# HP Color LaserJet 2600n คู่มือการใช้งาน

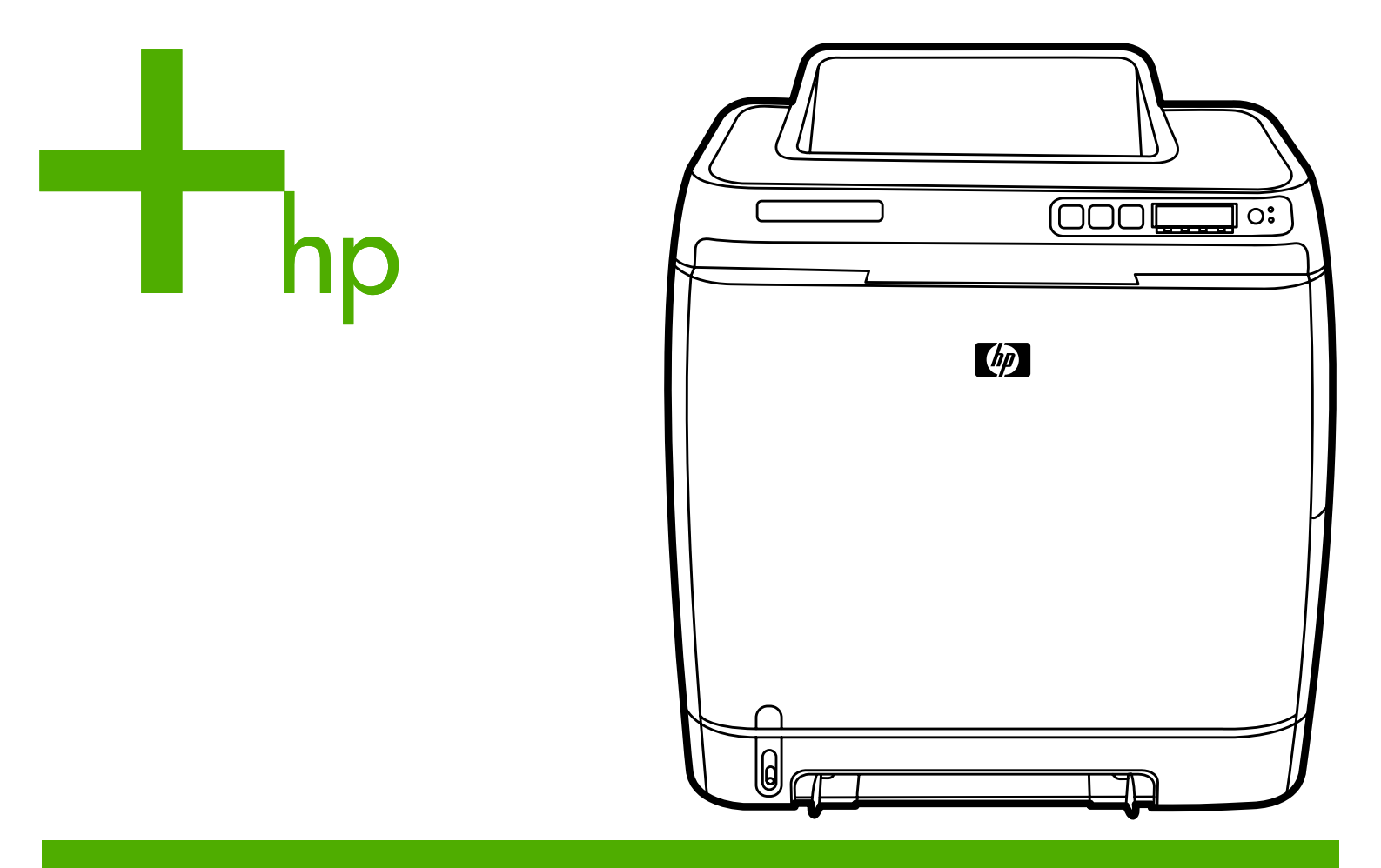

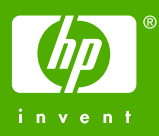

HP Color LaserJet 2600n

คู่มือการใช้งาน \_\_\_\_\_

#### ลิขสิทธิ์และใบอนุญาต

© 2005 Copyright Hewlett-Packard Development Company, L.P.

ห้ามทำข้ำ ดัดแปลง หรือแปลข้อมูลนี้หากไม่ได้รับ อนุญาตเป็นลายลักษณ์อักษร เว้นเสียแต่จะได้รับ อนุญาตตามกฎหมายลิขลิทธิ์

อาจมีการเปลี่ยนแปลงข้อมูลในเอกสารนี้ โดยไม่แจ้ง ให้ทราบฉ่วงหน้า

การรับประกันผลิตภัณฑ์และบริการของ HP จะอยู่ใน หนังสือรับประกันที่มาพร้อมกับผลิตภัณฑ์และบริการ นี้เท่านั้น โดยไม่มีสิ่งใดที่ถือได้ว่าเป็นการรับประกัน เพิ่มเติม HP จะไม่รับผิดชอบต่อข้อผิดพลาดทาง เทคนิคหรือจากการตรวจแก้ข้อความหรือการละเลย ไม่ปฏิบัติตามคำแนะนำในเอกสารนี้

หมายเลขขึ้นส่วน Q6455-90958

Edition 1, 4/2005

#### การรับรองเครื่องหมายการค้า

Adobe Photoshop® และ PostScript เป็นเครื่อง หมายการค้าของ Adobe Systems Incorporated

CorelDRAW™ เป็นเครื่องหมายการก้าหรือเครื่อง หมายการก้าจดทะเบียนของ Corel Corporation หรือ Corel Corporation Limited

Microsoft® Windows®, MS-DOS® และ Windows NT® เป็นเครื่องหมายการก้าจดทะเบียน ในสหรัฐอเมริกาของ Microsoft Corporation

Netscape™ และ Netscape Navigator™ เป็น เครื่องหมายการค้าจดทะเบียนในสหรัฐอเมริกาของ Netscape Communications Corporation

TrueType™ เป็นเครื่องหมายการค้าในสหรัฐ อเมริกาของ Apple Computer, Inc.

Energy Star® และโลโก้ Energy Star® เป็น เครื่องหมายจดทะเบียนในสหรัฐอเมริกาของสำนักงาน ปกป้องสิ่งแวดล้อมสหรัฐอเมริกา รายละเอียดเกี่ยวกับ การใช้เครื่องหมายต่างๆ อย่างเหมาะสมจะอธิบายอยู่ ในเอกสาร "Guidelines for Proper use of the ENERGY STAR® Name and International Logo"

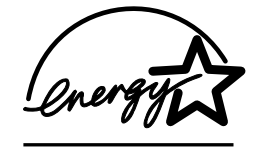

## **HP Customer Care**

#### การบริการออนไลน์

#### สำหรับเรียกดูข้อมูลตลอด 24 ชั่วโมง โดยใช้โมเด็มหรือการเชื่อมต่ออินเตอร์เน็ต

เวิลด์ไวด์เว็บ: เพื่อขอรับข้อมูลซอฟต์แวร์เครื่องพิมพ์ของ HP ล่าสุด, ข้อมูลเกี่ยวกับเครื่องพิมพ์และฝ่ายสนับสนุน รวมถึงไดรเวอร์เครื่องพิมพ์ในแต่ละภาษาจาก http://www.hp.com/support/clj2600n (เว็บไซต์นี้จะเป็น ภาษาอังกฤษ)

#### เครื่องมือในการแก้ไขปัญหาแบบออนไลน์

HP Instant Support Professional Edition (ISPE) เป็นชุดโปรแกรมเครื่องมือในการแก้ไขปัญหาทางเว็บ ของผลิตภัณฑ์การคำนวณ และการพิมพ์บนเดสก์ทอป ISPE จะช่วยให้คุณสามารถระบุ วินิจฉัย และแก้ปัญหา เกี่ยวกับการคำนวณและการพิมพ์ได้อย่างรวดเร็ว คุณสามารถเข้าใช้เครื่องมือ ISPE ได้จาก http://instantsupport.hp.com

#### การสนับสนุนทางโทรศัพท์

Hewlett-Packard ให้บริการสนับสนุนทางโทรศัพท์ในช่วงระยะเวลารับประกันโดยไม่คิดค่าใช้จ่าย เมื่อคุณ โทรศัพท์มารับบริการ คุณจะได้รับการต่อสายกับทีมงานซึ่งจะคอยช่วยเหลือคุณ หากต้องการทราบหมายเลข โทรศัพท์ในประเทศ/พื้นที่ของคุณ โปรดดูที่แผ่นพับที่ให้มาในกล่องผลิตภัณฑ์ หรือเข้าเยี่ยมชมที่เว็บไซต์ http://welcome.hp.com/country/us/en/wwcontact.html ก่อนโทรศัพท์มายัง HP โปรดเตรียมข้อมูลเหล่า นี้ให้พร้อม ชื่อผลิตภัณฑ์และหมายเลขผลิตภัณฑ์, วันที่ชื่อ และคำอธิบายปัญหา

นอกจากนี้ คุณยังสามารถค้นหาข้อมูลการสนับสนุนได้จากอินเตอร์เน็ตที่ http://www.hp.com คลิกที่บล็อค support& drivers

#### ยุทิลิตีซอฟต์แวร์, ไดรเวอร์ และข้อมูลอิเล็กทรอนิกส์

ไปที่ http://www.hp.com/go/clj2600n\_software (ข้อมูลในเว็บไซต์นี้จะเป็นภาษาอังกฤษ แต่คุณสามารถ ดาวน์โหลดไดรเวอร์เครื่องพิมพ์ในภาษาอื่นๆ ได้)

้สำหรับข้อมูลเกี่ยวกับหมายเลขโทรศัพท์ โปรดดูที่แผ่นพับที่ให้มาในกล่องเครื่องพิมพ์

#### การสั่งซื้ออุปกรณ์เสริมหรืออุปกรณ์สิ้นเปลืองโดยตรงกับ HP

้สั่งซื้ออุปกรณ์สิ้นเปลืองจากเว็บไซต์ต่อไปนี้

อเมริกาเหนือ: https//www.hp.com/post-embed/ordersupplies-na

ละตินอเมริกา: https//www.hp.com/post-embed/ordersupplies-la

ยุโรปและตะวันออกกลาง: https//www.hp.com/post-embed/ordersupplies-emea

ประเทศ/พื้นที่ในเอเชียแปซิฟิก: https//www.hp.com/post-embed/ordersupplies-ap

สั่งซื้ออุปกรณ์เสริมจาก http://www.hp.com/accessories สำหรับข้อมูลเพิ่มเติม โปรดดูที่ <u>ข้อมูลเกี่ยวกับ</u> อ<u>ุปกรณ์เสริมและการสั่งซื้อ</u>

ในการสั่งซื้ออุปกรณ์สิ้นเปลืองหรืออุปกรณ์เสริมทางโทรศัพท์ โปรดติดต่อหมายเลขต่อไปนี้

สหรัฐอเมริกา: 1-800-538-8787

แคนาดา: 1-800-387-3154

ในการค้นหาหมายเลขโทรศัพท์ของประเทศ/พื้นที่อื่นๆ โปรดดูที่แผ่นพับที่ให้มาในกล่องเครื่องพิมพ์

#### ข้อมูลการบริการ HP

หากต้องการข้อมูลที่ตั้งของตัวแทนจำหน่ายที่ได้รับอนุญาตของ HP ในสหรัฐอเมริกาหรือแคนาดา ให้ติดต่อที่ 1-800-243-9816 (สหรัฐอเมริกา) หรือ 1-800-387-3867 (แถนาดา) หรือไปที่ http://www.hp.com/go/ cposupportguide

้สำหรับการขอรับบริการผลิตภัณฑ์ของคุณในประเทศ/พื้นที่อื่น โปรดโทรติดต่อไปที่หมายเลขฝ่ายบริการสนับสนุน ลูกค้าสำหรับประเทศ/พื้นที่ของคุณ โปรดดูที่แผ่นพับที่ให้มาในกล่องเครื่องพิมพ์

#### ข้อตกลงการบริการของ HP

โทรศัพท์: โดยโทร 1-800-HPINVENT [(1)(-800)-474-6836 (สหรัฐอเมริกา)] หรือ (1)(-800)-268-1221 (แคนาดา)

การบริการเมื่อไม่อยู่ในระยะประกัน: 1-800-633-3600.

การให้บริการแบบขยายระยะเวลา: โดยโทร 1-800-HPINVENT [(1)(-800)-474-6836 (สหรัฐอเมริกา)] หรือ (1)(-800)-268-1221 (แคนาดา) หรือไปที่เว็บไซต์ HP Supportpack and Carepaq™ Services ที่ http://www.hpexpress-services.com/10467a

#### กล่องเครื่องมือของ HP

ในการตรวจสอบสถานะและการตั้งค่าเครื่องพิมพ์ และดูข้อมูลการแก้ไขปัญหาและเอกสารออนไลน์ ให้ใช้ ซอฟต์แวร์ กล่องเครื่องมือของ HP คุณสามารถดูกล่องเครื่องมือของ HP เมื่อเครื่องพิมพ์เชื่อมต่อเข้ากับ คอมพิวเตอร์ของคุณโดยตรง หรือเมื่อเชื่อมต่อเข้ากับระบบเครือข่าย คุณต้องติดตั้งซอฟต์แวร์อย่างสมบูรณ์เพื่อใช้ งานกล่องเครื่องมือของ HP โปรดดูที่ <u>การจัดการเครื่องพิมพ์</u>

# สารบัญ

## 1 ข้อมูลพื้นฐานเกี่ยวกับเครื่องพิมพ์

| การเข้าใช้ข้อมูลเครื่องพิมพ์อย่างรวดเร็ว | 2  |
|------------------------------------------|----|
| ลิงค์เกี่ยว <sup>ั</sup> กับคู่มือผู้ใช้ | 2  |
| แหล่งข้อมูลเพิ่มเติม                     | 2  |
| การกำหนดค่าเดรื่องพิมพ์                  | 4  |
| เครื่องพิมพ์ HP Color LaserJet 2600n     | 4  |
| คุณสมบัติของเครื่องพิมพ์                 | 5  |
|                                          | 7  |
| ซอฟต์แวร์                                | 9  |
| ซอฟต์แวร์และระบบปฏิบัติการที่สนับสนุน    | 9  |
| ข้อแนะนำเกี่ยวกับซอฟ <sup>ิ</sup> ต์แวร์ | 9  |
| ซอฟต์แวร์สำหรับระบบปฏิบัติการ Windows    | 10 |
| ซอฟต์แวร์สำหรับระบบปฏิบัติการ Macintosh  | 10 |
| ยกเลิกการติดตั้งซอฟต์แวร์์การพิมพ์       | 11 |
| ข้อกำหนดเกี่ยวกับวัสดุพิมพ์              | 13 |
| คำแนะนำทั่วไป                            | 13 |
| กระดาษและวัสดุที่ใช้พิมพ์                | 13 |
| สภาพแวดล้อมในการพิมพ์และการเก็บรักษา     | 14 |
| ชองจดหมาย                                | 14 |
| ฉลาก                                     | 16 |
| แผ่นใส                                   | 16 |
| น้ำหนักและขนาดวัสดุพิมพ์ที่สามารถใช้ได้  | 16 |
|                                          |    |

## 2 แผงควบคุม

| คณสมบัติของแผงควบคม                       | 9  |
|-------------------------------------------|----|
| ์ จอแสดงผล่                               | 20 |
| การทำความเข้าใจสถานะอปกรณ์สิ้นเปลืองต่างๆ | 20 |
| การทำความเข้าใจสถานะเครื่องพิมพ์          | 20 |

## 3 ระบบเครือข่าย

| ในการตั้งค่าคอนฟิกเครื่องพิมพ์ที่เชื่อมต่อกับพอร์ตของระบบเครือข่าย (โหมดตรงหรือการพิมพ์แบบ |    |
|--------------------------------------------------------------------------------------------|----|
| peer-to-peer)                                                                              | 24 |
| โปรโตคอลเครือข่ายที่ใช้ได้                                                                 | 25 |
| การกำหนดค่าคอนฟิกของ TCP/IP                                                                | 27 |
| การกำหนดค่าคอนฟิกของ TCP/IP แบบอาศัยเซิร์ฟเวอร์ แบบ AutoIP และแบบที่กำหนดด้วยตน            |    |
| เอง                                                                                        | 27 |
| การกำหนดค่าคอนฟิกของ TCP/IP แบบอาศัยเซิร์ฟเวอร์                                            | 27 |
| การกำหนดค่าคอนฟิกของ IP แอดเดรสดีฟอลต์                                                     | 27 |
| เครื่องมือกำหนดค่าคอนฟิกของ TCP/IP                                                         | 28 |
| การใช้ BOOTP/TFTP                                                                          | 29 |
| ทำไมจึงควรใช้ BOOTP?                                                                       | 29 |
| BOOTP ใน UNIX                                                                              | 29 |
| การใช้ DHCP                                                                                | 32 |
| ระบบ UNIX                                                                                  | 32 |
|                                                                                            |    |

| ระบบ Windows                   |    |
|--------------------------------|----|
| ระบบ NetWare                   |    |
| ในการสิ้นสุดการกำหนดค่า DHCP   | 36 |
| การใช้แผงความคมของเครื่องพิมพ์ | 37 |
| การใช้เว็บเซิร์ฟเวอร์ในตัว     |    |

## 4 งานพิมพ์

| การใส่กระดาษในถาด                                                          |    |
|----------------------------------------------------------------------------|----|
| การใส่กระดาษในถาด 1                                                        | 40 |
| การใส่ถาด 2 หรือถาดเสริม 3                                                 | 41 |
| การพิมพ์บนสื่อที่ใช้พิมพ์แบบพิเศษ                                          | 44 |
| การพิมพ์ซองจดหมาย                                                          | 44 |
| การพิมพ์ฉลาก                                                               |    |
| แผ่นใส                                                                     | 47 |
| การพิมพ์ลงบนกระดาษมัน HP LaserJet glossy paper และกระดาษ HP LaserJet photo |    |
| paper                                                                      |    |
| การพิ่มพ์บนแบบฟอร์มหรือกระดาษหัวจดหมาย                                     | 50 |
| การพิมพ์บนกระดาษ HP LaserJet Tough paper                                   | 50 |
| การพิมพ์บนการ์ดสต็อดหรือกระดาษที่กำหนดข่นาดเอง                             | 51 |
| การควบคุมงานพิมพ์                                                          | 52 |
| การพิมพ์ตามแหล่งกระดาษและตามประเภทหรือขนาดกระดาษ                           | 52 |
| การเข้าสู่การตั้งค่าไดรเวอร์เครื่องพิมพ์                                   | 56 |
| การพิมพ์บนก <sup>์</sup> ระดาษทั้งสองด้าน                                  |    |
| การพิมพ์บนกระดาษสองด้าน (ด้วยตนเอง)                                        | 58 |
| การยกเฉิกงานพิมพ์                                                          | 60 |
|                                                                            |    |

## 5 สี

| การใช้สี6                          | 32 |
|------------------------------------|----|
| HP ImageREt 2400                   | 32 |
| การเลือกก <sup>ี</sup> ระดาษ6      | 32 |
| ตัวเลือกสี6                        | 32 |
| Standard red-green-blue (sRGB)6    | 32 |
| ตัวเลือกการจัดการสี                | 34 |
| พิมพ์ในโทนสีเทา6                   | 34 |
| ปรับสีอัตโนมัติและปรับสีด้วยตนเอง6 | 34 |
| ตัวเลือกการเลือกสีด้วยตนเอง6       | 34 |
| การเทียบสี6                        | 36 |

## 6 วิธีการ

| พิมพ์: วิธีการ                                                                          | 68 |
|-----------------------------------------------------------------------------------------|----|
| พิมพ์บนสื่อที่ใช้พิมพ์แบบพิเศษ เช่น กระดาษผิวมันหรือกระดาษอัดรป                         | 69 |
| พิมพ์บนกระดาษทั้งสองด้าน                                                                | 70 |
| พิมพ์บนซองจดหมายและกระดาษที่กำหนดขนาดเอง                                                | 70 |
| เปลี่ยนแปลงการตั้งค่าพิมพ์ของเครื่องพิมพ์ เช่น คุณภาพการพิมพ์ ได้จาก กล่องเครื่องมือ HP | 71 |
| พิมพ์เอกสารสีจากคอมพิวเตอร์ของฉันออกมาเป็น ่สีขาวดำเท่านั้น                             | 71 |
| เปลี่ยนตัวเลือกสี                                                                       | 71 |
| เครือข่าย: วิธีการ                                                                      | 73 |
| ตั้งค่าเครื่องพิมพ์และใช้เครื่องพิมพ์ดังกล่าวบนระบบเครือข่าย                            | 73 |
| ตั้งรหัสผ่านระบบเครือข่ายของฉัน                                                         | 73 |
| ี่ค้นหา IP แอดเดรสของระบบเครือข่าย                                                      | 73 |
| การกำหนดค่าคอนฟิก IP แอดเดรสแบบสเตติคให้กับเครื่องพิมพ์                                 | 74 |
| อื่นๆ: วิธีการ                                                                          | 75 |
| ์การเปลี่ยนตลับหมึก                                                                     | 75 |
|                                                                                         |    |

## 7 การจัดการเครื่องพิมพ์

| หน้าพิเศษ                                                        | 80 |
|------------------------------------------------------------------|----|
| หน้าตัวอย่าง                                                     | 80 |
| หน้าแสดงค่าคอนฟิก                                                | 80 |
| หน้าแสดงสถานะอุปกรณ์สิ้นเปลือง                                   | 81 |
| แผนผังเมนุ                                                       | 83 |
| การพิม <sup>ุ</sup> พ์แผนผังเมนู                                 | 83 |
| กล่องเครื่องมือของ HP                                            | 84 |
| ระบบปฏิบัติการที่สนับสนุน                                        |    |
| เบราเขอร์ที่สนับสนุน                                             | 84 |
| การดูกล่องเครื่องมือของ HP                                       | 85 |
| แถบสถานะ                                                         | 85 |
| แถบการแก้ไขปัญหา                                                 |    |
| แถบการแจ้งข้อมูล                                                 | 85 |
| แถบเอกสาร                                                        | 86 |
| การตั้งค่าอุปกรณ์                                                | 86 |
| ลิงค์อื่นๆ .                                                     |    |
| การใช้เว็บเซิร์ฟเวอร์ในตัว                                       | 87 |
| การเข้าใช้งานเว็บเซิร์ฟเวอร์ในตัวโดยใช้การเชื่อมต่อระบบเครือข่าย | 87 |
| แถบข้อมูล                                                        | 88 |
| แถบการ <sup>์</sup> ตั้งค่า                                      |    |
| แถบระบบเครือข่าย                                                 |    |
| ลิงค์อื่นๆ พบได้ในกล่องเครื่องมือของ HP                          |    |

## 8 การดูแลรักษา

| การจัดการอุปกรณ์สิ้นเปลือง                                        |  |
|-------------------------------------------------------------------|--|
| อายของอปกรณ์สิ้นเปลือง                                            |  |
| การ่ตรวจ <sup>ู</sup> ่สอบและการสั่งซื้ออุปกรณ์สิ้นเปลือง         |  |
| การเก็บรักษาอุปกรณ์สิ้นเปลื <sup>่</sup> อง                       |  |
| การเปลี่ยนและ่การรีไซเคิลอุปกรณ์สิ้นเปลือง                        |  |
| นโยบาย HP เกี่ยวกับอุปกร <sub>ณ</sub> ์สิ้นเปลืองที่ไม่ใช่ของ HP  |  |
| เว็บไซต์ต่อต้านสินค้าป <sup>ู่</sup> ลอมของ HP                    |  |
| การพิมพ์ในกรณีฉุกเฉิน                                             |  |
| คอนฟิเกอเรชั่น                                                    |  |
| การทำงานอย่างต่อเนื่อง                                            |  |
| การทำความสะอาดเครื่องพิมพ์                                        |  |
| ในการทำความสะอาดฟิวเซอร์โดยใช้ กล่องเครื่องมือของ HP              |  |
| การปรับเทียบมาตรจานเครื่องพิมพ์                                   |  |
| การปรับเทียบม <sup>้</sup> าตรฐานเครื่องพิมพ์ที่เครื่องพิมพ์      |  |
| ปรับเทียบมาตรฐานเ <sup>ื</sup> ครื่องพิมพ์ในกล่องเครื่องมือของ HP |  |
|                                                                   |  |

## 9 การแก้ไขปัญหา

| กลยุทธ์ของฝ่ายสนับสนุน                          |  |
|-------------------------------------------------|--|
| ขั้นตอนการแก้ปัญหา                              |  |
| รายการตรวจ <sup>์</sup> สอบการแก้ปัญหา          |  |
| ข้อความบนแผงควบคุม้                             |  |
| ข้อความแจ้งเตือน                                |  |
| ข้อความแสดงข้อผิดพลาดที่สำคัญ                   |  |
| นำกระดาษที่ติดออก                               |  |
| ตำแหน่งกระดาษติด                                |  |
| การแก้ปัญหากระดาษติดภายในเครื่องพิมพ์           |  |
| ในการแก้ไขปัญหากระดาษติดจากถาด 2 หรือถาดเสริม 3 |  |
| ในการแก้ปัญหา๊กระดาษติดจากช่องด้านบน            |  |
| ปัญหาเกี่ยวกับการ <sup>์</sup> พิมพ์            |  |
|                                                 |  |

| ปัญหาของคุณภาพการพิมพ์                           |   |
|--------------------------------------------------|---|
| ปัญหาเกี่ยวกับการจัดการกระดาษ                    |   |
| ปัญ <sup>ั</sup> หาที่เกี่ยวกับงานพิมพ์          |   |
| เครื่องมื้อในการแก้ปัญหา                         |   |
| หน้าและรายงานเ <sup>ั</sup> กี่ยวกับเครื่องพิมพ์ |   |
| กล่องเครื่องมือของ HP                            |   |
| เมนบริการ                                        |   |
| U U                                              | - |

## ภาคผนวก A ข้อมูลเกี่ยวกับอุปกรณ์เสริมและการสั่งชื่อ

| ้อุปกรณ์สิ้นเปลือง                                | 122 |
|---------------------------------------------------|-----|
| ้อุ่ปกรณ์เสริมสำหรับสายเคเบิลและอินเตอร์เฟซ       | 123 |
| ้อปกรณ์เสริมสำหรับการจัดการกระดาษ                 |     |
| ้ก <sup>่</sup> ระดาษและวัสดที่ใช้พิมพ์อื่น       |     |
| ขึ้นส่วนที่ผ้ใช้สาม <sup>่</sup> ารถเปลี่ยนเองได้ |     |
| เอกสารเพิ่มเติม                                   |     |

## ภาคผนวก B การบริการและการสนับสนุน

| ข้อความการรับประกันอย่างจำกัดของ Hewlett-Packard | 129 |
|--------------------------------------------------|-----|
| ข้อความรับประกันอย่างจำกัดสำหรับตลับหมึก         | 130 |
| การสนับสนนและการบริการที่มี                      | 131 |
| ข้อตกลุ่งการให้บริการ HP Care Pack?              |     |
| การบรรจหีบห่อเครื่องพิมพ์อีกครั้ง                |     |
| วิธีบรรรหีบห่อเครื่องพิมพ์                       | 132 |
| แบบฟอร์มข้อมูลการบริการ                          | 133 |

## ภาคผนวก C คุณลักษณะ

| v d o 1                  | 4 · · · · · · · · · · · · · · · · · · · | ~ - |
|--------------------------|-----------------------------------------|-----|
| ู คณลักษณะของเครื่องพิมพ | 1                                       | 35  |
|                          |                                         | 00  |

## ภาคผนวก D ข้อมูลเกี่ยวกับข้อบังคับ

| บทนำ                                          |  |
|-----------------------------------------------|--|
| ข้อกำหนดของ FCC                               |  |
| แผนการควบคุมผลิตภัณฑ์ไม่ให้ทำลายสิ่งแวดล้อม   |  |
| การปกป้อ <sup>่</sup> งสภาพแวดล้อม            |  |
| การก่อก๊าซโอโซน                               |  |
| การใช้พลังงาน                                 |  |
| วัสดุที่ใช้ในการพิมพ์ของ HP LaserJet          |  |
| แผ่นข้อมุ่ลเพื่อความปลอดภัยในการใช้วัสดุ      |  |
| ประกาศเพื่อความเข้าใจที่ตรงกัน                |  |
| ประกาศเกี่ยวกับความปลอดภัยเฉพาะประเทศ/พื้นที่ |  |
| ประกาศเกี่ยวกับความปลอดภัยจากการใช้เลเซอร์    |  |
| ข้อกำหนด DOC ของแคนาดา                        |  |
| แถลงการณ์ EMI จากเกาหลี                       |  |
| ประกาศ VCCI (ญี่ปุ่น)                         |  |
| แถลงการณ์เลเซอร์ของ/ฟินแลนด์                  |  |
|                                               |  |

#### ดัชนี

# ข้อมูลพื้นฐานเกี่ยวกับเครื่องพิมพ์

ข้อมูลในส่วนนี้จะประกอบด้วยหัวข้อต่อไปนี้

- <u>การเข้าใช้ข้อมูลเครื่องพิมพ์อย่างรวดเร็ว</u>
- <u>การกำหนดค่าเครื่องพิมพ์</u>
- <u>คุณสมบัติของเครื่องพิมพ์</u>
- <u>แนะน</u>ำ
- <u>ซอฟต์แวร์</u>
- <u>ข้อกำหนดเกี่ยวกับวัสดุพิมพ์</u>

# การเข้าใช้ข้อมูลเครื่องพิมพ์อย่างรวดเร็ว

## ลิงค์เกี่ยวกับคู่มือผู้ใช้

- <u>แนะน</u>ำ
- <u>คุณสมบัติของแผงควบคุม</u>
- <u>การแก้ไขปัญหา</u>

## แหล่งข้อมูลเพิ่มเติม

ข้อมูลอ้างอิงสำหรับเครื่องพิมพ์นี้มีอยู่จำนวนมาก โปรดดูที่ http://www.hp.com/support/clj2600n

## การตั้งค่าเครื่องพิมพ์

*คู่มือเริ่มต้นใช้งาน*—แสดงคำแนะนำในการติดตั้งและตั้งค่าเครื่องพิมพ์ทีละขั้นตอน

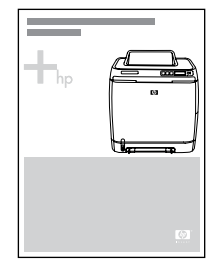

*คู่มือการติดตั้งอุปกรณ์เสริม*—คู่มือนี้เป็นคำแนะนำทีละขั้นตอนสำหรับการติดตั้งอุปกรณ์เสริมของเครื่องพิมพ์ และ จะมาพร้อมกับอุปกรณ์เสริมที่ซื้อ

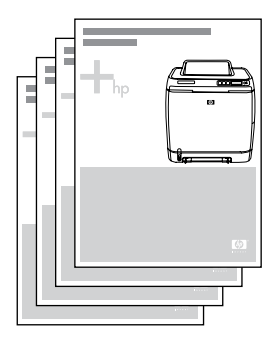

## การใช้งานเครื่องพิมพ์

**คู่มือผู้ใช้—**แสดงข้อมูลโดยละเอียดเกี่ยวกับการใช้งานเครื่องพิมพ์และการแก้ไขปัญหา คู่มือนี้มีอยู่ในแผ่นซีดีรอม ที่มาพร้อมกับเครื่องพิมพ์: ในรูปแบบ PDF สำหรับการพิมพ์ และ HTML สำหรับการอ่านแบบออนไลน์ และยัง สามารถใช้งานได้จากซอฟต์แวร์ กล่องเครื่องมือของ HP

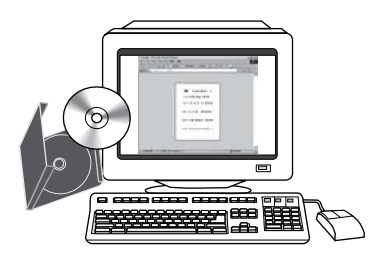

**วิธีใช้แบบออนไลน์**—แสดงข้อมูลเกี่ยวกับตัวเลือกของเครื่องพิมพ์ที่มีอยู่ในไดรเวอร์เครื่องพิมพ์ หากต้องการด*ู* ข้อมูลในไฟล์วิธีใช้ ให้เข้าไปที่วิธีใช้แบบออนไลน์ในไดรเวอร์เครื่องพิมพ์

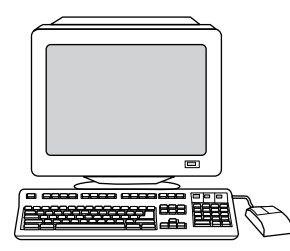

**คู่มือผู้ใช้แบบ HTML (แบบออนไลน์)**—แสดงข้อมูลโดยละเอียดเกี่ยวกับการใช้งานเครื่องพิมพ์และการแก้ไข ปัญหา ไปที่ http://www.hp.com/support/clj2600n หลังจากเข้าไปที่โฮมเพจแล้ว เลือก **Manuals** 

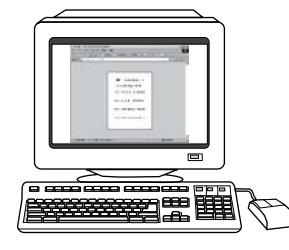

## การกำหนดค่าเครื่องพิมพ์

ขอขอบท่านสำหรับการเลือกซื้อเครื่องพิมพ์ HP Color LaserJet 2600n เครื่องพิมพ์นี้มีให้เลือกในคอนฟิเกอเร ชันต่อไปนี้

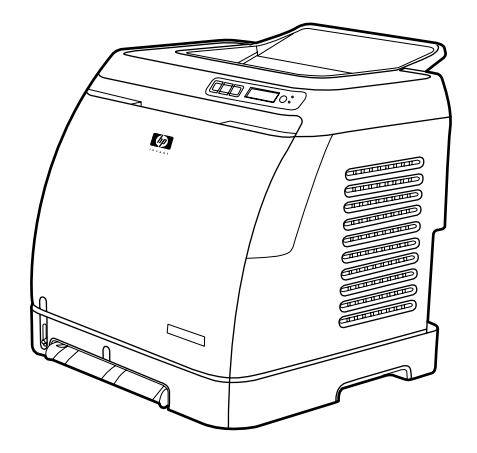

## เครื่องพิมพ์ HP Color LaserJet 2600n

เครื่องพิมพ์ HP Color LaserJet 2600n เป็นเครื่องพิมพ์เลเซอร์สี่สี ซึ่งสามารถพิมพ์ด้วยความเร็ว 8 หน้าต่อ นาที (ppm) ทั้งแบบขาวดำและแบบสี

- ถาดกระดาษ เครื่องพิมพ์นี้มาพร้อมกับช่องป้อนกระดาษแผ่นเดียว (ถาด 1) และถาดอเนกประสงค์ (ถาด 2) ซึ่งมีความจุกระดาษประเภทและขนาดต่างๆ 250 แผ่น หรือซองจดหมาย 10 ซอง นอกจากนี้ยังสามารถใช้ ถาดกระดาษเสริม 250 แผ่น (ถาดเสริม 3) โปรดดูข้อมูลเพิ่มเติมได้จาก <u>น้ำหนักและขนาดวัสดุพิมพ์ที่</u> สามารถใช้ได้
- การเชื่อมต่อ เครื่องพิมพ์มีพอร์ต USB 2.0 ความเร็วสูง สำหรับการเชื่อมต่อ และเซิร์ฟเวอร์พิมพ์ในตัว HP สำหรับการเชื่อมต่อกับเครือข่าย 10/100Base-T
- หน่วยความจำ เครื่องพิมพ์นี้ประกอบด้วยหน่วยความจำ SDRAM ขนาด 16 เมกะไบต์ (MB) เครื่องพิมพ์ ไม่สามารถเพิ่มหน่วยความจำได้อีก

# **คุณสมบัติของเครื่องพิม**พ์

| กุณสมบัติ                      | เครื่องพิมพ์ HP Color LaserJet 2600n                                                                                                    |  |  |
|--------------------------------|----------------------------------------------------------------------------------------------------|--|--|
| การพิมพ์สี                     | <ul> <li>ให้การพิมพ์เลเซอร์ลีที่สวยสดคมชัดโดยใช้การประมวล<br/>ผลแบบสี่ลี คือ สีน้ำเงิน, สีแดง, สีเหลือง และสีดำ<br/>(CMYK)</li> </ul>                                                                                                    |  |  |
| ี<br>ดวามเร็วในการพิมพ์สูง     | <ul> <li>พิมพ์ขาวดำบนกระดาษขนาด Letter ได้ถึง 8 แผ่นต่อ<br/>นาที และได้ถึง 8 แผ่นต่อนาทีบนกระดาษขนาด A4<br/>พิมพ์สีบนกระดาษ A4/Leter ที่ถวามเร็ว 8 แผ่นต่อ<br/>นาที</li> </ul>                                                                                   |  |  |
| <b>คุณภาพการพิมพ์เยี่ยมยอด</b> | <ul> <li>ImageREt 2400 ให้คุณภาพงานพิมพ์เทียบเท่า</li> <li>2400 dpi โดยใช้กระบวนการพิมพ์แบบหลายระดับ</li> </ul>                                                                                                    |  |  |
|                                | <ul> <li>ข้อความและกราฟิก 600 x 600 จุดต่อนิ้ว (dpi) อย่าง<br/>แท้จริง</li> </ul>                                                                                                    |  |  |
|                                | <ul> <li>การตั้งค่าแบบปรับเปลี่ยนได้เพื่อเพิ่มคุณภาพการพิมพ์<br/>ให้ดียิ่งขึ้น</li> </ul>                                                                                                    |  |  |
|                                | <ul> <li>ตลับหมึกพิมพ์ HP UltraPrecise จะมีตัวกำหนด<br/>ความละเอียดของผงหมึกซึ่งจะให้ข้อความและกราฟิกที่<br/>คมชัดยิ่งขึ้น</li> </ul>                                                                                                    |  |  |
| ใช้งานง่าย                     | <ul> <li>ไม่จำเป็นต้องสั่งซื้ออุปกรณ์เสริมจำนวนมาก อุปกรณ์<br/>สิ้นเปลืองต่างๆ ง่ายต่อการติดตั้ง</li> </ul>                                                                                                    |  |  |
|                                | <ul> <li>การเข้าใช้ข้อมูลเครื่องพิมพ์และการตั้งค่าต่างๆ ที่แสน<br/>สะดวกโดยใช้ชอฟต์แวร์กล่องเครื่องพิมพ์ของ HP</li> </ul>                                                                                                    |  |  |
|                                | <ul> <li>การเข้าใช้งานอุปกรณ์เสริมและเส้นทางผ่าน<br/>ของกระดาษที่แสนสะดวกผ่านทางช่องเปิดด้านหน้า</li> </ul>                                                                                                    |  |  |
| การจัดการกระดาษที่ยึดหยุ่น     | <ul> <li>ถาด 1 และ 2 สำหรับกระดาษหัวจดหมาย ของ<br/>จดหมาย แผ่นใส วัสดุพิมพ์ขนาดอื่นๆ โปสต์การ์ด<br/>กระดาษผิวมัน HP LaserJet กระดาษ<br/>HP LaserJet Tough กระดาษหนา กระดาษ<br/>HP Laser Photo</li> </ul>                                                         |  |  |
|                                | <ul> <li>ถาดกระดาษออกด้านบนขนาด 125 แผ่น</li> </ul>                                                                                                    |  |  |
|                                | <ul> <li>พิมพ์สองด้าน (ด้วยตนเอง) โปรดดูที่ <u>การพิมพ์บน</u><br/><u>กระดาษทั้งสองด้าน</u></li> </ul>                                                                                                    |  |  |
| การเชื่อมต่ออินเตอร์เฟซ        | <ul> <li>พอร์ต USB ความเร็วสูง</li> </ul>                                                                                                    |  |  |
|                                | <ul> <li>เครื่องพิมพ์ HP Color LaserJet 2600n ประกอบ<br/>ด้วยเชิร์ฟเวอร์พิมพ์ของ HP สำหรับการเชื่อมต่อกับ<br/>เครือข่าย 10/100Base-T</li> </ul>                                                                                                    |  |  |
| การประหยัดพลังงาน              | <ul> <li>เครื่องพิมพ์จะประหยัดพลังงานไฟฟ้า โดยลดปริมาณ<br/>การใช้พลังงานลงในช่วงที่ไม่มีงานพิมพ์</li> </ul>                                                                                                    |  |  |
|                                | <ul> <li>ในฐานะที่เป็นผู้ร่วมโครงการของ ENERGY<br/>STAR®, Hewlett-Packard Company ตรวจสอบ<br/>แล้วว่าเครื่องพิมพ์นี้มีคุณสมบัติ ENERGY STAR®<br/>ตรงตามที่กำหนดไว้ ENERGY STAR® เป็นเครื่อง<br/>หมายการค้าซึ่งจดทะเบียนในสหรัฐอเมริกาโดย U.S.<br/>EPA</li> </ul> |  |  |

| คุณสมบัติ            | เกรื่องพิมพ์ HP Color LaserJet 2600n                                                                                                    |  |  |
|----------------------|----------------------------------------------------------------------------------------------------|--|--|
| การพิมพ์แบบประหยัด   | <ul> <li>การพิมพ์แบบ N หน้า (พิมพ์มากกว่าหนึ่งหน้าในแผ่น<br/>เดียว) และพิมพ์สองด้านโดยใช้การพิมพ์สองด้านด้วย<br/>ตนเอง จะช่วยประหยัดกระดาษ โปรดดูที่ <u>การพิมพ์</u><br/><u>หลายหน้าในหนึ่งแผ่น (การพิมพ์แบบ N หน้า)</u> และ<br/><u>การพิมพ์บนกระดาษทั้งสองด้าน</u></li> </ul>                                                                                         |  |  |
| อุปกรณ์สิ้นเปลือง    | <ul> <li>หน้าแสดงสถานะอุปกรณ์สิ้นเปลืองพร้อมตัววัดระดับ<br/>หมึกในตลับหมึกพิมพ์และตัววัดอุปกรณ์สร้างภาพจะ<br/>แสดงระดับคงเหลือของอุปกรณ์สิ้นเปลือง ทั้งนี้ ใช้ได้<br/>กับเฉพาะอุปกรณ์สิ้นเปลืองของ HP เท่านั้น</li> <li>ออกแบบตลับหมึกพิมพ์ให้ไม่ต้องเขย่า</li> <li>รับรองการใช้สำหรับตลับหมึกพิมพ์ HP</li> <li>ใช้คุณสมบัติการสั่งชื่ออุปกรณ์สิ้นเปลืองได้</li> </ul> |  |  |
| การใช้งาน            | <ul> <li>คู่มือผู้ใช้แบบออนไลน์ที่ใช้ได้กับผู้อ่านคู่มือโดยใช้<br/>โหมดข้อความตัวอักษร</li> <li>เปิดช่องเปิดและฝาทั้งหมดได้ด้วยมือเดียว</li> </ul>                                                                                                    |  |  |
| การขยายขีดถวามสามารถ | <ul> <li>ถาดเสริม 3 เป็นถาดกระดาษอเนกประสงค์ 250 แผ่น<br/>ที่ช่วยไม่ให้ท่านต้องเติมกระดาษในเครื่องพิมพ์บ่อยๆ<br/>ซึ่งสามารถติดตั้งถาดกระดาษ 250 แผ่นลงในเครื่อง<br/>พิมพ์ได้หนึ่งถาดเท่านั้น</li> <li>อุปกรณ์เสริมเซิร์ฟเวอร์พิมพ์ HP Jetdirect ภายนอก<br/>สำหรับเชื่อมต่อกับเครือข่าย</li> </ul>                                                                      |  |  |

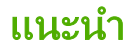

ภาพต่อไปนี้จะแสดงตำแหน่งและชื่อขององค์ประกอบหลักของเครื่องพิมพ์นี้

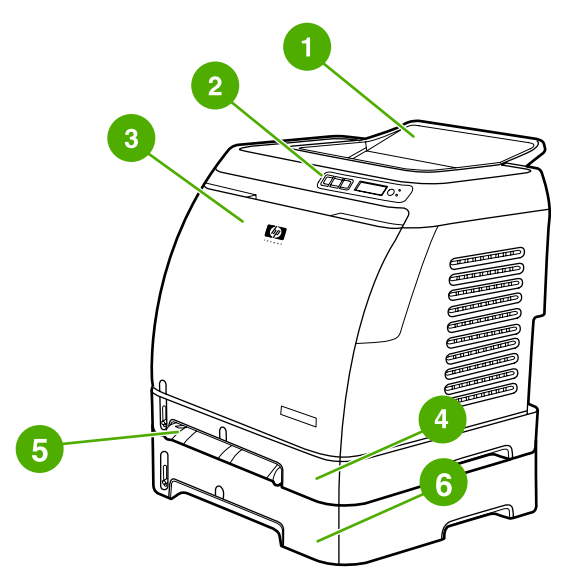

#### ภาพด้านหน้า (แสดงพร้อมกับถาดเสริม 3)

- 1 ถาดกระดาษออก
- 2 แผงควบคุมของเครื่องพิมพ์
- 3 ฝาปิดด้านหน้า
- 4 ถาด 2 (250 แผ่น)
- 5 ถาด 1 (ช่องป้อนกระดาษแผ่นเดียว)
- 6 ถาด 3 (เสริม 250 แผ่น)

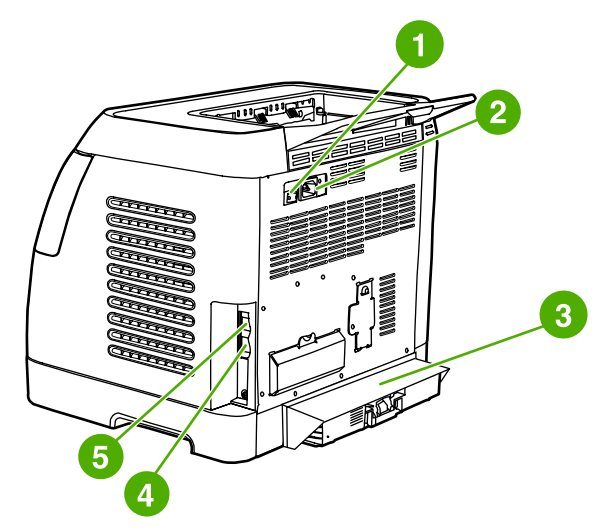

#### ภาพด้านหลังและด้านข้าง

- 1 สวิตช์เปิด/ปิด
- 2 จุดเชื่อมต่อสายไฟ
- 3 ฝ่าปิดป้องกันฝุ่น
- 4 เซิร์ฟเวอร์พิมพ์ HP ในตัว สำหรับเชื่อมต่อกับเครือข่าย 10/100Base-T
- 5 การเชื่อมต่อ USB

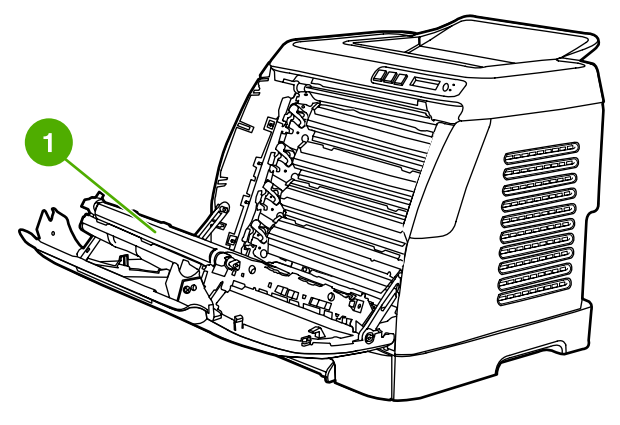

1 สายพานส่ง (ETB)

ข้อควรระวัง

ห้ามวางสิ่งใดบนสายพาน ซึ่งอยู่ภายในของฝาด้านหน้า มิฉะนั้น เกรื่องพิมพ์อาจเสียหาย และกระทบต่อกุณภาพ งานพิมพ์

## ซอฟต์แวร์และระบบปฏิบัติการที่สนับสนุน

ท่านควรติดตั้งชอฟต์แวร์ที่มีมาพร้อมกับเครื่อง เพื่อให้ติดตั้งเครื่องพิมพ์และเข้าใช้คุณสมบัติต่างๆ ของเครื่องพิมพ์ ได้เต็มประสิทธิภาพและง่ายดายขึ้น แต่ซอฟต์แวร์บางตัวอาจมีให้ในบางภาษาเท่านั้น โปรดด*ู คู่มือเริ่มต้นใช้งาน* สำหรับคำแนะนำในการติดตั้ง และดูไฟล์ Readme สำหรับข้อมูลชอฟต์แวร์ล่าสุด

้ไดรเวอร์ ไดรเวอร์เพิ่มเติม และซอฟต์แวร์อื่นๆ ในรุ่นล่าสุดจะมีอยู่ในอินเตอร์เน็ตและแหล่งที่มาอื่นๆ หากท่านไม่ สามารถเชื่อมต่ออินเตอร์เน็ต โปรดดูที่ <u>HP Customer Care</u>

เครื่องพิมพ์จะใช้กับระบบปฏิบัติการต่อไปนี้ได้

- Microsoft® Windows® 98 Second Edition และ Windows Millennium Edition (Me) (การติดตั้ง แบบ Add Printer)
- Microsoft® Windows® 2000 และ Windows XP
- Microsoft® Windows® Server 2003
- Macintosh OS X v10.2 ขึ้นไป

ตารางต่อไปนี้แสดงรายการซอฟต์แวร์ที่นำมาใช้ได้กับระบบปฏิบัติการของท่าน

| คุณสมบัติ                               | Windows 98 Second<br>Edition, Me | Windows 2000 ແລະ XP | Macintosh OS X<br>v10.2 ขึ้นไป |
|-----------------------------------------|----------------------------------|---------------------|--------------------------------|
| ตัวติดตั้ง Windows                      |                                  | <b>v</b>            |                                |
| ไดรเวอร์เครื่องพิมพ์สำหรับ<br>Windows   | <b>v</b>                         | V                   |                                |
| ซอฟต์แวร์ กล่องเครื่องมือ<br>ของ HP     | <b>v</b>                         | V                   |                                |
| ตัวติดตั้ง Macintosh                    |                                  |                     | ~                              |
| ไดรเวอร์เครื่องพิมพ์สำหรับ<br>Macintosh |                                  |                     | <b>v</b>                       |

#### ซอฟต์แวร์เครื่องพิมพ์ HP Color LaserJet 2600n

## ข้อแนะนำเกี่ยวกับซอฟต์แวร์

การใช้ซอฟต์แวร์เครื่องพิมพ์มีข้อแนะนำบางประการดังนี้

#### วิธีเข้าสู่คุณสมบัติเครื่องพิมพ์

คุณสมบัติเครื่องพิมพ์มีอยู่ในไดรเวอร์เครื่องพิมพ์ คุณสมบัติบางอย่าง เช่น การวางแนวกระดาษ และขนาด กระดาษที่กำหนดเอง อาจมีอยู่ในโปรแกรมที่ท่านกำลังใช้สร้างไฟล์ ให้เปลี่ยนการตั้งค่าในโปรแกรมนั้น (หากทำ ได้) เนื่องจากการเปลี่ยนแปลงที่ดำเนินการในโปรแกรมจะแทนที่การเปลี่ยนแปลงที่ดำเนินการในไดรเวอร์เครื่อง พิมพ์

การเข้าสู่คุณสมบัติเครื่องพิมพ์ขั้นสูงจะทำได้โดยผ่านทางไดรเวอร์เครื่องพิมพ์ (หรือกล่องโต้ตอบ **Print** ของ ระบบปฏิบัติการ Macintosh) โปรดดูวิธีใช้คุณสมบัติไดรเวอร์เครื่องพิมพ์เฉพาะได้ที่ <u>การเข้าสู่การตั้งค่าไดรเวอร์</u> <u>เครื่องพิมพ์</u>

#### วิธีขอรับซอฟต์แวร์การพิมพ์รุ่นล่าสุด

เมื่อท่านต้องการตรวจสอบและติดตั้งการอัปเกรดให้กับซอฟต์แวร์การพิมพ์ ท่านสามารถดาวน์โหลดไดรเวอร์จาก World Wide Web หรือเซิร์ฟเวอร์ File Transfer Protocol (FTP) ของ HP ได้

#### การดาวน์โหลดไดรเวอร์

- 1. ไปที่ http://www.hp.com/support/clj2600n คลิกที่บล็อค support& drivers
- 2. เว็บเพจสำหรับไดรเวอร์อาจเป็นภาษาอังกฤษ แต่ท่านสามารถดาวน์โหลดไดรเวอร์ในหลายภาษา

หากไม่สามารถเชื่อมต่อกับอินเตอร์เน็ต โปรดติดต่อฝ่ายบริการลูกค้า HP (โปรดดูที่ <u>HP Customer Care</u> หรือ แผ่นพับที่ให้มาในกล่องเครื่องพิมพ์) โปรดดูไฟล์ Readme สำหรับข้อมูลเพิ่มเติม

## มีซอฟต์แวร์อะไรที่สามารถใช้ได้อีก

โปรดดูที่ไฟล์ Readme ที่มีอยู่ในแผ่นซีดีรอม HP color LaserJet 2600n สำหรับซอฟต์แวร์เพิ่มเติม ซอฟต์แวร์ที่มีมาพร้อมกับเครื่อง และภาษาที่ใช้ได้

## ซอฟต์แวร์สำหรับระบบปฏิบัติการ Windows

เมื่อท่านติดตั้งซอฟต์แวร์สำหรับระบบปฏิบัติการ Windows ท่านสามารถเชื่อมต่อเครื่องพิมพ์เข้ากับคอมพิวเตอร์ ได้โดยตรงผ่านทางสายเคเบิล USB หรือเลือกเชื่อมต่อเครื่องพิมพ์เข้ากับเครือข่ายโดยใช้เครือข่ายภายใน ของ HP โปรดดู *คู่มือเริ่มต้นใช้งาน* สำหรับคำแนะนำในการติดตั้ง และดูไฟล์ Readme สำหรับข้อมูลซอฟต์แวร์ ล่าสุด

ซอฟต์แวร์ต่อไปนี้มีให้สำหรับผู้ใช้เครื่องพิมพ์ทุกราย ไม่ว่าจะเชื่อมต่อกับเครื่องพิมพ์โดยตรงโดยใช้สายเคเบิล USB หรือผ่านเครือข่ายโดยใช้เซิร์ฟเวอร์พิมพ์ HP ในตัว

### ไดรเวอร์เครื่องพิมพ์

้ไดรเวอร์เครื่องพิมพ์เป็นส่วนประกอบซอฟต์แวร์ที่ช่วยให้เข้าใช้คุณสมบัติเครื่องพิมพ์ได้ และช่วยให้คอมพิวเตอร์ ติดต่อสื่อสารกับเครื่องพิมพ์ได้ โปรดดูวิธีใช้ไดรเวอร์เครื่องพิมพ์ได้ที่ <u>การเข้าสู่การตั้งค่าไดรเวอร์เครื่องพิมพ์</u>

#### การใช้วิธีใช้

้ไดรเวอร์เครื่องพิมพ์มีกล่องโต้ตอบ Help ซึ่งสามารถเรียกใช้ได้โดยกดปุ่ม Help ในไดรเวอร์เครื่องพิมพ์, ปุ่ม F1 บนแป้นพิมพ์ของคอมพิวเตอร์ หรือสัญลักษณ์เครื่องหมายคำถาม (?) ที่มุมขวาบนของไดรเวอร์เครื่องพิมพ์ กล่องโต้ตอบ Help นี้จะให้ข้อมูลอย่างละเอียดเกี่ยวกับไดรเวอร์เครื่องพิมพ์เฉพาะ วิธีใช้ของไดรเวอร์เครื่องพิมพ์ จะแยกกันกับวิธีใช้ของโปรแกรม

### กล่องเครื่องมือของ HP

ท่านต้องติดตั้งซอฟต์แวร์อย่างสมบูรณ์เพื่อใช้งานกล่องเครื่องมือของ HP

กล่องเครื่องมือของ HP มีลิงค์ไปยังข้อมูลสถานะเครื่องพิมพ์ และข้อมูลวิธีใช้ เช่น คู่มือผู้ใช้เล่มนี้ รวมทั้งมีเครื่อง มือสำหรับตรวจสอบและแก้ไขปัญหาต่างๆ ท่านยังสามารถดูคำอธิบายและสัญญาณไฟแบบเคลื่อนไหวบนแผงควบ คุมได้ โปรดดูข้อมูลเพิ่มเติมได้จาก <u>การดูแลรักษา</u>

## ซอฟต์แวร์สำหรับระบบปฏิบัติการ Macintosh

้เครื่องพิมพ์จะมีซอฟต์แวร์ต่อไปนี้สำหรับเครื่องคอมพิวเตอร์ Macintosh

### ไดรเวอร์เครื่องพิมพ์สำหรับ Macintosh

เมื่อท่านติดตั้งซอฟต์แวร์สำหรับระบบปฏิบัติการ Macintosh จะสามารถเชื่อมต่อเครื่องพิมพ์เข้ากับคอมพิวเตอร์ ได้โดยตรงผ่านทางสายเคเบิล USB หรือเลือกเชื่อมต่อเครื่องพิมพ์เข้ากับเครือข่ายโดยใช้เครือข่ายภายใน ของ HP โปรดดูวิธีใช้ไดรเวอร์เครื่องพิมพ์ได้ที่ <u>การเข้าสุ่การตั้งค่าไดรเวอร์เครื่องพิมพ์</u> หากท่านเชื่อมต่อเครื่อง พิมพ์ผ่านเครือข่าย จะสามารถคอนฟิเกอร์เครื่องพิมพ์โดยใช้เว็บเชิร์ฟเวอร์ในตัวได้

## ยกเลิกการติดตั้งซอฟต์แวร์การพิมพ์

โปรดทำตามคำแนะนำต่อไปนี้เพื่อถอนการติดตั้งซอฟต์แวร์บนระบบปฏิบัติการของท่าน

#### ียกเลิกการติดตั้งซอฟต์แวร์ในระบบปฏิบัติการ Windows

ท่านจะได้รับยุทิลิตีการยกเลิกการติดตั้งมาพร้อมกับเครื่องพิมพ์ โดยท่านสามารถใช้ยูทิลิตีนี้เพื่อเลือกและนำส่วน ประกอบ (อย่างใดอย่างหนึ่งหรือทั้งหมด) ในระบบการพิมพ์ HP ของระบบปฏิบัติการ Windows ออกจาก คอมพิวเตอร์ของท่านได้

#### การยกเฉิกการติดตั้งซอฟต์แวร์สำหรับระบบปฏิบัติการ Windows 98 ขึ้นไป

หมายเหตุ

การยกเลิกการติดตั้งซอฟต์แวร์จากระบบปฏิบัติการ Windows 2000 หรือ XP ท่านต้องล็อกออนในฐานะของผู้ ดูแลระบบ

1. ปิดโปรแกรมที่เปิดอยู่ทั้งหมด

#### สำหรับ Windows 98 Second Edition และ Me

- a. กด Ctrl+Alt+Delete กล่องโต้ตอบ Close Program จะเปิดขึ้น
- b. เลือกโปรแกรม *ยกเว้น* Explorer หรือ Systray และคลิกที่ **End Task**
- c. ทำตามขั้นตอน b ซ้ำ จนกระทั่งปิดโปรแกรมทั้งหมด ยกเว้น Explorer หรือ Systray

#### สำหรับ Windows 2000 และ XP

- a. กด Ctrl+Alt+Delete กล่องโต้ตอบ Windows Security จะเปิดขึ้น
- b. คลิกที่ Task Manager แล้วคลิกที่แถบ Applications
- c. เลือกโปรแกรม แล้วคลิก End Task
- d. ทำตามขั้นตอน c ซ้ำ จนกระทั่งปิดโปรแกรมทั้งหมด
- 2. ไปที่เมนู Start ให้ชี้ไปที่ Programs และ HP และชี้ที่ HP Color LaserJet 2600n จากนั้นคลิกที่ Uninstall HP Color LaserJet 2600n
- 3. ในหน้าจอ Setup ให้คลิกที่ Next
- 4. คลิกที่ Next แล้วทำตามคำแนะนำที่ปรากฏบนหน้าจอ หากมีข้อความ The following file is a shared file but is not used by any other programs. Would you like to delete it? ปรากฏขึ้น ให้ คลิกที่ Yes to All ระบบจะลบไฟล์จนเสร็จสิ้น
- 5. หากมีข้อความให้รีสตาร์ตเครื่อง ให้คลิกที่ **OK**

#### ยกเลิกการติดตั้งซอฟต์แวร์สำหรับระบบปฏิบัติการ Windows โดยใช้ Add or Remove Programs

้วิธีการยกเลิกการติดตั้งซอฟต์แวร์เครื่องพิมพ์อีกวิธีหนึ่งคือใช้ Add or Remove Programs ท่าน *ไม*่จำเป็น ต้องมีแผ่นซีดีซอฟต์แวร์หากท่านใช้วิธีนี้

- 1. คลิกที่ Start แล้วไปที่ Settings จากนั้น คลิกที่ Control Panel
- 2. คลิกที่ Add or Remove Programs
- 3. เลื่อนดูรายชื่อโปรแกรมซอฟต์แวร์ และคลิกที่เครื่องพิมพ์ HP Color LaserJet 2600n
- 4. คลิก **Remove**

## ยกเลิกการติดตั้งซอฟต์แวร์ในระบบปฏิบัติการ Macintosh

ในการฉบเครื่องพิมพ์จากระบบ Macintosh ให้ปฏิบัติตามขั้นตอนต่อไปนี้:

- 1. เปิด Print Center (v10.2) หรือ Print Setup Utility (v10.3)
- 2. เลือกชื่อเครื่องพิมพ์
- 3. คลิก **Delete**

## ข้อกำหนดเกี่ยวกับวัสดุพิมพ์

้หัวข้อนี้ประกอบด้วยข้อมูลเกี่ยวกับข้อกำหนดทางด้านคุณภาพของวัสดุพิมพ์ คำแนะนำสำหรับการใช้วัสดุพิมพ์ และคำแนะนำสำหรับการจัดเก็บวัสดุพิมพ์

## **คำแนะนำทั่วไป**

้วัสดุพิมพ์บางชนิดอาจมีคุณสมบัติตรงตามคำแนะนำในคู่มือเล่มนี้ แต่อาจให้ผลงานพิมพ์ที่ไม่น่าพึงพอใจ ปัญหานี้ อาจเกิดจากการจัดการที่ไม่เหมาะสม อุณหภูมิที่ไม่ถูกต้อง และระดับความชื้น หรือตัวแปรอื่นๆ ที่อยู่นอกเหนือ การควบคุมของ Hewlett-Packard

ก่อนที่จะซื้อวัสดุพิมพ์ในปริมาณมาก ให้ทดลองพิมพ์ด้วยวัสดุพิมพ์นั้นก่อน และดูให้แน่ใจว่าวัสดุพิมพ์นั้นตรงตาม ข้อกำหนดที่ระบุไว้ในคู่มือผู้ใช้นี้ และใน HP LaserJet Printer Family Print Media Guide สำหรับข้อมูล การสังซื้อ โปรดดูที่ <u>ข้อมูลเกี่ยวกับอุปกรณ์เสริมและการสังซื้อ</u>

การใช้วัสดุพิมพ์ที่ไม่ตรงตามข้อกำหนด HP อาจทำให้เกิดปัญหากับเครื่องพิมพ์ได้ อันส่งผลให้ต้องช่อมแซม เครื่องพิมพ์ โดยการช่อมแซมนี้จะไม่อยู่ในการรับประกันของ Hewlett-Packard หรือข้อตกลงเรื่องการบริการ

ข้อควรระวัง

ข้อควรระวัง

ใช้เฉพาะกระดาษที่ออกแบบมาสำหรับเครื่องพิมพ์เลเซอร์เท่านั้น กระดาษสำหรับเครื่องพิมพ์อิงค์เจ็ตอาจทำให้ เครื่องพิมพ์เสียหาย

เครื่องพิมพ์จะยอมรับวัสดุพิมพ์ได้หลากหลายประเภท เช่น กระดาษแผ่นขาว (รวมถึงกระดาษที่ทำจากเยื่อกระดาษ รีไซเคิล 100 เปอร์เซ็นต์) ซองจดหมาย ฉลาก แผ่นใส กระดาษผิวมัน HP LaserJet กระดาษ HP LaserJet Tough กระดาษ HP LaserJet Photo และกระดาษที่มีขนาดไม่ตรงตามมาตรฐาน ส่วนคุณสมบัติต่างๆ เช่น น้ำหนัก ส่วนประกอบ เส้นใย และความชื้น เป็นปัจจัยสำคัญที่ส่งผลต่อประสิทธิภาพการทำงานของเครื่องพิมพ์และ คุณภาพงานพิมพ์ วัสดุพิมพ์ที่ไม่ตรงตามข้อกำหนดในคู่มือเล่มนี้อาจทำให้เกิดปัญหาต่อไปนี้

- คุณภาพงานพิมพ์ไม่ดี
- กระดาษติดมากขึ้น
- เครื่องพิมพ์เสียหายก่อนถึงเวลาอันควร และต้องมีการซ่อมแซม

## กระดาษและวัสดุที่ใช้พิมพ์

| ชนิด                             | รายละเอียด                                                                                                    |
|----------------------------------|----------------------------------------------------------------------------------------------------|
| ความเป็นกรดด่าง                  | 5.5 - 8.0 pH                                                                                                    |
| ความหนา                          | 0.094 ถึง 0.18 มม. (3.0 ถึง 7.0 มม.)                                                                                                    |
| ความม้วนงอในรีม                  | เรียบ ภายใน 5 มม.                                                                                                    |
| เงื่อนไขเกี่ยวกับการตัดขอบกระดาษ | ตัดด้วยใบมีดที่มีความคม และไม่มีรอยลุ่ยตามขอบ                                                                                                    |
| เงื่อนไขเกี่ยวกับการทนความร้อน   | ทนความร้อนได้ในอุณหภูมิ 210องศาเซลเซียส (410องศา<br>ฟาเรนไฮต์) เป็นเวลา 0.1 วินาทีโดยไม่ไหม้, ละลาย, ทำให้<br>หมึกพิมพ์เลอะเลือน หรือแพร่สารเป็นพิษออกมา |
| เส้นใย                           | เส้นใยยาว                                                                                                    |
| ความขึ้น                         | 4% ถึง 6% ตามน้ำหนัก                                                                                                    |
| ความเรียบ                        | 100 – 250 เชฟฟิลด์                                                                                                    |

โปรดดูข้อกำหนดเกี่ยวกับวัสดุพิมพ์ฉบับเต็มสำหรับเครื่องพิมพ์ HP LaserJet ทุกรุ่นได้ที่ *คู่มือการใช้วัสดุพิมพ์ สำหรับตระกูลเครื่องพิมพ์ HP LaserJet* ในการดาวน์โหลดคู่มือในรูปแบบ PDF ให้ไปที่ http://www.hp.com/ support/ljpaperguide

## สภาพแวดล้อมในการพิมพ์และการเก็บรักษา

โดยหลักการแล้ว สภาพแวดล้อมในการพิมพ์และการจัดเก็บกระดาษควรอยู่ในอุณหภูมิห้อง และไม่แห้งหรือชื้น เกินไป และโปรดทราบว่ากระดาษเป็นสิ่งที่ดูดรับความชื้น ซึ่งมักจะรับหรือสูญเสียความชื้นได้อย่างรวดเร็ว

ความร้อนและความขึ้นทำให้กระดาษเสื่อมคุณภาพได้ ความร้อนทำให้ความขึ้นในกระดาษสูญสลายไป ขณะที่ ความเย็นจะทำให้ความขึ้นเพิ่มมากขึ้น ระบบทำความร้อนและเครื่องปรับอากาศจะทำให้ความขึ้นส่วนใหญ่ในห้อง หายไป กระดาษที่ไม่ได้อยู่ในห่อบรรจุและมีการใช้อยู่ในห้องนั้นจะสูญเสียความขึ้น อันเป็นเหตุให้งานพิมพ์เป็นริ้ว ลายหรือมีรอยด่าง สภาพอากาศที่มีความขึ้นสูงและอุปกรณ์ทำความเย็นอาจมีผลให้ความขึ้นในห้องเพิ่มสูงขึ้น กระดาษที่ไม่ได้อยู่ในห่อบรรจุและมีการใช้อยู่ในห้องจะดูดรับความขึ้นนั้น ซึ่งอาจทำให้งานพิมพ์จางและหมึกขาด เป็นช่วง ๆ นอกจากนี้ เมื่อกระดาษสูญเสียความขึ้นหรือได้รับความขึ้นมากไป กระดาษจะบิดเบี้ยว ซึ่งมีผลต่อเนื่อง ให้เกิดปัญหากระดาษติด

้ด้วยเหตุนี้ การจัดการและจัดเก็บกระดาษมีความสำคัญเทียบเท่ากับความสำคัญของกระบวนการผลิตกระดาษ สภาพแวดล้อมในการจัดเก็บกระดาษมีผลโดยตรงต่อคุณภาพงานพิมพ์และกระบวนการป้อนกระดาษ

ท่านไม่ควรซื้อกระดาษมาเก็บไว้ในปริมาณมาก เนื่องจากอาจใช้กระดาษได้ไม่หมดในช่วงระยะเวลาสั้นๆ (ประมาณ 3 เดือน) กระดาษที่จัดเก็บไว้เป็นเวลานานอาจมีความร้อนหรือความชื้นสูงเกินไป ซึ่งส่งผลให้งานพิมพ์ เสียหาย ดังนั้น ท่านควรมีการวางแผนก่อนเพื่อป้องกันความเสียหายที่จะเกิดกับกระดาษจำนวนมาก

กระดาษที่ยังอยู่ในห่อบรรจุจะสามารถคงคุณภาพกระดาษไว้ได้เป็นระยะเวลานานหลายเดือนก่อนการใช้งาน กระดาษที่อยู่ในห่อบรรจุที่เปิดออกแล้วมีโอกาสที่จะได้รับผลกระทบจากสภาพแวดล้อมสูง โดยเฉพาะเมื่อกระดาษ ไม่ได้ถูกหุ้มด้วยวัสดุกันความขึ้น

ท่านควรจัดการสภาพแวดล้อมของการจัดเก็บกระดาษอย่างเหมาะสม เพื่อให้ได้รับประสิทธิภาพการใช้งานเครื่อง พิมพ์สูงสุด สภาพแวดล้อมที่ต้องการคือ 20 ถึง 24องศาเซลเซียส โดยมีความชื้นสัมพัทธ์ 45% ถึง 55% คำแนะ นำต่อไปนี้เป็นแนวทางในการประเมินสภาพแวดล้อมของการเก็บรักษากระดาษว่ามีความเหมาะสมหรือไม่

- ต้องจัดเก็บกระดาษที่พิมพ์ไว้ ณ อุณหภูมิห้อง
- อากาศต้องไม่ร้อนหรือขึ้นเกินไป (เพื่อให้กระดาษมีระดับความขึ้นที่เหมาะสม)
- วิธีที่ดีที่สุดในการจัดเก็บกระดาษที่แกะห่อบรรจุแล้ว คือ เก็บกระดาษนั้นไว้ในวัสดุกันความชื้น แล้วหุ้มปิดให้ มิดชิด หากพิจารณาแล้วว่าสภาพแวดล้อมของเครื่องพิมพ์มีผลต่อการเปลี่ยนแปลงคุณภาพของกระดาษเป็น อย่างมาก ให้แกะใช้เฉพาะกระดาษที่กาดว่าจะใช้ภายในหนึ่งวัน เพื่อป้องกันความชื้นในกระดาษเปลี่ยนแปลง โดยที่ท่านไม่ต้องการ
- ไม่เก็บกระดาษหรือสื่อที่ใช้พิมพ์ไว้ใกล้ความร้อน ระบบหมุนเวียนของเครื่องปรับอากาศ หรือใกล้หน้าต่าง ประตูที่ถูกเปิดบ่อยๆ

#### ซองจดหมาย

ท่านสามารถพิมพ์ซองจดหมายได้จากถาด 1 หรือถาด 2 โดยเลือกประเภทของซองจดหมายที่ใช้จากกรอบโต้ตอบ Print หรือจากไดรเวอร์ของเครื่องพิมพ์

ในโปรแกรมของท่าน ให้ตั้งระยะขอบของซองจดหมาย ตารางต่อไปนี้จะให้ระยะขอบตัวอย่างของที่อยู่ต่างๆ สำหรับซองจดหมายแบบ Commercial # 10 หรือ DL

| ประเภทที่อยู่ | ขอบบน  | ขอบซ้าย |
|---------------|--------|---------|
| ที่อยู่ผู้ส่ง | 15 มม. | 15 มม.  |
| ที่อยู่ผู้รับ | 51 มม. | 89 มม.  |

- เพื่อให้ได้คุณภาพงานพิมพ์ที่ดีที่สุด ตำแหน่งของระยะขอบต้องไม่น้อยกว่า 15 มม. (0.6 นิ้ว) จากขอบของ ชองจดหมาย
- ไม่ควรพิมพ์บนบริเวณที่เป็นรอยต่อของซองจดหมาย

#### การเก็บซองจดหมาย

การเก็บรักษาซองจดหมายอย่างถูกวิธีมีผลต่อคุณภาพงานพิมพ์ ท่านควรเก็บซองจดหมายให้แบนเรียบ หากมี อากาศอยู่ในซองแล้วมีฟองอากาศเกิดขึ้น อาจทำให้ซองจดหมายนั้นยับย่นในระหว่างการพิมพ์ได้

้สำหรับข้อมูลเพิ่มเติม โปรดดูที่ <u>การพิมพ์ซองจดหมาย</u>

#### โครงสร้างซองจดหมาย

โครงสร้างของซองจดหมายจัดว่ามีความสำคัญอย่างยิ่ง รอยพับของซองจดหมายแต่ละซองอาจแตกต่างกันไป ไม่ เฉพาะระหว่างผู้ผลิตเท่านั้น แม้แต่ซองในกล่องจากผู้ผลิตรายเดียวกันก็เช่นกัน คุณภาพของงานพิมพ์ซองจดหมาย ขึ้นอยู่กับคุณภาพของซองนั้นๆ ดังนั้น ขณะเลือกซองจดหมาย ให้พิจารณาส่วนประกอบต่อไปนี้

- น้ำหนัก: น้ำหนักของกระดาษทำซองจดหมายไม่ควรเกิน 90 กรัม/เมตร<sup>2</sup> มิฉะนั้นอาจทำให้กระดาษติดได้
- โครงสร้าง: ก่อนพิมพ์ ควรวางของจดหมายให้แบนราบ โดยอาจโด้งงอได้ไม่เกิน 6 มม. และไม่ควรมีอากาศ ในของ
- สภาพ: ซองจดหมายต้องไม่มีรอยยับ มีช่องโหว่ หรือมีความเสียหายอย่างหนึ่งอย่างใด
- อุณหภูมิ: ใช้ของจดหมายที่ทนต่อความร้อนและแรงกดของเครื่องพิมพ์ อุณหภูมิของฟิวเซอร์เท่ากับ 210องศาเซลเซียส
- ขนาด: ใช้เฉพาะซองขนาดต่อไปนี้

| ถาดกระดาษ       | ต่ำสุด       | สูงสุด        |
|-----------------|--------------|---------------|
| ถาด 1 หรือถาด 2 | 76 x 127 มม. | 216 x 356 มม. |

#### ซองจดหมายที่มีรอยต่อสองด้าน

ชองที่มีรอยต่อสองด้านจะมีรอยต่อแนวตั้งที่ด้านข้างของชองจดหมายทั้งสองด้าน แทนที่จะเป็นรอยต่อทแยงมุม ชองแบบนี้มักยับง่ายกว่าแบบอื่นๆ โปรดตรวจสอบให้แน่ใจก่อนว่ารอยต่อบริเวณมุมชองตรงตามรูปด้านล่างนี้

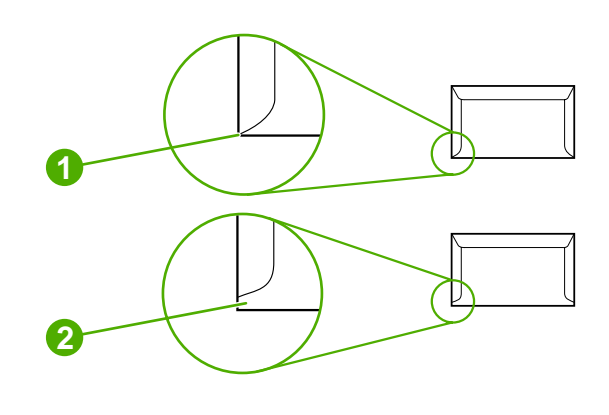

1 ยอมรับได้ 2 ยอมรับไม่ได้

ซองจดหมายที่มีแถบกาวหรือแถบปิด

ชองจดหมายที่มีแถบกาวลอกได้หรือมีที่ปิดปากซองจดหมายมากกว่าหนึ่งจุด ต้องใช้แถบกาวที่ทนต่อความร้อน และแรงกดในเครื่องพิมพ์ ที่ปิดปากซองและแถบกาวพิเศษนี้อาจทำให้ซองยับ มีรอยพับ หรืออาจทำให้เปิดปัญหา ซองติดและทำให้ฟิวเซอร์เสียหายได้

#### ฉลาก

ข้อควรระวัง

ข้อควรระวัง

เลือกประเภทของฉลากที่ท่านใช้จากกล่องโต้ตอบ **Print** หรือจากไดรเวอร์เครื่องพิมพ์

์ ใช้เฉพาะฉลากที่แนะนำให้ใช้กับเครื่องพิมพ์เลเซอร์เท่านั้น เพื่อป้องกันไม่ให้เครื่องพิมพ์เสียหาย เพื่อไม่ให้เกิด ปัญหากระดาษติดอย่างร้ายแรง โปรดใช้ถาด 1 หรือ 2 เพื่อพิมพ์ฉลาก ห้ามพิมพ์บนฉลากแผ่นเดียวกันมากกว่า หนึ่งครั้ง หรือพิมพ์โดยใช้แผ่นฉลากไม่เต็มแผ่น

ขณะเลือกฉลาก โปรดคำนึงถึงคุณภาพของส่วนต่างๆ ดังนี้

- ความทนทาน: เนื้อกาวควรทนต่อความร้อน 210องศาเซลเซียส ซึ่งเป็นอุณหภูมิการหลอมผงหมึกของเครื่อง พิมพ์
- การจัดเรียง: ใช้เฉพาะฉลากที่ไม่มีส่วนใดเปิดออก เพราะฉลากอาจลอกออกมาระหว่างพิมพ์ ซึ่งอาจทำให้เกิด ปัญหาฉลากติดได้
- **การม้วน:** ก่อนการพิมพ์ ต้องวางฉลากให้แบนราบโดยทุกด้านสามารถโค้งงอได้ไม่เกิน 13 มม.
- สภาพ: อย่าใช้ฉลากที่มีรอยยับ มีฟองอากาศ หรือมีรอยแยก

้สำหรับข้อมูลเพิ่มเติม โปรดดูที่ <u>การพิมพ์ฉลาก</u>

## แผ่นใส

ใช้เฉพาะถาด 1 หรือถาด 2 เพื่อพิมพ์แผ่นใส โดยเลือก Transparencies จากกล่องโต้ตอบ Print หรือจากได รเวอร์เครื่องพิมพ์

เครื่องพิมพ์สามารถพิมพ์เป็นแผ่นใสแบบสีได้ ให้ใช้เฉพาะแผ่นใสที่แนะนำให้ใช้กับเครื่องพิมพ์เลเซอร์เท่านั้น

แผ่นใสที่ใช้ในเครื่องพิมพ์ต้องทนต่อความร้อน 210องศาเซลเซียส ซึ่งเป็นอุณหภูมิการหลอมผงหมึกของเครื่อง พิมพ์

ใช้เฉพาะแผ่นใสที่แนะนำให้ใช้กับเครื่องพิมพ์เลเซอร์เท่านั้น เพื่อป้องกันไม่ให้เครื่องพิมพ์เสียหาย โปรดดูที่ <u>ข้อมูล</u> <u>เกี่ยวกับอุปกรณ์เสริมและการสั่งซื้อ</u>

้สำหรับข้อมูลเพิ่มเติม โปรดดูที่ <u>แผ่นใส</u>

## น้ำหนักและขนาดวัสดุพิมพ์ที่สามารถใช้ได้

้หัวข้อนี้ประกอบด้วยข้อมูลเกี่ยวกับขนาด น้ำหนัก และความจุกระดาษและวัสดุอื่นที่ใช้พิมพ์ ที่ใช้ได้ในแต่ละถาด

#### ข้อมูลจำเพาะของถาด 1 และถาด 2

| ถาด 1 และถาด 2 | ขนาด <sup>1</sup>     | น้ำหนัก                                             | ขนาดบรรจุ <sup>2</sup>                     |
|----------------|-----------------------|-----------------------------------------------------|--------------------------------------------|
| กระดาษ         | ต่ำสุด: 76 x 127 มม.  | 60 ถึง 163 กรัม/เมตร <sup>2</sup>                   | กระดาษ 75 กรัม/เมตร <sup>2</sup> แผ่นเดียว |
|                | สูงสุด: 216 x 356 มม. | ถึง 176 กรัม/เมตร <sup>2</sup> สำหรับโปสต์<br>การ์ด | สาหรบถาด 1<br>ถึง 250 แผ่นสำหรับถาด 2      |

#### ข้อมูลจำเพาะของถาด 1 และถาด 2 (ทำต่อ)

| ถาด 1 และถาด 2                                              | ขนาด <sup>1</sup>                                           | น้ำหนัก                                         | ขนาดบรรจุ²                                                                         |
|-------------------------------------------------------------|-------------------------------------------------------------|-------------------------------------------------|------------------------------------------------------------------------------------|
| กระดาษผิวมัน HP LaserJet<br>และกระดาษภาพถ่าย<br>HP LaserJet | เช่นเดียวกับขนาดกระดาษสูงสุด<br>และต่ำสุดที่ระบุไว้ก่อนหน้า | 75 ถึง 163 กรัม/เมตร <sup>2</sup>               | กระดาษผิวมัน HP LaserJet หรือ<br>กระดาษภาพถ่าย HP LaserJet<br>หนึ่งแผ่นสำหรับถาด 1 |
|                                                             |                                                             |                                                 | ปีกกระดาษมีความสูงได้ถึง 25 มม.<br>สำหรับถาด 2                                     |
| กระดาษ HP Premium Cover                                     |                                                             | 200 กรัม/เมตร <sup>2</sup> (52 ปอนด์)           | กระดาษ HP Cover แผ่นเดียว<br>สำหรับถาด 1                                           |
|                                                             |                                                             |                                                 | ปีกกระดาษมีความสูงได้ถึง 25 มม.<br>สำหรับถาด 2                                     |
| แผ่นใสและฟิล์มทึบแสง                                        |                                                             | ความหนา: 0.10 ถึง 0.13 มม.<br>(3.9 ถึง 5.1 มม.) | แผ่นใสหรือฟิล์มกึ่งโปร่งใสแผ่นเดียว<br>สำหรับถาด 1                                 |
|                                                             |                                                             |                                                 | ถึง 50 แผ่นสำหรับถาด 2                                                             |
| ฉลาก <sup>3</sup>                                           |                                                             | ความหนา: ถึง 0.23 มม. (9 มม.)                   | ฉลากแผ่นเดียวสำหรับถาด 1                                                           |
|                                                             |                                                             |                                                 | ปีกกระดาษมีความสูงได้ถึง 25 มม.<br>สำหรับถาด 2                                     |
| ชองจดหมาย                                                   |                                                             | ถึง 90 กรัม/เมตร <sup>2</sup>                   | ซองจดหมายซองเดียวสำหรับถาด 1                                                       |
|                                                             |                                                             |                                                 | ถึง 10 ซองสำหรับถาด 2                                                              |

้<sup>1</sup> เครื่องพิมพ์สามารถรองรับสื่อสำหรับพิมพ์ได้หลากหลายรูปแบบ ทั้งขนาดมาตรฐานและขนาดที่กำหน<sup>ิ</sup>ดเอง โปรดตรวจสอบไดรเวอร์ เครื่องพิมพ์เกี่ยวกับขนาดที่นำมาใช้ได้

<sup>2</sup> ขนาดบรรจุอาจต่างกันไปตามน้ำหนักและความหนาของสื่อที่ใช้พิมพ์ และเงื่อนไขทางสภาพแวดล้อม

<sup>3</sup> ความเรียบ:่ 100 – 250 (เชฟฟิลด์)

<sup>4</sup> Hewlett-Packard ไม่รับประกันผ<sup>ู</sup>่ลของคุณภาพงานพิมพ์เมื่อใช้กระดาษหนาประเภทอื่น

#### ข้อมูลจำเพาะของถาดเสริม 3

| ถาดเสริม 3 (ถาด 250 แผ่น) | ขนาด <sup>1</sup>     | น้ำหนัก                           | ขนาดบรรจุ <sup>2</sup> |
|---------------------------|-----------------------|-----------------------------------|------------------------|
| กระดาษธรรมดา              | ต่ำสุด: 76 x 127 มม.  | 60 ถึง 163 กรัม/เมตร <sup>2</sup> | ถึง 250 แผ่น           |
|                           | สูงสุด: 216 x 356 มม. |                                   |                        |

<sup>้ำ</sup> เครื่องพิมพ์สามารถรองรับสื่อสำหรับพิมพ์ได้หลากหลายรูปแบบ ทั้งขนาดมาตรฐานและขนาดที่กำหนดเอง โปรดตรวจสอบไดรเวอร์ เครื่องพิมพ์เกี่ยวกับขนาดที่นำมาใช้ได้

<sup>2</sup> ขนาดบรรจุอาจต่างกันไปตามน้ำหนักและความหนาของสื่อที่ใช้พิมพ์ และเงื่อนไขทางสภาพแวดล้อม

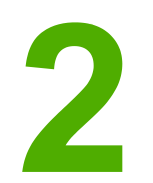

# แผงควบคุม

หัวข้อนี้ให้ข้อมูลเกี่ยวกับคุณสมบัติของแผงควบคุม

## **คุณสมบัติของแผงควบคุม**

้เครื่องพิมพ์ประกอบด้วยไฟและปุ่มต่างๆ บนแผงควบคุม ดังนี้

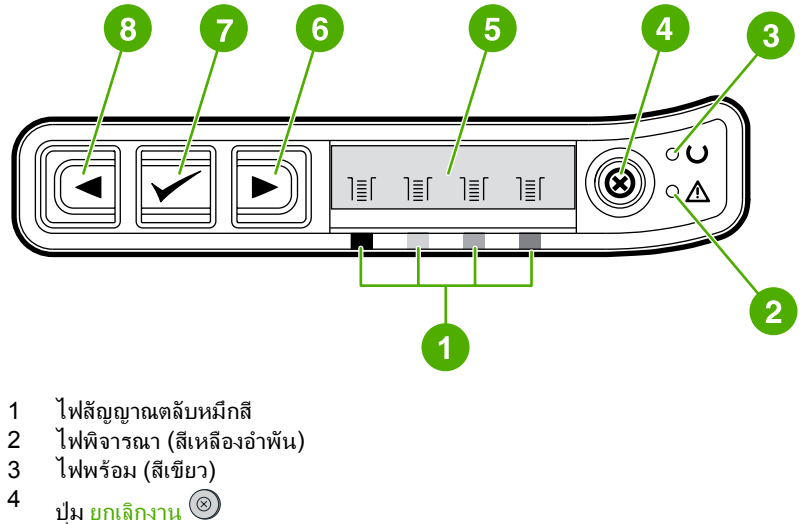

- 5 ส่วนของข้อความ
- 6 ปุ่<sub>ม ลูกศรขวา</sub> ┣
- 7 ป่ม เลือก 🗹
- 8 ปุ่ม ลูกศรซ้าย 💶

#### จอแสดงผล

้จอภาพของเครื่องพิมพ์จะแสดงข้อมูลเกี่ยวกับเครื่องพิมพ์ สถานะงาน และระดับของอุปกรณ์สิ้นเปลือง

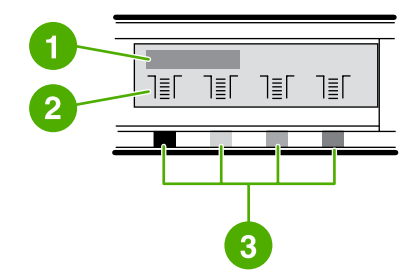

- 1 ส่วนของข้อความ
- 2 มาตรวัดอุปกรณ์สิ้นเปลือง
- 3 สีของตลับหมึกพิมพ์จะแสดงจากซ้ายไปขวา: ดำ, เหลือง, ฟ้า และ แดง

## การทำความเข้าใจสถานะอุปกรณ์สิ้นเปลืองต่างๆ

มาตรวัดสถานะจะแสดงระดับการใช้หมึกพิมพ์ (ดำ เหลือง ฟ้า และแดง)

#### ้ไฟแสดงสถานะอุปกรณ์สิ้นเปลืองสีดำ สีน้ำเงิน สีแดง และสีเหลือง

เครื่องหมาย ? จะปรากฏขึ้นแทนที่ระดับการใช้ เมื่อไม่ทราบระดับของอุปกรณ์สิ้นเปลือง ซึ่งอาจเกิดขึ้นในกรณีต่อ ไปนี้:

- ไม่มีตลับหมึก
- ตลับหมึกติดตั้งไม่ถูกต้อง
- ตลับหมึกมีข้อผิดพลาด
- ตลับหมึกที่ไม่ใช่ของ HP

มาตรวัดอุปกรณ์สิ้นเปลืองจะปรากฏขึ้นเมื่อเครื่องพิมพ์แสดงสถานะ Ready (พร้อม) โดยไม่มีคำเตือน นอกจากนี้ ยังจะปรากฏเมื่อเครื่องพิมพ์แสดงคำเตือนหรือข้อความแสดงข้อผิดพลาดเกี่ยวกับตลับหมึกพิมพ์หรือวัสดุหลาย ชนิด หากวัสดุหมด มาตรวัดจะกะพริบ

## การทำความเข้าใจสถานะเครื่องพิมพ์

้เครื่องพิมพ์ประกอบด้วยปุ่มสี่ปุ่ม และไฟแสดงสถานะสองดวง ซึ่งใช้แสดงและควบคุมสถานะของเครื่องพิมพ์

#### ปุ่มยกเลิกงานพิมพ์

- 🕨 เมื่อไฟพร้อมกะพริบ การกดปุ่ม 🔘 (ยกเลิกงาน) จะยกเลิกงานพิมพ์ปัจจุบัน
- เมื่อไฟแสดงสถานะอุปกรณ์สิ้นเปลืองกะพริบและไฟพิจารณาสว่าง (แสดงว่ามีอุปกรณ์สิ้นเปลืองที่ไม่ใช่ของ HP ติดตั้งอยู่) การกด 🗹 (เลือก) จะเป็นการพิมพ์งานต่อ

<mark>ข้อควรระวัง</mark>ท่านอาจไม่ได้รับสัญญาณเตือน หากอุปกรณ์สิ้นเปลืองที่ไม่ใช่ของ HP หมด หากท่านพิมพ์ต่อหลังจากที่อุปกรณ์ นั้นหมด อาจเกิดความเสียหายต่อเครื่องพิมพ์ได้ โปรดดูที่ <u>ข้อความการรับประกันอย่างจำกัดของ Hewlett-</u> <u>Packard</u>

#### ไฟพิจารณา

โดยทั่วไปแล้ว ไฟพิจารณากะพริบเมื่อกระดาษหมด เมื่อกระดาษติด หรือเมื่อมีปัญหาอื่นที่ต้องการให้ตรวจดู

เมื่อไฟพิจารณาสว่างและไฟแสดงสถานะอุปกรณ์สิ้นเปลืองไฟใดไฟหนึ่งกะพริบ แสดงว่ามีการติดตั้งอุปกรณ์ที่ไม่ ใช่ของ HP เป็นครั้งแรก

## ไฟพร้อม

้ไฟพร้อมสว่างเมื่อเครื่องพิมพ์พร้อมที่จะพิมพ์ (เมื่อไม่มีปัญหาในการพิมพ์) และกะพริบเมื่อได้รับข้อมูลที่จะพิมพ์

## ้ไฟพร้อมและปุ่ม Select (เลือก)

- เมื่อไฟทำงานสว่างและไฟพิจารณากะพริบ การกดปุ่ม 🗹 (เลือก) จะพิมพ์งานต่อหลังจากที่ท่านใส่กระดาษให้ กับถาดป้อนกระดาษด้วยตนเอง หรือแก้ไขปัญหาที่เกิดขึ้นแล้ว
- เมื่อไฟพร้อมกะพริบ ฝาปิดด้านหน้ามีการเปิด และปิด กด 🗹 (Select) (เลือก) เพื่อทำงานต่อ หากไม่ได้กด ปุ่ม 🗹 (เลือก) เครื่องพิมพ์จะกลับสู่สถานะพร้อมเอง

### ปุ่มลูกศรซ้ายและขวา

ใช้ปุ่ม 🛃 (ลูกศรข้าย) และ 🖿 (ลูกศรขวา) เพื่อเลื่อนเมนูในแผงควบคุมของเครื่องพิมพ์ ท่านสามารถพิมพ์หน้าตัวอย่างโดยกดปุ่ม 🛋 (ลูกศรข้าย) และ 🖻 (ลูกศรขวา) พร้อมกัน

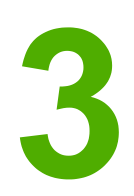

# ระบบเครือข่าย

ส่วนนี้จะอธิบายข้อมูลเกี่ยวกับการใช้เครื่องพิมพ์ในเครือข่าย

- <u>ในการตั้งค่าคอนฟิกเครื่องพิมพ์ที่เชื่อมต่อกับพอร์ตของระบบเครือข่าย (โหมดตรงหรือการพิมพ์แบบ peer-</u> to-peer)
- <u>โปรโตคอลเครือข่ายที่ใช้ได้</u>
- <u>การกำหนดค่าคอนฟิกของ TCP/IP</u>
- <u>การใช้ BOOTP/TFTP</u>
- <u>การใช้ DHCP</u>
- <u>ในการสิ้นสุดการกำหนดค่า DHCP</u>
- <u>การใช้แผงควบคุมของเครื่องพิมพ์</u>
- <u>การใช้เว็บเซิร์ฟเวอร์ในตัว</u>

หมายเหตุ

การตั้งค่า TCP/IP เป็นเรื่องที่ซับซ้อน ดังนั้นควรให้ผู้ดูแลเครือข่ายที่มีความชำนาญเป็นผู้ดำเนินการเท่านั้น BOOTP กำหนดให้เซิร์ฟเวอร์ (PC, Unix, Linux เป็นต้น) มีการตั้งค่าคอนฟิกของ TCP/IP สำหรับ ผลิตภัณฑ์DHCP ต้องมีเซิร์ฟเวอร์ แต่ไม่ต้องมีการตั้งค่าคอนฟิกของ TCP/IP สำหรับอุปกรณ์การตั้งค่าคอนฟิก ของ TCP/IP ด้วยตนเองสามารถทำได้จากแผงควบคุม

## ในการตั้งค่าคอนฟิกเครื่องพิมพ์ที่เชื่อมต่อกับพอร์ตของระบบเครือข่าย (โหมดตรงหรือ การพิมพ์แบบ peer-to-peer)

|                 | ในการตั้งค่าคอนฟิกนี้ เครื่องพิมพ์จะเชื่อมต่อกับระบบเครือข่ายโดยตรง และคอมพิวเตอร์ทุกเครื่องบนระบบเครือ<br>ข่ายจะพิมพ์ไปที่เครื่องพิมพ์นี้โดยตร <sub>ุ</sub> ง                                                         |  |  |
|-----------------|----------------------------------------------------------------------------------------------------|--|--|
| <u>หมายเหตุ</u> | โหมดนี้คือค่าคอนฟิกระบบเครือข่ายที่แนะนำสำหรับเครื่องพิมพ์                                                                                                    |  |  |
|                 | <ol> <li>เชื่อมต่อเครื่องพิมพ์เข้ากับระบบเครือข่ายได้โดยตรงด้วยการเสียบสายเคเบิลระบบเครือข่ายเข้ากับพอร์ตระ<br/>บบเครือข่ายของเครื่องพิมพ์</li> </ol>                                                                  |  |  |
|                 | <ol> <li>เปิดเครื่องพิมพ์รอสัก 1-2 นาที เพื่อให้เครื่องพิมพ์รับค่าของ IP แอดเดรส</li> </ol>                                                                                                    |  |  |
|                 | 3. เมื่ออยู่ที่เครื่องพิมพ์ ให้ใช้แผงควบคุมเพื่อพิมพ์หน้าแสดงค่าคอนฟิกโปรดดูที่ <u>หน้าแสดงค่าคอนฟิก</u>                                                                                                    |  |  |
|                 | 4. ใส่แผ่นซีดีรอมของเครื่องพิมพ์ลงในคอมพิวเตอร์โปรแกรมติดตั้งซอฟต์แวร์จะทำงานโดยอัตโนมัติหาก<br>โปรแกรมติดตั้งซอฟต์แวร์ยังไม่เริ่มต้นทำงาน ให้เลื่อนไปที่ไฟล์ setup.exe บนแผ่นซีดีรอมและดับ<br>เบิลคลิกที่ไฟล์ดังกล่าว |  |  |
|                 | 5. บนหน้าจอ Welcome ให้คลิก Next                                                                                                    |  |  |
|                 | 6. บนหน้าจอ License Agreement ให้อ่านข้อตกลงการอนุญาตให้ใช้สิทธิ และระบุว่าท่านยอมรับเงื่อนไข<br>ต่าง ๆ และคลิก Next                                                                                                   |  |  |
|                 | 7. เลือก connected via the Network และคลิกที่ Next                                                                                                    |  |  |
|                 | 8. ในการค้นหาเครื่องพิมพ์ ให้เลือก search from a list of detected printers และทำแถบสีที่เครื่อง<br>พิมพ์ /IP แอดเดรสที่ตรงกับ IP แอดเดรสในหน้าแสดงคอนฟิเกอเรชันที่พิมพ์ จากนั้นคลิกที่ Next                            |  |  |
|                 | 9. บนหน้าจอ Ready to Install ให้คลิก Next เพื่อเริ่มต้นการติดตั้ง                                                                                                    |  |  |
| หมายเหตุ        | หากท่านต้องการเปลี่ยนแปลงการตั้งค่า แทนการคลิก Next ให้คลิกที่ Back เพื่อกลับไปที่หน้าจอก่อนหน้านี้ และ<br>เปลี่ยนแปลงการตั้งค่า                                                                                       |  |  |
|                 | 10. รอจนกระบวนการติดตั้งเสร็จสมบรณ์ จากนั้นรีสตาร์ตเครื่องเพื่อจบการทำงาน                                                                                                    |  |  |

# โปรโตคอลเครือข่ายที่ใช้ได้

เครื่องพิมพ์ HP Color LaserJet 2600n สามารถรองรับโปรโตคอลเครือข่าย TCP/IPซึ่งเป็นโปรโตคอลเครือ ข่ายที่ได้รับการยอมรับและใช้กันอย่างกว้างขวางมีบริการเครือข่ายอยู่หลายแห่งที่ใช้โปรโตคอลนี้ตารางต่อไปนี้ แสดงบริการ/โปรโตคอลของเครือข่ายที่ใช้ได้กับเครื่องพิมพ์ HP Color LaserJet 2600n

ระบบปฏิบัติการต่อไปนี้สามารถทำงานกับการพิมพ์ในเครือข่าย:

- Windows 2000
- Windows XP
- Macintosh OS X v10.2 ขึ้นไป

#### การพิมพ์

| ชื่อบริการ         | <b>คำอ</b> ธิบาย |
|--------------------|------------------|
| port9100 (โหมดตรง) | บริการการพิมพ์   |

#### การตรวจหาอุปกรณ์ในเครือข่าย

| ชื่อบริการ                                                                 | คำอริบาย                                                                                                    |
|----------------------------------------------------------------------------|----------------------------------------------------------------------------------------------------|
| SLP (Service Location Protocol)                                            | โปรโตคอลการตรวจหาอุปกรณ์ ใช้ในการค้นหาและกำหนด<br>ค่าคอนฟิกของอุปกรณ์ในเครือข่ายใช้โดยแอปพลิเคชันของ<br>Microsoft เป็นหลัก       |
| mDNS (multicast Domain Name Service - หรือ<br>เรียกอีกอย่างว่า Rendezvous) | โปรโตคอลการตรวจหาอุปกรณ์ ใช้ในการค้นหาและกำหนด<br>ค่าคอนฟิกของอุปกรณ์ในเครือข่ายใช้โดยแอปพลิเคชันของ<br>Apple Macintosh เป็นหลัก |

#### ข้อความและการจัดการ

| ชื่อบริการ                                | <b>คำอ</b> ชิบาย                                                                                                    |
|-------------------------------------------|----------------------------------------------------------------------------------------------------|
| HTTP (Hyper Text Transfer Protocol)       | ช่วยให้เว็บเบราเซอร์สามารถสื่อสารกับเว็บเซิร์ฟเวอร์ในตัว                                                                               |
| EWS (embedded Web server)                 | ช่วยให้ผู้ใช้สามารถจัดการอุปกรณ์ทางเว็บเบราเซอร์                                                                                       |
| SNMP (Simple Network Management Protocol) | ใช้โดยแอปพลิเคชันเครือข่ายสำหรับการจัดการอุปกรณ์สนับ<br>สนุนออบเจกต์ของ SNMP v1/v2 และ MIB-II มาตรฐาน<br>(Management Information Base) |

#### การใช้ IP แอดเดรส

| ชื่อบริการ                                 | ถ้าอฮิบาย                                                                                                    |
|--------------------------------------------|----------------------------------------------------------------------------------------------------|
| DHCP (Dynamic Host Configuration Protocol) | สำหรับการระบุ IP แอดเดรสอัตโนมัติเซิร์ฟเวอร์ DHCP<br>จะกำหนด IP แอดเดรสให้กับอุปกรณ์โดยปกติแล้ว ผู้ใช้ไม่<br>จำเป็นต้องดำเนินการ เพื่อให้เครื่องพิมพ์รับค่า IP แอดเดรส<br>จากเซิร์ฟเวอร์ DHCP |

### ุการใช้ IP แอดเดรส (ทำต่อ)

| ชื่อบริการ                 | คำอธิบาย                                                                                                    |
|----------------------------|----------------------------------------------------------------------------------------------------|
| BOOTP (Bootstrap Protocol) | สำหรับการระบุ IP แอดเดรสอัตโนมัติเชิร์ฟเวอร์ BOOTP<br>จะกำหนด IP แอดเดรสให้กับอุปกรณ์ผู้ดูแลระบบต้องระบุ<br>แอดเดรสฮาร์ดแวร์ของอุปกรณ์ MAC ในเชิร์ฟเวอร์<br>BOOTP เพื่อให้เครื่องพิมพ์รับค่า IP แอดเดรสจาก<br>เชิร์ฟเวอร์นั้น |
# การกำหนดค่าคอนฟิกของ TCP/IP

เพื่อให้การทำงานในเครือข่าย TCP/IP ถูกต้อง ต้องมีการกำหนดค่าคอนฟิกของเครื่องพิมพ์ด้วยพารามิเตอร์ที่ถูก ต้องสำหรับ TCP/IP เช่น IP แอดเดรสที่ถูกต้องสำหรับเครือข่าย

# การกำหนดค่าคอนฟิกของ TCP/IP แบบอาศัยเซิร์ฟเวอร์ แบบ AutoIP และ แบบที่กำหนดด้วยตนเอง

เมื่อเครื่องพิมพ์อยู่ในสภาวะการตั้งค่าดีฟอลต์จากโรงงาน และเครื่องเปิดอยู่ ในขึ้นแรก เครื่องพิมพ์จะรับค่าคอน ฟิกของ TCP/IP โดยใช้วิธีที่อาศัยเซิร์ฟเวอร์ เช่น BOOTP หรือ DHCPหากเครื่องพิมพ์ไม่สามารถรับค่าได้ด้วย วิธีนี้ ระบบจะกำหนดค่าคอนฟิกของเครื่องพิมพ์โดยใช้โปรโตคอล AutoIPนอกจากวิธีเหล่านี้แล้ว ท่านยังสามารถ กำหนดค่าคอนฟิกของเครื่องพิมพ์ด้วยตนเองได้เครื่องมือที่ใช้ในการกำหนดค่าด้วยตนเอง ประกอบด้วย เว็บเบรา เซอร์, แผงควบคุมของเครื่องพิมพ์ด้วยตนเองได้เครื่องมือที่ใช้ในการกำหนดค่าด้วยตนเอง ประกอบด้วย เว็บเบรา เซอร์, แผงควบคุมของเครื่องพิมพ์, ยุทิลิตีกล่องเครื่องมือของ HP, หรือซอฟต์แวร์การจัดการที่อาศัย SNMP (เช่น HP Web Jetadmin)ค่าคอนฟิกของ TCP/IP ที่ระบุด้วยตนเองจะยังคงอยู่ ถึงแม้จะมีการปิด/เปิดเครื่อง พิมพ์นอกจากนี้แล้ว ท่านยังสามารถกำหนดค่าคอนฟิกใหม่โดยใช้วิธีที่อาศัยเซิร์ฟเวอร์ (BOOTP และ/หรือ DHCP) หรือ AutoIP เพียงอย่างใดอย่างหนึ่ง หรือใช้วิธีกำหนดค่าคอนฟิกของ TCP/IP ด้วยตนเองได้เมื่อต้อง การ

# การกำหนดค่าคอนฟิกของ TCP/IP แบบอาศัยเซิร์ฟเวอร์

เมื่อเครื่องพิมพ์ใช้การตั้งค่าของโรงงานอยู่ ขั้นแรกเครื่องพิมพ์จะใช้ DHCP แต่ถ้าไม่สำเร็จ เครื่องพิมพ์จะใช้ BOOTP และถ้ายังคงไม่สำเร็จ เครื่องพิมพ์จะรับค่า IP แอดเดรสจาก AutoIPระบบจะไม่กำหนด IP แอดเดรสดี ฟอลต์ หากสายเคเบิลเครือข่ายไม่ได้ต่ออยู่กับเครื่องพิมพ์

## การกำหนดค่าคอนฟิกของ IP แอดเดรสดีฟอลต์

ระบบจะกำหนด IP แอดเดรสดีฟอลต์จากโปรโตคอล AutoIP หากไม่สามารถใช้วิธีที่อาศัยเซิร์ฟเวอร์ได้เมื่อ DHCP หรือ BOOTP ไม่สามารถรับค่า IP แอดเดรส เครื่องพิมพ์จะใช้เทคนิคการกำหนดแอดเดรสโดยใช้การ เชื่อมโยงในระบบ เพื่อระบุ IP แอดเดรสที่ไม่ช้ำกันการกำหนดแอดเดรสโดยใช้การเชื่อมโยงในระบบนี้อาจเรียก อีกอย่างว่า AutoIPIP แอดเดรสที่ระบุจะอยู่ในช่วงระหว่าง 169.254.1.0 ถึง 169.254.254.255 (ซึ่งจะอ้างอิง เป็น 169.254/16) และควรจะใช้งานได้อย่างไรก็ตาม ค่านี้สามารถแก้ไขเพิ่มเติมได้สำหรับเครือข่ายของท่าน โดยใช้เครื่องมือกำหนดค่าคอนฟิกของ TCP/IP หากจำเป็นเมื่อใช้แอดเดรสที่กำหนดโดยการเชื่อมโยงในระบบ เราจะไม่ได้ใช้ซับเน็ตซับเน็ตมาสก์จะมีค่าเป็น 255.255.0.0 ซึ่งไม่สามารถแก้ไขได้แอดเดรสที่กำหนดจากการ เชื่อมโยงในระบบจะไม่ออกนอกการเชื่อมโยงในระบบ และจะไม่สามารถใช้อินเตอร์เน็ตได้เกตเวย์แอดเดรสดี ฟอลต์จะตรงกับแอดเดรสที่กำหนดจากการเชื่อมโยงในระบบหากมีการตรวจพบแอดเดรสที่ตรงกัน เครื่องพิมพ์จะ ระบบที่เป็นมาตรฐานIP แอดเดรสที่กำหนดจากการเชื่อมโยงในระบบหากมีการตรวจพบแอดเดรสจากการเชื่อมโยงภายใน ระบบที่เป็นมาตรฐานIP แอดเดรสที่กำหนดในเครื่องพิมพ์ของท่านอาจมาจากการตรวจสอบหน้าแสดงกอนฟิเก อเรชันสำหรับเครือข่ายของเครื่องพิมพ์เนื่องจากโปรโตออลแบบอาศัยเซิร์ฟเวอร์จะใช้เวลาสักพักหนึ่งก่อนที่จะ หมดเวลา ท่านสามารถกำหนดให้ AutoIP ทำงานเร็วขึ้น โดยเลิกใช้บริการ BOOTP และ DHCP ในเครื่องพิมพ์ โดยกำหนดได้จากเว็บเบราเซอร์

# เครื่องมือกำหนดค่าคอนฟิกของ TCP/IP

การกำหนดค่าคอนฟิกด้วยพารามิเตอร์ของ TCP/IP ที่ถูกต้องสำหรับเครือข่ายของท่านสามารถทำได้ด้วยวิธีต่อไป นี้ ทั้งนี้ขึ้นอยู่กับเครื่องพิมพ์และระบบปฏิบัติการของท่านด้วย

- ใช้ซอฟต์แวร์ ท่านสามารถใช้ซอฟต์แวร์ติดตั้งเครื่องพิมพ์ในกล่องเครื่องมือของ HP
- BOOTP ท่านสามารถดาวน์โหลดข้อมูลจากเซิร์ฟเวอร์ที่ใช้เครือข่ายโดยใช้ BOOTP (Bootstrap Protocol) ทุกครั้งที่เปิดเครื่องพิมพ์BOOTP daemon, bootpd ต้องทำงานอยู่บนเซิร์ฟเวอร์ BOOTP ที่ เครื่องพิมพ์สามารถใช้งานได้
- DHCP คุณสามารถใช้ Dynamic Host Configuration Protocol (DHCP)โปรโตคอลนี้สามารถใช้ งานได้ในระบบ HP-UX, Solaris, Red Hat Linux, SuSE Linux, Windows NT/2000/XP, NetWare และ Mac(โปรดดูที่คู่มือของระบบปฏิบัติการในเครือข่ายของท่าน เพื่อตรวจสอบว่าระบบปฏิบัติ การในเซิร์ฟเวอร์ของท่านสนับสนุนการใช้ DHCP หรือไม่)

หมายเหตุ ระบบ Linux และ UNIX: โปรดดูข้อมูลเพิ่มเติมจากหน้าหลักของ bootpdในระบบ HP-UX systems ไฟล์คอน ฟิเกอเรชันตัวอย่างของ DHCP (dhcptab) จะอยู่ในไดเรคทอรี /etcเนื่องจากปัจจุบัน HP-UX ยังไม่มี Dynamic Domain Name Services (DDNS) สำหรับการใช้ DHCP ดังนั้น HP ขอแนะนำให้ท่านกำหนด ช่วงเวลาก่อนหน้าของเครื่องพิมพ์เป็น **ไม่จำกัด**การกำหนดค่านี้จะช่วยทำให้มั่นใจว่า IP แอดเดรสของเครื่องพิมพ์ จะไม่เปลี่ยนแปลง จนกว่าจะถึงเวลาที่กำหนดใน Dynamic Domain Name Services

# การใช้ BOOTP/TFTP

หมายเหต

หมายเหตุ

BOOTP (Bootstrap Protocol) เป็นวิธีที่สะดวกรวดเร็วในการกำหนดค่าคอนฟิกของเครื่องพิมพ์โดยอัตโนมัติ สำหรับการทำงานของเครือข่าย TCP/IPเมื่อเปิดเครื่อง เครื่องพิมพ์จะส่งคำขอ BOOTP ไปยังเครือข่าย เซิร์ฟเวอร์ BOOTP ที่ได้รับการกำหนดค่าอย่างเหมาะสมในเครือข่ายจะตอบกลับด้วยข้อความที่มีข้อมูลการ กำหนดค่าเครือข่ายขั้นต้นสำหรับเครื่องพิมพ์การตอบกลับของเซิร์ฟเวอร์ BOOTP อาจระบุไฟล์ที่มีข้อมูลคอนฟิ เกอเรชันเพิ่มเติมสำหรับเซิร์ฟเวอร์การพิมพ์การดววนโหลดจะต้องอาศัยโปรโตคอล TFTP (ซึ่งไม่ใช่คุณสมบัติที่ รองรับในเครื่องพิมพ์รุ่นนี้)ดังนั้น ไฟล์คอนฟิเกอเรชัน TFTP ที่อยู่ในเซิร์ฟเวอร์ BOOTP หรือเซิร์ฟเวอร์ TFTP อื่นจะไม่ได้รับการประมวลผลเซิร์ฟเวอร์ BOOTP มักจะเป็นระบบ UNIX หรือ Linuxเซิร์ฟเวอร์ Windows NT/2000/XP และ NetWare สามารถตอบกลับคำขอ BOOTP ได้เซิร์ฟเวอร์ NetWare BOOTP โปรดอ่านในเอกสารของ NetWare

หากเครื่องพิมพ์และเซิร์ฟเวอร์ BOOTP/DHCP อยู่ในซับเน็ตต่างกัน คอนฟิเกอเรชันของ IP อาจไม่ทำงาน ยก เว้นกรณีที่เราเตอร์สนับสนุนคุณสมบัติ "BOOTP Relay" (ยอมให้มีการส่งคำขอ BOOTP ระหว่างซับเน็ต)

# ทำไมจึงควรใช้ BOOTP?

การใช้ BOOTP เพื่อดาวน์โหลดข้อมูลคอนฟิเกอเรชันมีข้อดีดังต่อไปนี้:

- เสริมการควบคุมคอนฟิเกอเรชันของเครื่องพิมพ์คอนฟิเกอเรชันโดยวิธีอื่น เช่น แผงควบคุมของเครื่องพิมพ์ จะสามารถทำได้เฉพาะกับพารามิเตอร์บางอย่างที่จำกัด
- ความสะดวกในการจัดการคอนฟิเกอเรชันพารามิเตอร์คอนฟิเกอเรชันเครือข่ายสำหรับทั้งเครือข่ายจะถูกเก็บ ไว้ในตำแหน่งเดียว
- ความสะดวกในการคอนฟิเกอร์เครื่องพิมพ์สามารถดาวน์โหลดคอนฟิเกเรชันของเครือข่ายได้โดยอัตโนมัติ ทุกครั้งที่มีการเปิดใช้เซิร์ฟเวอร์การพิมพ์

\_\_\_\_ การทำงานของ BOOTP นั้นคล้ายกับ DHCP แต่พารามิเตอร์ IP ที่ได้จะเหมือนกัน เมื่อปิด/เปิดระบบสำหรับ DHCP พารามิเตอร์คอนฟิเกอเรชัน IP จะถูกกำหนดให้ชั่วคราว และจะเปลี่ยนไปเรื่อยๆเมื่ออยู่ในสถานะเริ่มต้น ของโรงงาน และเปิดเครื่อง เครื่องพิมพ์จะพยายามคอนฟิเกอร์ตนเองโดยใช้วิธีการแบบไดนามิคหลายวิธี ซึ่งหนึ่ง ในวิธีเหล่านี้ก็คือ BOOTP

# BOOTP ใน UNIX

้หัวข้อนี้จะกล่าวถึงการคอนฟิเกอร์เซิร์ฟเวอร์พิมพ์โดยใช้เซอร์วิส BOOTP (โปรโตคอล Bootstrap) ใน เซิร์ฟเวอร์ UNIXBOOTP ใช้สำหรับดาวน์โหลดข้อมูลคอนฟิเกอเรชันของเครือข่ายจากเซิร์ฟเวอร์ไปยังเครื่อง พิมพ์ผ่านเครือข่าย

## ระบบที่ใช้ Network Information Service (NIS)

หากระบบของท่านใช้ NIS ท่านอาจต้องสร้างแมป NIS ใหม่โดยมีเซอร์วิส BOOTP ก่อนที่จะทำขั้นตอนคอนฟิเก อเรชัน BOOTPโปรดอ่านเอกสารของระบบ

## การกำหนดคอนฟีเกอเรชันของเซิร์ฟเวอร์ BOOTP

เพื่อให้เครื่องพิมพ์สามารถรับค่าคอนฟิกผ่านเครือข่าย เซิร์ฟเวอร์ BOOTP จะต้องได้รับการกำหนดค่าด้วยไฟล์ คอนฟิเกอเรชันที่เหมาะสมBOOTP จะใช้โดยเครื่องพิมพ์ เพื่อรับรายการค่าในไฟล์ /etc/bootptab ใน เซิร์ฟเวอร์ BOOTPเมื่อเปิดเครื่องพิมพ์ เครื่องจะส่งคำขอ BOOTP ที่ประกอบด้วยแอดเดรส MAC (ฮาร์ดแวร์) daemon ของเซิร์ฟเวอร์ BOOTP จะค้นหาไฟล์ /etc/bootptab เพื่อหาแอดเดรส MAC ที่ตรงกัน และหากพบ จะส่งข้อมูลคอนฟิเกอเรชันที่ตรงกันให้กับเครื่องพิมพ์ เป็นคำตอบ BOOTPข้อมูลคอนฟิเกอเรชันใน ไฟล์ /etc/bootptab จะต้องได้รับการป้อนอย่างถูกต้องคำตอบ BOOTP อาจประกอบด้วยชื่อของไฟล์คอนฟิเก อเรชัน ที่ประกอบด้วยพารามิเตอร์คอนฟิเกอเรชันที่เป็นตัวเลือกซึ่งในกรณีนี้ เครื่องพิมพ์จะไม่ประมวลผลไฟล์ดัง กล่าวเช่นกัน

หมายเหตุ HP ขอแนะนำให้ใช้เซิร์ฟเวอร์ BOOTP ที่อยู่ในซับเน็ตเดียวกับเครื่องพิมพ์

หมายเหตุ

แพ็คเก็ต BOOTP ที่ส่งออกไปอาจไม่ได้รับการส่งต่อให้กับเราเตอร์ ยกเว้นกรณีที่มีการกำหนดค่าเราเตอร์ให้ถูก ต้อง

## รายการของไฟล์ Bootptab

้ตัวอย่างของรายการไฟล์ /etc/bootptab สำหรับเครื่องพิมพ์ในเครือข่ายโปรดทราบว่าข้อมูลคอนฟิเกอเรชันประ กอบด้วยแท็กที่ระบุพารามิเตอร์ต่างๆ ของเครื่องพิมพ์ พร้อมด้วยการตั้งค่าของพารามิเตอร์เหล่านั้น

รายการและแท็กที่ใช้ได้จะปรากฏอยู่ในตาราง <u>แท็กที่รองรับในไฟล์เริ่มต้น BOOTP/DHCP</u>

picasso:\

:hn:\

:ht=ether:\

:vm=rfc1048:\

:ha=0001E6123456:\

:ip=192.168.40.39:\

:sm=255.255.255.0:\

:gw=192.168.40.1:\

:lg=192.168.40.3:\

:T144="hpnp/picasso.cfg":

## แท็กที่รองรับในไฟล์เริ่มต้น BOOTP/DHCP

| ตัวเลือก | ถ้าอธิบาย                                                                                                    |
|----------|----------------------------------------------------------------------------------------------------|
| โหนด     | ชื่อของอุปกรณ์ต่อพ่วงชื่อนี้ใช้ระบุจุดเริ่มต้นของรายการ<br>พารามิเตอร์สำหรับอุปกรณ์ต่อพ่วงNodename จะต้องเป็น<br>ช่องแรกในรายการ (ในตัวอย่างข้างต้น ค่า nodename<br>กือ "picasso") |
| ht       | แท็กประเภทฮาร์ดแวร์สำหรับเครื่องพิมพ์ ให้กำหนดเป็น<br>ether สำหรับอีเธอร์เน็ตแท็กนี้จะต้องอยู่หน้าแท็ก ha                                                                          |
| vm       | แท็กรูปแบบการรายงาน BOOTP (จำเป็น)กำหนด<br>พารามิเตอร์นี้เป็น <b>rfc1048</b>                                                                                                    |

| ตัวเดือก | คำอธิบาย                                                                                                    |  |
|----------|----------------------------------------------------------------------------------------------------|--|
| ha       | แท็กแอดเดรสของฮาร์ดแวร์แอดเดรสฮาร์ดแวร์ (MAC) คือ<br>แอดเดรสระดับการเชื่อมโยง หรือแอดเดรสของสถานี<br>สำหรับเครื่องพิมพ์โดยจะพบอยู่ในหน้าการกำหนดค่าของ<br>เครือข่ายสำหรับเครื่องพิมพ์เป็น HARDWARE<br>ADDRESS                                      |  |
| ip       | แท็กแอดเดรส IP (จำเป็น)แอดเดรสนี้จะเป็นแอดเดรส IP<br>ของเครื่องพิมพ์                                                                                                    |  |
| sm       | แท็กซับเน็ตมาสก์ซับเน็ตมาสก์จะใช้โดยเครื่องพิมพ์ เพื่อระบุ<br>ส่วนของแอดเดรส IP ที่ระบุหมายเลขเครือข่าย/เครือข่าย<br>ย่อย และแอดเดรสของแม่ข่าย                                                                                                    |  |
| gw       | แท็กแอดเดรส IP ของเกตเวย์แอดเดรสนี้จะระบุแอดเดรส<br>IP ของเกตเวย์เริ่มต้น (เราเตอร์) ที่เครื่องพิมพ์จะใช้ในการ<br>สื่อสารกับซับเน็ตอื่นๆ                                                                                                    |  |
| ds       | แท็กแอดเดรส IP ของเซิร์ฟเวอร์ DNS (Domain Name<br>System)ท่านสามารถระบุเซิร์ฟเวอร์ชื่อได้เพียงหนึ่งค่าเท่า<br>นั้น                                                                                                    |  |
| lg       | แท็กแอดเดรส IP ของเซิร์ฟเวอร์ syslogระบุเซิร์ฟเวอร์ที่<br>เครื่องพิมพ์จะส่งข้อความบันทึกการทำงานไป                                                                                                    |  |
| hn       | แท็กชื่อแม่ข่ายแท็กนี้จะไม่รับค่า แต่จะทำให้ daemon<br>ของ BOOTP ดาวน์โหลดชื่อแม่ข่ายไปยังเครื่องพิมพ์ชื่อแม่<br>ข่ายจะแสดงอยู่ในหน้าการกำหนดค่าเครือข่ายของเครื่อง<br>พิมพ์ หรือแสดงเป็นผลลัพธ์ของคำขอ SNMP sysName<br>โดยแอปพลิเคชันของเครือข่าย |  |
| dn       | แท็กชื่อโดเมนระบุชื่อโดเมนของเครื่องพิมพ์ (เช่น<br><mark>support.hp.com</mark> )ไม่รวมชื่อแม่ข่าย เนื่องจากไม่ใช่ชื่อโด<br>เมนแบบเต็ม (เช่น printer1.support.hp.com)                                                                               |  |
| tr       | ไทม์เอาต์ DHCP T1 ซึ่งระบุเวลาที่เปลี่ยนการระบุของ<br>DHCP (เป็นวินาที)                                                                                                    |  |
| tv       | ไทม์เอาต์ DHCP T2 ซึ่งระบุเวลาที่กลับมาใช้การระบุของ<br>DHCP (เป็นวินาที)                                                                                                    |  |

## แท็กที่รองรับในไฟล์เริ่มต้น BOOTP/DHCP (ทำต่อ)

#### หมายเหตุ

เครื่องหมายโคลอน (:) ใช้แสดงการสิ้นสุดช่อง และเครื่องหมายทับกลับด้าน (\) แสดงว่ารายการนั้นมีต่อไปยัง บรรทัดถัดไปห้ามใช้ช่องว่างระหว่างตัวอักษรในบรรทัดชื่อต่างๆ เช่น ชื่อแม่ข่าย จะต้องเริ่มต้นด้วยตัวอักษร และ จะมีได้เฉพาะตัวอักษร ตัวเลข จุด (สำหรับชื่อโดเมนเท่านั้น) หรือเครื่องหมายขีดกลางห้ามใช้อักขระขีดล่าง (\_) โปรดอ่านเอกสารของระบบ หรือวิธีใช้แบบออนไลน์เพื่อดูข้อมูลเพิ่มเติม

# การใช้ DHCP

โปรโตคอล Dynamic Host Configuration Protocol (DHCP, RFC 2131/2132) เป็นกลไกการกำหนด คอนฟิเกอเรชันอัตโนมัติที่เครื่องพิมพ์ใช้หากท่านมีเซิร์ฟเวอร์ DHCP ในเครือข่าย เครื่องพิมพ์จะรับแอดเดรส IP จากเซิร์ฟเวอร์โดยอัตโนมัติ และรีจิสเตอร์ชื่อกับเซอร์วิสการตั้งชื่อแบบไดนามิคมาตรฐาน RFC 1001 และ 1002 หากมีการระบุแอดเดรส IP ของเซิร์ฟเวอร์ WINS (Windows Internet Naming Service)

หมายเหตุ

หมายเหตุ

เซอร์วิส DHCP จะต้องใช้งานได้ในเซิร์ฟเวอร์โปรดอ่านเอกสารของระบบ หรือวิธีใช้แบบออนไลน์ในการติดตั้ง หรือใช้งานเซอร์วิส DHCP

หากเครื่องพิมพ์และเซิร์ฟเวอร์ BOOTP/DHCP อยู่ในซับเน็ตต่างกัน คอนฟิเกอเรชันของ IP อาจไม่ทำงาน ยก เว้นกรณีที่เราเตอร์ยอมให้มีการส่งคำขอ BOOTP ระหว่างซับเน็ต

## ระบบ UNIX

สำหรับข้อมูลเพิ่มเติมเกี่ยวกับการตั้งค่า DHCP ในระบบ UNIX โปรดอ่านหน้า bootpd manในระบบ HP-UX systems ไฟล์คอนฟิเกอเรชันตัวอย่างของ DHCP (dhcptab) จะอยู่ในไดเรคทอรี /etcเนื่องจากปัจจุบัน HP-UX ยังไม่มี Dynamic Domain Name Services (DDNS) สำหรับการใช้ DHCP ดังนั้น HP ขอแนะนำให้ ท่านกำหนดช่วงเวลาก่อนหน้าของเซิร์ฟเวอร์พิมพ์เป็น **ไม่จำกัด**เพื่อให้แอดเดรส IP ของเซิร์ฟเวอร์พิมพ์ไม่มีการ แปลี่ยนแปลง จนกว่าจะมีการกำหนด Dynamic Domain Name Services ให้

## ຈະນນ Windows

เครื่องพิมพ์รองรับคอนฟิเกอเรชันของ IP จากเซิร์ฟเวอร์ DHCP ที่ใช้ Windows NT/2000/XP หัวข้อนี้จะ กล่าวถึงการกำหนดค่าพูล หรือ "ขอบเขต" ของแอดเดรส IP ที่เซิร์ฟเวอร์ Windows สามารถระบุหรือให้ยืมแก่ผู้ ขอเมื่อกำหนดค่าสำหรับการทำงานด้วย BOOTP หรือ DHCP และเปิดเครื่อง เครื่องพิมพ์จะส่งคำขอ BOOTP หรือ DHCP เพื่อขอการกำหนดค่า IPหากตั้งค่าไว้อย่างถูกต้อง เซิร์ฟเวอร์ DHCP ที่ใช้ Windows จะตอบกลับ โดยระบุข้อมูลคอนฟิเกอเรชัน IP ของเซิร์ฟเวอร์การพิมพ์

<mark>หมายเหตุ</mark> ข้อมูลนี้มีให้เป็นภาพรวมหากต้องการทราบรายละเอียดหรือต้องการรับความช่วยเหลือเพิ่มเติม โปรดอ่านข้อมูลที่ \_\_\_\_\_\_ มาพร้อมกับซอฟต์แวร์เซิร์ฟเวอร์ DHCP ของท่าน

หมายเหตุ

์ ในการหลีกเลี่ยงปัญหาจากแอดเดรส IP ที่มีการเปลี่ยนแปลง HP ขอแนะนำให้มีการระบุแอดเดรส IP โดยไม่ จำกัดแอดเดรส IP ที่กำหนดหรือสงวนไว้

## เซิร์ฟเวอร์ Windows NT 4.0

ในการกำหนดขอบเขตของ DHCP ในเซิร์ฟเวอร์ Windows NT 4.0 ให้ดำเนินการดังต่อไปนี้:

- ที่เซิร์ฟเวอร์ Windows NT ให้เปิดวินโดว์ของ Program Manager และดับเบิลคลิกที่ไอคอน Network Administrator
- 2. ดับเบิลคลิกที่ไอคอน DHCP Manager เพื่อเปิดวินโดว์นี้
- 3. เลือ กServer และเลือก Server Add
- 4. พิมพ์แอดเดรส IP ของเซิร์ฟเวอร์ และคลิกที่ **OK** เพื่อกลับสู่วินโดว์ของ DHCP Manager
- 5. ในรายการของเซิร์ฟเวอร์ DHCP ให้คลิกที่เซิร์ฟเวอร์ที่เพิ่มเพิ่มไว้ จากนั้นเลือก Scope และเลือก Create
- เลือก Set up the IP Address Poolในส่วน IP Address Pool ให้กำหนดช่วงของแอดเดรส IP โดย พิมพ์แอดเดรส IP เริ่มต้นในช่อง Start Address และพิมพ์แอดเดรส IP สิ้นสุดในช่อง End Addressนอก จากนี้ ให้พิมพ์ชับเน็ตมาสก์ที่จะใช้กับพูลแอดเดรส IPแอดเดรส IP เริ่มต้นและสิ้นสุดจะกำหนดจุดสิ้นสุดของ พูลแอดเดรสที่ระบุให้กับขอบเขตนี้

#### หมายเหตุ หากต้องการ ท่านสามารถยกเว้นช่วงของแอดเดรส IP ภายในขอบเขต

- 7. ในส่วน Lease Duration ให้เลือก Unlimited จากนั้นเลือก OKHP แนะนำให้มีการระบุเครื่องพิมพ์ทั้ง หมด โดยไม่จำกัดเวลาในการกำหนด เพื่อหลีกเลี่ยงปัญหาที่เกิดจากแอดเดรส IP ที่มีการเปลี่ยนแปลงอย่างไร ก็ตาม โปรดทราบว่าการเลือกระยะเวลาที่ไม่จำกัดสำหรับขอบเขต จะทำให้ไคลเอนต์ในขอบเขตนั้นมีระยะ เวลาการใช้งานไม่จำกัดหากท่านต้องการให้ไคลเอนต์ในเครือข่ายมีระยะเวลาการใช้งานที่จำกัด ท่านสามารถ กำหนดระยะเวลาให้จำกัด แต่ควรกำหนดเครื่องพิมพ์ทั้งหมดเป็นไคลเอนต์ที่สงวนสำหรับขอบเขตนั้น
- 8. ข้ามขั้นตอนนี้ หากท่านได้ระบุระยะเวลาที่ไม่จำกัดไว้ในขั้นตอนก่อนหน้านี้มิฉะนั้น ให้เลือก Scope และ เลือก Add Reservations เพื่อกำหนดเครื่องพิมพ์เป็นไคลเอนต์ที่สงวนไว้สำหรับแต่ละเครื่องพิมพ์ ให้ทำ ตามขั้นตอนต่อไปนี้ในวินโดว์ Add Reserved Clients เพื่อตั้งค่าการสงวนสำหรับเครื่องพิมพ์:
  - a. พิมพ์แอดเดรส IP ที่เลือก
  - b. รับแอดเดรส MAC หรือแอดเดรสฮาร์ดแวร์จากหน้าการกำหนดค่า และพิมพ์แอดเดรสนั้นในช่อง Unique Identifier
  - C. พิมพ์ชื่อไคลเอนต์ (ชื่อใดก็ได้)
  - d. เลือก Add เพื่อเพิ่มไคลเอนต์ที่สงวนในการลบการสงวน ในวินโดว์ DHCP Manager ให้เลือก
     Scope และเลือก Active Leasesในวินโดว์ Active Leases ให้คลิกที่การสงวนที่ท่านต้องการลบ
     และเลือก Delete
- 9. เลือก Close เพื่อกลับสู่วินโดว์ DHCP Manager
- ข้ามขั้นตอนนี้ หากท่านไม่ต้องการใช้ WINS (Windows Internet Naming Service)มิฉะนั้นให้ปฏิบัติ ตามขั้นตอนต่อไปนี้ ขณะที่กำหนดค่าเซิร์ฟเวอร์ DHCP:
  - a. จากวินโดว์ DHCP Manager ให้เลือกตัวเลือก DHCP และเลือกตัวเลือกหนึ่งจากค่าต่อไปนี้:
    - Scope— (ขอบเขต) หากท่านต้องการใช้ Name Services เฉพาะกับขอบเขตที่เลือก
    - Global— (ทั้งระบบ) หากท่านต้องการใช้ Name Services กับทุกขอบเขต
  - เพิ่มเซิร์ฟเวอร์ในรายการ Active Optionsจากวินโดว์ DHCP Options ให้เลือก WINS/NBNS Servers (044) จากรายการ Unused Optionsเลือก Add จากนั้นเลือก OKดำเตือนจะปรากฏขึ้น ให้ท่านกำหนดประเภทของโหนดซึ่งจะทำในขั้นตอน 10d

- c. ในขั้นตอนนี้ ท่านต้องระบุแอดเดรส IP ของเซิร์ฟเวอร์ WINS โดยทำดังต่อไปนี้:
  - เลือก Value และเลือก Edit Array
  - จาก IP Address Array Editor ให้เลือก Remove เพื่อลบแอดเดรสที่กำหนดไว้ก่อนหน้านี้ และ ไม่ต้องการใช้จากนั้นพิมพ์แอดเดรส IP ของเซิร์ฟเวอร์ WINS และเลือก Add
  - เมื่อแอดเดรสนั้นปรากฏในรายการของแอดเดรส IP ให้เลือก OKซึ่งท่านจะกลับสู่วินโดว์ DHCP Optionsหากแอดเดรสที่เพิ่มปรากฏอยู่ในรายการของแอดเดรส IP (ทางด้านล่างของวินโดว์) ให้ ไปที่ขั้นตอน 10dมิฉะนั้น ให้ไปทำตามขั้นตอน 10c ข้ำ
- d. จากวินโดว์ DHCP Options ให้เลือก WINS/NBT Node Type (046) จากรายการ Unused
   Optionsเลือก Add เพื่อเพิ่มประเภทโหนดในรายการ Active Optionsในช่อง Byte ให้พิมพ์ 0x4
   เพื่อระบุโหนดแบบผสม จากนั้นกด OK
- 11. คลิกที่ Close เพื่อออกจาก Program Manager

## เซิร์ฟเวอร์ Windows 2000

ในการกำหนดขอบเขตของ DHCP ในเซิร์ฟเวอร์ Windows 2000 ให้ดำเนินการดังต่อไปนี้:

- 1. เรียกใช้ยูทิลิตีจัดการ DHCP ของ Windows 2000คลิกที่ Start แล้วไปที่ Settings จากนั้น คลิกที่ Control Panelเปิดโฟลเดอร์ Administrative Tools และเรียกใช้ยูทิลิตี DHCP
- 2. ในวินโดว์ DHCP ให้หาและเลือกเซิร์ฟเวอร์ Windows 2000 ในโครงสร้าง DHCPหากเซิร์ฟเวอร์ไม่ ปรากฏอยู่ในโครงสร้าง ให้เลือก **DHCP** และคลิกที่เมนุ **Action** เพื่อเพิ่มเซิร์ฟเวอร์
- 3. หลังจากเลือกเซิร์ฟเวอร์ในโครงสร้าง DHCP ให้คลิกที่เมนู **Action** และเลือก **New Scope**ซึ่งจะเป็นการ เรียกใช้โปรแกรม Add New Scope Wizard
- 4. ในโปรแกรม Add New Scope Wizard ให้คลิกที่ Next
- 5. ป้อนชื่อและคำอธิบายของขอบเขต จากนั้นคลิกที่ Next
- ป้อนช่วงของแอดเดรส IP สำหรับขอบเขต (แอดเดรส IP เริ่มต้นและแอดเดรส IP ที่สิ้นสุด)นอกจากนั้น ให้ ป้อนขับเน็ตมาสก์คลิก Next

หากใช้ซับเน็ต ซับเน็ตมาสก์นี้จะกำหนดส่นของแอดเดรส IP ที่ระบุซับเน็ต และส่วนที่ระบุอุปกรณ์ไคลเอนต์

- 7. หากกระทำได้ ให้ป้อนช่วงของแอดเดรส IP ภายในขอบเขตที่จะยกเว้นโดยเซิร์ฟเวอร์คลิก Next
- กำหนดระยะเวลาการกำหนดแอดเดรส IP สำหรับไคลเอนต์ DHCPคลิก NextHP ขอแนะนำให้มีการระบุ แอดเดรส IP ที่สงวนไว้สำหรับเครื่องพิมพ์ทั้งหมดซึ่งจะทำได้หลังจากที่ท่านกำหนดขอบเขตแล้ว (โปรดดูขึ้น ตอนที่ 11)
- ในการกำหนดค่าตัวเลือก DHCP สำหรับขอบเขตนี้ในภายหลัง ให้เลือก No และคลิกที่ Nextในการกำหนด ค่าตัวเลือก DHCP ทันที ให้เลือก Yes และคลิกที่ Next
  - a. หากต้องการ ให้ระบุแอดเดรส IP ของเราเตอร์ (หรือเกตเวย์เริ่มต้น) ที่จะใช้โดยไคลเอนต์คลิก Next
  - b. หากต้องการ ให้ระบุชื่อโดเมน และเซิร์ฟเวอร์ DNS (Domain Name System) สำหรับไคลเอนต์คลิ ก **Next**
  - c. เลือก **Yes** เพื่อเรียกใช้ตัวเลือก DHCP ทันที และคลิกที่ **Next**
- 10. ท่านได้กำหนดขอบเขต DHCP สำหรับเซิร์ฟเวอร์นี้สำเร็จแล้วคลิกที่ Finish เพื่อปิดโปรแกรม wizard
- 11. กำหนดค่าเครื่องพิมพ์ด้วยแอดเดรส IP ที่สงวนไว้ภายในขอบเขตของ DHCP:
  - a. ในโครงสร้าง DHCP ให้เปิดโฟลเดอร์สำหรับขอบเขต และเลือก Reservations
  - b. คลิกที่เมนู Action และเลือก New Reservation
  - c. ป้อนข้อมูลที่เหมาะสมในแต่ะช่อง รวมถึงแอดเดรส IP ที่สงวนไว้ของเครื่องพิมพ์

### ี แอดเดรส MAC สำหรับเครื่องพิมพ์จะใช้ได้ในหน้าการกำหนดค่าของเครื่องพิมพ์

หมายเหต

หมายเหตุ

d. ในประเภทที่รองรับ ให้เลือก DHCP only จากนั้นคลิกที่ Add

หมายเหตุ

การเลือก Both หรือเฉพาะ BOOTP จะทำให้มีการกำหนดค่าคอนฟิกผ่าน BOOTP เนื่องจากลำดับของการเริ่ม ต้นคำขอของโปรโตคอลการกำหนดค่าคอนฟิก

- e. ระบุไคลเอนต์ที่สงวนไว้ หรือกลิกที่ Closeไคลเอนต์ที่สงวนไว้ซึ่งเพิ่มขึ้น จะแสดงอยู่ในโฟลเดอร์ Reservations สำหรับขอบเขต
- 12. ปิดยูทิลิตีการจัดการ DHCP

## ระบบ NetWare

เซิร์ฟเวอร์ NetWare 5.x มีเซอร์วิสการกำหนดค่า DHCP สำหรับไคลเอนต์ของเครือข่าย รวมถึงเครื่องพิมพ์ HP ในการกำหนดเซอร์วิส DHCP ในเซิร์ฟเวอร์ NetWare โปรดอ่านเอกสารและข้อมูลสนับสนุนของ Novell

# ในการสิ้นสุดการกำหนดค่า DHCP

#### ข้อควรระวัง

การเปลี่ยนแปลงแอดเดรส IP ของเครื่องพิมพ์ อาจทำให้มีการอัปเดตคอนฟิเกอเรชันการพิมพ์ของเครื่องพิมพ์หรือ ระบบ สำหรับไคลเอนต์หรือเซิร์ฟเวอร์หากท่านไม่ต้องการให้มีการกำหนดค่าของเครื่องพิมพ์ผ่าน DHCP ท่านจะ ต้องกำหนดค่าเครื่องพิมพ์โดยใช้วิธีการกำหนดค่าอื่นท่านสามารถกำหนดพารามิเตอร์ TCP/IP ด้วยตนเอง ผ่าน ทางเว็บเบราเซอร์ที่สนับสนุน โดยใช้เว็บเซิร์ฟเวอร์ภายในของเครื่องพิมพ์ แผงควบคุมของเครื่องพิมพ์ หรือกล่อง เครื่องมือของ HP หากท่านเปลี่ยนเป็นการกำหนดค่า BOOTP พารามิเตอร์ที่กำหนดโดยใช้ DHCP จะถูกปลด ออก และเริ่มต้นโปรโตคอล TCP/IPหากท่านเปลี่ยนเป็นการกำหนดค่าด้วยตนเอง ค่าแอดเดรส IP ที่กำหนดด้วย DHCP จะถูกปลดปล่อย และระบบจะใช้พารามิเตอร์ IP ที่ผู้ใช้กำหนด**ดังนั้น หากท่านกำหนดค่าแอดเดรส IP** 

# การใช้แผงควบคุมของเครื่องพิมพ์

เครื่องพิมพ์ HP Color LaserJet 2600n ช่วยให้คุณสามารถกำหนดแอดเดรส IP โดยอัตโนมัติ โดยใช้ BOOTP หรือ DHCPสำหรับข้อมูลเพิ่มเติม โปรดดูที่ <u>การกำหนดค่าคอนฟิกของ IP แอดเดรสดีฟอลต์</u>

ในการกำหนดแอดเดรส IP ด้วยตนเองจากแผงควบคุมของเครื่องพิมพ์ โปรดดูที่ <u>การกำหนดค่าคอนฟิก IP แอด</u> <u>เดรสแบบสเตติคให้กับเครื่องพิมพ์</u>

# การใช้เว็บเซิร์ฟเวอร์ในตัว

้ท่านสามารถใช้เว็บเซิร์ฟเวอร์ในตัวเพื่อดูหรือเปลี่ยนแปลงการตั้งค่าคอนฟิก IP ได้โดยเปิดเว็บเซิร์ฟเวอร์ในตัว และคลิกที่แท็บ Networkingโปรดดูที่ <u>การใช้เว็บเซิร์ฟเวอร์ในตัว</u>

จากแท็บ Networking ท่านสามารถแก้ไขคอนฟิเกอเรชันต่อไปนี้:

- ชื่อแม่ข่าย
- แอดเดรส IP ที่กำหนดเอง
- ซับเน็ตมาสก์ที่กำหนดเอง
- เกตเวย์เริ่มต้นที่กำหนดเอง
- เซิร์ฟเวอร์ WINS ที่กำหนดเอง

หมายเหตุ

ในการเปลี่ยนคอนฟิเกอเรชันของเครือข่าย ท่านอาจต้องเปลี่ยน URL ของเบราเซอร์ก่อนที่จะสามารถสื่อสารกับ เครื่องพิมพ์ได้เครื่องพิมพ์จะใช้ไม่ได้เป็นเวลาสองสามวินาที ขณะที่เครือข่ายมีการรีเซ็ต

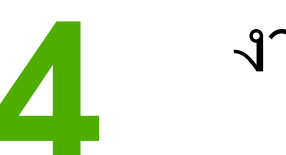

# งานพิมพ์

หัวข้อนี้ให้ข้อมูลเกี่ยวกับงานพิมพ์ทั่วๆ ไป

- <u>การใส่กระดาษในถาด</u>
- <u>การพิมพ์บนสื่อที่ใช้พิมพ์แบบพิเศษ</u>
- <u>การควบคุมงานพิมพ์</u>
- <u>การพิมพ์บนกระดาษทั้งสองด้าน</u>
- <u>การยกเลิกงานพิมพ์</u>

้ โปรดดูข้อมูลเกี่ยวกับการจัดการเครื่องพิมพ์และการตั้งค่าโดยใช้กล่องเครื่องมือของ HP ได้ที่ <u>การดูแลรักษา</u>

# การใส่กระดาษในถาด

ใช้วัสดุพิมพ์พิเศษ เช่น ซองจดหมาย ฉลาก กระดาษผิวมันสำหรับ HP LaserJet กระดาษ HP LaserJet Photo paper และแผ่นใสในถาด 1 และถาด 2

# การใส่กระดาษในถาด 1

ถาด 1 (ช่องป้อนกระดาษแผ่นเดียว) พิมพ์วัสดุพิมพ์หรือซองครั้งละหนึ่งแผ่นหรือซอง ใช้ถาด 1 เมื่อ ป้อนกระดาษ ซองจดหมาย โปสการ์ด ฉลาก กระดาษมัน HP LaserJet glossy paper กระดาษ HP LaserJet Photo paper หรือแผ่นใส ท่านสามารถใช้ถาด 1 เพื่อพิมพ์งานหน้าแรกลงบนวัสดุการพิมพ์ที่ แตกต่างไปจากส่วนที่เหลือของเอกสารได้

์ โปรดดูข้อมูลเกี่ยวกับการใส่วัสดุพิเศษที่ใช้พิมพ์ เช่น ฉลาก และแผ่นใส ได้ที่ <u>การพิมพ์บนสื่อที่ใช้พิมพ์แบบพิเศษ</u>

## หากต้องการใส่กระดาษในถาดกระดาษ 1

 ตัวกั้นกระดาษช่วยให้แน่ใจว่าวัสดุพิมพ์จะถูกโหลดเข้าไปในเครื่องพิมพ์อย่างถูกต้องและงานพิมพ์ไม่เอียง (เกิดการพิมพ์เอียงบนวัสดุพิมพ์) เลื่อนตัวกั้นความกว้างของกระดาษให้กว้างกว่าสื่อที่ใช้พิมพ์เล็กน้อย

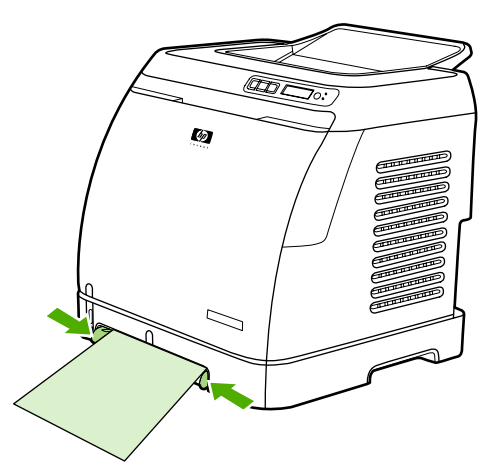

2. ใส่วัสดุที่ใช้พิมพ์เข้าในถาด 1 โดยให้ด้านที่จะพิมพ์หงายหน้าขึ้น และขอบบนด้านสั้นเข้าในถาด ตรวจดูให้แน่ ใจว่าได้สอดวัสดุที่ใช้พิมพ์ลงในเครื่องพิมพ์ลึกพอเพื่อให้กลไกการโหลดกระดาษสามารถจับวัสดุพิมพ์ได้

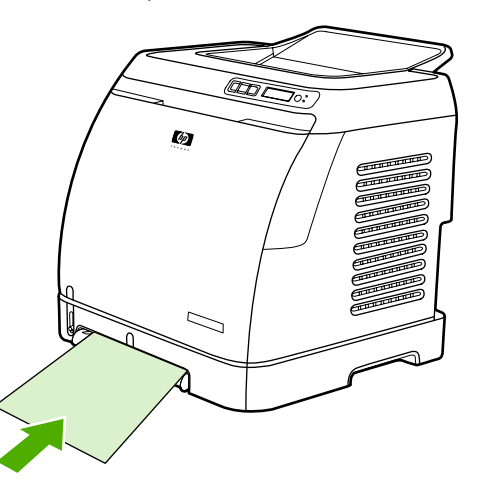

หมายเหตุ

หากท่านต้องการพิมพ์สองด้านด้วยตนเอง โปรดดูคำแนะนำเกี่ยวกับการใส่กระดาษที่ <u>การพิมพ์บนกระดาษทั้งสอง</u> <u>ด้าน</u>

# การใส่ถาด 2 หรือถาดเสริม 3

ถาดกระดาษ 2 และถาดเสริม 3 เป็นการป้อนจากทางด้านหน้าเครื่องพิมพ์โดยสามารถบรรจุดกระดาษได้สูงสุดถึง 250 หน้า ถาดกระดาษ 2 ยังสามารถใช้ใส่วัสดุการพิมพ์อื่นๆ เช่น ซองจดหมาย โปสการ์ด แผ่นใส กระดาษ HP LaserJet glossy paper และกระดาษ HP LaserJet Photo paper

้ข้อควรระวัง ไม่ต้องคลี่กระดาษก่อนใส่ลงในถาด ไม่ควรใส่กระดาษมากเกินไป

้<mark>ข้อควรระวัง</mark> หลีกเลี่ยงการนำกระดาษที่มีรอยพับกลับมาใช้งานใหม่ การนำเอากระดาษที่มีรอยพับกลับมาใช้งานใหม่ อาจทำให้ เครื่องพิมพ์เกิดการชำรุดและต้องช่อมเครื่องโดยไม่ถืออยู่ในเงื่อนไขการรับประกัน

## การใส่ถาด 2 หรือถาดเสริม 3

คำแนะนำเหมือนกับการโหลดสื่อในถาด 2 และถาดเสริม 3

1. ดึงถาด 2 หรือถาดเสริม 3 ออกจากเครื่องพิมพ์

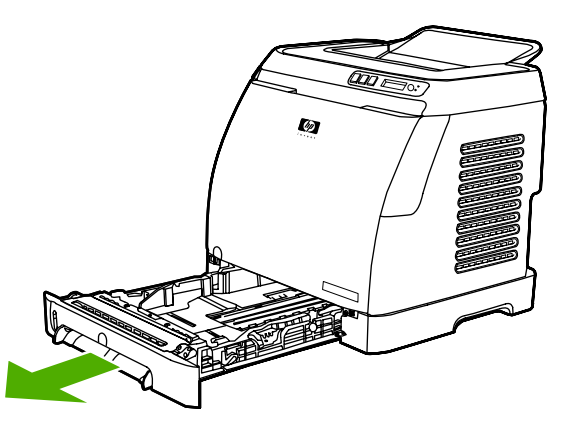

2. เลื่อนตัวกั้นความกว้างของกระดาษให้พอดีกับขนาดกระดาษที่ต้องการใส่ ถาด 2 และถาดเสริม 3 สามารถใส่ กระดาษมาตรฐานได้หลายขนาดด้วยกัน

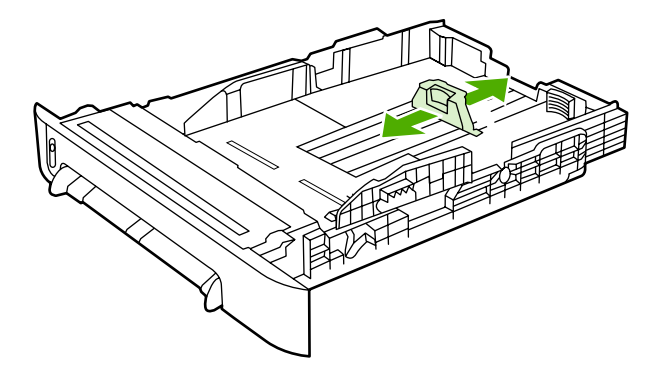

หมายเหตุ

3. ในกรณีที่กระดาษที่ใช้พิมพ์มีความยาวเกินกว่าขนาด Letter/A4 ให้ดึงส่วนปลายของถาดรองกระดาษออก จนได้ขนาดพอเหมาะกับกระดาษที่ท่านต้องการใช้

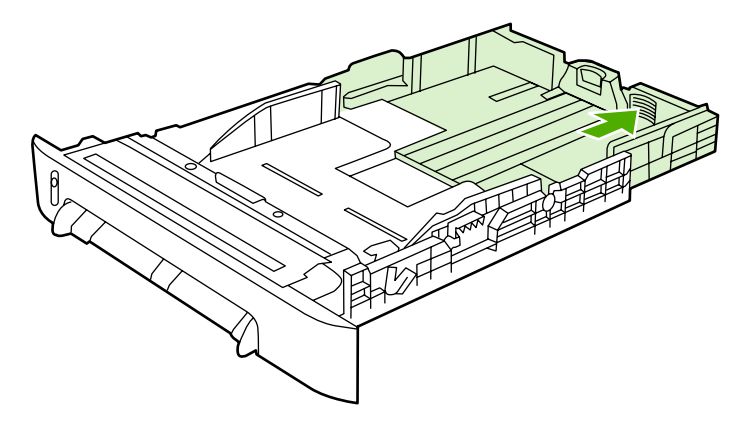

4. เลื่อนตัวกั้นความกว้างของกระดาษให้กว้างกว่าสื่อที่ใช้พิมพ์เล็กน้อย

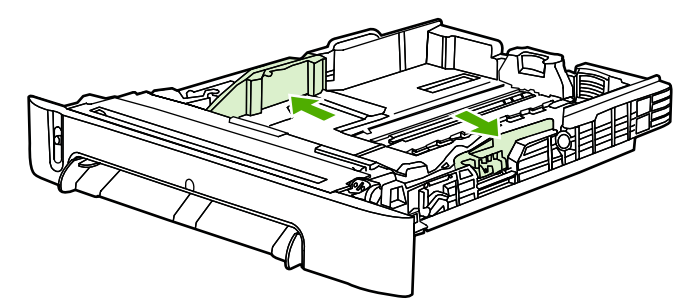

5. ใส่กระดาษ หากเป็นกระดาษพิเศษ เช่น กระดาษหัวจดหมาย ให้ป้อนโดยด้านที่จะพิมพ์หงายหน้าขึ้น และ ขอบบนหันไปที่ด้านหน้าของถาด

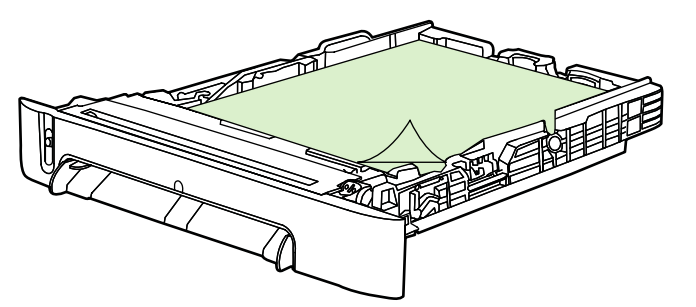

#### หมายเหตุ

ในกรณีที่ท่านพิมพ์โดยใช้คุณสมบัติ พิมพ์สองด้าน (ด้วยตนเอง) โปรดดูคำแนะนำเกี่ยวกับการใส่กระดาษที่ <u>การ</u> <u>พิมพ์บนกระดาษทั้งสองด้าน</u>

 ตรวจสอบให้แน่ใจว่าปีกกระดาษแบนราบในถาดทั้งสี่มุม และให้กระดาษอยู่ใต้แถบบอกความสูงของตัวกั้น ความยาวของกระดาษที่ด้านหลังของถาด

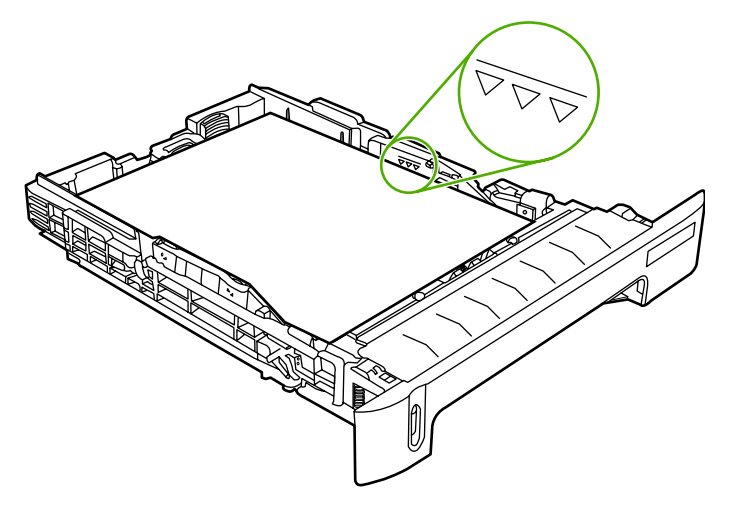

7. เลื่อนถาดกลับเข้าในเครื่องพิมพ์ ด้านหลังของถาดจะยื่นออกมาจากด้านหลังของเครื่องพิมพ์

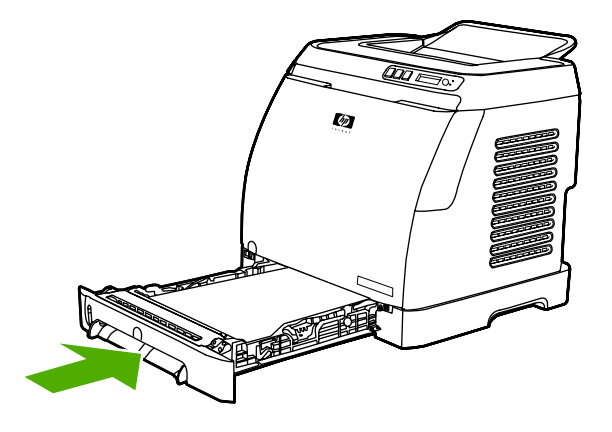

# การพิมพ์บนสื่อที่ใช้พิมพ์แบบพิเศษ

ในกรณีที่พิมพ์บนวัสดุการพิมพ์พิเศษ ความเร็วในการพิมพ์อาจจะลดลงโดยอัตโนมัติเพื่อเพิ่มคุณภาพการพิมพ์ลง บนวัสดุการพิมพ์พิเศษนั้นๆ

ใช้คำแนะนำเหล่านี้เมื่อพิมพ์บนสื่อที่ใช้พิมพ์แบบพิเศษ

## การพิมพ์ซองจดหมาย

ใช้เฉพาะซองจดหมายที่แนะนำให้ใช้กับเครื่องพิมพ์เลเซอร์เท่านั้น โปรดดูข้อมูลเพิ่มเติมได้จาก <u>ข้อกำหนดเกี่ยว</u> <u>กับวัสดุพิมพ์</u>

- ใส่ของจดหมายหนึ่งของลงในถาด 1 หรือไม่เกินสิบของลงในถาด 2
- ห้ามใส่ซองจดหมายลงในถาดกระดาษ 2 มากกว่า 10 ซอง
- น้ำหนักของซองกระดาษไม่ควรเกิน 90 กรัม/ตารางเมตร
- โปรดตรวจสอบให้แน่ใจว่าของจดหมายไม่ฉีกขาด หรือเกาะติดกัน
- ห้ามใช้ของจดหมายแบบที่มีขอเกี่ยว กระดุม ช่องแสดงชื่อที่อยู่ผู้รับ การเคลือบ แถบกาวที่ไม่มีกระดาษปิด หรือวัสดุสังเคราะห์อื่นๆ
- หากท่านใช้ซองจดหมายที่ขนาดไม่ได้มาตร°าน ให้เลือกประเภทซองจดหมายที่เหมาะสม สำหรับข้อมูลเพิ่ม เติม โปรดดูที่ <u>การพิมพ์บนการ์ดสต็อคหรือกระดาษที่กำหนดขนาดเอง</u>

้<mark>ข้อควรระวัง</mark> การไม่ปฏิบัติตามคำแนะนำดังกล่าวนี้อาจทำให้เกิดปัญหากระดาษติดได้

้สำหรับข้อมูลเพิ่มเติม โปรดดูที่ <u>ข้อกำหนดเกี่ยวกับวัสดุพิมพ์</u>

## การพิมพ์บนซองจดหมายจากถาด 1

1. เลื่อนตัวกั้นความกว้างของกระดาษด้านข้าง

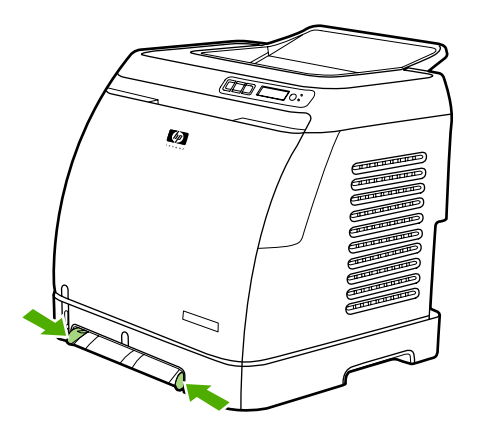

 ใส่ของจุดหมายลงในถาด 1 โดยให้ขอบด้านสั้นหันเข้าหาเครื่องพิมพ์และให้ขอบที่มีแถบปิดหงายขึ้น ตรวจดู ให้แน่ใจว่าได้สอดของจุดหมายลงในเครื่องพิมพ์ลึกพอเพื่อให้กลไกการโหลดกระดาษสามารถจับวัสดุพิมพ์ได้

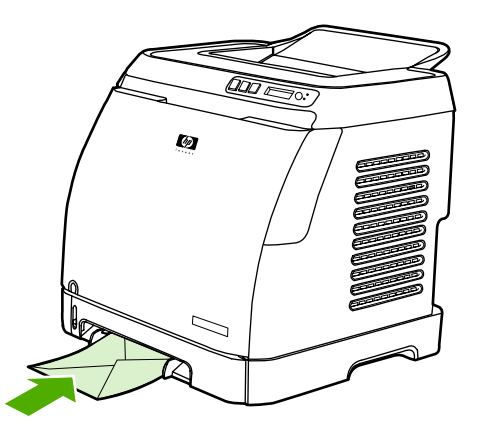

## การพิมพ์บนซองจดหมายจากถาด 2

1. เปิดถาด 2 และเลื่อนส่วนขยายของถาดออกมาจนสุด หากถาด 2 เปิดอยู่แล้ว ให้เอากระดาษหรือวัสดุพิมพ์ อื่นๆ ออกจากถาดป้อนกระดาษ

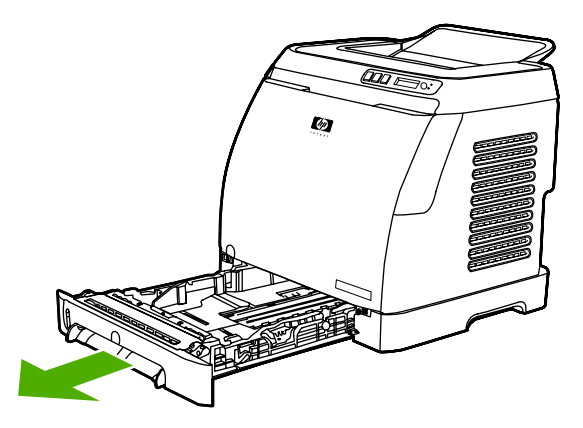

2. เลื่อนตัวกั้นกระดาษในถาด 2 ออกให้กว้างกว่าของจดหมายเล็กน้อย

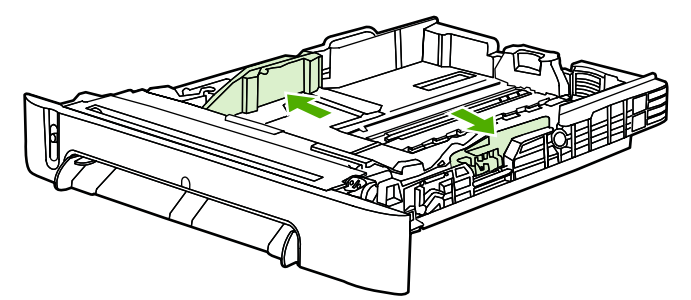

 วางปีกของจดหมายลงในถาด โดยให้ด้านที่มีขอบปิดอยู่ด้านขวา และหงายด้านที่จะพิมพ์ขึ้น และให้ขอบด้าน สั้นหันเข้าหาเครื่องพิมพ์

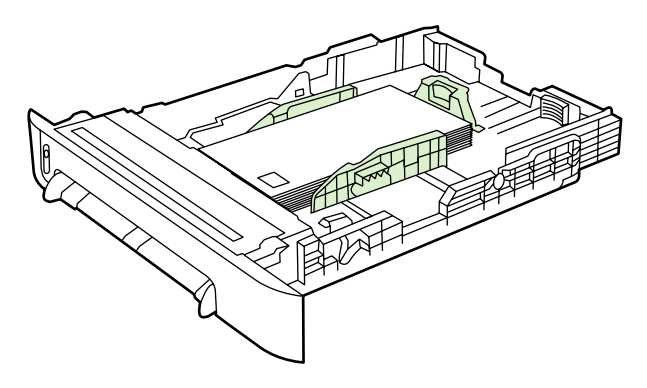

#### หมายเหตุ

หากซองจดหมายมีแนวพับที่ขอบด้านสั้น ต้องป้อนขอบด้านนี้เข้าไปในเครื่องพิมพ์ก่อน

 เลื่อนแผ่นกั้นกระดาษเข้า จนกระทั่งสัมผัสกับปีกของจดหมายทั้งสองด้านอย่างพอดี โดยไม่ทำให้ของงอ ปีก ของจดหมายควรอยู่ในตำแหน่งกึ่งกลางระหว่างตัวกั้นกระดาษและต้องอยู่ภายใต้แท็บของตัวกั้นกระดาษพอดี

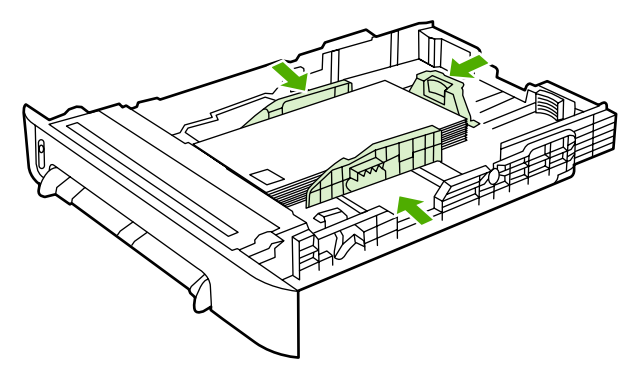

5. เลือกขนาด (Windows) เป็นซองจดหมายที่ท่านใช้ หรือเลือก Paper Source (Macintosh) ในกล่องโต้ ตอบ **Print** หรือในไดรเวอร์เครื่องพิมพ์

# การพิมพ์ฉลาก

์ โปรดทำตามคำแนะนำต่อไปนี้สำหรับการใช้ฉลาก โปรดดูข้อมูลเพิ่มเติมที่ <u>ข้อกำหนดเกี่ยวกับวัสดุพิมพ์</u>

### ข้อคว<del>รระ</del>วัง

ใช้เฉพาะฉลากที่แนะนำให้ใช้กับเครื่องพิมพ์เลเซอร์เท่านั้น เพื่อป้องกันไม่ให้เครื่องพิมพ์เสียหาย ห้ามพิมพ์บน ฉลากแผ่นเดียวกันมากกว่าหนึ่งครั้ง หรือพิมพ์โดยใช้แผ่นฉลากไม่เต็มแผ่น

- ไม่ควรใช้ฉลากที่มีรอยแยกจากแผ่นกาวด้านหลัง หรือมีรอยยับ หรือมีความเสียหายไม่ว่ารูปแบบใดก็ตาม
- ใส่หรือวางฉลากลงในถาดป้อนกระดาษ โดยให้ขอบด้านสั้นเข้าด้านในก่อน และด้านที่จะพิมพ์กว่ำลงในถาด 1 และหงายด้านที่จะพิมพ์ขึ้นในถาด 2 สำหรับถาด 1 โดยตรวจดูว่าได้สอดวัสดุพิมพ์ลงในเครื่องพิมพ์ให้ลึก พอ เพื่อให้กลไกการโหลดกระดาษสามารถจับวัสดุการพิมพ์ได้

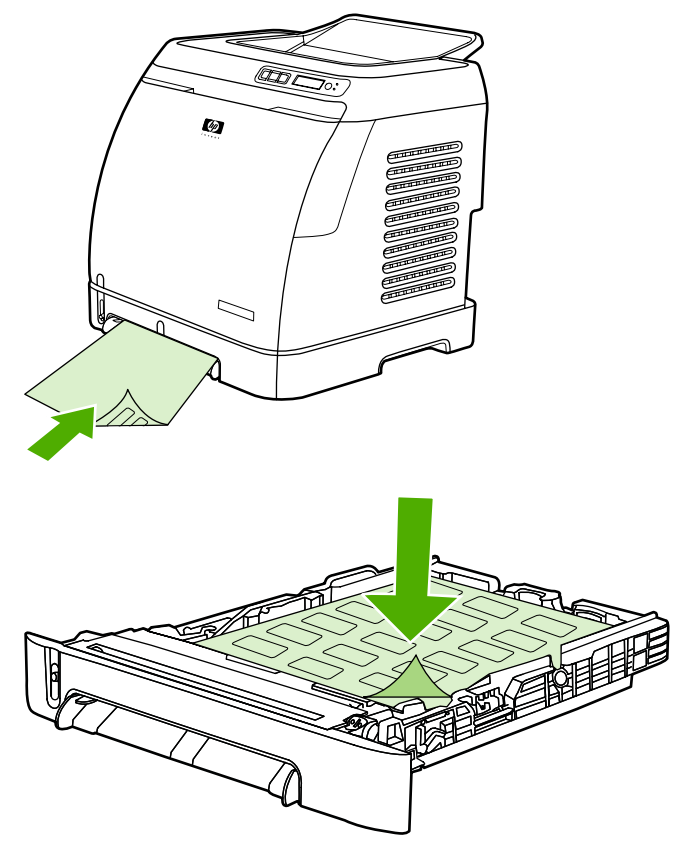

- เลือกประเภท (Windows) หรือเลือก Paper Source (Macintosh) เป็น ฉลาก ในกล่องโต้ตอบ Print หรือในไดรเวอร์เครื่องพิมพ์
- หากมีปัญหาแผ่นฉลากติดในเครื่องพิมพ์ โปรดดูที่ <u>นำกระดาษที่ติดออก</u>

# แผ่นใส

เมื่อพิมพ์บนแผ่นใส ให้ปฏิบัติตามคำแนะนำดังต่อไปนี้:

้<mark>ข้อควรระวัง</mark> ใช้เฉพาะแผ่นใสที่แนะนำให้ใช้กับเครื่องพิมพ์เลเซอร์เท่านั้น เพื่อป้องกันไม่ให้เครื่องพิมพ์เสียหาย

### ข้อควรระวัง

แผ่นใสที่ไม่ได้รับการออกแบบมาสำหรับการพิมพ์ด้วยเครื่อง LasetJet อาจละลายในเครื่องพิมพ์ และทำให้ เครื่องพิมพ์เสียหายได้

 ใส่หรือวางแผ่นใสลงในถาดป้อนกระดาษ โดยให้ขอบด้านสั้นเข้าด้านในก่อน และด้านที่จะพิมพ์คว่ำลงใน ถาด 1 และหงายด้านที่จะพิมพ์ขึ้นในถาด 2 สำหรับถาด 1 โดยตรวจดูว่าได้สอดวัสดุพิมพ์ลงในเครื่องพิมพ์ให้ ลึกพอ เพื่อให้กลไกการโหลดกระดาษสามารถจับวัสดุการพิมพ์ได้

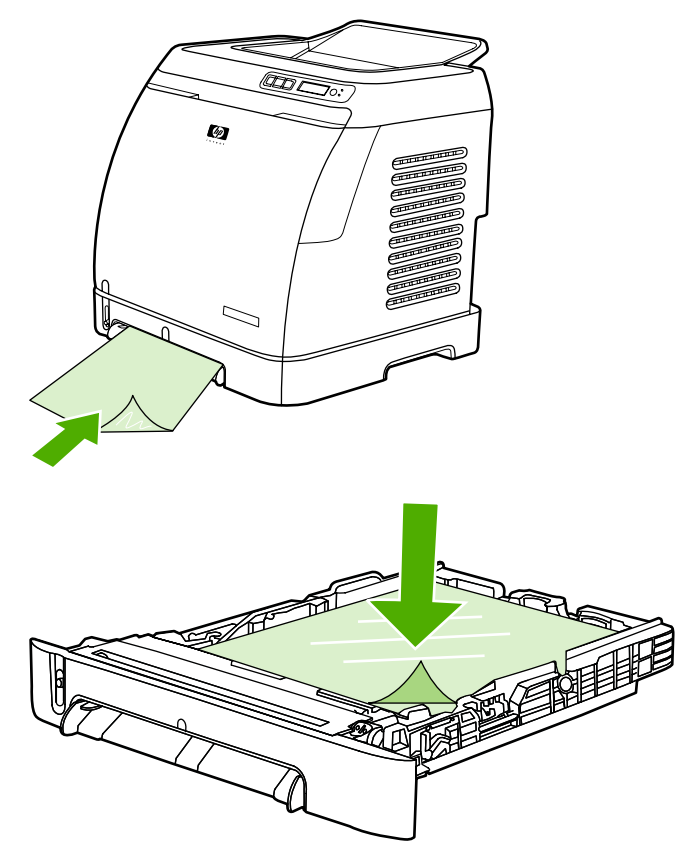

- เลือกประเภท (Windows) หรือเลือก Paper Source (Macintosh) เป็น แผ่นใส ในกล่องโต้ตอบ Print หรือในไดรเวอร์เครื่องพิมพ์
- วางแผ่นใสในพื้นที่เรียบหลังจากที่นำแผ่นใสออกมาจากเครื่องพิมพ์แล้ว

# การพิมพ์ลงบนกระดาษมัน HP LaserJet glossy paper และกระดาษ HP LaserJet photo paper

เครื่องพิมพ์นี้สามารถใช้พิมพ์ลงบนกระดาษมัน HP LaserJet glossy paper และกระดาษ HP LaserJet photo paper ได้ ทำตามคำแนะนำต่อไปนี้เมื่อพิมพ์บนกระดาษมัน HP LaserJet glossy paper โปรดดู ข้อมูลเพิ่มเติมได้จาก <u>ข้อกำหนดเกี่ยวกับวัสดุพิมพ์</u>

- จับกระดาษมัน HP LaserJet glossy paper และกระดาษ HP LaserJet photo paper ที่ส่วนขอบ ของกระดาษ น้ำมันที่ปลายนิ้วของท่านอาจติดบนกระดาษ HP LaserJet glossy paper และ HP LaserJet photo และอาจส่งผลต่อคุณภาพงานพิมพ์ได้
- ใช้กระดาษมัน HP LaserJet glossy paper และกระดาษ HP LaserJet photo paper กับเครื่องพิมพ์นี้ เท่านั้น เนื่องจากผลิตภัณฑ์ต่างๆ ของ HP ได้รับการออกแบบมาให้ทำงานร่วมกันเพื่อให้ได้งานพิมพ์คุณภาพ สูงสุด

 ป้อนหรือวางกระดาษมัน HP LaserJet glossy paper และกระดาษ HP LaserJet photo paper ลงใน ถาดป้อนกระดาษโดยให้ด้านบน ขอบด้านสั้นเข้าก่อนและด้านที่จะพิมพ์ถว่ำลงในถาด 1 หรือหงายขึ้นในถาด 2

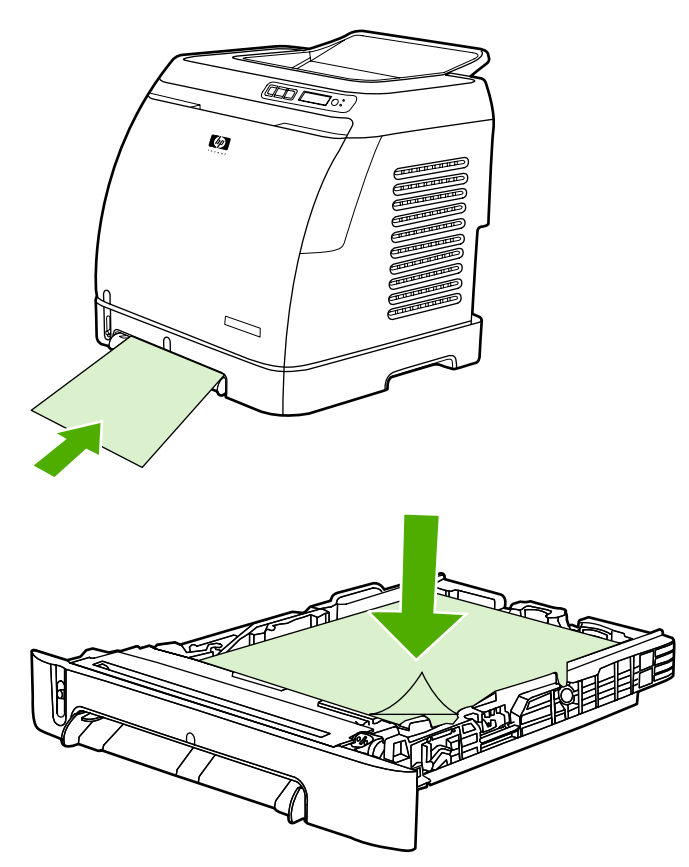

 เลือกประเภท (Windows) หรือเลือก Paper Source (Macintosh) เป็น กระดาษมัน หรือ กระดาษมัน แบบหนา ในกล่องโต้ตอบ Print หรือในไดรเวอร์เครื่องพิมพ์ เลือก กระดาษมันแบบบาง สำหรับวัสดุพิมพ์ที่ มีน้ำหนัก 105 กรัม/ตารางเมตร, กระดาษมัน สำหรับวัสดุพิมพ์ที่มีน้ำหนัก 120 กรัม/ตารางเมตรและ กระดาษมันแบบหนา สำหรับวัสดุพิมพ์ที่มีน้ำหนัก 160 กรัม/ตารางเมตร

# การพิมพ์บนแบบฟอร์มหรือกระดาษหัวจดหมาย

หัวข้อนี้แสดงวิธีวางแนวกระดาษหัวจดหมายหรือแบบฟอร์มเมื่อท่านพิมพ์เพียงด้านเดียว

- ถาดกระดาษ 1 ใส่กระดาษโดยให้ขอบด้านบนเข้าก่อนและให้ด้านที่จะพิมพ์คว่ำลงดังแสดงในภาพ
- ถาดกระดาษ 2 วางแนวกระดาษให้ด้านที่จะพิมพ์หงายขึ้นและขอบบนหันเข้าหาเครื่องพิมพ์ดังแสดงในภาพ ต่อไปนี้

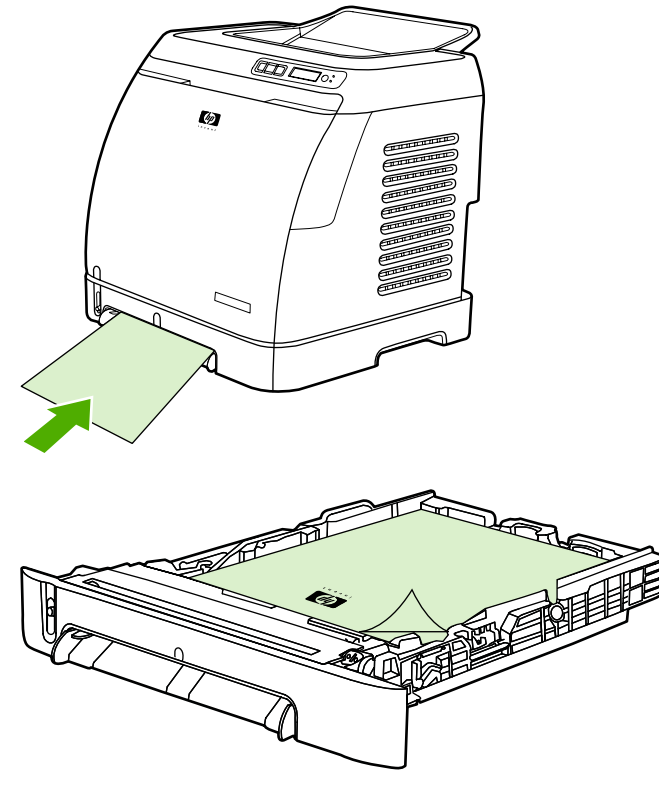

- ไม่ควรใช้กระดาษหัวจดหมายที่มีตัวพิมพ์นูนหรือลายนูน
- ไม่ควรใช้กระดาษหัวจดหมายที่พิมพ์ด้วยหมึกที่ใช้ในอุณหภูมิต่ำ เช่น ที่ใช้ในการพิมพ์ด้วยความร้อนบาง ประเภท
- เครื่องพิมพ์นี้จะใช้ความร้อนและแรงดันในการหลอมผงหมึกให้ติดลงบนกระดาษ ตรวจสอบให้แน่ใจว่า กระดาษสีหรือกระดาษแบบฟอร์มใช้หมึกที่สามารถทนต่ออุณหภูมิในการหลอมหมึกนี้ได้ (210องศา เซลเซียส หรือ 410 องศาฟาเรนไฮต์ ประมาณ .1 วินาที)

# การพิมพ์บนกระดาษ HP LaserJet Tough paper

เมื่อพิมพ์ลงบนกระดาษ HP LaserJet Tough paper ให้ปฏิบัติตามคำแนะนำต่อไปนี้:

- จับกระดาษ HP LaserJet Tough ที่ขอบ เนื่องจากน้ำมันที่ปลายนิ้วของท่านอาจติดบน HP LaserJet Tough และอาจส่งผลต่อคุณภาพงานพิมพ์ได้
- สำหรับเครื่องพิมพ์นี้ให้ใช้เฉพาะ HP LaserJet Tough และใช้กับเครื่องพิมพ์นี้เท่านั้น เนื่องจากผลิตภัณฑ์ ต่างๆ ของ HP ได้รับการออกแบบมาให้ทำงานร่วมกันเพื่อให้ได้งานพิมพ์คุณภาพสูงสุด
- In either the software program or the printer driver, select **Tough Paper** as the media type, or print from a tray that is configured for HP LaserJet Tough paper.ในไดรเวอร์เครื่อง พิมพ์หรือในโปรแกรมซอฟต์แวร์ ให้เลือกประเภทกระดาษเป็น **กระดาษหยาบ** หรือพิมพ์จากถาดที่ได้กำหนด ค่าไว้สำหรับ HP LaserJet Tough paper

้สำหรับข้อมูลเกี่ยวกับการใส่กระดาษ กรุณาดูที่ <u>การพิมพ์บนแบบฟอร์มหรือกระดาษหัวจดหมาย</u>

# การพิมพ์บนการ์ดสต็อคหรือกระดาษที่กำหนดขนาดเอง

โปสการ์ด บัตร (ดัชนี) ขนาด 3 x 5 นิ้ว หรือกระดาษขนาดที่กำหนดเองอื่นๆ จากถาด 1 หรือถาด 2 โดยขนาด เล็กสุดที่ใช้ได้ คือ 76 x 127 มม. คือ 76 x 127 มม และขนาดใหญ่สุดที่ใช้ได้คือ 216 x 356 มม

- ใส่ขอบด้านสั้นเข้าไปในถาด 1 หรือถาด 2 ก่อนเสมอ หากเลือกพิมพ์ในแนวนอน ให้เลือกแนวการพิมพ์นี้ จากโปรแกรม การใส่กระดาษโดยใส่ขอบด้านยาวเข้าไปก่อน อาจทำให้กระดาษติดได้
- ในโปรแกรมของท่าน ตั้งระยะขอบให้ห่างจากขอบกระดาษอย่างน้อย6.4 มม
- ในไดรเวอร์เครื่องพิมพ์ ให้เลือก ประเภท เป็นกระดาษที่ท่านกำหนดขนาดเองที่กำลังใช้อยู่ และกำหนด ขนาด ที่ถูกต้อง

สำหรับคำแนะนำเกี่ยวกับการใส่กระดาษในถาด 1 กรุณาดูที่ <u>หากต้องการใส่กระดาษในถาดกระดาษ 1</u> สำหรับคำแนะนำเกี่ยวกับการใส่กระดาษในถาด 2 กรุณาดูที่ <u>การใส่ถาด 2 หรือถาดเสริม 3</u> โปรดดูข้อมูลเพิ่มเติมได้จาก <u>ข้อกำหนดเกี่ยวกับวัสดุพิมพ์</u>

# การควบคุมงานพิมพ์

้หัวข้อนี้จะให้คำแนะนำในการพิมพ์ขั้นต้น เมื่อมีการเปลี่ยนแปลงการตั้งค่าการพิมพ์ ให้ทำตามลำดับขึ้นตอนของ การเปลี่ยนแปลงนั้น (โปรดทราบว่าชื่อของคำสั่งและกล่องโต้ตอบอาจแตกต่างกัน ขึ้นกับโปรแกรมซอฟต์แวร์ที่ ท่านใช้)

- กล่องโต้ตอบ Page Setup กล่องโต้ตอบนี้จะเปิดขึ้นเมื่อท่านคลิกที่ Page Setup หรือคำสั่งอื่นที่มีความ หมายใกล้เคียงกันในเมนู File ในโปรแกรมซอฟต์แวร์ของท่าน กล่องโต้ตอบนี้เป็นส่วนหนึ่งของโปรแกรมที่ ท่านกำลังใช้งานอยู่ *ค่าที่เปลี่ยนแปลงในที่นี้จะแทนที่ค่าที่ทำการเปลี่ยนแปลงในที่อื่นทั้งหมด*
- กล่องโต้ตอบ Print กล่องโต้ตอบนี้จะเปิดเมื่อท่านคลิกที่ Print, Print Setup หรือคำสั่งอื่นที่มีความหมาย ใกล้เคียงกันในเมนู File ในโปรแกรมชอฟต์แวร์ของท่าน กล่องโต้ตอบนี้เป็นส่วนหนึ่งของโปรแกรมด้วยเช่น กัน แต่มีลำดับความสำคัญต่ำกว่ากล่องโต้ตอบ Page Setup ค่าที่เปลี่ยนแปลงในกล่องโต้ตอบ Print จะ ไม่ แทนที่ค่าที่เปลี่ยนแปลงไว้ในกล่องโต้ตอบ Page Setup และการแก้ไขค่าในที่นี้จะแทนที่ค่าที่เปลี่ยนแปลง ในไดรเวอร์เครื่องพิมพ์
- ไดรเวอร์เครื่องพิมพ์ ไดรเวอร์เครื่องพิมพ์จะเปิดขึ้นเมื่อท่านคลิกที่ Properties ในกล่องโต้ตอบ Print ค่า ที่เปลี่ยนแปลงในที่นี้จะ ไม่แทนที่ค่าที่เปลี่ยนแปลงในที่อื่นๆ (ในระบบปฏิบัติการ Macintosh การตั้งค่าได รเวอร์เครื่องพิมพ์จะอยู่ในกล่องโต้ตอบ Print)

## การพิมพ์ตามแหล่งกระดาษและตามประเภทหรือขนาดกระดาษ

การตั้งค่าทั้งสามแบบนี้จะเป็นการกำหนดวิธีที่ไดรเวอร์เครื่องพิมพ์จะดึงกระดาษเมื่อท่านส่งงานพิมพ์ การตั้งค่า แหล่งกระดาษ ประเภท และ ขนาด จะปรากฏขึ้นในกล่องโต้ตอบPage Setup Print ของโปรแกรมหรือได รเวอร์เครื่องพิมพ์ เครื่องพิมพ์จะเลือกถาดโดยอัตโนมัติ หากท่านไม่ได้เปลี่ยนการตั้งค่านี้ หากท่านต้องการเปลี่ยน การตั้งค่านี้ ท่านสามารถเลือกพิมพ์ตาม แหล่งกระดาษ ตาม ประเภท ตาม ขนาด หรือตาม ประเภท และ ขนาด (ในระบบปฏิบัติการ Macintosh OS X ท่านสามารถเลือกใช้ประเภทและขนาดได้จากเมนูป็อปอัป Paper ได้)

- แหล่งกระดาษ การพิมพ์ตาม แหล่งกระดาษ หมายถึงท่านเลือกถาดที่ต้องการให้เครื่องพิมพ์ดึงกระดาษมาใช้ พิมพ์ เครื่องพิมพ์จะพยายามพิมพ์ด้วยกระดาษจากถาดนี้โดยไม่คำนึงถึงประเภทหรือขนาดกระดาษที่อยู่ใน ถาด อย่างไรก็ตาม หากท่านเลือกถาดที่กำหนดค่าประเภทและขนาดจากกล่องเครื่องมือของ HP และค่านั้น ไม่ตรงกับงานพิมพ์ของท่าน เครื่องพิมพ์จะไม่พิมพ์โดยอัตโนมัติ แต่จะรอให้ท่านใส่กระดาษลงในถาดที่เลือก ตามประเภทหรือขนาดกระดาษของงานพิมพ์ของท่าน เมื่อใส่กระดาษเสร็จ เครื่องจึงจะเริ่มพิมพ์ (หากเครื่อง ไม่เริ่มพิมพ์ ท่านอาจต้องกำหนดค่ากระดาษของถาดให้ตรงกับขนาดหรือประเภทของงานพิมพ์) หรือกดปุ่ม
   (SELECT) เพื่อให้เครื่องพิมพ์ทำการพิมพ์โดยใช้กระดาษจากถาดอื่น
- ประเภท หรือ ขนาด การพิมพ์ตาม ประเภท หรือ ขนาด หมายความว่า ท่านต้องการให้เครื่องพิมพ์ดึง กระดาษจากถาดแรกที่บรรจุวัสดุพิมพ์ในประเภทหรือขนาดที่ท่านเลือก *เลือกพิมพ์จากประเภทเสมอ เมื่อใช้* วัสดุพิมพ์แบบพิเศษ เช่น ฉลาก หรือแผ่นใส
  - ในกรณีที่ท่านต้องการพิมพ์โดย ประเภท หรือ ขนาด และถาดต่างๆ ไม่ได้รับการกำหนดค่าให้ใช้ ประเภทหรือขนาดจาก กล่องเครื่องมือของ HP ให้ใส่กระดาษหรือวัสดุการพิมพ์ลงในถาดป้อนกระดาษ แล้วเลือก ประเภท หรือ ขนาด จากกล่องโต้ตอบ Page Setup กล่องโต้ตอบ Print หรือไดรเวอร์ของ เครื่องพิมพ์
  - หากท่านมักพิมพ์ตามประเภทหรือขนาดของกระดาษบ่อยๆ ผู้ดูแลเครื่องพิมพ์ (ในเครื่องพิมพ์ระบบเครือ ข่าย) หรือตัวท่านเอง (สำหรับเครื่องพิมพ์ที่เชื่อมต่อโดยตรง) สามารถใช้ กล่องเครื่องมือ HP เพื่อ กำหนดถาดให้กับประเภทหรือขนาดกระดาษนั้นๆ ได้ (โปรดดูที่ <u>กล่องเครื่องมือของ HP</u>) ดังนั้น เมื่อ ท่านเลือกประเภทหรือขนาดนั้นขณะที่พิมพ์งาน เครื่องพิมพ์จะใช้กระดาษจากถาดที่ได้รับการกำหนดค่า สำหรับประเภทหรือขนาดนั้นๆ

## **คุณสมบัติในไดรเวอร์เครื่องพิมพ์**

ู่ ไดรเวอร์เครื่องพิมพ์บางอย่างและระบบปฏิบัติการบางระบบอาจไม่สนับสนุนคุณสมบัติเครื่องพิมพ์เหล่านี้ทั้งหมด

- การตั้งค่าขนาดกระดาษที่กำหนดเอง
- การพิมพ์ในโทนสีเทา

- การเปลี่ยนการตั้งค่าสี
- การสร้างและการใช้ลายน้ำ
- การพิมพ์หลายหน้าในหนึ่งแผ่น (การพิมพ์แบบ N หน้า)
- การสร้างและการใช้การตั้งค่างานพิมพ์แบบด่วน
- การย่อหรือขยายขนาด
- การพิมพ์บนกระดาษที่แตกต่างกันในหน้าแรก
- การเปลี่ยนคุณภาพงานพิมพ์
- การกลับไปใช้ค่าเริ่มต้นของไดรเวอร์เครื่องพิมพ์ที่กำหนดไว้

้สำหรับการพิมพ์โดยใช้คุณสมบัติ พิมพ์บนกระดาษทั้งสองด้าน (ด้วยตนเอง) กรุณาดูที่ <u>การพิมพ์บนกระดาษทั้ง</u> <u>สองด้าน</u>

### การตั้งค่าขนาดกระดาษที่กำหนดเอง

ใช้คุณสมบัติกระดาษที่กำหนดขนาดเองเพื่อตั้งค่าเครื่องพิมพ์ในการพิมพ์บนกระดาษขนาดอื่นที่ไม่ใช่ขนาดมาตร° ำน

- Windows: ลองตั้งค่านี้จาก จุดใดจุดหนึ่งต่อไปนี้ ตามลำดับดังนี้ กล่องโต้ตอบ Page Setup ในโปรแกรม กล่องโต้ตอบ Print ในโปรแกรม หรือแถบ กระดาษ ในไดรเวอร์เครื่องพิมพ์
- สำหรับ Mac: หากต้องการตั้งค่าขนาดกระดาษที่กำหนดเอง ให้คลิกที่ File แล้วคลิกที่ Page Setup คลิกที่ เมนู Settings แล้วเลือก Custom Paper Size (ระบบปฏิบัติการ Mac OS X v10.2 ไม่สนับสนุนการ ตั้งค่าขนาดกระดาษที่กำหนดเอง)

### การพิมพ์ในโทนสีเทา

หากท่านมีเอกสารที่เป็นสี เครื่องจะพิมพ์สีให้โดยอัตโนมัติ หรือท่านอาจกำหนดให้เครื่องพิมพ์พิมพ์เอกสารสีนั้น ออกมาเฉพาะโทนสีเทาเท่านั้น (สีขาวดำ)

- Windows: เลือกตัวเลือก พิมพ์ในโทนสีเทา ในแถบ สี ของไดรเวอร์เครื่องพิมพ์
- สำหรับ Mac: ในกล่องโต้ตอบ Print เลือกแถบ Color Options จากนั้น เลือกช่องทำเครื่องหมาย Print Color as Gray

### การเปลี่ยนการตั้งค่าสี

เมื่อท่านกำลังพิมพ์งานสี ไดรเวอร์เครื่องพิมพ์จะตั้งค่าสีให้ได้คุณภาพสูงสุดโดยอัตโนมัติให้กับท่าน อย่างไรก็ตาม ท่านสามารถปรับเปลี่ยนได้ด้วยตัวเองว่าต้องการให้เครื่องพิมพ์สีสำหรับข้อความ ภาพกราฟิก และภาพถ่าย โปรดดู ข้อมูลเพิ่มเติมได้จาก <u>การพิมพ์บนสื่อที่ใช้พิมพ์แบบพิเศษ</u>

- Windows: บนแถบColor ของไดรเวอร์เครื่องพิมพ์ ให้คลิก Settings
- สำหรับ Mac: ในกล่องโต้ตอบ Print ให้คลิกที่แถบ Color Options แล้วคลิกที่ปุ่ม Show Advanced Options

## การสร้างและการใช้ลายน้ำ

ใช้ตัวเลือกลายน้ำเพื่อระบุข้อความที่ต้องการให้อยู่ "ข้างล่าง" (เป็นพื้นหลังของ) เอกสารที่มีอยู่ เช่น ท่านอาจต้อง การให้มีตัวอักษรขนาดใหญ่สีเทาเขียนว่า "Draft" หรือ "Confidential" ปรากฏในแนวทแยงในเอกสารหน้าแรก หรือทุกหน้า ท่านสามารถเปลี่ยนสี ตำแหน่ง หรือข้อความของลายน้ำได้

#### หมายเหตุ

หากท่านใช้ Windows 2000 หรือ XP ท่านต้องมีสิทธิ์ในฐานะผู้ดูแลระบบ จึงจะสร้างลายน้ำได้ แต่ท่านไม่จำ เป็นต้องมีสิทธิ์ผู้ดูแลระบบเมื่อต้องการเพิ่มลายน้ำที่มีอยู่ลงในเอกสาร

- Windows: เข้าสู่ตัวเลือก **ลายน้ำ** บนแถบ **ลักษณะ** ในไดรเวอร์เครื่องพิมพ์
- สำหรับ Mac: เข้าสู่ตัวเลือก Watermark บนเมนูแบบดึงลงของลายน้ำ/ภาพซ้อนในกล่องโต้ตอบ Print (โปรดทราบว่าอาจใช้ลายน้ำไม่ได้ใน OS X)

### การพิมพ์หลายหน้าในหนึ่งแผ่น (การพิมพ์แบบ N หน้า)

การพิมพ์ N หน้าเป็นคุณสมบัติในการพิมพ์หลายหน้าบนกระดาษหนึ่งแผ่น หน้าที่พิมพ์จะปรากฏในขนาดย่อ ท่าน สามารถระบุจำนวนหน้าต่อหนึ่งแผ่นได้สูงสุด 9 หน้า และสามารถกำหนดให้จัดเรียงบนกระดาษได้ตามที่ปรากฏ ในรูปต่อไปนี้ หากท่านใช้การจัดเรียงตามที่ระบบกำหนดไว้ให้ และท่านยังสามารถเลือกได้ว่าต้องการให้แต่ละหน้า มีขอบด้วยหรือไม่

- Windows: เข้าสู่ จำนวนหน้าต่อแผ่น บนแถบ ตกแต่ง ในไดรเวอร์เครื่องพิมพ์
- สำหรับ Mac: เข้าสู่ตัวเลือก Pages per sheet ได้ด้วยการเลือกเมนูที่ปรากฏขึ้น Layout ในกล่องโต้ ตอบ Print

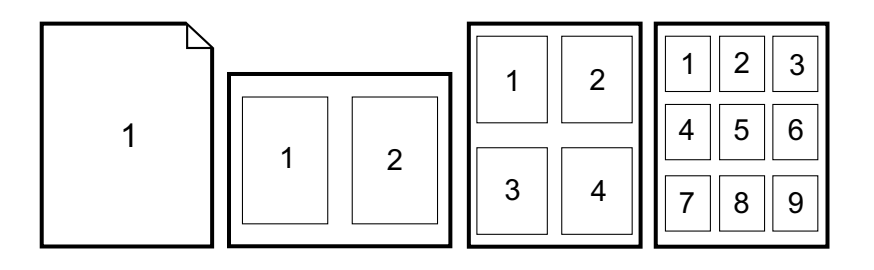

## การสร้างและการใช้การตั้งค่างานพิมพ์แบบด่วน

ใช้ค่าควบคุมสำเร็จรูปเพื่อบันทึกการตั้งค่าไดรเวอร์เครื่องพิมพ์ปัจจุบัน เช่น การวางแนวกระดาษ การพิมพ์ N หน้า หรือแหล่งกระดาษสำหรับใช้ในครั้งต่อไป ท่านสามารถบันทึกชุดการตั้งค่าได้สูงสุด 30 รูปแบบ ทั้งนี้ ท่าน สามารถเลือกและบันทึกค่าควบคุมสำเร็จรูปได้จากแถบไดรเวอร์เครื่องพิมพ์โดยทั่วไป เพื่อความสะดวกในการ เรียกใช้

หากท่านใช้ Windows 2000 ท่านต้องมีสิทธิ์ใน°านะผู้ดูแลระบบ จึงจะบันทึกค่าควบคุมสำเร็จรูปได้

- Windows: โดยส่วนใหญ่แล้ว ท่านสามารถสร้างค่าควบคุมสำเร็จรูปได้จากแถบไดรเวอร์เครื่องพิมพ์ หลัง จากนั้น ให้เข้าสู่ค่าควบคุมสำเร็จรูปบนแถบ ตกแต่ง ในไดรเวอร์เครื่องพิมพ์
- สำหรับ Mac: คุณสมบัตินี้ไม่ได้รับการสนับสนุน

#### การย่อหรือขยายขนาด

ใช้ตัวเลือก **พอดีหน้ากระดาษ** เพื่อปรับขนาดเอกสารเป็นเปอร์เซ็นต์ของขนาดปกติ และท่านยังสามารถเลือกปรับ ขนาดเอกสารให้พอดีกับขนาดกระดาษที่ใช้ได้กับเครื่องพิมพ์

- Windows: เข้าสู่การตั้งค่า **พอดีหน้ากระดาษ** บนแถบ **ลักษณะ** ในไดรเวอร์เครื่องพิมพ์
- สำหรับ Mac: เข้าสู่การตั้งค่าเพื่อย่อขนาดหรือขยายขนาด (Scale) ในกล่องโต้ตอบ Page Setup

หมายเหต

## การพิมพ์บนกระดาษที่แตกต่างกันในหน้าแรก

การพิมพ์บนกระดาษที่แตกต่างกันในหน้าแรกจะมีประโยชน์มาก เช่น เมื่อท่านพิมพ์จดหมายที่ใช้กระดาษหัว จดหมายในหน้าแรก และใช้กระดาษธรรมดาในหน้าถัดๆ ไป ขนาดของงานพิมพ์ทุกหน้าต้องเป็นขนาดเดียวกับ ขนาดในไดรเวอร์เครื่องพิมพ์

- Windows: ลองตั้งค่านี้จาก*จุดใดจุดหนึ่ง*ต่อไปนี้ ตามลำดับดังนี้ กล่องโต้ตอบ Page Setup ในโปรแกรม กล่องโต้ตอบ Print ในโปรแกรม หรือแถบ Paper/Quality ในไดรเวอร์ของเครื่องพิมพ์
- สำหรับ Mac: เลือกตัวเลือก First Page from ในเมนูป๊อปอัป Paper Feed ในกล่องโต้ตอบ Print แล้ว เลือกแหล่งกระดาษสำหรับหน้าแรก

## การกลับไปใช้ค่าเริ่มต้นของไดรเวอร์เครื่องพิมพ์ที่กำหนดไว้

ท่านสามารถเปลี่ยนการตั้งค่าทั้งหมดในไดรเวอร์เครื่องพิมพ์ให้กลับเป็นค่าเริ่มต้นที่กำหนดไว้ได้ คุณสมบัตินี้อาจ เป็นประโยชน์เมื่อท่านพบปัญหาเกี่ยวกับคุณภาพงานพิมพ์ หรือหากไม่ได้เลือกวัสดุที่ใช้พิมพ์จากถาดที่ถูกต้อง

- Windows: เลือก ค่าเริ่มต้น ในกล่องโต้ตอบ การตั้งค่างานพิมพ์แบบด่วน บนแถบ ตกแต่ง ของไดรเวอร์ เครื่องพิมพ์
- สำหรับ Mac: ตัวเลือกมาตร°านประกอบด้วยการตั้งค่าที่ระบบกำหนดไว้ และเครื่องจะเลือกใช้การตั้งค่านี้ โดยอัตโนมัติ ทุกครั้งที่ท่านเปิดโปรแกรม

## การพิมพ์จากระบบปฏิบัติการ Windows

- 1. โปรดตรวจสอบให้แน่ใจว่าใส่กระดาษในเครื่องพิมพ์แล้ว
- 2. ในเมนู File ให้คลิกที่ Page Setup หรือคำสั่งอื่นที่ใกล้เคียงกัน โปรดตรวจสอบให้แน่ใจว่าได้ตั้งค่าให้กับ เอกสารนี้ถูกต้อง
- 3. ในเมนู File ให้คลิกที่ Print, Print Setup หรือคำสั่งอื่นที่ใกล้เคียงกัน กล่องโต้ตอบ Print จะเปิดขึ้น
- เลือกเครื่องพิมพ์และเปลี่ยนการตั้งค่าตามที่จำเป็น ห้ามเปลี่ยนการตั้งค่าอื่นๆ ที่ท่านได้ตั้งไว้ในกล่องโต้ตอบ Page Setup เช่น ขนาดกระดาษหรือการวางแนวกระดาษ
- หากงานพิมพ์นี้ใช้กระดาษที่มีขนาดหรือน้ำหนักมาตรฐาน ท่านอาจไม่ต้องเปลี่ยนการตั้งค่า แหล่งกระดาษ, ประเภท หรือ ขนาด และไปที่ขั้นตอนที่ 7 แต่หากใช้กระดาษที่มีขนาดหรือน้ำหนักไม่มาตรฐาน ให้ไปที่ขั้น ตอนที่ 6
- หากงานพิมพ์ต้องพิมพ์บนกระดาษที่มีขนาดหรือน้ำหนักไม่มาตร°าน ให้เลือกวิธีการดึงกระดาษของเครื่อง พิมพ์
  - ในการพิมพ์ตามแหล่งกระดาษ (ถาดกระดาษ) ให้เลือกถาดในกล่องโต้ตอบ **Print** หากมีให้เลือก
  - ในการพิมพ์ตามแหล่งกระดาษ (ถาดกระดาษ) เมื่อไม่มีการตั้งค่าในกล่องโต้ตอบ Print ให้คลิกที่ Properties และเลือกถาดในช่อง แหล่งกระดาษ บนแถบ กระดาษ
  - ในการพิมพ์ตามประเภทหรือขนาด ให้คลิกที่ Properties และเลือกประเภทหรือขนาดในช่อง ประเภท หรือ ขนาด บนแถบ กระดาษ (สำหรับกระดาษบางประเภท เช่น กระดาษหัวจดหมาย ท่านจะ ต้องตั้งค่าทั้งประเภทและขนาด) *เลือกพิมพ์จากประเภทเสมอ เมื่อใช้วัสดุพิมพ์แบบพิเศษ เช่น ฉลาก* หรือแผ่นใส
- 7. หากท่านยังไม่ได้ตั้งค่าต่างๆ ข้างต้น ให้คลิกที่ **คุณสมบัติ** ไดรเวอร์เครื่องพิมพ์จะปรากฏขึ้น
- ในแถบต่างๆ ให้ตั้งค่าตามที่ต้องการ ซึ่งค่านี้จะไม่ปรากฏในกล่องโต้ตอบ Page Setup หรือ พิมพ์ โปรดดู ข้อมูลเพิ่มเติมเกี่ยวกับการตั้งค่าไดรเวอร์เครื่องพิมพ์ที่ <u>คณสมบัติในไดรเวอร์เครื่องพิมพ์</u>)
- 9. เลือกคำสั่ง **Print** เพื่อพิมพ์งาน

## การพิมพ์จากระบบปฏิบัติการ Macintosh

- 1. โปรดตรวจสอบให้แน่ใจว่าใส่กระดาษในเครื่องพิมพ์แล้ว
- 2. ในเมนู File ให้คลิกที่ Page Setup
- 3. ตรวจดูให้แน่ใจว่าได้เลือกเครื่องพิมพ์นี้ไว้ในเมนูป็อปอัป Format for
- 4. เลือกขนาดของกระดาษที่จะพิมพ์
- 5. เลือก Orientation และ Scale (หากจำเป็น) แล้วคลิกที่ OK
- 6. ในเมนู File คลิก Print
- 7. ใช้วิธีใดวิธีหนึ่งต่อไปนี้ เพื่อเลือกแหล่งกระดาษ (ถาด) จากถาดที่ท่านต้องการพิมพ์ หรือเลือกประเภท ของกระดาษที่ท่านต้องการพิมพ์ *เลือกพิมพ์จากประเภทเสมอ เมื่อใช้วัสดุพิมพ์แบบพิเศษ เช่น ฉลาก หรือ* แผ่นใส
  - สำหรับ Mac: ในเมนูป๊อปอัป Paper Feed ให้เลือกถาดหรือชนิดของกระดาษ
- 8. ตั้งค่าอื่นๆ ตามที่ท่านต้องการ เช่น ลายน้ำ (โปรดดูข้อมูลเพิ่มเติมที่ <u>การเข้าสุ่การตั้งค่าไดรเวอร์เครื่องพิมพ์</u>)
- 9. เลือกคำสั่ง **Print** เพื่อพิมพ์งาน

# การเข้าสู่การตั้งค่าไดรเวอร์เครื่องพิมพ์

หัวข้อนี้แสดงคุณสมบัติการพิมพ์ทั่วไปที่อยู่ภายใต้การควบคุมของไดรเวอร์เครื่องพิมพ์ (ไดรเวอร์เครื่องพิมพ์เป็น ส่วนประกอบซอฟต์แวร์ที่ใช้เพื่อส่งงานพิมพ์ไปยังเครื่องพิมพ์) ท่านสามารถเปลี่ยนการตั้งค่าเป็นการชั่วคราว ให้ กับงานพิมพ์ที่พิมพ์ขณะเปิดโปรแกรม และยังสามารถเปลี่ยนแปลงการตั้งค่าที่ระบบกำหนดไว้เป็นการถาวรได้ การตั้งค่าใหม่ดังกล่าวจะมีผลทันทีและมีผลต่องานพิมพ์ในอนาคตด้วย

| ระบบปฏิบัติการ                                        | เปลี่ยนการตั้งค่าสำหรับงานที่กำลัง<br>พิมพ์ชั่วคราว                                                                                                    | เปลี่ยนการตั้งถ่าเริ่มต้นอย่างถาวร <sup>1</sup>                                                                                              | เปลี่ยนการตั้งค่าคอนฟิก<br>(เช่น เมื่อต้องการเพิ่มถาดเสริม หรือเพื่อใช้<br>หรือเลิกใช้คุณสมบัติไดรเวอร์ เช่น "ใช้การ<br>พิมพ์สองด้านด้วยตนเองได้")                         |
|-------------------------------------------------------|----------------------------------------------------------------------------------------------------|----------------------------------------------------------------------------------------------------|----------------------------------------------------------------------------------------------------|
| Windows98<br>Second Edition<br>และ Me                 | ในเมนู File คลิกที่ Print แล้วเลือก<br>เครื่องพิมพ์นี้ จากนั้นคลิกที่<br>Properties (ขั้นตอนจริงอาจแตก<br>ต่างกัน แต่ขั้นตอนนี้เป็นขั้นตอนที่ใช้<br>เป็นส่วนใหญ่)                 | ุดฉิกที่ Start แล้วไปที่ Settings<br>จากนั้น คลิกที่ Printers คลิกขวาที่<br>ไอคอนเครื่องพิมพ์แล้วคลิกที่<br>Properties                       | คลิกที่ Start แล้วไปที่ Settings จากนั้น<br>คลิกที่ Printers คลิกขวาที่ไอคอนเครื่อง<br>พิมพ์แล้วคลิกที่ Properties จากนั้น คลิ<br>กที่แถบ <b>จัดโกรงแบบ</b>                |
| Windows 2000<br>และ XP (ใช้เมนู<br>Start แบบ Classic) | ในเมนู File คลิกที่ Print แล้วเลือก<br>เครื่องพิมพ์นี้ จากนั้นคลิกที่<br>Properties หรือ Preferences<br>(ขั้นตอนจริงอาจแตกต่างกัน แต่ขั้น<br>ตอนนี้เป็นขั้นตอนที่ใช้เป็นส่วนใหญ่) | คลิก Start ซีไปที่ Settings แล้วคลิ<br>ก Printers หรือ Printers and<br>Faxes คลิกขวาที่ไอคอนเครื่องพิมพ์<br>แล้วคลิกที่ Printing Preferences | คลิก Start ชี้ไปที่ Settings แล้วคลิก<br>Printers หรือ Printers and Faxes<br>คลิกขวาที่ไอคอนเครื่องพิมพ์แล้วคลิกที่<br>Properties จากนั้น คลิกที่แถบ <b>จัดโกรง</b><br>แบบ |
| Windows XP                                            | ในเมนู File คลิกที่ Print แล้วเลือก<br>เครื่องพิมพ์นี้ จากนั้นคลิกที่<br>Properties หรือ Preferences<br>(ขั้นตอนจริงอาจแตกต่างกัน แต่ขั้น<br>ตอนนี้เป็นขั้นตอนที่ใช้เป็นส่วนใหญ่) | คลิกปุ่ม Start คลิกเลือก Printers<br>and Faxes แล้วคลิกขวาที่ชื่อเครื่อง<br>พิมพ์หรือไอคอน จากนั้นคลิก<br>Printing Preferences               | คลิก Startแล้วคลิกที่ Printers and<br>Faxes คลิกขวาที่ไอคอนเครื่องพิมพ์แล้ว<br>คลิกที่ Properties จากนั้น คลิกที่แถบ <b>จัด</b><br>โครงแบบ                                 |

| ระบบปฏิบัติการ                | เปลี่ยนการตั้งค่าสำหรับงานที่กำลัง<br>พิมพ์ชั่วกราว                        | เปลี่ยนการตั้งถ่าเริ่มต้นอย่างถาวร <sup>1</sup>                                                                                                    | เปลี่ยนการตั้งก่ากอนฟิก<br>(เช่น เมื่อต้องการเพิ่มถาดเสริม หรือเพื่อใช้<br>หรือเลิกใช้ถุณสมบัติไดรเวอร์ เช่น "ใช้การ<br>พิมพ์สองด้านด้วยตนเองได้") |
|-------------------------------|----------------------------------------------------------------------------|----------------------------------------------------------------------------------------------------|----------------------------------------------------------------------------------------------------|
| MacintoshOS X<br>v10.2 ขึ้นไป | ในเมนู File คลิก Print เปลี่ยนการ<br>ตั้งค่าตามที่จำเป็นบนเมนูป๊อปอัปต่างๆ | ในเมนู File คลิก Print ในการ<br>เปลี่ยนการตั้งค่าตามที่จำเป็น ให้ใช้<br>เมนูป๊อปอัปต่างๆ และในเมนูป๊อปอัป<br>Presets คลิกที่ Save as และพิมพ์<br>ชื่อของการตั้งค่าล่วงหน้านั้น การตั้งค่า<br>ดังกล่าวนี้จะถูกบันทึกไว้ในเมนู<br>Presets ในการใช้การตั้งค่าใหม่<br>ท่านต้องเลือกตัวเลือกการตั้งค่าไหม่<br>หน้าที่บันทึกไว้แล้วทุกครั้งที่ท่านเปิด<br>โปรแกรมและพิมพ์งาน | ในระบบปฏิบัติการ Mac ไม่สามารถเปลี่ยน<br>การดั้งค่าคอนฟิกได้                                                                                       |

<sup>1</sup>อาจมีการจำกัดการเข้าสู่การตั้งค่าเครื่องพิมพ์ที่ระบบกำหนดไว้แล้ว ดังนั้น ท่านอาจเข้าใช้ไม่ได้

# การพิมพ์บนกระดาษทั้งสองด้าน

ในการพิมพ์บนกระดาษทั้งสองด้าน ท่านต้องไปที่เครื่องพิมพ์อีกครั้ง และใส่กระดาษด้วยตนเอง หลังจากที่เครื่อง พิมพ์หน้าแรกแล้ว

ข้อควรระวัง

้ห้ามพิมพ์บนฉลากหรือแผ่นใสทั้งสองด้าน เพราะอาจทำให้เครื่องพิมพ์เสียหายและเกิดปัญหากระดาษติดได้

# การพิมพ์บนกระดาษสองด้าน (ด้วยตนเอง)

1. ใส่กระดาษจำนวนมากพอลงในถาด 2 หรือถาดเสริม 3 เพื่อให้เหมาะกับการพิมพ์

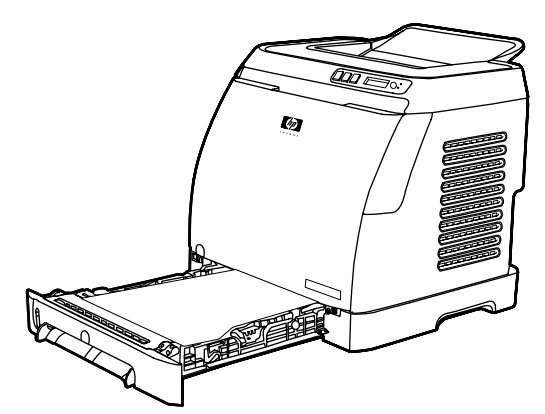

### หมายเหตุ

ในระบบปฏิบัติการ Windows ต้องเลือก **พิมพ์บนกระดาษทั้งสองด้าน (ด้วยตนเอง)** เสียก่อนจึงจะทำตามคำแนะ นำต่างๆ เหล่านี้ได้ การใช้คุณสมบัติการพิมพ์สองด้าน ในไดรเวอร์เครื่องพิมพ์ ให้เลือกProperties แล้วคลิกที่ แถบ Configure ในตัวเลือกการจัดการกระดาษ ให้เลือก **ใช้การพิมพ์สองด้านด้วยตนเอง** แล้วคลิก OK เพื่อ บันทึกค่า

- ใช้วิธีการใดวิธีการหนึ่งต่อไปนี้เพื่อกำหนดค่าคอนฟิกเครื่องพิมพ์ให้พิมพ์บนกระดาษทั้งสองด้าน (ด้วยตน เอง)
  - Windows: ในไดรเวอร์เครื่องพิมพ์ ให้เลือกแถบ ตกแต่ง ให้เลือกตัวเลือก พิมพ์บนกระดาษทั้งสอง ด้าน (ด้วยตนเอง) แล้วจึงส่งงานพิมพ์
  - สำหรับ Mac: ในวินโดว์ Mac Print ใน รายการดรอปดาวน์ Copies & Pages แล้วเลือก พิมพ์สอง ด้านด้วยตนเอง ในเมนูถัดไป ให้เลือก พิมพ์บนกระดาษทั้งสองด้าน (ด้วยตนเอง) แล้วจึงสั่งพิมพ์งานไป ยังเครื่องพิมพ์

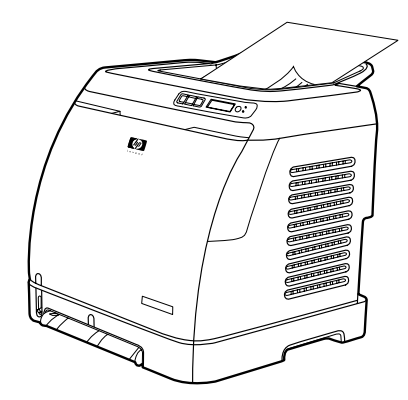

 หลังจากพิมพ์งานเสร็จแล้ว ให้นำกระดาษเปล่าออกจากถาด 2 หรือถาดเสริม 3 ยกปีกกระดาษที่พิมพ์ แล้วออกจากถาดกระดาษออกแล้วใส่ปีกกระดาษนั้นลงในถาดป้อนกระดาษโดยไม่ต้องกลับด้านหรือพลิกด้าน ใดๆ ทั้งสิ้น

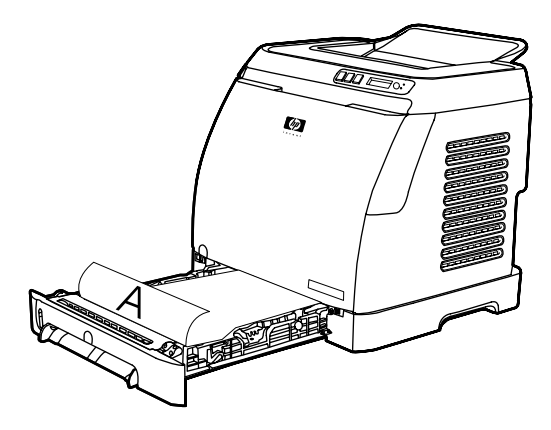

4. กด 🗹 (SELECT) เพื่อทำการพิมพ์ในหน้าที่สอง

# การยกเลิกงานพิมพ์

ท่านสามารถยกเลิกงานพิมพ์ได้จากโปรแกรม, คิวการพิมพ์ หรือจากปุ่ม 🛞 (ยกเลิกงานพิมพ์) บนเครื่องพิมพ์

- หากเครื่องพิมพ์ยังไม่เริ่มพิมพ์ ให้พยายามยกเลิกงานพิมพ์ก่อน โดยยกเลิกจากโปรแกรมที่ส่งงานพิมพ์นั้น
- หากงานพิมพ์กำลังรออยู่ในคิวการพิมพ์หรือในสปูลเลอร์ เช่น ในแฟ้มข้อมูล Printers ใน Windows (Printers or faxes ใน Windows 2000 หรือ Windows XP) หรือ Print Center Queue ใน Mac OS ให้พยายามลบงานออกจากที่นั้นๆ ก่อน
- ในกรณีที่งานนั้นกำลังถูกพิมพ์ ให้กด® (ยกเลิกการพิพม์) บนเครื่องพิมพ์ เครื่องพิมพ์จะพิมพ์หน้าที่ส่งมาให้ เครื่องพิมพ์แล้วจนเสร็จ และลบงานพิมพ์ที่ยังค้างอยู่
- การกดปุ่ม 
   (ยกเลิกงานพิมพ์) ะยกเลิกเฉพาะงานพิมพ์ปัจจุบันในเครื่องพิมพ์ หากมีงานพิมพ์ในหน่วย
   ความจำของเครื่องพิมพ์มากกว่าหนึ่งงาน ท่านต้องกด 
   (ยกเลิกงานพิมพ์) ของแต่ละงานหลังจากการพิมพ์
   นั้นๆ เริ่มขึ้น

หากไฟแสดงสถานะเครื่องพิมพ์หมุนวนต่อเนื่องหลังจากที่ยกเลิกงานพิมพ์นั้นแล้ว แสดงว่าคอมพิวเตอร์กำลังส่ง งานไปยังเครื่องพิมพ์ ให้ท่านลบงานออกจากคิวการพิมพ์หรือรอจนกว่าคอมพิวเตอร์ส่งข้อมูลเสร็จสิ้น สี

บทนี้จะอธิบายว่าเครื่องพิมพ์ให้งานพิมพ์สีที่ดีเยี่ยมได้อย่างไร นอกจากนี้ยังมีคำแนะนำในการพิมพ์งานพิมพ์สีให้ ได้กุณภาพสูงสุดเท่าที่จะทำได้ โดยมีหัวข้อต่างๆ ดังต่อไปนี้:

- <u>การใช้ส</u>ี
- <u>ตัวเลือกการจัดการสี</u>
- <u>การเทียบส</u>ี

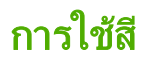

เครื่องพิมพ์เครื่องนี้ให้ภาพสีสวยสดทันทีที่เริ่มตั้งค่า ด้วยการผสมผสานระหว่างคุณสมบัติสีโดยอัตโนมัติ เพื่อสร้าง งานพิมพ์สีที่ดีเยี่ยมสำหรับการใช้งานทั่วไป เสริมด้วยเครื่องมือขั้นสูสำหรับการพิมพ์สีของผู้ใช้ที่มีความเชี่ยวชาญ

เครื่องพิมพ์นี้ได้รับการออกแบบและทดสอบตารางค่าสีต่างๆ เพื่อให้ได้สีที่พิมพ์ออกมาอย่างถูกต้องและได้สีที่สม่ำ เสมอ

HP มีเครื่องมือแบบออนไลน์ที่ไม่เสียค่าใช้จ่าย เพื่อให้ความสะดวกแก่ธุรกิจทุกขนาดที่ต้องการผลงานพิมพ์สี Office Color Printing Center ของ HP (http://www.hp.com/go/color) จะหาโซลูขันและข้อมูลเกี่ยวกับ การสร้างโครงการที่เสร็จสมบูรณ์

# HP ImageREt 2400

ImageREt 2400 จะให้คุณภาพการพิมพ์สีแบบเลเซอร์ 2400 dpi ด้วยกระบวนการพิมพ์หลายระดับ กระบวน การนี้จะควบคุมคุณภาพสีอย่างแม่นยำ ด้วยการผสมสีมากถึง 4 สีในหนึ่งจุดสีและใช้จำนวนผงหมึกแตกต่างกันไป ในพื้นที่นั้น HP ImageREt 2400 ได้รับการพัฒนาให้ดีขึ้นสำหรับเครื่องพิมพ์นี้ โดยการปรับปรุงครั้งนี้ได้ใช้ เทคโนโลยี Trapping ซึ่งให้การควบคุมการลงจุดสีได้ดีขึ้น และการควบคุมความแม่นยำของคุณภาพสีของจุดสีดี ขึ้น เทคโนโลยีใหม่ๆ เหล่านี้ เมื่อผนวกกับกระบวนการพิมพ์แบบหลายระดับของ HP ทำให้ได้เครื่องพิมพ์ใน ระดับความละเอียด 600 x 600 จุดต่อนิ้ว ที่ให้คุณภาพระดับเครื่องพิมพ์เลเซอร์สี 2400 จุดต่อนิ้วซึ่งให้สีได้หลาย ล้านสี

ในทางตรงกันข้าม กระบวนการพิมพ์ระดับเดียวที่พบในโหมดตามค่าเริ่มต้นที่กำหนดไว้ของเครื่องพิมพ์เลเซอร์สี เครื่องอื่น จะไม่ยอมให้มีสีหลายสีผสมกันในจุดสีจุดเดียว กระบวนการนี้ (ซึ่งเรียกว่า Dithering) เป็นอุปสรรคต่อ ความสามารถในการสร้างสีที่หลากหลาย โดยไม่ทำให้ความคมชัดหรือโครงสร้างจุดสีของภาพหายไป

## การเลือกกระดาษ

เพื่อสีสันสดใสและคุณภาพของภาพที่พิมพ์ ท่านจำเป็นต้องเลือกประเภทของกระดาษให้เหมาะสม โดยเลือกจาก เมนูของซอฟต์แวร์เครื่องพิมพ์ หรือจากไดรเวอร์เครื่องพิมพ์ โปรดดูข้อมูลเพิ่มเติมได้จาก <u>ข้อกำหนดเกี่ยวกับวัสดุ</u> <u>พิมพ์</u>

# ตัวเลือกสี

้ตัวเลือกสีจะช่วยให้ได้งานพิมพ์สีคุณภาพเยี่ยมสำหรับเอกสารประเภทต่างๆ โดยอัตโนมัติ

ตัวเลือกสีจะใช้วิธีการตรวจจับออบเจกต์ ซึ่งทำให้ได้สีคุณภาพสูงสุดและการตั้งค่าฮาล์ฟโทนสำหรับใช้ในออบเจกต์ ต่างๆ (ข้อความ กราฟิก และภาพถ่าย) ในหน้าแต่ละหน้า ไดรเวอร์เครื่องพิมพ์จะดูว่าในแต่ละหน้ามีการใช้ออ บเจกต์ใด และจะใช้ค่าฮาล์ฟโทนและสีซึ่งจะให้งานพิมพ์คุณภาพดีที่สุดสำหรับออบเจกต์แต่ละออบเจกต์ การตรวจ จับออบเจกต์ เมื่อประกอบเข้ากับค่าเริ่มต้นที่ดีที่สุด จะทำให้ได้สีที่มีคุณภาพสูงสุดจากเครื่องพิมพ์ โดยไม่ต้องตั้งค่า เพิ่มเติมอีก

ในการใช้งานใน Windows ค่า **อัตโนมัติ** และ **ปรับด้วยตนเอง** จะอยู่ที่แถบ **สี** ในไดรเวอร์เครื่องพิมพ์

# Standard red-green-blue (sRGB)

Standard red-green-blue (sRGB) เป็นสีมาตรฐานที่ใช้กันทั่วโลก พัฒนาขึ้นโดย HP และ Microsoft เพื่อ ให้เป็นภาษาสำหรับสีซึ่งใช้ร่วมกันสำหรับจอภาพ, อุปกรณ์รับข้อมูล (สแกนเนอร์และกล้องดิจิตอล) และอุปกรณ์ส่ง ข้อมูล (เครื่องพิมพ์และพลอตเตอร์) และยังเป็นข้อมูลสีเริ่มต้นที่ใช้สำหรับผลิตภัณฑ์ HP, ระบบปฏิบัติการของ Microsoft, เวิลด์ไวด์เว็บ และซอฟต์แวร์ที่ใช้ในสำนักงานปัจจุบัน มาตรฐาน sRGB ใช้ในจอภาพของเครื่อง คอมพิวเตอร์ที่ใช้ระบบปฏิบัติการ Windows ทั่วไป และเป็นมาตรฐานสำหรับโทรทัศน์ที่มีความละเอียดระดับสูง
#### หมายเหตุ

ปัจจัยต่างๆ เช่น ชนิดของจอภาพที่ใช้ หรือการวางแสงไฟภายในห้อง จะมีผลต่อสีบนจอภาพของท่าน สำหรับ ข้อมูลเพิ่มเติม โปรดดูที่ <u>การเทียบส</u>ี

เวอร์ชันใหม่ล่าสุดของ Adobe® PhotoShop®, CorelDRAW™, Microsoft Office และโปรแกรมอื่นๆ อีก มากล้วนใช้ sRGB เพื่อแสดงสี สิ่งที่สำคัญที่สุดคือ เนื่องจาก sRGB เป็นข้อมูลสีที่ใช้ในระบบปฏิบัติการของ Microsoft sRGB จึงถูกนำไปใช้อย่างแพร่หลายในการแลกเปลี่ยนข้อมูลสีระหว่างโปรแกรมชอฟต์แวร์และ อุปกรณ์ต่างๆ โดยใช้วิธีการเดียวกัน ซึ่งทำให้มั่นใจว่าผู้ใช้ทั่วไปจะได้ผลลัพธ์จากการจับคู่สีที่ดีขึ้นอย่างมาก มาตรฐาน sRGB จะปรับปรุงขีดความสามารถของท่านในการทำให้สีตรงกันระหว่างเครื่องพิมพ์, จอภาพ และ อุปกรณ์รับข้อมูลอื่นๆ (สแกนเนอร์และกล้องดิจิตอล) โดยอัตโนมัติ โดยไม่ต้องใช้ความเชี่ยวชาญด้านสี

# ตัวเลือกการจัดการสี

หมายเหต

หมายเหต

ี โดยทั่วไปแล้วการตั้งตัวเลือกสีเป็น **อัตโนมัติ** จะทำให้ได้งานพิมพ์สีที่มีคุณภาพสูงสุด อย่างไรก็ตาม บางครั้งท่าน อาจต้องการพิมพ์ในโทนสีเทา (ขาวดำ) หรืออาจต้องการเปลี่ยนตัวเลือกบางอย่างเกี่ยวกับสีของเครื่องพิมพ์

- หากใช้ระบบปฏิบัติการ Windows ท่านสามารถพิมพ์ในโทนสีเทาหรือเปลี่ยนตัวเลือกเกี่ยวกับสีได้โดยใช้ค่าที่ อยู่ในแถบ สี ของไดรเวอร์เครื่องพิมพ์
- หากใช้คอมพิวเตอร์ Macintosh ท่านสามารถพิมพ์ในโทนสีเทาหรือ เปลี่ยนตัวเลือกเกี่ยวกับสีโดยใช้เมนู แบบป๊อปอัป Color Options ในกล่องโต้ตอบ Print

# พิมพ์ในโทนสีเทา

การเลือกตัวเลือก **พิมพ์ในโทนสีเทา** จากไดรเวอร์เครื่องพิมพ์จะทำให้งานพิมพ์ออกมาเป็นขาวดำ ตัวเลือกนี้เหมาะ สำหรับการพิมพ์เอกสารสีที่จะนำไปถ่ายเอกสารหรือส่งแฟกซ์

ี้ เมื่อเลือก **พิมพ์ในโทนสีเทา** เครื่องพิมพ์จะเข้าสู่โหมดขาวดำ

# ปรับสีอัตโนมัติและปรับสีด้วยตนเอง

้ตัวเลือกคุณสมบัติการปรับสีแบบ **อัตโนมัติ** จะปรับคุณภาพของสีเทา ฮาล์ฟโทน และความคมชัดของขอบให้กับแต่ ละองค์ประกอบในเอกสาร โปรดดูข้อมูลเพิ่มเติมที่วิธีใช้แบบออนไลน์ของไดรเวอร์เครื่องพิมพ์

ี่ ค่า **อัตโนมัติ** คือค่าเริ่มต้นของเครื่องพิมพ์ และเป็นค่าที่แนะนำให้ใช้ในการพิมพ์เอกสารสีทุกประเภท

ใช้ตัวเลือกคุณสมบัติการปรับสีแบบ **ด้วยตนเอง** เพื่อปรับคุณภาพของสีเทากลาง ฮาล์ฟโทน และความคมชัดของ ขอบสำหรับข้อความ กราฟิก และภาพถ่าย หากต้องการเข้าใช้ตัวเลือกสีแบบปรับด้วยตนเอง บนแถบ **สี** ให้คลิก **ด้วยตนเอง** และคลิก **การตั้งค่า** 

## ตัวเลือกการเลือกสีด้วยตนเอง

ใช้การปรับสีด้วยตนเองเพื่อปรับตัวเลือก **สี** (หรือ **จับคู่สี**) และ

โปรแกรมซอฟต์แวร์บางโปรแกรมจะแปลงข้อความหรือกราฟิกให้เป็นภาพแบบแรสเตอร์ ในกรณีนี้ การตั้งค่า **ภาพถ่าย** จะเป็นการควบคุมข้อความและกราฟิกด้วย

#### ตัวเลือกฮาล์ฟโทน

ีฮาล์ฟโทนเป็นวิธีการที่เครื่องพิมพ์จะผสมสีหลัก 4 สี (น้ำเงิน, แดง, เหลือง และดำ) ในสัดส่วนต่างๆ กันเพื่อสร้างสี นับล้านสี ตัวเลือกฮาล์ฟโทนจะมีผลต่อความละเอียดและความคมชัดของงานพิมพ์สี ตัวเลือกสองตัวเลือกเกี่ยวกับ ฮาล์ฟโทนได้แก่**เรียบ** และ**ละเอียด** 

- ตัวเลือก เรียบ จะให้คุณภาพที่ดีกว่าสำหรับงานพิมพ์ที่มีพื้นสีเข้มเป็นบริเวณกว้าง และยังช่วยให้ภาพถ่ายดู สวยขึ้นด้วยการปรับให้ระดับชั้นของสีเนียนขึ้น ใช้ตัวเลือกนี้เมื่อท่านต้องการงานพิมพ์ที่สีเนียนกลมกลืนกัน ทั้งภาพ
- ตัวเลือก ละเอียด จะเหมาะสำหรับงานข้อความและกราฟิกที่ต้องการความคมชัดของลายเส้นหรือสี หรือภาพที่ มีลวดลายหรือมีรายละเอียดมาก ให้ใช้ตัวเลือกนี้เมื่อท่านต้องการเน้นให้ขอบคมชัดและได้รายละเอียดของ ภาพมากที่สุด

#### การควบคุมขอบภาพ

การตั้งค่า **การควบคุมขอบภาพ** จะกำหนดวิธีพิมพ์ขอบภาพ การควบคุมขอบภาพมีองค์ประกอบสองประการ ได้แก่ ฮาล์ฟโทนแบบปรับค่าได้และการเกลี่ยสี ฮาล์ฟโทนแบบปรับค่าได้จะช่วยเพิ่มความคมชัดของขอบภาพ ส่วนการเกลี่ยสีจะช่วยลดปัญหาความผิดพลาดในการทับกันของชั้นสี โดยการซ้อนทับขอบออบเจกต์ที่อยู่ติดกัน เพียงเล็กน้อย โดยระดับของการควบคุมขอบภาพมีดังนี้

- ปิด ไม่มีการเกลี่ยสีและฮาล์ฟโทนแบบปรับค่าได้
- ปกติ เป็นค่าเริ่มต้นสำหรับตัวเลือกเกลี่ยสี และใช้ฮาล์ฟโทนแบบปรับค่าด้วย
- สูงสุด คือค่าสูงสุดในการเกลี่ยสี และใช้ฮาล์ฟโทนแบบปรับค่าด้วย

#### តិ RGB

ตัวเลือก **สี RGB** จะกำหนดวิธีแสดงสี

- Default เป็นการแปลข้อมูลสี RGB เป็น sRGB ซึ่งเป็นมาตรฐานที่ได้รับการยอมรับของบริษัทซอฟต์แวร์ และหน่วยงานต่างๆ มากมาย เช่น Microsoft และ World Wide Web Consortium (โปรดดูที่ http://www.w3.org)
- Device กำหนดให้เครื่องพิมพ์พิมพ์ข้อมูล RGB ในโหมดอุปกรณ์ดั้งเดิม โดยท่านจะต้องตั้งค่าเกี่ยวกับสีใน โปรแกรมที่ท่านใช้ หรือในระบบปฏิบัติการ เพื่อให้ได้ภาพออกมามีคุณภาพดีเมื่อเลือกตัวเลือกนี้
- Vivid ให้เครื่องพิมพ์เพิ่มความอิ่มตัวของสีระดับกลาง วัตถุที่มีสีจางจะได้รับการเพิ่มให้มีสีมากขึ้น แนะนำให้ ใช้ค่านี้สำหรับพิมพ์กราฟิกทางธุรกิจ
- Photo Image แปลค่าสี RGB เหมือนกับที่พิมพ์เป็นภาพถ่าย โดยใช้มินิแล็บแบบดิจิตัล ซึ่งได้รับการออก แบบเพื่อให้สีที่ลึก อิ่มตัว ต่างจากในโหมด Default ใช้การตั้งค่านี้สำหรับการพิมพ์ภาพถ่าย

#### เทากลาง

ี้ ค่า **สีเทากลาง** จะกำหนดวิธีสร้างสีเทาที่ใช้ในการพิมพ์ข้อความ กราฟิก และภาพถ่าย

- เฉพาะสีดำ จะสร้างสีกลาง (สีเทาและสีดำ) โดยใช้เฉพาะผงหมึกสีดำ ซึ่งจะทำให้แน่ใจได้ว่าสีกลางที่ได้ไม่ได้ เป็นสีจากการผสม
- 4 สี จะสร้างสีกลาง โดยผสมสีจากผงหมึกทั้งสี่สี ตัวเลือกนี้ทำให้ได้ระดับสีที่เรียบเนียนกว่า และมีการไล่สีไป เป็นสีอื่นได้ดี และได้สีดำที่มีความเข้มสูงสุด

# การเทียบสี

ขั้นตอนในการเทียบสึในงานที่พิมพ์ออกมากับสึในหน้าจอคอมพิวเตอร์นั้นค่อนข้างยุ่งยาก เพราะวิธีในการสร้างสี ของเครื่องพิมพ์และคอมพิวเตอร์นั้นแตกต่างกัน หน้าจอจะแสดงสีด้วยจุดภาพโดยใช้กระบวนการผสมสีแบบ RGB (Red, Green, Blue) แต่เครื่องพิมพ์พิมพ์สีต่างๆ โดยใช้กระบวนการผสมสีแบบ CMYK (Cyan, Magenta, Yellow และ Black)

้ปัจจัยต่อไปนี้อาจมีผลต่อความสามารถของท่านในการจับคู่สีที่พิมพ์ออกมากับสีที่แสดงบนหน้าจอ

- วัสดุที่นำมาใช้พิมพ์
- ตัวสร้างสีของเครื่องพิมพ์ (เช่น หมึกหรือผงหมึก)
- กระบวนการพิมพ์ (เช่น เทคโนโลยีการพิมพ์แบบอิงค์เจ็ต แท่นพิมพ์ หรือเลเซอร์)
- แสงไฟที่ส่องลงมา
- โปรแกรม
- ไดรเวอร์เครื่องพิมพ์
- ระบบปฏิบัติการของคอมพิวเตอร์
- จอภาพ
- การ์ดวิดีโอและไดรเวอร์
- สภาวะแวดล้อมในการทำงาน (เช่น ความชื้นสูง หรืออากาศแห้งมาก)
- ความแตกต่างในการรับรู้สีของแต่ละบุคคล

หากสีบนหน้าจอไม่ตรงกันเสียทีเดียวกับสีของงานที่พิมพ์ออกมาก็อาจเป็นเพราะปัจจัยต่างๆ ข้างต้น สำหรับผู้ใช้ ส่วนใหญ่ วิธีที่ดีที่สุดเพื่อให้สีบนหน้าจอกับเครื่องพิมพ์ตรงกันคือการสั่งพิมพ์สีแบบ sRGB เครื่องพิมพ์จะใช้ sRGB และให้งานพิมพ์สีคุณภาพเยี่ยมโดยอัตโนมัติ

โปรดดูข้อมูลเพิ่มเติมของการแก้ไขปัญหาที่เกี่ยวข้องกับงานพิมพ์สีที่ <u>การแก้ปัญหาที่เกิดกับเอกสารสี</u>

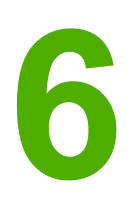

# วิธีการ

ใช้เนื้อหาส่วนนี้เพื่อใช้ทำงานขึ้นพื้นฐานต่างๆ กับเครื่องพิมพ์ HP Color LaserJet 2600n

# พิมพ์: วิธีการ

ใช้เนื้อหาส่วนนี้เพื่อตอบคำถามเกี่ยวกับการพิมพ์

# พิมพ์บนสื่อที่ใช้พิมพ์แบบพิเศษ เช่น กระดาษผิวมันหรือกระดาษอัดรูป

ท่านสามารถพิมพ์บนสื่อที่ใช้พิมพ์แบบพิเศษต่างๆ เช่น แผ่นใส ฉลาก กระดาษหนัก กระดาษผิวมัน กระดาษอัด รูป และการ์ดสต็อกได้ โดยใช้คุณสมบัติการกำหนดคุณภาพการพิมพ์ในไดรเวอร์เครื่องพิมพ์

- ใส่กระดาษลงในถาดป้อนกระดาษ ตรวจสอบให้แน่ใจว่าได้หันด้านบนของกระดาษเข้าหาเครื่องและหงาย ด้านที่จะพิมพ์ (ด้านที่หยาบกว่าของแผ่นใส) ขึ้นแล้ว
- 2. ปรับตัวกั้นกระดาษให้พอดีกับความกว้างของสื่อสำหรับพิมพ์
- 3. เปิดเอกสารในโปรแกรม เช่น Microsoft Word
- 4. เลือกคำสั่งพิมพ์ ในโปรแกรมส่วนใหญ่ ให้คลิกที่เมนู File แล้วคลิก Print กล่องโต้ตอบ **พิมพ์** จะปรากฏขึ้น
- 5. ในกล่องโต้ตอบ Print ให้คลิก Properties
- 6. บนแถบ Paper หรือ Quality ให้เลือกหนึ่งในชนิดของสื่อที่ใช้พิมพ์ต่อไปนี้:
  - กระดาษธรรมดา
  - กระดาษแบบฟอร์ม
  - กระดาษหัวจดหมาย
  - แผ่นใส
  - กระดาษเจาะรู
  - ฉลาก
  - กระดาษบอนด์
  - กระดาษรีไซเคิล
  - สี
  - HP Tough paper
  - ซองจดหมาย
  - แบบบาง 60-74 กรัม/ตารางเมตร
  - แบบหนา 91-105 กรัม/ตารางเมตร
  - **การ์ดสต์อค** 106-176 กรัม/ตารางเมตร
  - กระดาษมันแบบบาง 75-105 กรัม/ตารางเมตร
  - กระดาษมัน 106-120 กรัม/ตารางเมตร
  - **กระดาษมันแบบหนา** 121-163 กรัม/ตารางเมตร
  - กระดาษปก HP Premium Cover 200 กรัม/ตารางเมตร
  - กระดาษ HP Premium Plus Photo 220 กรัม/ตารางเมตร
- 7. สั่งพิมพ์งานได้ตามต้องการ นำกระดาษออกจากเครื่องทันทีเพื่อป้องกันไม่ให้ติดกัน จากนั้นให้นำงานพิมพ์ที่ ได้ไปวางไว้บนพื้นเรียบ

ท่านสามารถเลือกและตั้งค่าคอนฟิกชนิดของสื่อที่ใช้พิมพ์ได้จาก กล่องเครื่องมือ HP ในการตั้งค่าคอนฟิก วัสดุพิมพ์ต่างๆ เหล่านี้จาก กล่องเครื่องมือ HP ให้คลิก **การตั้งค่าอุปกรณ์** คลิกแถบ **การตั้งค่าระบบ** จากนั้น ให้เปิดหน้า **โหมดการพิมพ์** เปลี่ยนแปลงการตั้งค่าที่จำเป็น แล้วคลิก **ใช้ค่าที่กำหนด** เพื่อบันทึกการเปลี่ยน แปลง

หากต้องการพิมพ์ใบปะหน้าแบบหน้าเดียวลงบนกระดาษหัวจดหมาย ตามด้วยเอกสารที่มีหลายหน้า ให้ใส่ กระดาษหนึ่งแผ่นของกระดาษหัวจดหมายลงในถาดกระดาษ 1 หลังจากพิมพ์กระดาษหัวจดหมายแล้ว เครื่อง พิมพ์จะขอให้ท่านใส่กระดาษที่เหลือ ใส่กระดาษที่เหลือสำหรับเอกสาร

# พิมพ์บนกระดาษทั้งสองด้าน

ในการพิมพ์งานบนกระดาษทั้งสองด้านด้วยตัวเอง ท่านต้องป้อนกระดาษเข้าเครื่องสองครั้ง

ห้ามพิมพ์บนฉลากหรือแผ่นใสทั้งสองด้าน

- 1. ใส่กระดาษจำนวนมากพอลงในถาด 2 หรือถาดเสริม 3 เพื่อให้เหมาะกับการพิมพ์
- ใช้วิธีการใดวิธีการหนึ่งต่อไปนี้เพื่อกำหนดค่าคอนฟิกเครื่องพิมพ์ให้พิมพ์บนกระดาษทั้งสองด้าน (ด้วยตน เอง)
  - Windows: ในไดรเวอร์เครื่องพิมพ์ ให้เลือกแถบ ตกแต่ง ให้เลือกตัวเลือก พิมพ์บนกระดาษทั้งสอง ด้าน (ด้วยตนเอง) แล้วจึงส่งงานพิมพ์
  - สำหรับ Mac: ในวินโดว์ Mac Print ใน รายการดรอปดาวน์ Copies & Pages แล้วเลือก พิมพ์สอง ด้านด้วยตนเอง ในเมนูถัดไป ให้เลือก พิมพ์บนกระดาษทั้งสองด้าน (ด้วยตนเอง) แล้วจึงสั่งพิมพ์งานไป ยังเครื่องพิมพ์
- หลังจากที่เครื่องพิมพ์งานเสร็จ ให้นำกระดาษเปล่าออกจากถาดกระดาษ 2 หรือถาดเสริม 3 ใส่ปีกกระดาษที่ พิมพ์แล้ว โดยให้ด้านว่างหงายหน้าขึ้น และขอบด้านบนหันเข้าเครื่องพิมพ์ พิมพ์งานด้านที่สองจากถาด 2 หรือถาดเสริม 3

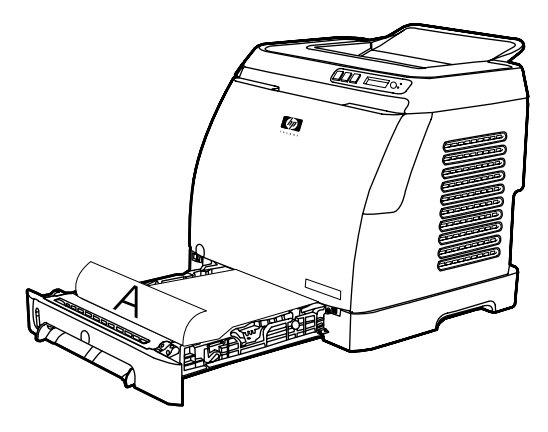

4. กด 🗹 (เลือก) เพื่อพิมพ์งานต่อ

# พิมพ์บนซองจดหมายและกระดาษที่กำหนดขนาดเอง

ในการพิมพ์บนซองจดหมาย ให้ทำตามขั้นตอนต่อไปนี้

- 1. ตั้งถาดกระดาษ 2 ให้ตรงกับขนาดของวัสดุการพิมพ์ที่ถูกต้อง โปรดดูที่ <u>การใส่ถาด 2 หรือถาดเสริม 3</u>
- ควรป้อนซองจดหมายไม่เกิน 10 ซอง โดยหงายซองขึ้น ให้ส่วนบนสุดของซองจดหมายอยู่ทางด้านซ้าย และ ป้อนขอบด้านสั้นของซองจดหมายเข้าไปในเครื่องก่อน
- 3. ใช้โปรแกรมซอฟต์แวร์ของเครื่องคอมพิวเตอร์เพื่อทำตามขั้นตอนการพิมพ์ให้แล้วเสร็จ

สำหรับถาด 1 ให้ใส่ซองจดหมายครั้งละซอง โดยคว่ำหน้าลงและให้แนวพับอยู่ด้านขวา

ห้ามใช้ซองจดหมายที่มีช่อง หรือฝาปิด และห้ามใช้ซองจดหมายที่ย่น ห่อตัว ม้วนงอ หรือชำรุดเสียหาย

ในการพิมพ์บนสื่อสำหรับพิมพ์ที่กำหนดขนาดเอง ให้ทำตามขั้นตอนต่อไปนี้

- ใส่กระดาษลงในถาด 2 หรือถาดเสริม 3 โดยหันด้านแคบของกระดาษเข้าหาเครื่องและหงายด้านที่จะพิมพ์ ขึ้น
- 2. ปรับตัวกั้นกระดาษที่ด้านข้างและด้านหลังให้พอดีกับกระดาษ
- 3. เปิดเอกสารในโปรแกรมจากเครื่องคอมพิวเตอร์ของท่าน เช่น Microsoft Word

หมายเหตุ

ข้อควรระวัง

#### หมายเหตุ

| 4. | เลือกคำสั่งพิมพ์ | ์ ในโปรแกรมส่วนใ | ี่หญ่ ให้เ | ิกลิกที่เมน <b>Fil</b> | <b>e</b> แล้วคลิก | Print | กล่องโต้ตอบ | พิมพ์ จะ | ปรากฏขึ้น |
|----|------------------|------------------|------------|------------------------|-------------------|-------|-------------|----------|-----------|
|    |                  |                  | <i>.</i>   | v                      | -                 |       |             |          | d.,       |

- 5. ในกล่องโต้ตอบ Print ให้คลิก Properties
- 6. บนแถบ Paper หรือ Quality ให้เลือกขนาดที่ถูกต้องสำหรับสื่อที่ใช้พิมพ์

#### \_\_\_\_\_\_\_\_\_\_\_\_\_\_\_\_\_\_\_\_\_\_\_\_\_\_\_\_\_\_\_การตั้งค่าซอฟต์แวร์จะแทนที่การเปลี่ยนแปลงในส่วนของคุณสมบัติของเครื่องพิมพ์

- 7. คลิก **OK**
- 8. สั่งพิมพ์งานได้ตามต้องการ

# เปลี่ยนแปลงการตั้งค่าพิมพ์ของเครื่องพิมพ์ เช่น คุณภาพการพิมพ์ ได้จาก กล่อง เครื่องมือ HP

ในการเปลี่ยนแปลงการตั้งค่าการพิมพ์ที่ระบบตั้งไว้ใน กล่องเครื่องมือ HP ให้ทำตามขั้นตอนต่อไปนี้

#### หมายเหตุ

การเปลี่ยนแปลงที่ท่านทำกับการตั้งค่าการพิมพ์ใน กล่องเครื่องมือของ HP จะใช้สำหรับงานพิมพ์ในอนาคตทั้ง หมด

- 1. เปิด กล่องเครื่องมือของ HP และคลิก **การตั้งค่าอุปกรณ์**
- จากนั้น คลิกที่แถบ การดั้งค่าเครื่องพิมพ์
- 3. บนแถบ **การตั้งค่าระบบ** ท่านสามารถแก้ไขการตั้งค่าที่ปรากฏในหน้าต่อไปนี้ได้
  - การจัดการกระดาษ
  - การพิมพ์
  - คุณภาพการพิมพ์
  - ความเข้มของการพิมพ์
  - การตั้งค่าประเภทกระดาษ
  - โหมดการพิมพ์
  - การตั้งค่าระบบ
  - 🕨 บริการ
- 4. คลิก **ใช้ค่าที่กำหนด** เพื่อบันทึกการเปลี่ยนแปลงที่ท่านทำในหน้าเหล่านี้

หมายเหตุ

์ หากท่านมีการตั้งค่าที่คล้ายคลึงกันนี้ในไดรเวอร์เครื่องพิมพ์ การตั้งค่าเหล่านั้นจะมีความสำคัญมากกว่าการตั้งค่าที อยู่ใน กล่องเครื่องมือของ HP

# พิมพ์เอกสารสีจากคอมพิวเตอร์ของฉันออกมาเป็นสีขาวดำเท่านั้น

ในโปรแกรมซอฟต์แวร์ ให้เลือก File, Print ไดรเวอร์เครื่องพิมพ์ HP Color LaserJet 2600n ให้คลิก Properties คลิกแถบ **สี** แล้วเลือกช่องทำเครื่องหมาย Print in Grayscale คลิก OK เพื่อบันทึกคุณสมบัติ ของการพิมพ์ และคลิก OK อีกครั้งเพื่อพิมพ์เอกสาร

# เปลี่ยนตัวเลือกสี

้ตัวเลือกคุณสมบัติการปรับสีแบบ อัตโนมัติ จะปรับคุณภาพของสีเทา ฮาล์ฟโทน และความคมชัดของขอบให้กับแต่ ละองค์ประกอบในเอกสาร โปรดดูข้อมูลเพิ่มเติมที่วิธีใช้แบบออนไลน์ของไดรเวอร์เครื่องพิมพ์

<mark>หมายเหตุ</mark> ค่า อัตโนมัติ คือค่าเริ่มต้นของเครื่องพิมพ์ และเป็นค่าที่แนะนำให้ใช้ในการพิมพ์เอกสารสีทุกประเภท

ใช้ตัวเลือกคุณสมบัติการปรับสีแบบ ด้วยตนเอง เพื่อปรับคุณภาพของสีเทากลาง ฮาล์ฟโทน และความคมชัดของ ขอบสำหรับข้อความ กราฟิก และภาพถ่าย หากต้องการเข้าใช้ตัวเลือกสีแบบปรับด้วยตนเอง บนแถบ สี ให้คลิก **ด้วยตนเอง** แล้วคลิก **การตั้งค่า** ใช้การปรับค่าสีด้วยตนเองเพื่อปรับค่าตัวเลือก สี (หรือจับคู่สี)

หมายเหตุ

โปรแกรมซอฟต์แวร์บางโปรแกรมจะแปลงข้อความหรือกราฟิกให้เป็นภาพแบบแรสเตอร์ ในกรณีนี้ การตั้งค่า ภาพถ่าย จะเป็นการควบคุมข้อความและกราฟิกด้วย

# เครือข่าย: วิธีการ

ใช้เนื้อหาส่วนนี้เพื่อตอบคำถามเกี่ยวกับระบบเครือข่าย

# ตั้งค่าเครื่องพิมพ์และใช้เครื่องพิมพ์ดังกล่าวบนระบบเครือข่าย

Hewlett-Packard ขอแนะนำให้ท่านใช้โปรแกรมติดตั้งซอฟต์แวร์ของ HP บนแผ่นซีดีรอมที่มาพร้อมกับเครื่อง พิมพ์ เพื่อติดตั้งไดรเวอร์เครื่องพิมพ์สำหรับการตั้งค่าระบบเครือข่ายต่อไปนี้

#### ในการเปลี่ยนค่าคอนฟิกจากอุปกรณ์ที่ใช้ร่วมกันที่มีการเชื่อมต่อโดยตรงมาเป็นอุปกรณ์ที่เชื่อม ต่อผ่านพอร์ตของระบบเครือข่าย

ในการเปลี่ยนจากค่าคอนฟิกการเชื่อมต่อโดยตรงมาเป็นระบบเครือข่าย ให้ทำตามขั้นตอนต่อไปนี้

- 1. ยกเลิกการติดตั้งไดรเวอร์เครื่องพิมพ์สำหรับการเชื่อมต่อโดยตรง
- 2. ติดตั้งไดรเวอร์เครื่องพิมพ์ในฐานะค่าคอนฟิกระบบเครือข่ายด้วยการทำตามขั้นตอนใน <u>ระบบเครือข่าย</u>

# ตั้งรหัสผ่านระบบเครือข่ายของฉัน

ใช้ กล่องเครื่องมือของ HP เพื่อตั้งรหัสผ่านสำหรับระบบเครือข่าย

- 1. เปิด กล่องเครื่องมือของ HP และคลิก **การตั้งค่าอุปกรณ์**
- 2. จากนั้น คลิกที่แถบ **ระบบเครือข่าย**

ี้ หากตั้งรหัสผ่านสำหรับเครื่องพิมพ์ไว้ก่อนแล้ว ระบบจะขอให้ท่านพิมพ์รหัสผ่านตัวนั้น พิมพ์รหัสผ่าน แล้วคลิก **ใช้** 

- คลิก รหัสผ่าน
- ในช่อง รหัสผ่าน ให้พิมพ์รหัสผ่านที่ท่านต้องการตั้ง และในช่อง ยืนยันรหัสผ่าน ให้พิมพ์รหัสผ่านตัวนี้อีกครั้ง เพื่อยืนยันสิ่งที่ท่านเลือก
- 5. คลิก **ใช้** เพื่อบันทึกรหัสผ่าน

#### ์ ค้นหา IP แอดเดรสของระบบเครือข่าย

IP แอดเดรสของระบบเครือข่ายจะอยู่ในหน้าแสดงค่าคอนฟิก ใช้ขั้นตอนต่อไปนี้เพื่อพิมพ์หน้าแสดงค่าคอนฟิก จากแผงควบคุม

- 2. <sub>กด</sub> 🗹 (เลือก)
- 3. กด 🔄 (ลูกศรขี้ข้าย) หรือ 본 (ลูกศรขี้ขวา) เพื่อเลือกConfig Report
- 4. กด 🗹 (เลือก) เพื่อพิพม์หน้ารายงานค่าคอนฟิก

หมายเหต

# การกำหนดค่าคอนฟิก IP แอดเดรสแบบสเตติคให้กับเครื่องพิมพ์

ใช้ขั้นตอนต่อไปนี้เพื่อกำหนดค่าคอนฟิก IP แอดเดรสแบบสเตติคจากแผงควบคุม

- 1. กด 🔄 (ลูกศรขี้ข้าย) หรือ 🖿 (ลูกศรขี้ขวา) เพื่อเลือกเมนู Network config
- 2. <sub>กด</sub> 🗹 (เลือก)
- 3. กด 🗹 (ลูกศรชี้ช้าย) หรือ 🖿 (ลูกศรชี้ขวา) เพื่อเลือกเมนู TCP/IP
- 4. กด 🗹 (เลือก)
- 5. กด 🗹 (ลูกศรชี้ซ้าย) หรือ 🖻 (ลูกศรชี้ขวา) เพื่อเลือก Manual
- 6. กด 🗹 (เลือก)
- 7. กด 🗹 (ลูกศรชี้ซ้าย) หรือ 🖻 (ลูกศรชี้ขวา) เพื่อป้อนหมายเลขสามหลักแรกของ IP แอดเดรส
- กด 🖾 (เลือก) เพื่อบันทึกค่าหมายเลขนั้น และป่อนค่าหมายเลขสามหลักถัดไปของ IP แอดเดรส
- 9. กด 🗹 (ลูกศรชี้ช้าย) หรือ 🖻 (ลูกศรชี้ขวา) เพื่อป้อนหมายเลขสามหลักถัดไปของ IP แอดเดรส
- 10. กด 🗹 (เลือก) เพื่อบันทึกค่าหมายเลขนั้น และป้อนค่าหมายเลขสามหลักถัดไปของ IP แอดเดรส
- 11. กด 🔄 (<sub>ลูก</sub>ศรชี้ช้าย) หรือ 🖿 (<sub>ลูก</sub>ศรชี้ขวา) เพื่อป้อนหมายเลขสามหลักถัดไปของ IP แอดเดรส
- 12. กด 🗹 (เลือก) เพื่อบันทึกค่าหมายเลขนั้น และป้อนค่าหมายเลขสามหลักถัดไปของ IP แอดเดรส
- 13. กด 🔄 (ลูกศรชี้ช้าย) หรือ 🖻 (ลูกศรชี้ขวา) เพื่อป้อนหมายเลขสามหลักถัดไปของ IP แอดเดรส
- 14. <sub>กด</sub> 🗹 (เลือก)
- 15. แผงควบคุมจะปรากฏขึ้น **Yes** กด 🗹 (เลือก) to save the configuration, or to delete and re-enter another IP address, press 🗹 (ลูกศรชี้ข้าย) หรือ 🖻 (ลูกศรชี้ขวา) ซึ่งจะเปลี่ยนหน้าจอเป็น **No**
- 16. หลังจากเลือก IP แอดเดรสแล้ว ระบบจะแจ้งให้ท่านป้อนข้อมูล subnet mask และ default gateway โดย ใช้ขั้นตอนที่ 7-14 ข้างต้น
- 17. หากระหว่างการกำหนดค่าคอนฟิก ท่านกด (ยกเลิก) ระบบจะออกจากเมนูและแอดเดรสนั้นจะไม่ได้รับ การบันทึกค่า

# อื่นๆ: วิธีการ

ใช้เนื้อหาส่วนนี้เพื่อตอบคำถามอื่น ๆ เกี่ยวกับเครื่องพิมพ์

# การเปลี่ยนตลับหมึก

ี เมื่อหมึกในตลับหมึกหมด แผงควบคุมของเครื่องจะแสดงข้อความแนะนำให้ท่านสั่งซื้อตลับหมึกใหม่มาเปลี่ยน โดยที่ท่านยังคงสามารถใช้ตลับหมึกเดิมพิมพ์งานต่อไปได้จนกระทั่งแผงควบคุมจะแจ้งให้ท่านเปลี่ยนตลับหมึก

เครื่องพิมพ์นี้ใช้ตลับหมึกสี่สี โดยแยกตลับหมึกจากกันสำหรับแต่ละสี คือ สีดำ (K), สีน้ำเงิน (C), สีแดง (M) และ สีเหลือง (Y)

ให้เปลี่ยนตลับหมึกใหม่เมื่อแผงควบคุมของเครื่องพิมพ์แจ้งข้อความใดข้อความหนึ่งต่อไปนี้: Replace yellow cartridge, Replace magenta cartridge, Replace cyan cartridge, Replace black cartridge แผงควบคุมแจ้งสีหมึกที่ท่านควรเปลี่ยน (นอกจากจะไม่ได้ติดตั้งตลับหมึกของแท้จาก HP)

#### การเปลี่ยนตลับหมึก

1. เปิดฝาด้านหน้า

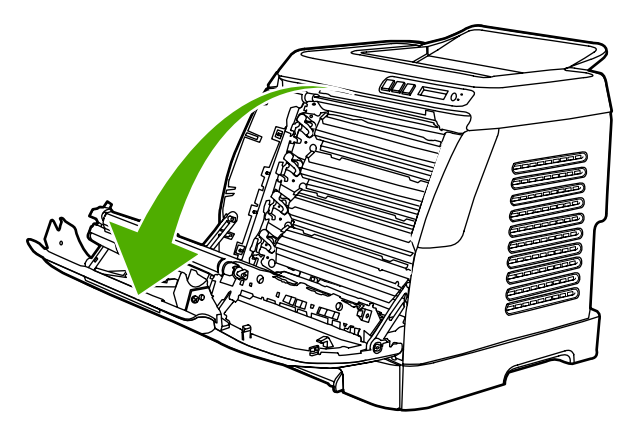

#### ข้อควรระวัง

#### ห้ามวางสิ่งใดบนสายพานลำเลียง (ETB) ซึ่งอยู่ภายในของฝาด้านหน้า

2. ถอดตลับหมึกเก่าออกจากเครื่องพิมพ์

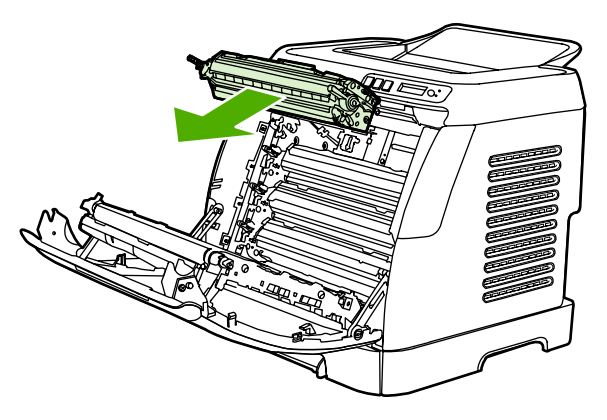

3. แกะตลับหมึกใหม่ออกจากซอง เก็บตลับหมึกเก่าไว้ในซองเพื่อการรีไซเคิล

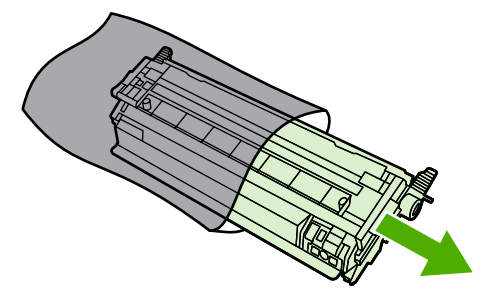

4. จับทั้งสองด้านของตลับหมึกโดยจับที่ด้ามจับสีน้ำเงินและกระจายน้ำหมึกโดยการเขย่าตลับหมึกไปมาทางด้าน ข้าง

**ข้อควรระวัง** ห้ามสัมผัสแผ่นปิด หรือผิวของลูกกลิ้ง

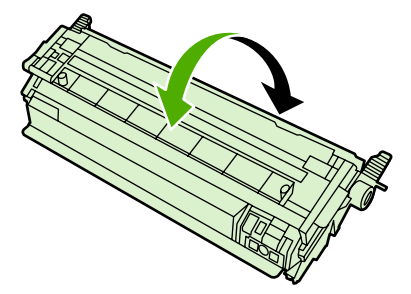

5. ถอดตัวล็อคสีส้มและเทปสีส้มที่ติดไว้กับตลับหมึกใหม่ออก กำจัดเทปและตัวล็อคตามวิธีการที่กฎหมายกำหนด

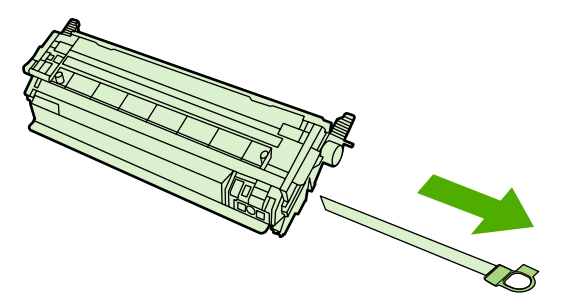

6. จัดแนวตลับหมึกลงในรางงในเครื่องพิมพ์ โดยจับที่ด้ามจับ ดันตลับหมึกจนเข้าที่แน่น

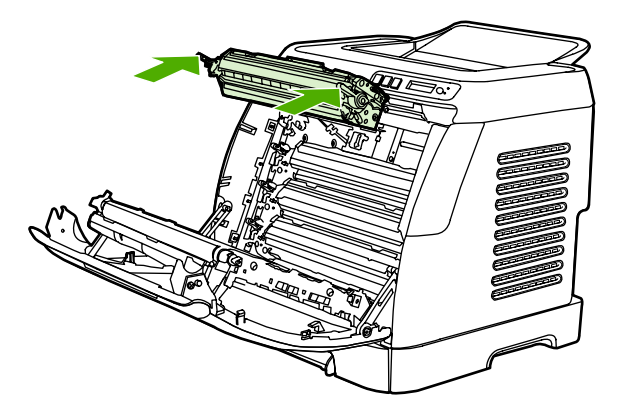

7. ปิดฝาด้านหน้า

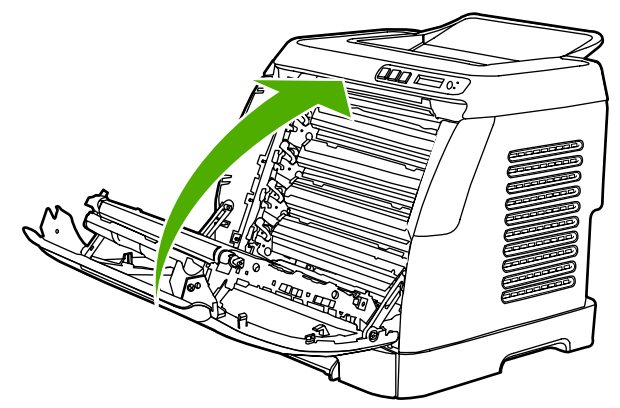

หลังจากนั้นสักครู่ แผงควบคุมควรจะแสดงสถานะReady หมายเหตุ ในกรณีที่มีการติดตั้งตลับหมึกผิดช่องหรือใช้ตลับหมึกที่ไม่ใช่ตลับหมึกสำหรับเครื่องพิมพ์รุ่นนี้ แผงควบคุมจะ แสดงข้อความใดข้อความหนึ่งต่อไปนี้ Incorrect yellow, Incorrect magenta, Incorrect cyan, Incorrect black. 8. การติดตั้งเสร็จสมบูรณ์ เก็บตลับหมึกเก่าไว้ในกล่องบรรจุภัณฑ์ของตลับหมึกใหม่ กรุณาดูคำแนะนำเกี่ยวกับคู่ มือการรีไซเคิล ซึ่งให้มาพร้อมกับตลับหมึก 9. ในกรณีที่ท่านใช้ตลับหมึกที่ไม่ใช่ของ HP กรุณาตรวจสอบแผงควบคุมเพื่อดูคำแนะนำเพิ่มเติม หรือไปที่ http://www.hp.com/support/clj2600n ในการเปลี่ยนตลับหมึกสีดำ จะมีการพิมพ์หน้าทำความสะอาดหัวพิมพ์โดยอัตโนมัติ ซึ่งช่วยป้องกันรอบเปื้อนด้าน หน้าหรือด้านหลังเอกสารที่พิมพ์ สำหรับการทำความสะอาดที่ดีขึ้น กรุณาดูที่ <u>ในการทำความสะอาดฟิวเซอร์โดย</u> <u>ใช้ กล่องเครื่องมือของ HP</u>

# 7

# การจัดการเครื่องพิมพ์

เครื่องพิมพ์นี้มีเครื่องมือชอฟต์แวร์หลากหลาย ซึ่งช่วยให้ท่านตรวจสอบ, แก้ไขปัญหา และดูแลรักษาเครื่องพิมพ์ ได้ ข้อมูลเกี่ยวกับการใช้เครื่องมือดังกล่าวจะปรากฏในหัวข้อต่อไปนี้:

- <u>หน้าพิเศษ</u>
- <u>แผนผังเมน</u>ุ
- <u>กล่องเครื่องมือของ HP</u>
- <u>การใช้เว็บเซิร์ฟเวอร์ในตัว</u>

# หน้าพิเศษ

หน้าพิเศษอยู่ในหน่วยความจำของเครื่องพิมพ์ โดยหน้านี้จะช่วยให้ท่านวินิจฉัย และแก้ปัญหาเกี่ยวกับเครื่องพิมพ์ ได้

หมายเหตุ

หากไม่ได้ตั้งค่าภาษาเครื่องพิมพ์ไว้ให้ถูกต้องในระหว่างการติดตั้ง ท่านสามารถกำหนดภาษาได้ด้วยตนเอง เพื่อ ให้หน้านั้นพิมพ์ในภาษาใดภาษาหนึ่งที่ใช้ได้กับเครื่อง เปลี่ยนภาษาได้ด้วยการใช้ กล่องเครื่องมือของ HP

# หน้าตัวอย่าง

ในการพิมพ์หน้าตัวอย่าง ให้กด 🖪 (Left arrow) (ลูกศรชี้ซ้าย) และ 🖻 (Right arrow) (ลูกศรชี้ขวา) ที่แผง ควบคุมเครื่องพิมพ์พร้อมกัน ท่านสามารถพิมพ์หน้านี้ได้จากกล่องเครื่องมือของ HP

# หน้าแสดงค่าคอนฟิก

หน้าแสดงค่าคอนฟิกจะแสดงคุณสมบัติและการตั้งค่าปัจจุบันของเครื่องพิมพ์ ท่านสามารถพิมพ์หน้าแสดงค่าคอน ฟิกจากเครื่องพิมพ์หรือ กล่องเครื่องมือของ HP ได้

#### การพิมพ์หน้าแสดงคอนฟิกจากแผงควบคุม

- กด 
   (ลูกศรชี้ข้าย) หรือ

  (ลูกศรชี้ขวา) เพื่อเลือกเมนู รายงาน
- 2. <sub>กด</sub> 🗹 (เลือก)
- 3. กด 🗹 (ลูกศรขี้ซ้าย) หรือ 본 (ลูกศรขี้ขวา) เพื่อเลือกConfig Report
- 4. กด 🗹 (เลือก) เพื่อพิมพ์หน้ารายงานค่าคอนฟิก

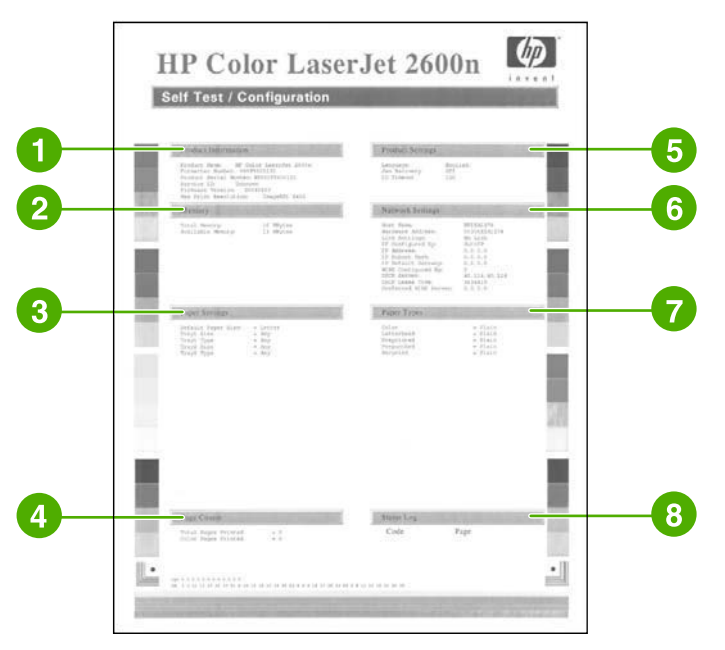

- ข้อมูลผลิตภัณฑ์ หัวข้อนี้ประกอบด้วยข้อมูลพื้นฐานเกี่ยวกับเครื่องพิมพ์ เช่น ชื่อผลิตภัณฑ์และหมายเลข ผลิตภัณฑ์
- 2. หน่วยความจำ หัวข้อนี้แสดงข้อมูลที่เกี่ยวข้องกับหน่วยความจำ เช่น จำนวนหน่วยความจำทั้งหมดที่ติดตั้งแล้ว

- 3. **การตั้งค่าหน้ากระดาษ** หัวข้อนี้แสด<sub>้</sub>งข้อมูลเกี่ยวกับประเภทกระดาษในแต่ละถาด และการตั้งค่าประเภท สำหรับกระดาษทั้งหมดที่ใช้ได้กับเครื่องพิมพ์
- 4. จำนวนหน้า หัวข้อนี้แสดงจำนวนหน้าทั้งหมดที่พิมพ์ จำนวนหน้าสีที่พิมพ์ และข้อมูลเกี่ยวกับกระดาษติด
- 5. **การตั้งก่าผลิตภัณฑ์** หัวข้อนี้แสดงข้อมูลที่รวบรวมได้ในระหว่างการติดตั้งซอฟต์แวร์ รวมทั้งภาษาและชื่อ บริษัทด้วย
- การตั้งค่าเครือข่าย เนื้อหาส่วนนี้ประกอบด้วยข้อมูลเกี่ยวกับการเชื่อมต่อระบบเครือข่ายของเครื่องพิมพ์ เช่น ชื่อโฮสต์ แอดเดรสฮาร์ดแวร์และ IP แอดเดรส
- 7. **ประเภทกระดาษ** เนื้อหาส่วนนี้ประกอบด้วยข้อมูลเกี่ยวกับประเภทกระดาษซึ่งผู้ใช้สามารถกำหนดค่าได้เอง
- 8. ล็อกแสดงสถานะ หัวข้อนี้ประกอบด้วยข้อมูลเกี่ยวกับข้อผิดพลาดของเครื่องพิมพ์

# หน้าแสดงสถานะอุปกรณ์สิ้นเปลือง

หน้าแสดงสถานะอุปกรณ์สิ้นเปลืองจะแสดงอายุการใช้งานที่เหลือสำหรับหมึกพิมพ์ของ HP พร้อมทั้งแสดงจำนวน หน้าที่กาดว่าจะพิมพ์ได้อีกโดยประมาณ จำนวนหน้าที่พิมพ์แล้ว และข้อมูลเกี่ยวกับอุปกรณ์สิ้นเปลืองอื่นๆ ท่าน สามารถพิมพ์หน้าสถานะอุปกรณ์สิ้นเปลืองจากเครื่องพิมพ์หรือ กล่องเครื่องมือของ HP

#### การพิมพ์หน้าสถานะอุปกรณ์สิ้นเปลืองจากแผงควบคุม

- กด 
   (ลูกศรชี้ข้าย) หรือ

  (ลูกศรชี้ขวา) เพื่อเลือกเมนู รายงาน
- 2. กด 🗹 (เลือก)
- 3. กด 🗹 (ลูกศรชี้ซ้าย) หรือ 🖻 (ลูกศรชี้ขวา) เพื่อเลือก **สถานะอุปกรณ์สิ้นเปลือง**
- 4. กด 🗹 (เลือก) เพื่อพิมพ์หน้าแสดงสถานะอุปกรณ์สิ้นเปลือง

| Supplies Status Page                                                           | 1000          | A REAL PROPERTY OF A REAL PROPERTY OF A READ REAL PROPERTY OF A REAL PROPERTY OF A REAL PROPERTY OF A REAL PROPERTY OF A REAL PROPERTY OF A REAL PROPERTY OF A REAL PROPERTY OF A REAL PROPERTY OF A REAL PROPERTY OF A REAL PROPERTY OF A REAL PROPERTY OF A REAL PROPERTY OF A REAL P |  |
|--------------------------------------------------------------------------------|---------------|----------------------------------------------------------------------------------------------------|--|
| Black Print Carnidge<br>Online U.B. Farm                                       | - 94          |                                                                                                    |  |
| Const We Full                                                                  |               |                                                                                                    |  |
| Estimaged Paged Remaining                                                      | 2820          |                                                                                                    |  |
| i tanad on pape montage serie this supply of 0 res-<br>Low Reached:            | Ne            |                                                                                                    |  |
| Recal Number<br>Pages printed with this supply:                                | 0             |                                                                                                    |  |
| Last Used Date:                                                                | 18            |                                                                                                    |  |
| Yelle= Prot Cannidge<br>Order HP Pert                                          | 12            |                                                                                                    |  |
|                                                                                | - 100         |                                                                                                    |  |
| Entimaged Paged Remaining:                                                     | 2760          |                                                                                                    |  |
| Low Rescholl<br>Serial Number                                                  | No.<br>122    |                                                                                                    |  |
| Pages printed with this supply:<br>First Install Date:                         | 0.05          |                                                                                                    |  |
| Last Used Date:                                                                | 95            |                                                                                                    |  |
| Casa Prise Carringg<br>Order HP Fart                                           | . 94          |                                                                                                    |  |
|                                                                                |               |                                                                                                    |  |
| Coinaged Paged Remaining:                                                      | 2580          |                                                                                                    |  |
| Low Resched                                                                    | No<br>221     | Ordering Information                                                                                                    |  |
| Pages printed with this supply:<br>First Install Data:<br>Last Ured Data:      | 0<br>95<br>95 | Hewlint-Packard supplies can be endered on<br>the interest, on-line through your primer<br>software of by calling an authorized feather.<br>Refer to wave more user Guide for instruction.                                                                                                    |  |
| Marrey Print Carindar                                                          | -             | Sector Sector                                                                                                    |  |
| Only HP Fac                                                                    |               | Return & Bacheline                                                                                                    |  |
|                                                                                | - I           | Pieses reserve your genuine HP cappies for<br>recycling to Hersfort-Packard. For more information<br>please with two to<br>http://www.ho.com/go/recycle                                                                                                    |  |
| Earlinaged Paged Remaining:<br>Dated to page towerspoor with 1818 and 16 6 (9) | 2940          |                                                                                                    |  |
| Low Reached.<br>Serial Number.                                                 | 226           |                                                                                                    |  |
| Pages priced with this supply:<br>First factall Date:                          | 35            |                                                                                                    |  |

- 1. ส่วนแสดงข้อมูลตลับหมึกพิมพ์ บริเวณนี้จะแสดงรายการตลับหมึกพิมพ์แต่ละตลับ และข้อมูลที่มีเกี่ยวกับตลับ หมึกพิมพ์ HP นั้น ข้อมูลนี้ประกอบด้วยหมายเลขขึ้นส่วนของตลับหมึกพิมพ์แต่ละตลับ สถานะของตลับหมึก พิมพ์แต่ละตลับว่าใกล้หมดหรือไม่ และอายุการใช้งานคงเหลือของตลับหมึกพิมพ์นั่น ซึ่งจะนำเสนอเป็น เปอร์เซ็นต์ เป็นภาพกราฟิก และเป็นจำนวนหน้าที่คาดว่าจะพิมพ์ได้อีก โดยอาจไม่มีการแสดงข้อมูลเหล่านี้ จากอุปกรณ์สิ้นเปลืองที่ไม่ใช่ของ HP ในบางกรณี หากมีการติดตั้งอุปกรณ์สิ้นเปลืองที่ไม่ใช่ของ HP ข้อ ความแจ้งเตือนจะปรากฏขึ้นแทนรูปแบบการนำเสนอข้างต้น
- 2. ข้อมูลการสั่งซื้อ เนื้อหาส่วนนี้ประกอบด้วยข้อมูลพื้นฐานเกี่ยวกับวิธีสั่งซื้ออุปกรณ์สิ้นเปลืองของ HP ใหม่
- 3. **ข้อมูลการรีไซเดิล** เนื้อหาส่วนนี้ประกอบด้วยการเชื่อมโยงไปยังเว็บไซต์ที่ท่านสามารถดูข้อมูลเกี่ยวกับการรี ไซเดิลได้

# แผนผังเมนู

แผนผังเมนูจะแสดงโครงสร้างของเมนูสำหรับแต่ละตัวเลือกที่พบได้ในแผงควบคุมของเครื่องพิมพ์ ทำตามขึ้นตอน ต่อไปนี้เพื่อพิมพ์แผนผังเมนู

# การพิมพ์แผนผังเมนู

- กด 
   (ลูกศรชี้ช้าย) หรือ

  (ลูกศรชี้ขวา) เพื่อเลือกเมนู รายงาน
- 2. กด 🗹 (เลือก)
- 3. กด 🗹 (ลูกศรขี้ข้าย) หรือ 🖿 (ลูกศรขี้ขวา) เพื่อเลือก โครงสร้างเมนู
- 4. กด 🗹 (เลือก เพื่อพิมพ์แผนผังเมนู

| Reports                                                                                                    | Paper size                                                                                                    |
|----------------------------------------------------------------------------------------------------|----------------------------------------------------------------------------------------------------|
| Donno Pago<br>Meneg setuentere<br>Costilg regioni<br>Recyclices elastes                                                                                                    | Any size<br>(color:<br>A<br>Agai<br>Lagesture                                                                                                    |
| System setup                                                                                                    | 8, 531.3<br>85 (BO)                                                                                                    |
| Languige                                                                                                    | (in Ob)                                                                                                    |
| Freinan                                                                                                    | Pressed J<br>14                                                                                                    |
| a state                                                                                                    | Manarch Bro Bro                                                                                                    |
| Provenska<br>Danka                                                                                                    | and the second second s |
| N-reak<br>Recent                                                                                                    | Any calors                                                                                                    |
| Part Descent                                                                                                    | Article                                                                                                    |
| Const .                                                                                                    | Propriet                                                                                                    |
| Renat                                                                                                    | Tare beening                                                                                                    |
| Paper Scrap                                                                                                    |                                                                                                    |
| Def. paper was                                                                                                    | Calle                                                                                                    |
| Ad Least                                                                                                    | Solary Woldship                                                                                                    |
| Duff, paper type                                                                                                    | Construction of Construction                                                                                                    |
| Personal                                                                                                    | Trengt Josept<br>mg Form Cover                                                                                                    |
| and an and a second second sec | Envelope                                                                                                    |
| Property had                                                                                                    | Paper out actives                                                                                                    |
| Engeland                                                                                                    | Wait forgetr                                                                                                    |
| 1000 90 105g                                                                                                    | Print quality                                                                                                    |
| Light Glonay                                                                                                    | Line maar on                                                                                                    |
| Barry glonay<br>Longh Bager                                                                                                    | (amolary)                                                                                                    |
| HP Preme Photo                                                                                                    | 5 minutes                                                                                                    |
| Tony 2                                                                                                    | Notes National                                                                                                    |
|                                                                                                    |                                                                                                    |

#### หมายเหตุ

แผนผังเมนูจะถูกพิมพ์ออกมาเป็นเอกสารสองหน้า

# กล่องเครื่องมือของ HP

กล่องเครื่องมือของ HP เป็นแอปพลิเคชันทางเว็บ ซึ่งท่านสามารถใช้ดำเนินการต่อไปนี้ได้

- ตรวจสอบสถานะเครื่องพิมพ์
- กำหนดค่าเครื่องพิมพ์
- ดูข้อมูลการแก้ไขปัญหา
- ดูเอกสารแบบออนไลน์

ท่านสามารถดูกล่องเครื่องมือของ HP เมื่อเครื่องพิมพ์เชื่อมต่อเข้ากับคอมพิวเตอร์ของท่านโดยตรง หรือเมื่อเชื่อม ต่อเข้ากับระบบเครือข่าย ท่านต้องติดตั้งซอฟต์แวร์อย่างสมบูรณ์เพื่อใช้งานกล่องเครื่องมือของ HP

หมายเหตุ

ท่านไม่จำเป็นต้องมีการเชื่อมต่ออินเตอร์เน็ตในการเปิดและใช้ กล่องเครื่องมือของ HP อย่างไรก็ตาม หากท่าน คลิกลิงค์ในส่วน **ลิงค์อื่นๆ** ท่านจะต้องสามารถใช้งานอินเตอร์เน็ตได้ เพื่อไปยังไชต์ที่เชื่อมโยงกับลิงค์ โปรดดู ข้อมูลเพิ่มเติมได้จาก <u>ลิงค์อื่นๆ</u>

# ระบบปฏิบัติการที่สนับสนุน

กล่องเครื่องมือของ HP ใช้ได้กับระบบปฏิบัติการต่อไปนี้

- Windows 98 Second Edition
- Windows 2000
- Windows Me
- Windows XP

# เบราเซอร์ที่สนับสนุน

ในการใช้กล่องเครื่องมือของ HP ท่านต้องมีเบราเซอร์แบบใดแบบหนึ่งต่อไปนี้

#### Windows

- Microsoft Internet Explorer 5.5 หรือรุ่นสูงกว่า
- Netscape Navigator 6.2 หรือใหม่กว่า
- Opera Software ASA Opera 7 หรือรุ่นสูงกว่า

หน้าทุกหน้าสามารถพิมพ์ได้จากเบราเซอร์

# การดูกล่องเครื่องมือของ HP

- 1. เปิดกล่องเครื่องมือของ HP ด้วยวิธีใดวิธีหนึ่งต่อไปนี้
  - ดับเบิลคลิกที่ไอคอนกล่องเครื่องมือของ HP บนเดสก์ทอปของระบบปฏิบัติการ Windows
  - ในเมนู Start ของระบบปฏิบัติการ Windows ให้ไปที่ Programs แล้วคลิกที่ กล่องเครื่องมือของ HP

หมายเหตุ

หลังจากที่ท่านเปิด URL ท่านสามารถบันทึก URL นี้ไว้เป็นบุ๊คมาร์ค เพื่อให้สามารถเปิดดูได้อย่างรวดเร็วในครั้ง ต่อไป

- กล่องเครื่องมือของ HP จะเปิดขึ้นในเว็บเบราเซอร์ ซอฟต์แวร์กล่องเครื่องมือของ HP ประกอบด้วยส่วน ต่างๆ ต่อไปนี้
  - <u>แถบสถานะ</u>
  - <u>แถบการแก้ไขปัญหา</u>
  - <u>แถบการแจ้งข้อมูล</u>
  - <u>แถบเอกสาร</u>
  - <u>การตั้งค่าอุปกรณ์</u>
  - <u>ลิงค์อื่นๆ</u>

#### แถบสถานะ

ี แถบ**สถานะ**มีลิงค์ไปยังหน้าหลักต่างๆ ดังนี้

- สถานะของอุปกรณ์ แสดงข้อมูลสถานะเครื่องพิมพ์ หน้านี้แสดงสภาวะต่างๆ ของเครื่องพิมพ์ เช่น กระดาษ ติด หรือไม่มีกระดาษในถาด หลังจากที่ท่านแก้ไขปัญหาของเครื่องพิมพ์แล้ว ให้คลิกที่ปุ่มรีเฟรซสถานะเพื่อ อัปเดตสถานะเครื่องพิมพ์
- สถานะอุปกรณ์สิ้นเปลือง แสดงสถานะอุปกรณ์สิ้นเปลืองอย่างละเอียด เช่น เปอร์เซ็นต์ของผงหมึกที่เหลือใน ตลับหมึกพิมพ์ และจำนวนหน้าที่พิมพ์ไปแล้วโดยใช้ตลับหมึกพิมพ์ปัจจุบัน หน้านี้ยังมีลิงค์ในการสั่งซื้อ อุปกรณ์สิ้นเปลืองและเพื่อค้นหาข้อมูลการรีไซเคิลอีกด้วย
- พิมพ์หน้าข้อมูล พิมพ์หน้าแสดงค่าคอนฟิกและหน้าข้อมูลอื่นๆ ซึ่งเครื่องพิมพ์มีข้อมูลนี้ เช่น หน้าแสดง สถานะอุปกรณ์สิ้นเปลืองและหน้าตัวอย่าง

# แถบการแก้ไขปัญหา

ี แถบ**การแก้ไขปัญหา**มีลิงค์ไปยังหน้าหลักต่างๆ ดังนี้

- นำกระดาษที่ติดออก ดูข้อมูลเกี่ยวกับการค้นหาและแก้ไขปัญหากระดาษติด และดูตัวอย่างวิธีแก้ปัญหา กระดาษติด ซึ่งเป็นภาพเคลื่อนไหว
- **ปัญหาเกี่ยวกับการพิมพ์** แสดงหัวข้อวิธีใช้ที่ช่วยท่านแก้ปัญหาเกี่ยวกับการพิมพ์
- **ปัญหาเกี่ยวกับการเชื่อมต่อ**. แสดงหัวข้อวิธีใช้ที่ช่วยท่านแก้ปัญหาเกี่ยวกับระบบเครือข่าย
- เครื่องมือในการแก้ปัญหา. พิมพ์หน้าที่ช่วยในการแก้ปัญหาคุณภาพการพิมพ์, ดูข้อมูลเกี่ยวกับปัญหาคุณภาพ การพิมพ์, พิมพ์หน้าทำความสะอาดและทำความสะอาดเครื่องพิมพ์ และปรับเทียบมาตรฐานเครื่องพิมพ์ เพื่อ คงคุณภาพการพิมพ์สีไว้
- **การสาธิตที่เป็นภาพเคลื่อนไหว**. แสดงการสาธิตวิธีใช้ด้วยภาพเคลื่อนไหวสำหรับเครื่องพิมพ์

#### แถบการแจ้งข้อมูล

ใช้แถบ**การแจ้งข้อมูล**เพื่อกำหนดให้เครื่องพิมพ์แจ้งเตือนท่านเกี่ยวกับเครื่องพิมพ์โดยอัตโนมัติ

### หน้าตั้งค่าแจ้งข้อมูลสถานะ

ในหน้าตั้งค่าแจ้งข้อมูลสถานะ ท่านสามารถเลือกว่าต้องการให้แจ้งหรือยกเลิกการแจ้ง, กำหนดเวลาที่ต้องการให้ เครื่องพิมพ์ส่งการแจ้ง และเลือกวิธีแจ้งเตือนได้สองประเภท ดังนี้

คลิกที่ **ใช้** เพื่อใช้การตั้งค่านี้

#### แถบเอกสาร

แถบ**เอกสาร**มีลิงค์ไปยังแหล่งข้อมูลต่างๆ ดังนี้

- พิมพ์: วิธีการ แสดงวิธีการ วิธีใช้สำหรับปัญหาการพิมพ์
- **เครือข่าย: วิธีการ** แสดงวิธีการ วิธีใช้สำหรับปัญหาของระบบเครือข่าย
- อ**ื่นๆ: วิธีการ** แสดงวิธีการ วิธีใช้สำหรับปัญหาอื่น ๆ ของเครื่องพิมพ์
- คู่มือผู้ใช้ ประกอบด้วยข้อมูลเกี่ยวกับการใช้เครื่องพิมพ์ การรับประกัน ข้อกำหนด และข้อมูลสนับสนุน ซึ่ง ท่านกำลังอ่านอยู่ในขณะนี้ คู่มือผู้ใช้มีอยู่ทั้งในฟอร์แมต HTML และ PDF
- Readme ประกอบด้วยข้อมูลเกี่ยวกับเครื่องพิมพ์ที่ไม่มีในคู่มีอผู้ใช้ ไฟล์ Readme ล่าสุดมีข้อมูลล่าสุดเกี่ยว กับเครื่องพิมพ์ (เป็นภาษาอังกฤษเท่านั้น)

# การตั้งค่าอุปกรณ์

้ปุ่มตั้งค่าอุปกรณ์จะเปิดเว็บเซิร์ฟเวอร์ในตัวโดยใช้การเชื่อมต่อผ่าน USB หรือระบบเครือข่าย

# ลิงค์อื่นๆ

ในส่วนนี้จะมีลิงก์ต่างๆ ทางอินเทอร์เน็ต ท่านจะต้องต่ออินเทอร์เน็ตจึงจะใช้ลิงก์เหล่านี้ได้ หากท่านใช้การเชื่อมต่อ ผ่านโทรศัพท์ และไม่ได้เชื่อมต่ออยู่ เมื่อท่านเปิดกล่องเกรื่องมือของ HP เป็นครั้งแรก ท่านจะต้องเชื่อมต่อก่อนจึง จะสามารถเยี่ยมชมเว็บไซต์เหล่านี้ได้ ในการต่ออินเตอร์เน็ตอาจจำเป็นต้องปิดกล่องเครื่องมือของ HPเสียก่อน แล้วเปิดใหม่อีกครั้ง

- HP Instant Support
- การลงทะเบียนผลิตภัณฑ์ เชื่อมต่อไปยังเว็บไซต์การลงทะเบียนผลิตภัณฑ์ HP
- **สั่งซื้ออุปกรณ์สิ้นเปลือง** สั่งซื้ออุปกรณ์สิ้นเปลืองได้จากเว็บไซต์ของ HP
- การสนับสนุนผลิตภัณฑ์ เชื่อมต่อไปยังเว็บไซต์สนับสนุนสำหรับเครื่องพิมพ์ HP Color LaserJet 2600n series ซึ่งท่านสามารถค้นหาความช่วยเหลือสำหรับปัญหาต่างๆ ได้

# การใช้เว็บเซิร์ฟเวอร์ในตัว

หากมีการเชื่อมต่อเครื่องพิมพ์เข้ากับเครื่องคอมพิวเตอร์โดยตรง ใช้ กล่องเครื่องมือของ HP เพื่อเรียกดูเว็บเพ จหน้าสถานะของเครื่องพิมพ์

หากมีการเชื่อมต่อกับเครื่องพิมพ์ผ่านระบบเครือข่าย เว็บเซิร์ฟเวอร์ในตัวจะสามารถใช้งานได้โดยอัตโนมัติ โดยที่ ท่านสามารถเรียกใช้งานเว็บเซิร์ฟเวอร์ได้ผ่านทางเบราเซอร์ที่สนับสนุน

โดยเว็บเซิร์ฟเวอร์ในตัวช่วยให้ท่านสามารถเรียกดูสถานะของเครื่องพิมพ์และระบบเครือข่ายได้เพื่อจัดการฟังก์ชัน การพิมพ์จากเครื่องคอมพิวเตอร์ของท่านแทนที่จะต้องใช้แผงควบคุมของเครื่องพิมพ์ ต่อไปนี้คือตัวอย่างการใช้ งานเว็บเซิร์ฟเวอร์ในตัวของเครื่องพิมพ์:

- แสดงข้อมูลสถานะเครื่องพิมพ์
- กำหนดประเภทกระดาษที่ใส่ไว้ในถาดบรรจุกระดาษแต่ละถาด
- ตรวจสอบอายุการใช้งานที่เหลืออยู่ของอุปกรณ์สิ้นเปลืองทั้งหมด และสั่งซื้ออุปกรณ์สิ้นเปลืองใหม่
- ดูและเปลี่ยนแปลงค่าคอนฟิกของถาดกระดาษ
- เรียกดูและเปลี่ยนเครื่องพิมพ์
- ดูและพิมพ์หน้าข้อมูลภายในต่าง ๆ
- ดูและเปลี่ยนแปลงค่าคอนฟิกระบบเครือข่าย

เว็บเซิร์ฟเวอร์ในตัว สนับสนุนเว็บเบราเซอร์ต่างๆ ต่อไปนี้:

- Windows: Microsoft Internet Explorer 5.5 และรุ่นใหม่กว่า และ Netscape Navigator 4 หรือใหม่ กว่า
- สำหรับ Mac: Internet Explorer 5.1 และใหม่กว่า Netscape Navigator 7.01 และใหม่กว่าและ Safari

เว็บเซิร์ฟเวอร์ในตัวจะทำงานเมื่อมีการเชื่อมต่อเครื่องพิมพ์เข้ากับระบบเครือข่ายแบบ IP-based เว็บเซิร์ฟเวอร์ ในตัวไม่สนับสนุนการทำงานกับระบบเครือข่ายแบบ IPX-based หรือการเชื่อมต่อเครื่องพิมพ์แบบ AppleTalk โดยที่ท่านไม่จำเป็นต้องมีการเชื่อมต่ออินเตอร์เน็ตเพื่อเปิดและใช้งานเว็บเซิร์ฟเวอร์ดังกล่าว

# การเข้าใช้งานเว็บเซิร์ฟเวอร์ในตัวโดยใช้การเชื่อมต่อระบบเครือข่าย

ในโปรแกรมเว็บเบราเซอร์ที่สนับสนุนในเครื่องคอมพิวเตอร์ ให้พิมพ์ IP แอดเดรสของเครื่องพิมพ์ลงในฟิลด์ URL (ในการค้นหา IP แอดเดรส ให้พิมพ์หน้าแสดงค่าคอนฟิก สำหรับข้อมูลเพิ่มเติมเกี่ยวกับการพิมพ์หน้าแสดง ค่าคอนฟิก โปรดดูที่ <u>หน้าแสดงค่าคอนฟิก</u>)

หากท่านไม่สามารถเข้าใช้งานเว็บเซิร์ฟเวอร์ดังกล่าวโดยการระบุ IP แอดเดรส ท่านสามารถระบุโดยใช้ชื่อโฮสต์ ได้

หลังจากที่ท่านเปิด URL ท่านสามารถบันทึก URL นี้ไว้เป็นบุ๊คมาร์ค เพื่อให้สามารถเปิดดูได้อย่างรวดเร็วในครั้ง ต่อไป

- 1. เว็บเซิร์ฟเวอร์ในตัว มีแถบสามแถบซึ่งประกอบด้วยการตั้งค่าต่างๆ และข้อมูลเกี่ยวกับเครื่องพิมพ์: ได้แก่ แถบข้อมูล แถบการตั้งค่าและแถบระบบเครือข่าย คลิกแถบที่ท่านต้องการดูข้อมูล
- 2. ดูข้อมูลในส่วนต่อไปนี้เพื่อดูข้อมูลเพิ่มเติมเกี่ยวกับแต่ละแถบ

หมายเหตุ

# แถบข้อมูล

ึกลุ่มหน้า **ข้อมูล** ประกอบด้วยหน้าต่างๆ ต่อไปนี้

- สถานะของอุปกรณ์ หน้านี้แสดงสถานะของเครื่องพิมพ์และแสดงอายุการใช้งานที่เหลืออยู่ของอุปกรณ์สิ้น เปลืองของ HP โดยมีการแสดงสถานะ 0% หากอุปกรณ์สิ้นเปลืองนั้นหมด หน้านี้ยังแสดงประเภทและขนาด ของวัสดุการพิมพ์ที่กำหนดให้แต่ละถาดป้อนกระดาษอีกด้วย
- ค่าคอนฟิก หน้านี้แสดงค่าระบบเครือข่ายและข้อมูลผลิตภัณฑ์ที่พบในหน้าแสดงค่าคอนฟิกของเครื่องพิมพ์ เช่น จำนวนหน้า การตั้งค่าการพิมพ์และตัวเลือกกระดาษ
- สถานะอุปกรณ์สิ้นเปลือง หน้านี้แสดงสถานะของเครื่องพิมพ์และแสดงอายุการใช้งานที่เหลืออยู่ของอุปกรณ์ สิ้นเปลืองของ HP โดยมีการแสดงสถานะ 0% หากอุปกรณ์สิ้นเปลืองนั้นหมด โดยที่หน้านี้จะมีหมายเลข อุปกรณ์สิ้นเปลืองด้วย การสั่งซื้ออุปกรณ์สิ้นเปลืองใหม่ ให้คลิก สั่งซื้ออุปกรณ์สิ้นเปลือง ในพื้นที่ ลิงค์อื่นๆ ด้านซ้ายของหน้าต่าง การเยี่ยมชมแวะไซต์ต่างๆ ท่านต้องมีการเชื่อมต่ออินเตอร์เน็ตเสียก่อน
- พิมพ์หน้าข้อมูล หน้านี้ประกอบด้วยการพิมพ์หน้าข้อมูลภายในของอุปกรณ์

# แถบการตั้งค่า

ีแถบนี้ช่วยให้ท่านสามารถทำการกำหนดค่าคอนฟิกเครื่องพิมพ์ได้ผ่านทางเครื่องคอมพิวเตอร์ของท่าน แถบ **การ ตั้งค่า** สามารถป้องกันโดยการกำหนดรหัสผ่านได้ หากเครื่องพิมพ์นี้มีการเชื่อมต่อในระบบเครือข่าย ให้ปรึกษาผู้ ดูแฉระบบเสมอก่อนที่จะทำการแก้ไขค่าต่างๆ ในแถบนี้

แถบ **การตั้งค่า** ประกอบด้วยหน้าต่างๆ ดังต่อไปนี้

- การจัดการกระดาษ กำหนดค่าการจัดการกระดาษได้จากหน้านี้
- การพิมพ์ กำหนดค่า IO Timeout ได้จากหน้านี้
- คุณภาพการพิมพ์ ใช้หน้านี้เพื่อกำหนดค่าการปรับเทียบมาตรฐานสีและปรับคุณภาพการพิมพ์
- ความเข้มของการพิมพ์ ใช้หน้านี้เพื่อกำหนดค่าความเข้มของการพิมพ์ ได้แก่ ค่าความคมชัด ไฮไลท์ ความ อิ่มตัวของสีและเงา
- การตั้งค่าประเภทกระดาษ ใช้หน้านี้เพื่อกำหนดค่าประเภทกระดาษ
- **โหมดการพิมพ์** ใช้หน้านี้เพื่อกำหนดค่าโหมดการพิมพ์
- การตั้งถ่าระบบ ใช้หน้านี้เพื่อกำหนดถ่าระบบ รวมทั้งการกู้คืนเมื่อเกิดปัญหากระดาษติด ดำเนินการต่อ อัตโนมัติ ความคมชัดของหน้าจอและภาษาที่ใช้
- บริการ ใช้หน้านี้เพื่อเริ่มโหมดการทำความสะอาดและ การเรียกคืนค่าเดิมที่ตั้งมาจากโรงงานผลิต

#### แถบระบบเครือข่าย

ีแถบนี้ช่วยให้ผู้ดูแลระบบเครือข่ายสามารถควบคุมการกำหนดค่าต่างๆ ที่เกี่ยวข้องกับระบบเครือข่ายของเครื่อง พิมพ์ได้เมื่อมีการเชื่อมต่ออยู่กับเครือข่ายแบบ IP

- การตั้งค่าคอนฟิก IP ใช้หน้านี้เพื่อกำหนดค่าคอนฟิก IP
- ขึ้นสูง ใช้หน้านี้เพื่อใช้งานคุณสมบัติต่างๆ เกี่ยวกับเครือข่าย เช่น SLP Config, DHCP, BootP และ AutolP
- mDNS ใช้หน้านี้เพื่อกำหนดค่า mDNS ใช้การตั้งค่าเหล่านี้เพื่อเปิดหรือปิดการกู้คืนแบบ Rendezvous
- SNMP ใช้หน้านี้เพื่อกำหนดโปรโตคอล SNMP
- รหัสผ่าน ใช้หน้านี้เพื่อกำหนดหรือแก้ไขรหัสผ่านของผู้ดูแลระบบ

# ลิงค์อื่นๆ พบได้ในกล่องเครื่องมือของ HP

ในส่วนนี้จะมีลิงค์ต่างๆ ทางอินเทอร์เน็ต ท่านจะต้องต่ออินเทอร์เน็ตจึงจะใช้ลิงค์เหล่านี้ได้ หากท่านใช้การเชื่อมต่อ ผ่านโทรศัพท์ แต่ไม่ได้เชื่อมต่อขณะเปิดกล่องเครื่องมือของ HP เป็นครั้งแรก ท่านต้องเชื่อมต่อก่อนที่จะสามารถดู เว็บไซต์เหล่านี้ได้ ในการต่ออินเตอร์เน็ตอาจจำเป็นต้องปิดกล่องเครื่องมือของ HPเสียก่อน แล้วเปิดใหม่อีกครั้ง

- HP Instant Support™ เชื่อมต่อไปยังเว็บไซต์ของ HP เพื่อแก้ไขปัญหา เซอร์วิสนี้ช่วยวิเคราะห์บันทึก การใช้งานที่ผิดพลาดของเครื่องพิมพ์และข้อมูลคอนฟิเกอเรชันเพื่อทำการวิเคราะห์และให้ข้อมูลสำหรับการ แก้ปัญหาของเครื่องพิมพ์ของท่าน
- การลงทะเบียนผลิตภัณฑ์ คลิกลิงค์นี้เพื่อเชื่อมต่อไปยังเว็บไซต์ HP เพื่อลงทะเบียนผลิตภัณฑ์นี้
- สิ่งชื่อุปกรณ์สิ้นเปลือง คลิกลิงค์นี้เพื่อเชื่อมต่อไปยังเว็บไซต์ HP และสั่งซื้ออุปกรณ์สิ้นเปลืองของแท้จาก HP เช่น ตลับหมึกและกระดาษ
- การสนับสนุนผลิตภัณฑ์ เชื่อมต่อไปยังเว็บไซต์สนับสนุนสำหรับเครื่องพิมพ์ HP Color LaserJet 2600n ซึ่งท่านสามารถค้นหาความช่วยเหลือสำหรับปัญหาในหัวข้อต่างๆ ได้

# การดูแลรักษา

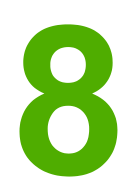

บทนี้ประกอบด้วยข้อมูลเกี่ยวกับการบำรุงรักษาในหัวข้อต่อไปนี้

- <u>การจัดการอุปกรณ์สิ้นเปลือง</u>
- <u>การพิมพ์ในกรณีฉุกเฉิน</u>
- <u>การทำความสะอาดเครื่องพิมพ์</u>
- <u>การปรับเทียบมาตรฐานเครื่องพิมพ์</u>

# การจัดการอุปกรณ์สิ้นเปลือง

้โปรดดูข้อมูลการรับประกันของอุปกรณ์สิ้นเปลืองนี้ที่ <u>ข้อความรับประกันอย่างจำกัดสำหรับตลับหมึก</u>

# อายุของอุปกรณ์สิ้นเปลือง

อายุการใช้งานของตลับหมึกพิมพ์ขึ้นอยู่กับปริมาณหมึกพิมพ์ที่ต้องใช้ในงานพิมพ์ต่างๆเมื่อพิมพ์ข้อความที่พื้นที่ พิมพ์ 5 เปอร์เซ็นต์ของกระดาษ ในเครื่องพิมพ์ HP Color LaserJet 2600n ตลับหมึกพิมพ์สีน้ำเงิน, สีแดง หรือสีเหลืองจะมีอายุใช้งานเฉลี่ย 2,000 แผ่น และตลับหมึกพิมพ์สีดำจะมีอายุใช้งานเฉลี่ย 2,500 แผ่น(การพิมพ์ เอกสารทางธุรกิจทั่วไปจะมีส่วนที่พิมพ์งาน 5% ของหน้ากระดาษ)

## การตรวจสอบและการสั่งซื้ออุปกรณ์สิ้นเปลือง

ท่านสามารถตรวจสอบสถานะของอุปกรณ์สิ้นเปลืองโดยใช้แผงควบคุมของเครื่องพิมพ์ พิมพ์หน้าสถานะของ อุปกรณ์สิ้นเปลือง หรือดู กล่องเครื่องมือของ HP ทั้งนี้ Hewlett-Packard ขอแนะนำให้ท่านสั่งซื้อตลับหมึกพิมพ์ ใหม่ เมื่อได้รับข้อความแจ้งว่าหมึกใกล้หมดในการใช้งานโดยทั่วไปแล้ว เมื่อข้อความดังกล่าวปรากฏ แสดงว่าตลับ หมึกมีอายุการใช้งานคงเหลืออีกประมาณสองสัปดาห์หากท่านใช้ตลับหมึกพิมพ์หรืออุปกรณ์สร้างภาพของ HP ของแท้ชุดใหม่ ท่านจะได้รับข้อมูลด้านต่างๆ ของอุปกรณ์สิ้นเปลือง ดังนี้

- ปริมาณของหมึกที่เหลือ
- จำนวนหน้าที่เหลือที่สามารถพิมพ์ได้
- จำนวนหน้าที่พิมพ์ไปแล้ว
- ข้อมูลอื่นๆ ของอุปกรณ์สิ้นเปลือง

หากเครื่องพิมพ์เชื่อมต่อกับระบบเครือข่าย ท่านสามารถกำหนดให้ กล่องเครื่องมือของ HP แจ้งเตือนทางอีเมล์ เมื่อหมึกพิมพ์ใกล้หมดหรือใกล้สิ้นสุดอายุใช้งานของอุปกรณ์สร้างภาพในกรณีที่ต่อเครื่องพิมพ์เข้ากับคอมพิวเตอร์ โดยตรง ท่านสามารถกำหนดให้ กล่องเครื่องมือของ HP แจ้งเตือนเมื่ออุปกรณ์สิ้นเปลืองใกล้หมด

#### การตรวจสอบสถานะและสั่งซื้อโดยใช้แผงควบคุม

ปฏิบัติตามวิธีใดวิธีหนึ่งต่อไปนี้

- ดูไฟแสดงสถานะอุปกรณ์สิ้นเปลืองบนแผงควบคุมของเครื่องพิมพ์มาตรวัดเหล่านี้จะแสดงให้ทราบเมื่อตลับ หมึกพิมพ์ใกล้หมดหรือหมดแล้วรวมทั้งแจ้งเตือนเมื่อมีการติดตั้งตลับหมึกพิมพ์ที่ไม่ใช่ของ HP เป็นครั้งแรก
- ในการพิมพ์หน้าสถานะของอุปกรณ์สิ้นเปลืองจากเครื่องพิมพ์ ในแผงควบคุมของเครื่องพิมพ์ ให้เลือก
  Reports Menu, Supplies Status และเลือก Print Supplies Status pageโปรดดูข้อมูลเพิ่มเติม ได้จาก หน้าแสดงสถานะอุปกรณ์สิ้นเปลือง

้หากระดับอุปกรณ์สิ้นเปลืองใกล้หมด ท่านสามารถสั่งชื่ออุปกรณ์สิ้นเปลืองแบบออนไลน์ หรือทางโทรศัพท์จากตัว แทนจำหน่ายในประเทศ/พื้นที่ของ HPโปรดดูหมายเลขชิ้นส่วนที่ <u>ข้อมูลเกี่ยวกับอุปกรณ์เสริมและการสั่งชื่อ</u>โปรด ดูที่ http://www.hp.com/go/ljsupplies เพื่อสั่งชื่อแบบออนไลน์

#### ในการตรวจสอบและสั่งซื้ออุปกรณ์สิ้นเปลืองโดยใช้ กล่องเครื่องมือของ HP

ท่านสามารถกำหนดให้กล่องเครื่องมือของ HP แจ้งเตือนเมื่ออุปกรณ์สิ้นเปลืองใกล้หมดโดยท่านสามารถเลือกได้ ว่าต้องการรับข้อความดังกล่าวทางอีเมล์ รับเป็นข้อความป็อปอัป หรือไอคอนทาสก์บาร์ในการสั่งซื้ออุปกรณ์สิ้น เปลืองโดยใช้กล่องเครื่องมือของ HP ให้คลิกที่ **สั่งซื้ออุปกรณ์สิ้นเปลือง** ใน **ลิงค์อื่นๆ**ท่านต้องสามารถใช้งาน อินเตอร์เน็ตได้ เพื่อเชื่อมต่อไปยังเว็บไซต์เหล่านี้

้สำหรับข้อมูลเพิ่มเติม โปรดดูที่ <u>กล่องเครื่องมือของ HP</u>

หมายเหต

# การเก็บรักษาอุปกรณ์สิ้นเปลือง

ปฏิบัติตามคำแนะนำต่อไปนี้ สำหรับการเก็บตลับหมึกพิมพ์:

อย่านำตลับหมึกพิมพ์ออกจากบรรจุภัณฑ์ จนกว่าจะถึงเวลาใช้งาน

<u>ข้อควรระวัง</u> อย่าให้ตลับหมึกพิมพ์หรืออปกรณ์สร้างภาพถกแสงนานเกินสองหรือสามนาที เพื่อป้องกันไม่ให้อปกรณ์เสียหาย

- โปรดดูช่วงอุณหภูมิของการใช้งานและการเก็บรักษาที่ <u>คณลักษณะด้านสภาพแวดล้อม</u>
- จัดเก็บอุปกรณ์สิ้นเปลืองในตำแหน่งแนวนอน
- จัดเก็บอุปกรณ์สิ้นเปลืองในที่แห้ง ไม่มีแสง และห่างจากความร้อนหรือแหล่งกำเนิดคลื่นแม่เหล็ก

# การเปลี่ยนและการรีไซเคิลอุปกรณ์สิ้นเปลือง

หากต้องการติดตั้งตลับหมึกพิมพ์หรืออุปกรณ์สร้างภาพใหม่ของ HP ให้ทำตามคำแนะนำที่อยู่ในกล่องบรรจุ อุปกรณ์นั้น หรือดูที่ *คู่มือเริ่มต้นใช้งาน* ของเครื่องพิมพ์

หากต้องการรีไซเดิลอุปกรณ์สิ้นเปลือง ให้นำอุปกรณ์สิ้นเปลืองที่ใช้แล้วใส่กล่องที่บรรจุอุปกรณ์สิ้นเปลืองใหม่มา แล้วใช้ฉลากส่งคืนที่มาพร้อมกัน เพื่อส่งอุปกรณ์ดังกล่าวกลับไปยัง HP เพื่อรีไซเดิลโปรดดูข้อมูลที่ครบถ้วนได้จาก คู่มือการรีไซเดิล ซึ่งให้มาพร้อมกับอุปกรณ์สิ้นเปลือง HP ใหม่ทุกรายการโปรดดูข้อมูลเพิ่มเติมเกี่ยวกับการรีไซ เดิลของ HP ที่ <u>วัสดุที่ใช้ในการพิมพ์ของ HP LaserJet</u>

# นโยบาย HP เกี่ยวกับอุปกรณ์สิ้นเปลืองที่ไม่ใช่ของ HP

Hewlett-Packard Company ไม่แนะนำให้ใช้อุปกรณ์สิ้นเปลืองที่ไม่ใช่ของ HP ไม่ว่าจะเป็นอุปกรณ์ใหม่หรือ นำมาผลิตใหม่เนื่องจากผลิตภัณฑ์เหล่านั้นไม่ใช่ผลิตภัณฑ์ของ HP ทาง HP จึงไม่สามารถควบคุมการออกแบบ หรือคุณภาพได้การบริการหรือซ่อมแซมเนื่องจากการใช้อุปกรณ์สิ้นเปลืองที่ไม่ใช่ของ HP ไม่อยู่ในการรับประกัน ของเครื่องพิมพ์นี้

เมื่อท่านติดตั้งอุปกรณ์สิ้นเปลืองในเครื่องพิมพ์ เครื่องพิมพ์จะแจ้งให้ท่านทราบว่า อุปกรณ์นั้นไม่ใช่อุปกรณ์ของแท้ ของ HPและเมื่อท่านติดตั้งอุปกรณ์สิ้นเปลืองของแท้ของ HP ซึ่งมีสถานะใกล้หมดจากการใช้งานโดยเครื่องพิมพ์ HP เครื่องอื่น เครื่องจะระบุว่าอุปกรณ์ดังกล่าวไม่ใช่อุปกรณ์ของ HP ด้วยเช่นกันให้ท่านนำอุปกรณ์นั้นกลับไปยัง เครื่องพิมพ์เครื่องเดิม เพื่อเรียกใช้ท่านลักษณะและการทำงานของ HP อีกครั้ง

## การตั้งค่าเครื่องพิมพ์ใหม่สำหรับอุปกรณ์สิ้นเปลืองที่ไม่ใช่ของ HP

เมื่อท่านติดตั้งตลับหมึกพิมพ์หรืออุปกรณ์สร้างภาพที่ไม่ใช่ของ HP ไฟที่อยู่ติดกับตลับหมึกพิมพ์หรืออุปกรณ์สร้าง ภาพที่ท่านเปลี่ยนนั้นจะกะพริบและไฟพิจารณาจะสว่างเมื่อต้องการพิมพ์โดยใช้อุปกรณ์ลิ้นเปลืองนี้ ท่านต้องกด ปุ่ม ⊠ (เ<mark>ลือก</mark>) ในครั้งแรกที่ท่านติดตั้งอุปกรณ์ที่ไม่ใช่ของ HP ดังกล่าวไฟแสดงสถานะจะไม่แจ้งเตือนเมื่อ อุปกรณ์นี้ใกล้หมดหรือหมด

ข้อ<mark>ควรระว</mark>ัง

เครื่องพิมพ์ไม่หยุดพิมพ์เมื่ออุปกรณ์สิ้นเปลืองนี้หมดซึ่งอาจทำให้เครื่องพิมพ์เสียหาย หากเครื่องยังคงพิมพ์ต่อโดย ตลับหมึกพิมพ์หรืออุปกรณ์สร้างภาพหมดโปรดดูที่ <u>ข้อความการรับประกันอย่างจำกัดของ Hewlett-Packard</u> และ <u>ข้อความรับประกันอย่างจำกัดสำหรับตลับหมึก</u>

# เว็บไซต์ต่อต้านสินค้าปลอมของ HP

โปรดไปที่เว็บไซต์ต่อต้านสินค้าปลอมที่ลอกเลียน HP ได้ที่ http://www.hp.com/go/anticounterfeit หาก มาตรวัดสถานะของอุปกรณ์สิ้นเปลืองหรือ กล่องเครื่องมือของ HP แสดงให้ทราบว่าตลับหมึกพิมพ์นั้นไม่ใช่ตลับ หมึกของ HP แต่ท่านคิดว่าเป็นของแท้

# การพิมพ์ในกรณีฉุกเฉิน

คำเตือน!

ดำเตือน!

#### การพิมพ์ในกรณีฉุกเฉินคืออะไร?

เครื่องพิมพ์ HP Color LaserJet 2600n จะแสดงข้อความ **Order supplies** เมื่อตลับหมึกใกล้หมด และข้อ ความ **Replace supplies** เมื่อตลับหมึกหมด**เพื่อให้ได้คุณภาพงานพิมพ์สูงสุด HP ขอแนะนำให้เปลี่ยนตลับ** หมึกเมื่อข้อความ Replace supplies ปรากฏขึ้นการเปลี่ยนตลับหมึกในขั้นตอนนี้จะช่วยป้องกันการสูญเสีย วัสดุพิมพ์ หรือตลับหมึกอื่นๆ เมื่อตลับหมึกหนึ่งมีคุณภาพงานพิมพ์ต่ำลง

้คุณสมบัติการพิมพ์ในกรณีฉุกเฉิน ช่วยให้เครื่องพิมพ์สามารถพิมพ์ต่อไปได้ โดยใช้ตลับหมึกที่ถึงจุดที่ต้องเปลี่ยน แล้ว

การใช้คุณสมบัตินี้ จะทำให้คุณภาพงานพิมพ์ต่ำลง และทำให้คุณสมบัติบางอย่างใช้ไม่ได้ (เช่น ข้อมูลหมึกที่เหลือ)

์ ข้อบกพร่องในงานพิมพ์ หรือการขัดข้องของวัสดุพิมพ์ ซึ่งเกิดขึ้นเมื่อมีการใช้วัสดุพิมพ์ของ HP ในกรณีนี้ ไม่ถือ ว่าเป็นข้อบกพร่องของวัสดุหรือฝีมือการผลิตภายใต้ประกาศการรับประกันอย่างจำกัดของตลับหมึกพิมพ์ HP สำหรับข้อมูลการรับประกัน โปรดดูที่ <u>ข้อความรับประกันอย่างจำกัดสำหรับตลับหมึก</u>

## **คอนฟิเกอเรชัน**

การพิมพ์ในกรณีฉุกเฉินจะเรียกใช้ได้เฉพาะจากเมนูของแผงควบคุมเครื่องพิมพ์เท่านั้น

- 1. จากเมนูหลัก ให้กด 🖻 (ลูกศรขวา) ไปที่ System setup และกด 🗹 (เลือก)
- 2. กด 🖻 (ลูกศรขวา) ไปที่ Print quality และกด 🗹 (เลือก)
- 3. กด 🖻 (ลูกศรขวา) ไปที่ Replace supplies และกด 🗹 (เลือก)
- 4. กด 🖻 (ลูกศรขวา) ไปที่ Override out และกด 🗹 (เลือก)
- 5. กด 🗹 (เลือก)

หากมีการเลือก Stop at out เครื่องพิมพ์จะหยุดการพิมพ์ เมื่อตลับหมึกถึงระดับที่ต้องมีการเปลี่ยนหากมีการ เลือก Override out เครื่องพิมพ์จะพิมพ์ต่อไปได้ เมื่อตลับหมึกถึงระดับที่ต้องมีการเปลี่ยนค่าที่ระบบตั้งไว้ คือ Stop at out

### การทำงานอย่างต่อเนื่อง

ท่านสามารถใช้หรือเลิกใช้การพิมพ์ในกรณีดังกล่าวเมื่อใดก็ได้ และไม่จำเป็นต้องเริ่มใช้งานใหม่สำหรับตลับหมึก แต่ละตลับเครื่องพิมพ์จะพิมพ์งานต่อไปโดยอัตโนมัติ เมื่อถึงจุดที่ต้องมีการเปลี่ยนตลับหมึกเครื่องพิมพ์จะแสดงข้อ ความ Replace supply Override in use ขณะที่มีการใช้ตลับหมึกพิมพ์ในแบบการพิมพ์ในกรณีฉุกเฉินเมื่อ เปลี่ยนตลับหมึกใหม่ เครื่องจะเลิกใช้การพิมพ์ในกรณีฉุกเฉิน จนกว่าตลับหมึกจะถึงขีดที่แนะนำให้มีการเปลี่ยนอีก ครั้ง

# การทำความสะอาดเครื่องพิมพ์

ระหว่างกระบวนการพิมพ์ อาจมีเศษกระดาษ ผงหมึก และฝุ่นสะสมอยู่ภายในเครื่องพิมพ์เมื่อเวลาผ่านไป สิ่งที่ สะสมอยู่อาจทำให้เกิดปัญหาคุณภาพการพิมพ์ เช่น รอยด่างของผงหมึกหรือรอยเปื้อนเครื่องพิมพ์นี้มีโหมดการทำ ความสะอาดซึ่งสามารถแก้ไขและป้องกันปัญหาเหล่านี้ได้

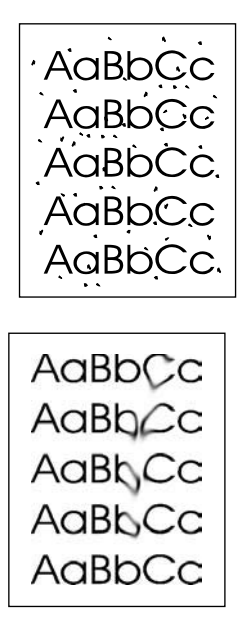

# ในการทำความสะอาดฟิวเซอร์โดยใช้ กล่องเครื่องมือของ HP

#### หมายเหตุ

โปรดใช้ขึ้นตอนต่อไปนี้เพื่อทำความสะอาดฟิวเซอร์ โดยใช้ กล่องเครื่องมือของ HPสำหรับการทำความสะอาด เครื่องพิมพ์ที่เครื่องคอมพิวเตอร์ทำงานบนระบบปฏิบัติการที่ใช้ กล่องเครื่องมือของ HP ไม่ได้ โปรดดูที่ไฟล์ Readme ล่าสุดในไดเรคทอรีหลักของแผ่นซีดีรอม หรือไปที่ http://www.hp.com/support/clj2600n

- 1. ตรวจดูให้แน่ใจว่าได้เปิดเครื่องพิมพ์แล้วและเครื่องพิมพ์อยู่ในสถานะพร้อมทำงาน
- 2. เปิด กล่องเครื่องมือของ HP
- ในแถบ การแก้ไขปัญหา ให้คลิกที่ การบำรุงรักษา จากนั้นคลิก หน้าทำความสะอาด แล้วคลิกที่ พิมพ์หน้าที่มี รูปแบบเฉพาะจะพิมพ์ออกจากเครื่องพิมพ์
- 4. ที่เครื่องพิมพ์ ให้นำวัสดุพิมพ์ในถาด 2 หรือถาดเสริม 3 ออก
- 5. นำหน้าที่พิมพ์ออก และใส่ในถาดกระดาษ 2 หรือถาดเสริม 3 โดยคว่ำหน้าลง

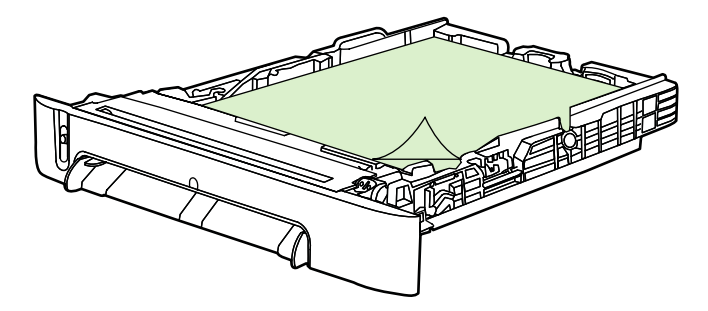

6. กด ทำความสะอาด ที่เครื่องคอมพิวเตอร์

# การปรับเทียบมาตรฐานเครื่องพิมพ์

เครื่องพิมพ์จะปรับเทียบมาตรฐานโดยอัตโนมัติในเวลาต่างๆ กันท่านสามารถปรับการตั้งค่าการปรับเทียบ มาตรฐานได้โดยใช้ กล่องเครื่องมือของ HP

ความแตกต่างของสภาพแวดล้อม หรือตลับหมึกพิมพ์ที่เก่าเกินไป อาจทำให้ความเข้มของภาพไม่สม่ำเสมอเครื่อง พิมพ์จะถือว่าปัจจัยเหล่านี้ทำให้ต้องควบคุมความแน่นอนของภาพโดยเครื่องพิมพ์จะปรับเทียบมาตรฐานโดย อัตโนมัติในเวลาต่างๆ เพื่อคงระดับคุณภาพงานพิมพ์สูงสุดไว้นอกจากนี้ ท่านยังสามารถกำหนดให้มีการปรับเทียบ มาตรฐานได้โดยใช้ กล่องเครื่องมือของ HP

เครื่องพิมพ์จะไม่หยุดงานที่กำลังพิมพ์อยู่ เพื่อปรับเทียบมาตรฐานหากแต่จะรอจนกระทั่งพิมพ์งานเสร็จสิ้น เครื่อง จึงจะเริ่มปรับเทียบมาตรฐานหรือทำความสะอาดและขณะที่เครื่องกำลังปรับเทียบมาตรฐาน เครื่องจะหยุดพิมพ์ช่วง หนึ่ง จนกว่าการปรับเทียบมาตรฐานจะเสร็จสิ้น

# การปรับเทียบมาตรฐานเครื่องพิมพ์ที่เครื่องพิมพ์

- 10 2. กด 🗹 (เลือก)
- 3. กด 🗹 (ลูกศรช้าย) หรือ 🖻 (ลูกศรขวา) จนกว่าจอแสดงผลจะแสดง Print quality
- 4. กด 🗹 (เลือก)
- 5. กด 🗹 (ลูกศรช้าย) หรือ 🖿 (ลูกศรขวา) จนกว่าจอแสดงผลจะแสดง Calibrate color
- 6. กด 🗹 (เลือก)
- 7. กด 🔄 (ลูกศรซ้าย) หรือ 🖻 (ลูกศรขวา) จนกว่าจอแสดงผลจะแสดง Calibrate now
- 8. กด 🗹 (เลือก)
- 9. กด 🗹 (เลือก) เพื่อยืนยันCalibrate now

# ปรับเทียบมาตรฐานเครื่องพิมพ์ในกล่องเครื่องมือของ HP

#### หมายเหตุ

ขั้นตอนนี้ใช้กับระบบปฏิบัติการ Windows เท่านั้นผู้ใช้ Macintosh ควรปรับเทียบมาตรฐานเครื่องพิมพ์ด้วยตน เองโดยดำเนินการตามขั้นตอนข้างต้น

- 1. เปิดกล่องเครื่องมือของ HP ด้วยวิธีใดวิธีหนึ่งต่อไปนี้
  - ดับเบิลคลิกที่ไอคอน **กล่องเครื่องมือของ HP** บนเดสก์ทอป
  - ที่เมนู Start ให้ชี้ไปที่ Programs และ HP และ HP Color LaserJet 2600n จากนั้นคลิกที่ HP Color LaserJet 2600n Toolbox
- 2. ในแท็บ การแก้ไขปัญหา ให้คลิกที่ เครื่องมือแก้ไขปัญหา (ที่ด้านซ้ายของหน้าจอ)
- 3. ในส่วนปรับเทียบเครื่องพิมพ์ ให้คลิกที่ Calibrate now

# 9

# การแก้ไขปัญหา

ข้อมูลการแก้ไขปัญหานี้ถูกรวบรวมไว้เพื่อช่วยคุณแก้ปัญหาเกี่ยวกับการพิมพ์ให้เลือกหัวข้อทั่วไปหรือประเภทของ ปัญหาจากรายการด้านล่างนี้

- <u>กลยุทธ์ของฝ่ายสนับสนุน</u>
- <u>ขั้นตอนการแก้ปัญหา</u>
- <u>ข้อความบนแผงควบคุม</u>
- <u>นำกระดาษที่ติดออก</u>
- <u>ปัญหาเกี่ยวกับการพิมพ์</u>
- <u>เครื่องมือในการแก้ปัญหา</u>

# กลยุทธ์ของฝ่ายสนับสนุน

เครื่องพิมพ์นี้ให้การรับประกันแบบจำกัดเป็นระยะเวลา 1 ปีบริการการรับประกันและตัวเลือกการสนับสนุนจะแตก ต่างกันตามประเทศ/พื้นที่โปรดดูที่ใบปลิวสนับสนุนที่อยู่ในกล่องเครื่องพิมพ์หากต้องการข้อมูลผู้ติดต่อ หรือเยี่ยม ชม http://www.hp.com

้ คุณสามารถดูข้อมูลของฝ่ายสนับสนุนเพิ่มเติมได้จาก <u>การบริการและการสนับสนุน</u>
# ข้นตอนการแก้ปัญหา

ใช้รายการตรวจสอบการแก้ปัญหาเพื่อแก้ปัญหาที่เกิดขึ้นกับเครื่องพิมพ์

# รายการตรวจสอบการแก้ปัญหา

ทำตามขั้นตอนต่อไปนี้เมื่อพยายามแก้ปัญหาที่เกิดกับเครื่องพิมพ์

| หมายเลข<br>ขึ้นตอน | ขั้นตอนการตรวจสอบ<br>ความถูกต้อง                                                                | ปัญหาที่อาจเกิดขึ้น<br>                                          | วิธีแก้ไข                                                                                                    |
|--------------------|-------------------------------------------------------------------------------------------------|------------------------------------------------------------------|----------------------------------------------------------------------------------------------------|
| 1                  | เครื่องพิมพ์ทำงานหรือ<br>ไม่?                                                                   | ไฟไม่เข้าเครื่องเนื่องจากไฟ สาย<br>เกเบิล สวิตช์ หรือฟิวส์เลีย   | <ol> <li>ตรวจสอบว่าได้เสียบปลั๊กเครื่อง<br/>พิมพ์แล้ว</li> </ol>                                                                                                    |
|                    | เมื่ออุปกรณ์นี้เชื่อมต่อกับ<br>แหล่งจ่ายไฟที่ลงกราวด์<br>แผงควบคุมจะแสดงข้อ                     |                                                                  | <ol> <li>ตรวจสอบว่า สายไฟไม่ขำรุดเสีย<br/>หาย และเปิดสวิตช์เครื่องพิมพ์<br/>แล้ว</li> </ol>                                                                                                   |
|                    | ความ Hewlett-<br>Packard และไฟ<br>สัญญาณพร้อมและไฟ<br>พิจารณาจะกะพริบจากนั้น<br>แผงควบคุมจะแสดง |                                                                  | <ol> <li>ตรวจสอบแหล่งจ่ายไฟโดยเสียบ<br/>ปลั๊กเครื่องพิมพ์เข้ากับเต้าเสียบ<br/>ติดผนังโดยตรง หรือเปลี่ยนไป<br/>เสียบที่เต้าเสียบอื่น</li> </ol>                                                |
|                    | Initializing และ<br>Ready ซึ่งในขั้นตอนนี้จะ<br>มีไฟลีเขียวสว่างเพียงดวง<br>เดียว               |                                                                  | <ol> <li>ทดสอบเต้าเสียบหรือเชื่อมต่อ<br/>อุปกรณ์อื่นที่เต้าเสียบ เพื่อยืนยัน<br/>ว่ามีกระแสไฟฟ้า</li> </ol>                                                                                   |
| 2                  | ี่ดำว่า Ready ปรากฏบน<br>แผงถวบคุมของเถรื่อง<br>พิมพ์หรือไม่?                                   | แผงควบคุมแสดงข้อผิดพลาด                                          | โปรดดูที่ <u>ข้อความบนแผงควบคม</u><br>หากต้องการรายการข้อความทั่ว ๆ ไป<br>ที่จะช่วยคุณแก้ปัญหาข้อผิดพลาด                                                                                      |
|                    | แผงควบคุมควรทำงานได้<br>อย่างปกติโดยไม่ปรากฏข้อ<br>ความแสดงข้อผิดพลาดใด<br>ๆ                    |                                                                  | หากข้อผิดพลาดยังคงอยู่ โปรดติดต่อ<br>ฝ่ายบริการลูกค้าของ HP โปรดดูที่<br><u>HP Customer Care</u> หรือใบปลิว<br>สนับสนุนที่ให้มาในกล่องเครื่องพิมพ์                                            |
| 3                  | <b>พิมพ์หน้าข้อมูลได้หรือ</b><br>ไม่?<br>ให้พิมพ์หน้าแสดงค่าคอน                                 | แผงควบคุมแสดงข้อความข้อผิดพลาด                                   | โปรดดูที่ <u>ข้อความบนแผงควบคุม</u><br>หากต้องการรายการข้อความทั่ว ๆ ไป<br>ที่จะช่วยคุณแก้ปัญหาข้อผิดพลาด                                                                                     |
|                    | ฟิก                                                                                             | สือที่ใช้พิมพ์ไม่ได้เคลื่อนผ่านทางเดิน<br>ของกระดาษอย่างสม่ำเสมอ | ทำความสะอาดทางออกของกระดาษ                                                                                                    |
|                    |                                                                                                 | คุณภาพงานพิมพ <b>์ไ</b> ม่ดี                                     | โปรดดูที่ <u>ปัญหาของคุณภาพการพิมพ์</u><br>หากข้อผิดพลาดยังคงอยู่ โปรดติดต่อ<br>ฝ่ายบริการลูกถ้าของ HP โปรดดูที่<br><u>HP Customer Care</u> หรือใบปลิว<br>สนับสนุนที่ให้มาในกล่องเครื่องพิมพ์ |

| หมายเลข<br>ขั้นตอน                                                            | ขั้นตอนการตรวจสอบ<br>ความถูกต้อง                                                                                              | ปัญหาที่อาจเกิดขึ้น<br>                                                                                                    | วิธีแก้ไข                                                                                                    |
|-------------------------------------------------------------------------------|----------------------------------------------------------------------------------------------------|----------------------------------------------------------------------------------------------------|----------------------------------------------------------------------------------------------------|
| 4                                                                             | 4 เครื่องพิมพ์พิมพ์จาก<br>คอมพิวเตอร์ได้หรือไม่?<br>ใช้สายเคเบิลระบบเครือ<br>ข่ายหรือสายเคเบิล USB<br>เพื่อต่อเครื่องพิมพ์และ | ติดตั้งซอฟต์แวร์ไม่ถูกต้อง หรือเกิดข้อ<br>ผิดพลาดขึ้นในระหว่างที่ติดตั้ง<br>ซอฟต์แวร์                                                      | ถอนการติดตั้ง ก่อนติดตั้งชอฟต์แวร์<br>ของเครื่องพิมพ์กลับเข้าไปอีกครั้ง<br>ตรวจสอบว่า คุณกำลังใช้ขั้นตอนการ<br>ติดตั้งที่ถูกต้อง และมีการตั้งก่าพอร์ตที่<br>ถูกต้อง |
| คอมพิวเตอร์ใช้แอปพลิเค<br>ชันการประมวลผลเพื่อส่ง<br>งานพิมพ์ไปที่เครื่องพิมพ์ | คอมพิวเตอร์ใช้แอปพลิเค<br>ชันการประมวลผลเพื่อส่ง                                                                              | ต่อสายเคเบิลไม่ถูกต้อง                                                                                                    | ต่อสายเคเบิลอีกครั้ง                                                                                                    |
|                                                                               | งานพิมพ์ไปที่เครื่องพิมพ์                                                                                                    | เลือกไดรเวอร์ที่ไม่ถูกต้อง                                                                                                    | เลือกไดรเวอร์ที่เหมาะสม                                                                                                    |
|                                                                               |                                                                                                    | ต่ออุปกรณ์อื่นเข้ากับพอร์ต USB                                                                                                    | ถอดอุปกรณ์ดังกล่าวออก และลองสั่ง<br>พิมพ์อีกครั้ง                                                                                                    |
|                                                                               |                                                                                                    | เกิดปัญหาพอร์ตไดรเวอร์ในโปรแกรม<br>Microsoft Windows                                                                                       | ถอนการติดตั้ง ก่อนติดตั้งซอฟต์แวร์<br>ของเครื่องพิมพ์กลับเข้าไปอีกครั้ง<br>ตรวจสอบว่า คุณกำลังใช้ขั้นตอนการ<br>ติดตั้งที่ถูกต้อง และมีการตั้งค่าพอร์ตที่<br>ถูกต้อง |
|                                                                               |                                                                                                    | หากข้อผิดพลาดยังคงอยู่ โปรดติดต่อฝ่ายบริการลูกค้าของ HP โปรดดูที่<br><u>HP Customer Care</u> หรือใบปลิวสนับสนุนที่ให้มาในกล่องเครื่องพิมพ์ |                                                                                                    |

# ข้อความบนแผงควบคุม

ข้อความส่วนใหญ่ที่ปรากฏบนแผงควบคุมมักช่วยแนะนำผู้ใช้ให้รู้จักกับขั้นตอนการทำงานโดยทั่วไปข้อความบน แผงควบคุมเป็นตัวระบุสถานะของการทำงานปัจจุบัน และรวมจำนวนหน้าไว้ที่บรรทัดที่สองของหน้าจอด้วย หาก เหมาะสมเมื่ออุปกรณ์รับข้อมูลการพิมพ์ ข้อความที่แผงควบคุมจะแสดงสถานะนี้นอกจากนั้น ข้อความการแจ้ง ข้อมูล ข้อความเตือน และข้อความแจ้งข้อผิดพลาดร้ายแรง ยังเป็นตัวระบุสถานการณ์ที่อาจต้องการให้ผู้ใช้กระทำ การบางอย่าง

### ข้อความแจ้งเตือน

ข้อความเตือนจะปรากฏขึ้นชั่วขณะ และผู้ใช้อาจต้องรับทราบข้อความโดยกด 🗹 (Select) (เลือก) เพื่อทำงาน

ต่อ หรือกด (CANCEL JOB) (ยกเลิกงาน) เพื่อยกเลิกการทำงานข้อความเตือนบางชนิดที่ปรากฏขึ้นอาจทำให้ งานนั้น ๆ ไม่เสร็จสมบูรณ์ หรือส่งผลกระทบต่อคุณภาพของการพิมพ์หากข้อความแจ้งข้อมูลหรือข้อความเตือน เกี่ยวข้องกับการพิมพ์ และมีการเปิดใช้คุณสมบัติดำเนินการต่อโดยอัตโนมัติ เครื่องพิมพ์จะพยายามเรียกคืนงาน พิมพ์หลังจากคำเตือนดังกล่าวปรากฏเป็นเวลา 10 วินาที โดยไม่ต้องให้ผู้ใช้รับทราบถึงคำเตือนนั้น

#### ข้อความแจ้งเตือน

| ข้อความที่แผงควบกุม                                   | คำอธิบาย                                                        | วิธีปฏิบัติที่แนะนำ                                                                                                    |
|-------------------------------------------------------|-----------------------------------------------------------------|----------------------------------------------------------------------------------------------------|
| 10.000x Supply error                                  | ไม่สามารถอ่าน E-Label หรือติดตั้งตลับหมึก<br>พิมพ์ได้ไม่เหมาะสม | <ol> <li>ติดตั้งตลับหมึกพิมพ์ใหม่</li> <li>จ่ายไฟในอุปกรณ์สลับวงจร</li> <li>หากยังแก้ปัญหานี้ไม่ได้ ให้เปลี่ยนตลับหมึก</li> </ol>                              |
| Device error<br>Press [י∕]                            | เกิดข้อผิดพลาดภายในเครื่องพิมพ์                                 | กด 🗹 (Select) (เลือก) เพื่อทำงานต่อ                                                                                                    |
| Engine comm.<br>error                                 | เครื่องพิมพ์ประสบปัญหาข้อผิดพลาดด้านการสื่อ<br>สารภายในเครื่อง  | นี่เป็นเพียงข้อความเตือนเท่านั้นงานพิมพ์อาจได้<br>รับผลกระทบ                                                                                                   |
| Invalid driver                                        | คุณใช้ไดรเวอร์เครื่องพิมพ์ที่ไม่ถูกต้อง                         | เลือกไดรเวอร์เครื่องพิมพ์ที่เหมาะสมกับเครื่อง<br>พิมพ์ของคุณอีกครั้ง                                                                                           |
| Invalid entry                                         | ข้อมูลหรือการตอบรับไม่ถูกต้อง                                   | แก้ไขรายการให้ถูกต้อง                                                                                                    |
| Jam in <><br>(<> ระบุถึงพื้นที่ที่เกิดปัญหากระดาษติด) | เครื่องพิมพ์พบว่ามีกระดาษติดอยู่ในเครื่อง                       | นำกระดาษออกจากพื้นที่ที่ระบุในแผงควบคุม<br>เครื่องควรจะพิมพ์งานต่อไปได้หากเครื่องไม่พิมพ์<br>งาน ลองพิมพ์งานนั้นอีกครั้ง                                       |
| Memory is low<br>Press [✔]                            | หน่วยความจำของเครื่องพิมพ์เกือบเต็มแล้ว                         | ปล่อยให้เครื่องพิมพ์ทำงานให้เสร็จ หรือกด 🗹<br>(Select) (เลือก) เพื่อยกเลิกงาน<br>แยกงานพิมพ์นั้นออกเป็นงานพิมพ์ที่เล็กลงกว่า<br>เดิม โดยมีจำนวนหน้าที่ลดน้อยลง |

#### ข้อความแจ้งเตือน (ทำต่อ)

| ข้อความที่แผงควบคุม                                                                    | <b>คำอ</b> ธิบาย                                                                                                    | วิธีปฏิบัติที่แนะนำ                                                                                                    |
|----------------------------------------------------------------------------------------|----------------------------------------------------------------------------------------------------|----------------------------------------------------------------------------------------------------|
| No paper pickup<br>Press [✔]                                                           | เครื่องพิมพ์ไม่สามารถดึงกระดาษ                                                                                                    | ในถาดกระดาษ 1 ให้ตรวจสอบว่า ได้ใส่กระดาษ<br>เข้าไปในถาดได้ลึกพอสมควรแล้วใน<br>ถาดกระดาษ 2 หรือ 3 ที่เป็นอุปกรณ์เลือกใช้ ให้<br>ตรวจสอบว่าตัวกั้นความยาวของกระดาษอยู่ใน<br>ตำแหน่งที่ถูกต้องสำหรับขนาดกระดาษที่คุณกำลัง<br>ใช้แล้ว                            |
|                                                                                        |                                                                                                    | ใส่กระดาษในถาดป้อนกระดาษอีกครั้ง และกด<br>☑ (Select) (เลือก) เพื่อทำงานต่อไป                                                                                                    |
|                                                                                        |                                                                                                    | หากข้อผิดพลาดยังคงอยู่ โปรดติดต่อฝ่ายบริการ<br>ลูกค้าของ HP โปรดดูที่ <u>HP Customer Care</u><br>หรือใบปลิวสนับสนุนที่ให้มาในกล่องเครื่องพิมพ์                                                                                                    |
| Replace supplies<br>Override in use                                                    | หมึกพิมพ์ใกล้หมด และการใช้ Override อาจมี<br>ผลกระทบต่อคุณภาพงานพิมพ์                                                                                        | เปลี่ยนหมึกพิมพ์ที่ใกล้หมด                                                                                                    |
| Settings cleared                                                                       | เครื่องพิมพ์ได้ลบข้อมูลการตั้งค่าของงานออก                                                                                                    | ลองป้อนข้อมูลการตั้งค่าของงานที่เหมาะสมอีกครั้ง                                                                                                    |
| Unauthorized yellow<br>Unauthorized magenta<br>Unauthorized cyan<br>Unauthorized black | ติดตั้งอุปกรณ์สิ้นเปลืองใหม่ที่ไม่ใช่ของ HPหนึ่ง<br>ในข้อความทั้งสี่นี้จะปรากฏ จนกว่าจะมีการติดตั้ง<br>หมึกพิมพ์ของ HP หรือมีการกดปุ่ม 🗹<br>(SELECT) (เลือก) | หากคุณเชื่อว่า คุณซื่ออุปกรณ์สิ้นเปลืองของ HP<br>โปรดโทรติดต่อสายด่วนแจ้งเรื่อง HP ปลอมได้ที่<br>หมายเลข 1-877-219-3183 การใช้บริการหรือ<br>ช่อมแซมอันเป็นผลมาจากการใช้อุปกรณ์สิ้นเปลือง<br>ที่ไม่ใช่ของ HP จะไม่อยู่ในความคุ้มครองของการ<br>รับประกันของ HP |
|                                                                                        |                                                                                                    | หากต้องการพิมพ์งานต่อ กด 🗹 (Select) (เลือก)                                                                                                    |

# ข้อความแสดงข้อผิดพลาดที่สำคัญ

ข้อความแจ้งข้อผิดพลาดร้ายแรงสามารถเป็นตัวระบุการชำรุดเสียหายบางประเภทการหมุนเวียนพลังงานอาจแก้ ปัญหานี้ได้หากยังเกิดข้อผิดพลาดร้ายแรงอยู่ คุณอาจต้องนำเครื่องพิมพ์ส่งซ่อม

#### ข้อความแสดงข้อผิดพลาดที่สำคัญ

| ข้อความที่แผงควบคุม | ถ้าอธิบาย                                              | วิธีปฏิบัติที่แนะนำ                                                                                                    |
|---------------------|--------------------------------------------------------|----------------------------------------------------------------------------------------------------|
| 50 Fuser Error      | เถรื่องพิมพ์เกิดข้อผิดพลาดจากฮาร์ดแวร์ภายใน<br>เถรื่อง | ปิดเครื่อง และรอประมาณ 25 นาทีเป็นอย่างต่ำ<br>จากนั้นเปิดเครื่องอีกครั้ง                                                                                 |
|                     |                                                        | หากใช้อุปกรณ์ป้องกันกระแสไฟกระชาก ให้ถอด<br>อุปกรณ์นี้ออกเสียบปลึกเครื่องพิมพ์เข้ากับเต้าเสียบ<br>ติดผนังโดยตรงใช้สวิตช์เปิดปิดเพื่อเปิดเครื่อง<br>พิมพ์ |
|                     |                                                        | หากข้อผิดพลาดยังคงอยู่ โปรดติดต่อฝ่ายบริการ<br>ลูกก้าของ HP โปรดดูที่ <u>HP Customer Care</u><br>หรือใบปลิวสนับสนุนที่ให้มาในกล่องเครื่องพิมพ์           |

| ข้อความที่แผงควบคุม              | <b>คำอธิบาย</b>                                        | วิธีปฏิบัติที่แนะนำ                                                                                                    |
|----------------------------------|--------------------------------------------------------|----------------------------------------------------------------------------------------------------|
| 51 Laser Error                   | เถรื่องพิมพ์เกิดข้อผิดพลาดจากฮาร์ดแวร์ภายใน<br>เถรื่อง | ปิดเครื่องพิมพ์โดยกดที่สวิตช์เปิดปิดเครื่อง รอ<br>อย่างน้อย 30 วินาที และจึงเปิดเครื่องอีกครั้ง และ<br>รอให้เครื่องพิมพ์เริ่มต้นการทำงานใหม่             |
|                                  |                                                        | หากใช้อุปกรณ์ป้องกันกระแสไฟกระชาก ให้ถอด<br>อุปกรณ์นี้ออกเสียบปลึกเครื่องพิมพ์เข้ากับเต้าเสียบ<br>ติดผนังโดยตรงใช้สวิตช์เปิดปิดเพื่อเปิดเกรื่อง<br>พิมพ์ |
|                                  |                                                        | หากข้อผิดพลาดยังกงอยู่ โปรดติดต่อฝ่ายบริการ<br>ลูกค้าของ HP โปรดดูที่ <u>HP Customer Care</u><br>หรือใบปลิวสนับสนุนที่ให้มาในกล่องเครื่องพิมพ์           |
| 52 Scanner Error                 | เกรื่องพิมพ์เกิดข้อผิดพลาดจากฮาร์ดแวร์ภายใน<br>เกรื่อง | ปิดเครื่องพิมพ์โดยกดที่สวิตช์เปิดปิดเครื่อง รอ<br>อย่างน้อย 30 วินาที และจึงเปิดเครื่องอีกครั้ง และ<br>รอให้เครื่องพิมพ์เริ่มต้นการทำงานใหม่             |
|                                  |                                                        | หากใช้อุปกรณ์ป้องกันกระแสไฟกระชาก ให้ถอด<br>อุปกรณ์นี้ออกเสียบปลึกเครื่องพิมพ์เข้ากับเต้าเสียบ<br>ติดผนังโดยตรงใช้สวิตช์เปิดปิดเพื่อเปิดเครื่อง<br>พิมพ์ |
|                                  |                                                        | หากข้อผิดพลาดยังคงอยู่ โปรดติดต่อฝ่ายบริการ<br>ลูกค้าของ HP โปรดดูที่ <u>HP Customer Care</u><br>หรือใบปลิวสนับสนุนที่ให้มาในกล่องเครื่องพิมพ์           |
| 55.1 Error<br>59.A0 Error        | เถรื่องพิมพ์เกิดข้อผิดพลาดจากฮาร์ดแวร์ภายใน<br>เถรื่อง | ปิดเครื่องพิมพ์โดยกดที่สวิตช์เปิดปิดเครื่อง รอ<br>อย่างน้อย 30 วินาที และจึงเปิดเครื่องอีกครั้ง และ<br>รอให้เครื่องพิมพ์เริ่มต้นการทำงานใหม่             |
| 54.1C Error                      |                                                        | หากใช้อุปกรณ์ป้องกันกระแสไฟกระชาก ให้ถอด<br>อุปกรณ์นี้ออกเสียบปลึกเครื่องพิมพ์เข้ากับเต้าเสียบ<br>ติดผนังโดยตรงใช้สวิตช์เปิดปิดเพื่อเปิดเกรื่อง<br>พิมพ์ |
|                                  |                                                        | หากข้อผิดพลาดยังกงอยู่ โปรดติดต่อฝ่ายบริการ<br>ลูกค้าของ HP โปรดดูที่ <u>HP Customer Care</u><br>หรือใบปลิวสนับสนุนที่ให้มาในกล่องเครื่องพิมพ์           |
| 57 Fan Error<br>Turn off then on | พัดลมภายในเครื่องพิมพ์เกิดปัญหา                        | ปิดเครื่องพิมพ์โดยกดที่สวิตช์เปิดปิดเครื่อง รอ<br>อย่างน้อย 30 วินาที และจึงเปิดเครื่องอีกครั้ง และ<br>รอให้เครื่องพิมพ์เริ่มต้นการทำงานใหม่             |
|                                  |                                                        | หากข้อผิดพลาดยังคงอยู่ โปรดติดต่อฝ่ายบริการ<br>ลูกค้าของ HP โปรดดูที่ <u>HP Customer Care</u><br>หรือใบปลิวสนับสนุนที่ให้มาในกล่องเครื่องพิมพ์           |
| 79 Error<br>Turn off then on     | เฟิร์มแวร์ภายในเครื่องพิมพ์เกิดปัญหา                   | ปิดเครื่องพิมพ์โดยกดที่สวิตช์เปิดปิดเครื่อง รอ<br>อย่างน้อย 30 วินาที และจึงเปิดเครื่องอีกครั้ง และ<br>รอให้เครื่องพิมพ์เริ่มต้นการทำงานใหม่             |
|                                  |                                                        | หากใช้อุปกรณ์ป้องกันกระแสไฟกระชาก ให้ถอด<br>อุปกรณ์นี้ออกเสียบปลึกเครื่องพิมพ์เข้ากับเต้าเสียบ<br>ติดผนังโดยตรงใช้สวิตช์เปิดปิดเพื่อเปิดเครื่อง<br>พิมพ์ |
|                                  |                                                        | หากข้อผิดพลาดยังกงอยู่ โปรดติดต่อฝ่ายบริการ<br>ลูกค้าของ HP โปรดดูที่ <u>HP Customer Care</u><br>หรือใบปลิวสนับสนุนที่ให้มาในกล่องเครื่องพิมพ์           |

# นำกระดาษที่ติดออก

ในบางครั้ง กระดาษหรือสื่อสำหรับพิมพ์อื่นๆ อาจติดระหว่างพิมพ์งานทั้งนี้ อาจมีสาเหตุมาจาก:

- ใส่กระดาษในถาดป้อนกระดาษไม่เหมาะสมหรือใส่กระดาษมากเกินไป
- ถาด 2 หรือถาดเสริม 3 เปิดอยู่ขณะพิมพ์งาน
- มีกระดาษสะสมอยู่ในบริเวณกระดาษออกมากเกินไป หรือมีกระดาษขวางบริเวณกระดาษออกอยู่
- สื่อสำหรับพิมพ์ที่ใช้ไม่ตรงตามข้อกำหนดของ HPโปรดดูที่ <u>ข้อกำหนดเกี่ยวกับวัสดพิมพ์</u>
- สภาพแวดล้อมในการเก็บสื่อสำหรับพิมพ์ชื้นหรือแห้งเกินไปโปรดดูที่ <u>ข้อกำหนดเกี่ยวกับวัสดุพิมพ์</u>

### ตำแหน่งกระดาษติด

กระดาษอาจติดในบริเวณต่อไปนี้

- ภายในเครื่องพิมพ์โปรดดูที่ <u>การแก้ปัญหากระดาษติดภายในเครื่องพิมพ์</u>
- ในบริเวณกระดาษเข้าโปรดดูที่ <u>ในการแก้ไขปัญหากระดาษติดจากถาด 2 หรือถาดเสริม 3</u>
- ในบริเวณกระดาษออกโปรดดูที่ <u>ในการแก้ปัญหากระดาษติดจากช่องด้านบน</u>

้ ค้นหาและนำกระดาษที่ติดอยู่ออกโดยปฏิบัติตามคำแนะนำในหน้าถัดไปหากกระดาษติดในบริเวณที่ไม่สามารถ มองเห็นได้ ให้ดูที่ภายในเครื่องพิมพ์ก่อน

หลังจากที่เกิดปัญหากระดาษติด อาจทำให้มีผงหมึกหลุดติดภายในเครื่องพิมพ์ได้ซึ่งปัญหานี้จะหายไปเองหลังจาก ที่พิมพ์งานไปประมาณ 2-3 แผ่น

แต่ละหัวข้อต่อไปนี้เป็นพื้นที่ซึ่งอาจมีกระดาษติดทำตามขั้นตอนต่อไปนี้เพื่อนำกระดาษที่ติดออก: ในทุกกรณี ให้ ยึดจับกระดาษที่ติดตรงมุมกระดาษทั้งสองข้าง และค่อยๆ ดึงออกจากเครื่อง

### การแก้ปัญหากระดาษติดภายในเครื่องพิมพ์

#### ข้อควรระวัง

ึกระดาษที่ติดในบริเวณนี้อาจทำให้ผงหมึกหลุดออกจากกระดาษได้หากผงหมึกเลอะเสื้อผ้าหรือมือของคุณ ให้ ล้างออกด้วยน้ำเย็น(น้ำร้อนจะยิ่งทำให้หมึกฝังแน่นลงบนเนื้อผ้า)

1. เปิดฝาด้านหน้า

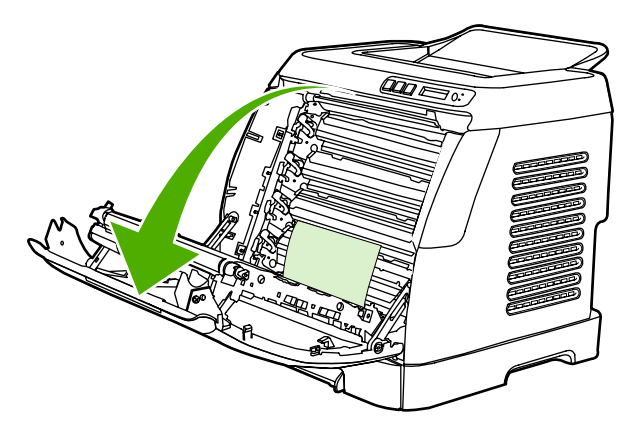

ข้อควรระวัง

ห้ามวางสิ่งใดบนสายพาน ซึ่งอยู่ภายในของฝาด้านหน้ามิฉะนั้น เครื่องพิมพ์อาจเสียหาย และกระทบต่อคุณภาพ งานพิมพ์

2. ให้ยึดจับกระดาษที่ติดตรงมุมกระดาษทั้งสองข้าง และค่อยๆ ดึงออกจากเครื่อง

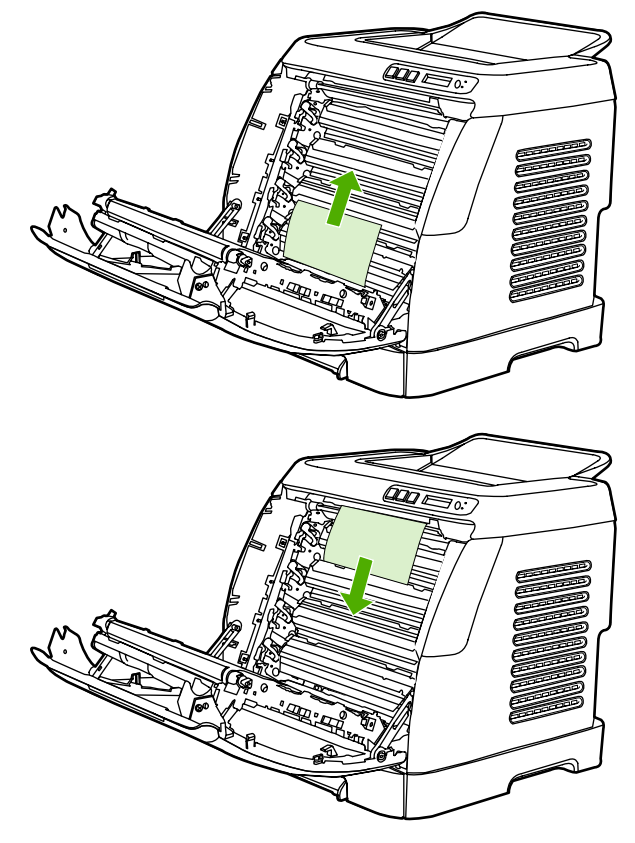

3. ปิดฝาด้านหน้า

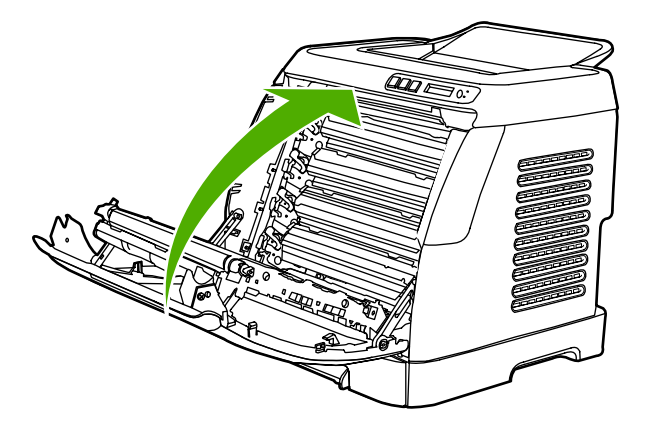

# ในการแก้ไขปัญหากระดาษติดจากถาด 2 หรือถาดเสริม 3

#### หมายเหตุ

ี่ก่อนที่จะนำกระดาษออกจากถาด 2 หรือถาดเสริม 3 ให้นำกระดาษติดออกจากภายในเครื่องพิมพ์ก่อน

1. ดึงถาด 2 หรือถาดเสริม 3 ออกจากเครื่องพิมพ์

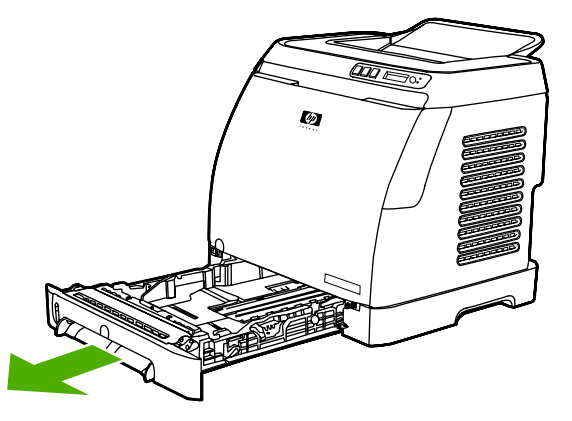

- 2. ให้ยึดจับกระดาษที่ติดตรงมุมกระดาษทั้งสองข้าง และค่อยๆ ดึงออกจากเครื่อง
- 3. เลื่อนถาดกลับเข้าในเครื่องพิมพ์

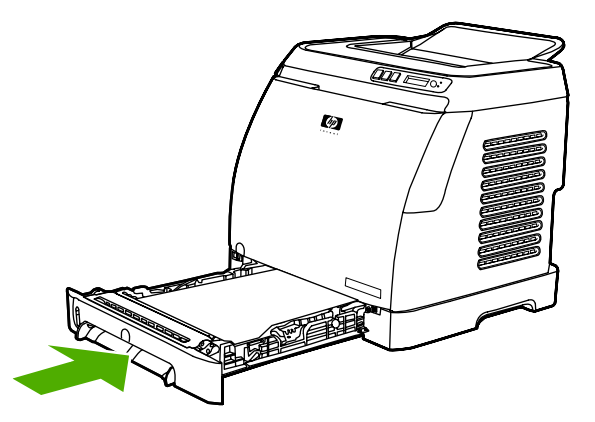

4. เปิดและปิดฝาด้านหน้า

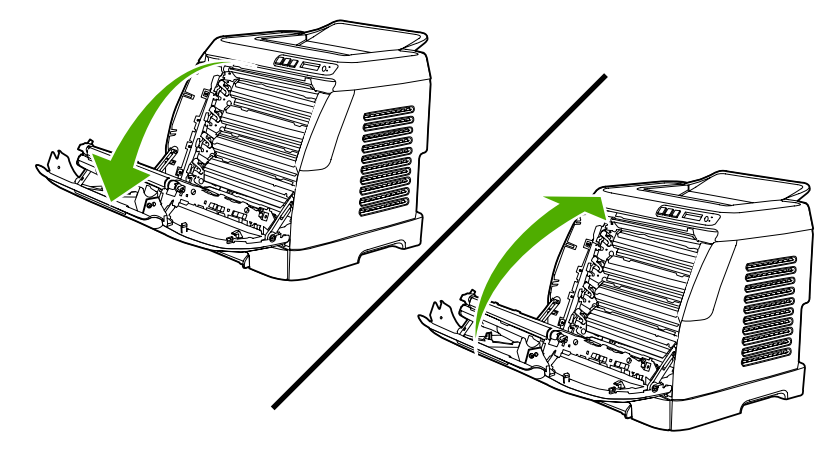

### ในการแก้ปัญหากระดาษติดจากช่องด้านบน

#### ข้อคว<del>รระ</del>วัง

กระดาษที่ติดในบริเวณนี้อาจทำให้เกิดปัญหาผงหมึกหลุดออกจากกระดาษได้หากผงหมึกเลอะเสื้อผ้าหรือมือของ คุณ ให้ล้างออกด้วยน้ำเย็น(น้ำร้อนจะยิ่งทำให้หมึกฝังแน่นลงบนเนื้อผ้า)

1. ให้ยึดจับกระดาษที่ติดตรงมุมกระดาษทั้งสองข้าง และค่อยๆ ดึงออกจากช่องด้านบนของเครื่อง

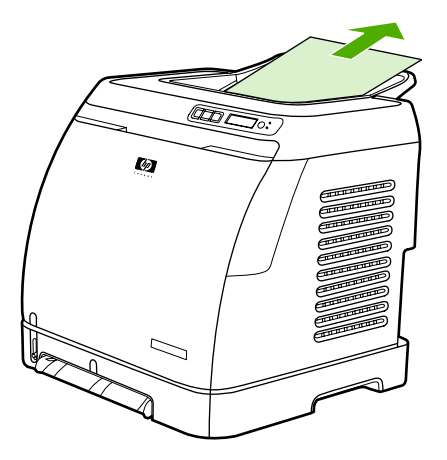

2. เปิดและปิดฝาด้านหน้า

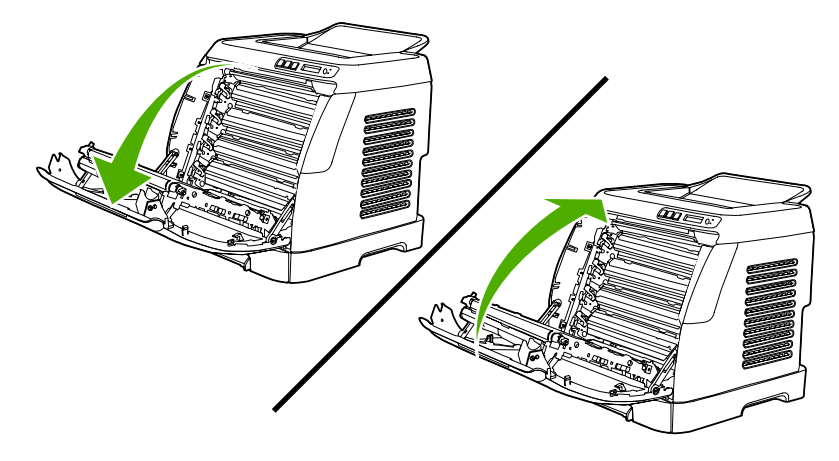

# **ปัญหาเกี่ยวกับการ**พิมพ์

### ปัญหาของคุณภาพการพิมพ์

คุณอาจประสบกับปัญหาคุณภาพการพิมพ์ในบางครั้งเนื้อหาในส่วนต่าง ๆ ต่อไปนี้จะช่วยคุณระบุและแก้ไขปัญหา เหล่านั้น

#### การปรับปรุงคุณภาพการพิมพ์

ใช้การตั้งค่าคุณภาพการพิมพ์เพื่อป้องกันปัญหาที่เกี่ยวข้องกับคุณภาพการพิมพ์

#### ความเข้าใจเกี่ยวกับการตั้งค่าคุณภาพการพิมพ์

การตั้งค่าคุณภาพของการพิมพ์จะมีผลต่อระดับความเข้มที่เครื่องพิมพ์จะพิมพ์ลงบนหน้าเอกสารรวมทั้งรูปแบบ ของการพิมพ์งานกราฟิกด้วยคุณยังสามารถใช้การตั้งค่าคุณภาพของการพิมพ์เพื่อกำหนดคุณภาพของการพิมพ์ให้ เหมาะสมสำหรับประเภทกระดาษต่างๆ ได้ด้วย

้คุณสามารถเปลี่ยนค่าต่างๆ ได้ในคุณสมบัติของเครื่องพิมพ์เพื่อให้เหมาะกับงานพิมพ์แต่ละประเภทการตั้งค่า ต่างๆ ต่อไปนี้สามารถทำได้ โดยขึ้นอยู่กับไดรเวอร์เครื่องพิมพ์ที่คุณใช้งาน

- 600 dpi
- กำหนดเอง: การตั้งค่านี้ให้ความละเอียดเหมือนกับการตั้งค่าที่ระบบตั้งไว้ แต่คุณสามารถปรับรูปแบบสเกล ของการพิมพ์ได้

#### หมายเหตุ การเปลี่ยนค่าความละเอียดของการพิมพ์อาจเปลี่ยนรูปแบบการพิมพ์ข้อความได้

#### ในการเปลี่ยนการตั้งค่าคุณภาพการพิมพ์เป็นการชั่วคราว

ในการเปลี่ยนการตั้งค่าคุณภาพการพิมพ์สำหรับโปรแกรมที่กำลังใช้งานอยู่เท่านั้น ให้เปิดคุณสมบัติโดยใช้เมนู Print Setup ในโปรแกรมที่กำลังใช้พิมพ์งาน

#### ในการเปลี่ยนการตั้งค่าคุณภาพการพิมพ์สำหรับการพิมพ์ต่อไปทั้งหมด

#### หมายเหตุ

้สำหรับคำแนะนำของ Macintosh โปรดดูข้อมูลเพิ่มเติมที่ <u>การเข้าสู่การตั้งค่าไดรเวอร์เครื่องพิมพ์</u>

สำหรับ Windows 98, Windows 2000 และ Windows Me:

- 1. ในซิสเต็มเทรย์ของ Windows ให้คลิก Start เลือก Settings และคลิก Printers
- 2. คลิกขวาที่ไอคอนของเครื่องพิมพ์
- 3. คลิก Properties (ใน Windows 2000 คุณสามารถคลิก Printing Preferences)
- 4. เปลี่ยนการตั้งค่า และคลิก **OK**

สำหรับ Windows XP:

- 1. ในซิสเต็มเทรย์ของ Windows ให้คลิก Start คลิก Control Panel และคลิก Printers and Faxes
- 2. คลิกขวาที่ไอคอนของเครื่องพิมพ์
- 3. คลิก Properties หรือคลิก Printing Preferences
- 4. เปลี่ยนการตั้งค่า และคลิก **OK**

#### การระบุและแก้ไขข้อบกพร่องของการพิมพ์

ใช้รายการตรวจสอบและแผนภูมิแสดงปัญหาคุณภาพการพิมพ์ในส่วนนี้ เพื่อแก้ปัญหาคุณภาพการพิมพ์

#### รายการตรวจสอบคุณภาพการพิมพ์

้โดยปกติแล้ว ปัญหาของคุณภาพการพิมพ์สามารถแก้ไขได้โดยใช้รายการตรวจสอบต่อไปนี้

- ตรวจสอบว่ากระดาษหรือสื่อสำหรับพิมพ์ที่คุณใช้ตรงตามข้อกำหนดโดยมากกระดาษที่เรียบกว่าย่อมให้งาน พิมพ์ที่ดีกว่า
- หากคุณใช้สื่อสำหรับพิมพ์แบบพิเศษ เช่น ฉลาก แผ่นใส กระดาษมัน หรือกระดาษหัวจดหมาย ควรตรวจ สอบว่าคุณได้พิมพ์ตามประเภทแล้ว
- 3. พิมพ์หน้าแสดงค่าคอนฟิก และหน้าสถานะอุปกรณ์สิ้นเปลืองจากเครื่องพิมพ์โปรดดูที่ <u>หน้าพิเศษ</u>
  - ตรวจสอบหน้าแสดงสถานะอุปกรณ์สิ้นเปลืองเพื่อดูว่าอุปกรณ์สิ้นเปลืองเหลือน้อยหรือหมดหรือไม่ สำหรับตลับหมึกพิมพ์ที่ไม่ใช่ของ HP จะไม่มีการแสดงข้อมูลใดๆ
  - หากเครื่องพิมพ์หน้าข้อมูลเหล่านี้อย่างไม่ถูกต้อง แสดงว่าเกิดปัญหาขึ้นที่ฮาร์ดแวร์ติดต่อฝ่ายบริการ ลูกค้าของ HP โปรดดูที่ <u>HP Customer Care</u> หรือใบปลิวที่ให้มาในกล่องเครื่องพิมพ์
- พิมพ์หน้าตัวอย่างจาก กล่องเครื่องมือของ HP หากเครื่องพิมพ์หน้าข้อมูลนี้ออกมา แสดงว่าเกิดปัญหาที่ได รเวอร์เครื่องพิมพ์
- ลองพิมพ์จากโปรแกรมอื่นหากเครื่องพิมพ์หน้าข้อมูลออกมาได้อย่างถูกต้อง แสดงว่าเกิดปัญหาขึ้นที่ โปรแกรมที่คุณใช้พิมพ์
- รีสตาร์ตเครื่องคอมพิวเตอร์และเครื่องพิมพ์ แล้วลองพิมพ์อีกครั้งหากปัญหายังคงมีอยู่ ให้เลือกตัวเลือกใดตัว เลือกหนึ่งต่อไปนี้:
  - หากปัญหานี้ปรากฏในทุกหน้าที่พิมพ์ โปรดดูที่ <u>ปัญหาคุณภาพการพิมพ์โดยทั่วไป</u>
  - หากปัญหานี้ปรากฏในหน้าที่พิมพ์สีเท่านั้น โปรดดูที่ <u>การแก้ปัญหาที่เกิดกับเอกสารสี</u>

#### ปัญหาคุณภาพการพิมพ์โดยทั่วไป

ตัวอย่างต่อไปนี้เป็นตัวอย่างจากกระดาษขนาด Letter ที่ใส่ขอบด้านสั้นเข้าเครื่องพิมพ์ก่อนตัวอย่างเหล่านี้จะ แสดงให้เห็นถึงปัญหาที่เกิดกับเอกสารที่คุณพิมพ์ทุกหน้า ไม่ว่าจะพิมพ์สีหรือพิมพ์สีดำเท่านั้นหัวข้อต่อไปนี้จะ แสดงสาเหตุทั่วไปและวิธีแก้ไขปัญหาของตัวอย่างแต่ละตัวอย่าง

| ปัญหา                                                    | สาเหตุ                                                                                                    | วิธีแก้ไข                                                                                                    |
|----------------------------------------------------------|----------------------------------------------------------------------------------------------------|----------------------------------------------------------------------------------------------------|
| งานพิมพ์สีซีดหรือจาง                                     | สื่อที่ใช้ไม่ถูกต้องตามข้อกำหนดราย<br>ละเอียดของ HP                                                                                                    | ใช้สื่อที่ตรงตามข้อกำหนดรายละเอียด<br>ของ HP                                                                                                    |
| AaBbCc<br>AaBbCc<br>AaBbCc<br>AaBbCc<br>AaBbCc<br>AaBbCc | ตลับหมึกพิมพ์หนึ่งตลับหรือหลายตลับ<br>มีหมึกเหลือน้อยหากคุณใช้ตลับหมึก<br>พิมพ์ที่ไม่ใช่ของ HP จะไม่มีข้อความ<br>ปรากฏบนแผงควบคุมของเครื่องพิมพ์<br>หรือใน กล่องเครื่องมือของ HP | เปลี่ยนตลับหมึกพิมพ์ที่หมึกเหลือน้อย<br>โปรดดูที่ <u>การเปลี่ยนตลับหมึก</u><br>หากไม่มีตลับหมึกพิมพ์ใดเหลือหมึก<br>น้อยหรือหมด ให้นำตลับหมึกพิมพ์ออก<br>มาทีละตลับและตรวจสอบลูกกลิ้งหมึก<br>ในแต่ละตลับว่าเสียหายหรือไม่หากเสีย<br>หาย ให้เปลี่ยนตลับหมึกพิมพ์ใหม่ |
|                                                          |                                                                                                    | พิมพ์หน้าแสดงสถานะอุปกรณ์สิ้น<br>เปลืองเพื่อตรวจสอบอายุการใช้งานที่<br>เหลืออยู่โปรดดูที่ <u>หน้าแสดงสถานะ</u><br><u>อุปกรณ์สิ้นเปลือง</u>                                                                                                    |

| ปัญหา                                                                                         | สาเหตุ                                                                                                    | วิธีแก้ไข                                                                          |
|-----------------------------------------------------------------------------------------------|----------------------------------------------------------------------------------------------------|------------------------------------------------------------------------------------|
| มีผงหมึกเลอะเป็นจุด                                                                           | วัสดุพิมพ์ไม่ตรงตามข้อกำหนดของ<br>HP                                                                                                    | ใช้วัสดุพิมพ์ที่ตรงตามข้อกำหนดของ<br>HP                                            |
| AaBbCc<br>AaBbCc<br>AaBbCc<br>AaBbCc<br>AaBbCc                                                | เส้นทางผ่านกระดาษอาจสกปรก จำ<br>เป็นต้องทำความสะอาด                                                                                                    | ทำความสะอาดทางออกของกระดาษ<br>โปรดดูวิธีใช้แบบออนไลน์ของ กล่อง<br>เครื่องมือของ HP |
| หมึกขาดเป็นช่วง                                                                               | อาจมีข้อบกพร่องเกิดขึ้นที่สื่อสำหรับ<br>พิมพ์แผ่นนั้นแผ่นเดียว                                                                                                    | ให้ลองพิมพ์งานใหม่อีกครั้ง                                                         |
| AabbCc<br>AabbCc                                                                              | ความขึ้นของกระดาษไม่สม่ำเสมอ หรือ<br>พื้นผิวของกระดาษขึ้นเป็นจุดๆ                                                                                                    | ให้ลองใช้กระดาษอื่น เช่น กระดาษ<br>คุณภาพสูงสำหรับใช้กับเครื่องพิมพ์<br>เลเซอร์สี  |
| AabbCc<br>AabbCc<br>AabbCc                                                                    | ปีกกระดาษที่ใช้คุณภาพไม่ดีกระบวน<br>การผลิตอาจทำให้กระดาษบางบริเวณ<br>ไม่รับผงหมึก                                                                                                    | ให้ลองใช้กระดาษอื่น เช่น กระดาษ<br>คุณภาพสูงสำหรับใช้กับเครื่องพิมพ์<br>เลเซอร์สี  |
| มีริ้วหรือแถบในแนวตั้งปรากฏบนหน้า<br>กระดาษ<br>AaBbCc<br>AaBbCc<br>AaBbCc<br>AaBbCc<br>AaBbCc | ตลับหมึกพิมพ์หนึ่งหรือหลายตลับมี<br>หมึกเหลือน้อยหรือเสียหายหากคุณใช้<br>ตลับหมึกพิมพ์ที่ไม่ใช่ของ HP จะไม่มี<br>ข้อความปรากฏบนแผงควบคุมของ<br>เครื่องพิมพ์หรือใน กล่องเครื่องมือ<br>ของ HP | เปลี่ยนตลับหมึกพิมพ์ที่หมึกเหลือน้อย                                               |
| โทนสีเทาที่พื้นหลังเข้มมากเกินไป                                                              | วัสดุพิมพ์ไม่ตรงตามข้อกำหนดของ<br>HP                                                                                                    | ใช้กระดาษประเภทอื่นที่มีน้ำหนักเบา                                                 |
| AaBbCc                                                                                        | สภาพอากาศที่แห้งมาก (ความขึ้นต่ำ)<br>อาจทำให้โทนสีเทาที่พื้นหลังเข้มขึ้นได้                                                                                                    | ตรวจสอบสภาพแวดล้อมของเครื่อง<br>พิมพ์                                              |
| AaBbCc<br>AaBbCc<br>AaBbCc                                                                    | ตลับหมึกพิมพ์หนึ่งตลับหรือหลายตลับ<br>มีหมึกเหลือน้อยหากคุณใช้ตลับหมึก<br>พิมพ์ที่ไม่ใช่ของ HP จะไม่มีข้อความ<br>ปรากฏบนแผงควบคุมของเครื่องพิมพ์<br>หรือใน กล่องเครื่องมือของ HP            | เปลี่ยนตลับหมึกพิมพ์ที่หมึกเหลือน้อย                                               |

| ปัญหา                                                  | สาเหตุ                                                                                                  | วิธีแก้ไข                                                                                                    |
|--------------------------------------------------------|----------------------------------------------------------------------------------------------------|----------------------------------------------------------------------------------------------------|
| มีรอยเปื้อนหมึกบนกระดาษ                                | วัสดุพิมพ์ไม่ตรงตามข้อกำหนดของ<br>HP                                                                    | ใช้วัสดุพิมพ์ที่ตรงตามข้อกำหนดของ<br>HP                                                                                                    |
| AaBbCc<br>AaBbCc<br>AaBbCc<br>AaBbCc<br>AaBbCc         | หากมีผงหมึกเปื่อนบนขอบ<br>ของกระดาษ แสดงว่าตัวกั้นกระดาษ<br>สกปรก หรือมีฝุ่นสะสมในเส้นทาง<br>ผ่านกระดาษ | ทำความสะอาดตัวกั้นกระดาษและเส้น<br>ทางผ่านกระดาษ                                                                                                    |
| หมึกจะเฉอะออกได้ง่ายเมื่อสัมผัสถูก<br>Aabcc            | ไม่ได้ตั้งเครื่องพิมพ์ไว้เพื่อพิมพ์ลงบน<br>สื่อในชนิดที่คุณต้องการพิมพ์                                 | ในไดรเวอร์เครื่องพิมพ์ ให้เลือกแถบ<br><b>กระดาษ</b> และตั้งค่า <b>ประเภท</b> ให้ตรงกับ<br>ประเภทกระดาษที่คุณใช้พิมพ์ความเร็ว<br>ในการพิมพ์อาจลดลงหากคุณใช้<br>กระดาษหนัก |
| Aa                                                     | วัสดุพิมพ์ไม่ตรงตามข้อกำหนดของ<br>HP                                                                    | ใช้วัสดุพิมพ์ที่ตรงตามข้อกำหนดของ<br>HP                                                                                                    |
|                                                        | ี้เส้นทางผ่านกระดาษอาจสกปรก จำ<br>เป็นต้องทำความสะอาด                                                   | ทำความสะอาดเครื่องพิมพ์                                                                                                    |
| รอยเปือนที่ปรากฏข้าๆ บนกระดาษ<br>ด้านที่พิมพ์<br>Aabcc | ไม่ได้ตั้งเครื่องพิมพ์ไว้เพื่อพิมพ์ลงบน<br>สื่อในชนิดที่คุณต้องการพิมพ์                                 | ในไดรเวอร์เครื่องพิมพ์ ให้เลือกแถบ<br><b>กระดาษ</b> และตั้งค่า <b>ประเภท</b> ให้ตรงกับ<br>ประเภทกระดาษที่คุณใช้พิมพ์ความเร็ว<br>ในการพิมพ์อาจลดลงหากคุณใช้<br>กระดาษหนัก |
| AaBbCc_<br>AaBbCc                                      | ขึ้นส่วนภายในเครื่องอาจเลอะหมึก                                                                         | ปัญหานี้มักจะหายไปเองหลังจากที่พิมพ์<br>งานไปประมาณ 2-3 แผ่น                                                                                                    |
| AaBbCc_                                                | เส้นทางผ่านกระดาษอาจสกปรก จำ<br>เป็นต้องทำความสะอาด                                                     | ทำความสะอาดเครื่องพิมพ์                                                                                                    |
| AabbCc                                                 | ฟิวเซอร์อาจเสียหายหรือสกปรก                                                                             | ทำความสะอาดตามคำแนะนำใน กล่อง<br>เครื่องมือของ HP                                                                                                    |
|                                                        |                                                                                                    | ติดต่อฝ่ายบริการลูกด้าของ HP โปรดดู<br>ที่ <u>HP Customer Care</u> หรือใบปลิว<br>สนับสนุนที่ให้มาในกล่องเครื่องพิมพ์                                                     |
|                                                        | ตลับหมึกอาจมีปัญหา                                                                                      | ในการพิจารณาว่าตลับหมึกใดมีปัญหา<br>ให้พิมพ์หน้าการวินิจฉัย PQ จาก<br>กล่องเครื่องมือของ HP                                                                              |
| รอยเปือนที่ปรากฏช้ำๆ บนกระดาษ<br>ด้านที่ไม่พิมพ์       | ขึ้นส่วนภายในเครื่องอาจเลอะหมึก                                                                         | ปัญหานี้มักจะหายไปเองหลังจากที่พิมพ์<br>งานไปประมาณ 2-3 แผ่น                                                                                                    |
|                                                        | เส้นทางผ่านกระดาษอาจสกปรก จำ<br>เป็นต้องทำความสะอาด                                                     | ทำความสะอาดเครื่องพิมพ์                                                                                                    |
|                                                        | ฟิวเซอร์อาจเสียหายหรือสกปรก                                                                             | ทำความสะอาดตามคำแนะนำใน กล่อง<br>เครื่องมือของ HP                                                                                                    |
| <b>→</b> <sup>−</sup>                                  |                                                                                                    | ติดต่อฝ่ายบริการลูกค้าของ HP โปรดดู<br>ที่ <u>HP Customer Care</u> หรือใบปลิว<br>สนับสนุนที่ให้มาในกล่องเครื่องพิมพ์                                                     |

| ปัญหา                                                                                                    | สาเหตุ                                                                                               | วิธีแก้ไข                                                                                                    |
|----------------------------------------------------------------------------------------------------|----------------------------------------------------------------------------------------------------|----------------------------------------------------------------------------------------------------|
| งานที่พิมพ์ได้มีตัวอักษรผิดรูป                                                                           | วัสดุพิมพ์ไม่ตรงตามข้อกำหนดของ<br>HP                                                                 | ให้ใช้กระดาษอื่น เช่น กระดาษ<br>คุณภาพสูงสำหรับใช้กับเครื่องพิมพ์<br>เลเซอร์สี                                                                                                    |
| AdbbCC<br>AdbbCC<br>AdbbCC<br>AdbbCC<br>AdbbCC<br>AdbbCC                                                 | หากตัวอักษรผิดรูปจนทำให้งานมี<br>ลักษณะเป็นคลื่น แสดงว่าคุณอาจต้อง<br>นำเครื่องสแกนแบบเลเชอร์ส่งข่อม | ให้ตรวจสอบว่าปัญหานี้ปรากฏในหน้า<br>แสดงค่าคอนฟิกหรือไม่หากมี ให้<br>ดิดต่อฝ่ายบริการลูกค้าของ HPโปรดดู<br>ที่ <u>HP Customer Care</u> หรือใบปลิว<br>สนับสนุนที่ให้มาในกล่องเครื่องพิมพ์               |
| งานที่พิมพ์ได้ม้วนงอหรือเป็นคลื่น<br>AaBbCC                                                              | ไม่ได้ตั้งเครื่องพิมพ์ไว้เพื่อพิมพ์ลงบน<br>สื่อในชนิดที่คุณต้องการพิมพ์                              | ในไดรเวอร์เครื่องพิมพ์ ให้เลือกแถบ<br><b>กระดาษ</b> และตั้งค่า <b>ประเภท</b> ให้ตรงกับ<br>ประเภทกระดาษที่คุณใช้พิมพ์ความเร็ว<br>ในการพิมพ์อาจลดลงหากคุณใช้<br>กระดาษหนัก                               |
| $\begin{array}{c} AaBbCC\\ AaBbCC\\ AaBbCC\end{array}$                                                   | วัสดุพิมพ์ไม่ตรงตามข้อกำหนดของ<br>HP                                                                 | ให้ใช้กระดาษอื่น เช่น กระดาษ<br>คุณภาพสูงสำหรับใช้กับเครื่องพิมพ์<br>เลเซอร์สี                                                                                                    |
| AaBbCC                                                                                                   | อุณหภูมิและความชื้นสูงอาจทำให้<br>กระดาษม้วนงอ                                                       | ตรวจสอบสภาพแวดล้อมของเครื่อง<br>พิมพ์                                                                                                    |
| ข้อความหรือภาพกราฟิกในหน้า<br>เอกสารที่พิมพ์ออกมาเอียง<br>AabbCc<br>AabbCc<br>AabbCc<br>AabbCc<br>AabbCc | ใส่สื่อที่ใช้พิมพ์ไม่ถูกต้อง                                                                         | ตรวจสอบให้แน่ใจว่าใส่กระดาษหรือ<br>สื่อสำหรับพิมพ์อย่างถูกต้อง และปรับ<br>ตัวกั้นกระดาษไม่แน่นหรือหลวมเกิน<br>ไปโปรดดูที่ <u>การใส่กระดาษในถาด</u>                                                     |
|                                                                                                    | วัสดุพิมพ์ไม่ตรงตามข้อกำหนดของ<br>HP                                                                 | ให้ใช้กระดาษอื่น เช่น กระดาษ<br>คุณภาพสูงสำหรับใช้กับเครื่องพิมพ์<br>เลเซอร์สี                                                                                                    |
| หน้าเอกสารที่พิมพ์ออกมาย่นหรือพับ<br>АавьСс<br>АавьСс<br>АавьСс                                          | ใส่สื่อที่ใช้พิมพ์ไม่ถูกต้อง                                                                         | ตรวจสอบให้แน่ใจว่า ใส่กระดาษอย่าง<br>ถูกวิธี และตัวกั้นกระดาษไม่แน่นหรือ<br>หลวมเกินไปโปรดดูที่ <u>การใส่กระดาษ<br/>ในถาด</u><br>กลับปีกกระดาษในถาดป้อนกระดาษ<br>หรือให้ลองพลิกกระดาษในถาด 180<br>องศา |
| AaBbCc<br>AaBbCc                                                                                         | วัสดุพิมพ์ไม่ตรงตามข้อกำหนดของ<br>HP                                                                 | ให้ใช้กระดาษอื่น เช่น กระดาษ<br>คุณภาพสูงสำหรับใช้กับเครื่องพิมพ์<br>เลเซอร์สี                                                                                                    |

| ปัญหา                                                                                                    | สาเหตุ                                                                  | วิธีแก้ไข                                                                                                    |
|----------------------------------------------------------------------------------------------------|-------------------------------------------------------------------------|----------------------------------------------------------------------------------------------------|
| มีผงหมึกกระจายรอบตัวอักษรที่พิมพ์                                                                         | ใส่สื่อที่ใช้พิมพ์ไม่ถูกต้อง                                            | พลิกปีกกระดาษในถาด                                                                                                    |
| A DBbCc<br>A DBbCc<br>A BbCc                                                                              | หากผงหมึกกระจายรอบตัวอักษรใน<br>ปริมาณมาก กระดาษอาจมีความต้าน<br>ทานสูง | ให้ใช้กระดาษอื่น เช่น กระดาษ<br>คุณภาพสูงสำหรับใช้กับเครื่องพิมพ์<br>เลเซอร์สี                                                    |
| ภาพที่ปรากฎด้านบนสุดของกระดาษ<br>(เป็นสีดำเข้ม) ยังปรากฏช้ำในส่วนที่<br>เหลือของหน้ากระดาษ (เป็นโทนสีเทา) | การตั้งค่าซอฟต์แวร์อาจส่งผลกระทบ<br>ต่อการพิมพ์ภาพ                      | จากโปรแกรมซอฟต์แวร์ของคุณ ให้<br>เปลี่ยนโทน (ความเข้ม) ของพื้นที่ที่เกิด<br>ภาพซ้ำ                                                |
| AaBbCc                                                                                                    |                                                                         | จากโปรแกรมซอฟต์แวร์ของคุณ ให้<br>กลับหน้าเอกสาร 180 องศาเพื่อพิมพ์<br>ภาพที่อ่อนกว่าก่อน                                          |
| AaBbCc<br>AaBbCc<br>AaBbCc                                                                                | ลำดับของภาพที่พิมพ์อาจส่งผลต่อการ<br>พิมพ์                              | เปลี่ยนลำดับภาพที่จะพิมพ์ตัวอย่างเช่น<br>ให้ภาพที่อ่อนกว่าอยู่ที่ด้านบนของหน้า<br>กระดาษ และภาพที่เข้มกว่าอยู่ถัดลงมา<br>ด้านล่าง |
|                                                                                                    | การกระชากของไฟอาจมีผลต่อเครื่อง<br>พิมพ์                                | หากเกิดปัญหาขึ้นกับงานพิมพ์อีก ให้<br>ปิดเครื่องพิมพ์ประมาณ 10 นาที แล้ว<br>เปิดเครื่องพิมพ์เพื่อเริ่มพิมพ์งานใหม่<br>ครั้ง       |

### การแก้ปัญหาที่เกิดกับเอกสารสี

ในส่วนนี้จะอธิบายถึงปัญหาที่เกิดขึ้นเมื่อคุณพิมพ์งานสี

| ปัญหา                                         | สาเหตุ                                                    | วิธีแก้ไข                                                                    |
|-----------------------------------------------|-----------------------------------------------------------|------------------------------------------------------------------------------|
| เครื่องพิมพ์เอกสารสีออกมาเป็นสีดำ<br>เท่านั้น | คุณไม่ได้เลือกโหมดสึในโปรแกรมหรือ<br>ไดรเวอร์เครื่องพิมพ์ | เลือกโหมดสีแทนโหมดสีเทา                                                      |
| AaBbCc                                        | ไดรเวอร์เครื่องพิมพ์ที่เลือกใน<br>โปรแกรมไม่ถูกต้อง       | เลือกไดรเวอร์เครื่องพิมพ์ให้ถูกต้อง                                          |
| AaBbCc                                        | อาจตั้งค่าคอนฟิกเครื่องพิมพ์ไม่ถูกต้อง                    | ให้พิมพ์หน้าแสดงค่าคอนฟิกหากไม่มีสี<br>                                      |
| AaBbCc                                        |                                                           | บรากฏเนหนาแสดงกาคอนพก เห<br>ติดต่อฝ่ายบริการลูกค้าของ HPโปรดดู               |
| AaBbCc                                        |                                                           | ที่ <u>HP Customer Care</u> หรือใบปลิว<br>สนับสนนที่ให้มาในกล่องเครื่องพิมพ์ |
| AaBbCc                                        |                                                           |                                                                              |
|                                               |                                                           |                                                                              |

| ปัญหา                                                                                                    | สาเหตุ                                                                                                    | วิธีแก้ไข                                                                                                    |
|----------------------------------------------------------------------------------------------------|----------------------------------------------------------------------------------------------------|----------------------------------------------------------------------------------------------------|
| เครื่องไม่พิมพ์สีใดสีหนึ่ง หรือพิมพ์ออก<br>มาไม่ถูกต้อง                                                      | เทปกาวอาจยังอยู่บนตลับหมึกพิมพ์                                                                                                    | ตรวจดูว่าได้ดึงเทปกาวออกจากตลับ<br>หมึกพิมพ์จนหมดแล้ว                                                                                                    |
| AaBbCo                                                                                                    | วัสดุพิมพ์ไม่ตรงตามข้อกำหนดของ<br>HP                                                                                                    | ให้ใช้กระดาษอื่น เช่น กระดาษ<br>คุณภาพสูงสำหรับใช้กับเครื่องพิมพ์<br>เลเซอร์สี                                                                                   |
| AGBOCC<br>AGBOCC<br>AGBOCC                                                                                   | เครื่องพิมพ์อาจนำมาใช้งานท่ามกลาง<br>สภาพที่มีความขึ้นสูงมาก                                                                                                    | ตรวจดูให้แน่ใจว่าความขึ้นในบริเวณที่<br>ใช้งานเครื่องพิมพ์ไม่สูงเกินข้อกำหนด<br>เกี่ยวกับความขึ้น                                                                |
| AaBbCc                                                                                                    | ตลับหมึกพิมพ์หนึ่งตลับหรือหลายตลับ<br>มีหมึกเหลือน้อยหากคุณใช้ตลับหมึก<br>พิมพ์ที่ไม่ใช่ของ HP จะไม่มีข้อความ<br>ปรากฏบนแผงควบคุมของเครื่องพิมพ์<br>หรือใน กล่องเครื่องมือของ HP | เปลี่ยนตลับหมึกพิมพ์ที่หมึกเหลือน้อย                                                                                                    |
|                                                                                                    | มีการกำหนดแผงควบคุมสำหรับ<br>Override                                                                                                    | เปลี่ยนหมึกพิมพ์ที่เหลือน้อยหรือหมด                                                                                                    |
| สที่พิมพ์ได้ไม่สม่ำเสมอหลังจากเปลี่ยน<br>ตลับหมึกพิมพ์ใหม่<br>Aabbcc<br>Aabbcc<br>Aabbcc<br>Aabbcc<br>Aabbcc | ตลับหมึกพิมพ์สีอื่นอาจมีหมึกเหลือน้อย<br>หากคุณใช้ตลับหมึกพิมพ์ที่ไม่ใช่ของ<br>HP คุณจะไม่ได้รับการแจ้งใดๆ หาก<br>ตลับหมึกพิมพ์มีหมึกเหลือน้อยหรือ<br>หมึกหมด                    | ให้นำตลับหมึกพิมพ์ของสีที่พิมพ์ไม่<br>สม่ำเสมอออกมา แล้วใส่กลับเข้าไป<br>ใหม่                                                                                    |
|                                                                                                    | มีการกำหนดแผงควบคุมสำหรับ<br>Override                                                                                                    | เปลี่ยนหมึกพิมพ์ที่เหลือน้อยหรือหมด                                                                                                    |
| สีบนหน้าเอกสารที่พิมพ์ได้ไม่ตรงกับสี<br>ที่ปรากฏบนหน้าจอ                                                     | สีที่เห็นบนหน้าจอคอมพิวเตอร์ต่างจาก<br>ที่พิมพ์ออกมา                                                                                                    | ให้เลือก <b>ใช้ได้กับหน้าจอ</b> ในแถบ <b>สี</b><br>ของไดรเวอร์เครื่องพิมพ์                                                                                       |
| AdBbCc<br>AdBbCc<br>AdBbCc<br>AdBbCc<br>AdBbCc                                                               | หากเครื่องไม่พิมพ์สีที่อ่อนมากหรือสีที่<br>เข้มมากซึ่งปรากฏบนหน้าจอ<br>โปรแกรมซอฟต์แวร์อของคุณอาจตี<br>ความสีที่อ่อนมาก ว่าเป็นสีขาว และสีที่<br>เข้มมาก ว่าเป็นสีดำ             | หากเป็นเพราะสาเหตุนี้ ให้หลีกเลี่ยง<br>การใช้ลีที่เข้มมากๆ หรืออ่อนมากๆ                                                                                          |
| AaBbCc<br>AaBbCc<br>AaBbCc<br>AaBbCc<br>AaBbCc                                                               | วัสดุพิมพ์ไม่ตรงตามข้อกำหนดของ<br>HP                                                                                                    | ให้ใช้กระดาษอื่น เช่น กระดาษ<br>คุณภาพสูงสำหรับใช้กับเครื่องพิมพ์<br>เลเซอร์สี                                                                                   |
| aວดลายบนเอกสารสีที่พิมพ์ได้ไม่สม่ำ<br>เสมอ<br>AaBbCc<br>AaBbCc<br>AaBbCc<br>AaBbCc<br>AaBbCc<br>AaBbCc       | สื่อที่ใช้พิมพ์อาจหยาบเกินไป                                                                                                    | ให้ใช้กระดาษหรือสื่อสำหรับพิมพ์ที่<br>เรียบ เช่น กระดาษกุณภาพสูงสำหรับ<br>ใช้กับเครื่องพิมพ์เลเซอร์สิโดยทั่วไป<br>กระดาษที่เรียบกว่าย่อมให้งานพิมพ์ที่ดี<br>กว่า |

### ปัญหาเกี่ยวกับการจัดการกระดาษ

ใช้ข้อมูลในส่วนนี้เมื่อเครื่องพิมพ์มีปัญหาในการจัดการกระดาษ

#### ข้อกำหนดเกี่ยวกับวัสดุสำหรับพิมพ์

- เพื่อให้ได้งานพิมพ์ที่มีประสิทธิภาพดีที่สุด ควรตรวจสอบให้แน่ใจว่ากระดาษมีคุณภาพดีและไม่มีรอยขาด, แหว่ง, รอยฉีก, จุดด่าง, เศษผง, ฝุ่น, ยับ, ชำรุด และมีขอบม้วนงอหรือพับ
- เพื่อให้ได้งานพิมพ์สีคุณภาพดี ให้ใช้ประเภทกระดาษที่เรียบโดยมากกระดาษที่เรียบกว่าย่อมให้งานพิมพ์ที่ดี กว่า
- หากคุณไม่แน่ใจในประเภทกระดาษที่คุณใช้ (เช่น กระดาษบอนด์หรือกระดาษรีไซเคิล) ให้ตรวจสอบจาก ฉลากบนห่อบรรจุภัณฑ์ของกระดาษ
- อย่าใช้สื่อสำหรับพิมพ์ที่ออกแบบมาสำหรับเครื่องพิมพ์อิงค์เจ็ตเท่านั้นใช้กระดาษที่ออกแบบมาสำหรับเครื่อง พิมพ์เลเซอร์สี
- อย่าใช้กระดาษหัวจดหมายที่พิมพ์ด้วยหมึกที่ใช้ในอุณหภูมิต่ำ เช่น ที่ใช้ในการพิมพ์ด้วยความร้อนบาง ประเภท
- อย่าใช้กระดาษหัวจดหมายที่มีตัวพิมพ์นูนหรือลายนูน
- เครื่องพิมพ์นี้จะใช้ความร้อนและแรงดันในการหลอมผงหมึกให้ติดลงบนกระดาษตรวจสอบให้แน่ใจว่า กระดาษสีหรือกระดาษแบบฟอร์มใช้หมึกที่สามารถทนต่ออุณหภูมิในการหลอมหมึกนี้ได้ (210 องศา เซลเซียส หรือ 410 องศาฟาเรนไฮต์ ประมาณ 0.2 วินาที)

้<mark>ข้อควรระวัง</mark> การไม่ปฏิบัติตามคำแนะนำเหล่านี้อาจทำให้เกิดปัญหากระดาษติดหรือทำให้เครื่องพิมพ์เสียหายได้

#### การแก้ปัญหาของสื่อสำหรับพิมพ์

ปัญหาของกระดาษต่อไปนี้จะเป็นสาเหตุให้คุณภาพการพิมพ์ไม่ดี กระดาษติด หรือแม้กระทั่งการทำให้เครื่องเสีย หายได้

| ปัญหา                                          | สาเหตุ                                                                                                    | วิธีแก้ไข                                                                                                    |
|------------------------------------------------|----------------------------------------------------------------------------------------------------|----------------------------------------------------------------------------------------------------|
| คุณภาพการพิมพ์หรือการยึดเกาะของ<br>ผงหมึกไม่ดี | กระดาษขึ้นเกินไป หยาบเกินไป หนัก<br>เกินไป หรือเรียบเกินไป หรือมีลายนูน<br>หรือมาจากปีกกระดาษที่ไม่ได้<br>มาตรฐาน | ตรวจสอบว่าเลือกประเภทกระดาษที่ถูก<br>ต้องในไดรเวอร์เครื่องพิมพ์<br>ใช้กระดาษประเภทอื่นที่มีความเรียบ<br>ระหว่าง 100 ถึง 250 เชฟฟิลด์ และมี<br>ปริมาณความชื้น 4-6 เปอร์เซ็นต์ |
| หมึกขาดเป็นช่วง กระดาษติดขัด หรือ<br>ม้วนงอ    | เก็บกระดาษไม่ถูกวิธี                                                                                              | เก็บกระดาษไว้ในห่อบรรจุที่ป้องกัน<br>ความขึ้นและวางในแนวราบ                                                                                                    |
|                                                | กระดาษด้านหนึ่งต่างจากอีกด้านหนึ่ง                                                                                | กลับหน้ากระดาษ                                                                                                    |
| กระดาษม้วนงอมาก                                | กระดาษขึ้นเกินไป มีทิศทางเส้นใยที่ผิด<br>หรือมีเส้นใยสั้น                                                         | ตรวจสอบว่าเลือกประเภทกระดาษที่ถูก<br>ต้องในไดรเวอร์เครื่องพิมพ์<br>ลองใช้กระดาษจากห่อใหม่หรือห่ออื่น<br>ใช้กระดาษที่มีใยกระดาษยาว                                            |
|                                                | กระดาษแต่ละด้านไม่เหมือนกัน                                                                                       | กลับหน้ากระดาษ                                                                                                    |
| กระดาษติด ทำให้เครื่องพิมพ์เสียหาย             | กระดาษมีรอยตัดหรือมีรู                                                                                            | ใช้กระดาษที่ไม่มีรอยตัดหรือมีรู                                                                                                    |

| ปัญหา                                             | สาเหตุ                                                                                                    | วิธีแก้ไข                                                                                                    |
|---------------------------------------------------|----------------------------------------------------------------------------------------------------|----------------------------------------------------------------------------------------------------|
| เกิดปัญหาในการป้อนกระดาษ                          | ขอบกระดาษขาด                                                                                                    | ใช้กระดาษคุณภาพสูงที่ใช้สำหรับ<br>เกรื่องพิมพ์เลเซอร์สี                                                                                                    |
|                                                   | กระดาษแต่ละด้านไม่เหมือนกัน                                                                                          | กลับหน้ากระดาษ                                                                                                    |
|                                                   | กระดาษขึ้นเกินไป หยาบเกินไป หนัก<br>เกินไปหรือเรียบเกินไป มีทิศทางเส้นใย<br>ที่ผิดหรือมีเส้นใยสั้น หรือมีรอยนูน      | ใช้กระดาษประเภทอื่นที่มีความเรียบ<br>ระหว่าง 100 ถึง 250 เชฟฟิลด์ และมี<br>ปริมาณความชื้น 4-6 เปอร์เซ็นต์                                                                                                    |
|                                                   | หวอม เจ เก่อกกระด เษท เม เด<br>มาตรฐาน                                                                               | ใช้กระดาษที่มีใยกระดาษยาว                                                                                                    |
| งานพิมพ์ไม่ตรง (เอียง)                            | อาจปรับตัวกั้นกระดาษไม่ถูกต้อง                                                                                       | นำสื่อสำหรับพิมพ์ทั้งหมดออกจากถาด<br>ป้อนกระดาษ จัดเรียงเป็นปีกให้เรียบ<br>ร้อย และใส่กลับในถาดป้อนกระดาษอีก<br>ครั้งปรับตัวกั้นกระดาษให้พอดีกับ<br>ความกว้างและความยาวของกระดาษที่<br>ใช้ และลองพิมพ์อีกครั้ง                           |
| มีการป้อนกระดาษเข้าไปมากกว่าหนึ่ง<br>แผ่นต่อครั้ง | อาจใส่กระดาษในถาดมากเกินไป                                                                                           | นำกระดาษบางส่วนออกจากถาด<br>ป้อนกระดาษโปรดดูที่ <u>การใส่กระดาษ</u><br><u>ในถาด</u>                                                                                                    |
|                                                   | สื่อสำหรับพิมพ์อาจมีรอยยับ รอยพับ<br>หรือชำรุดเสียหาย                                                                | ตรวจสอบให้แน่ใจว่ากระดาษไม่มีรอย<br>ยับ รอยพับ หรือชำรุดลองใช้กระดาษ<br>จากห่อใหม่หรือห่ออื่น                                                                                                    |
| เครื่องไม่ดึงกระดาษจากถาด<br>ป้อนกระดาษ           | อาจตั้งเครื่องพิมพ์ให้ใช้กับโหมด<br>ป้อนกระดาษด้วยตัวเอง                                                             | <ul> <li>หากข้อความ Manual feed<br/>ปรากฏบนหน้าจอของแผงควบ<br/>คุมของเครื่อง ให้กด<br/>(SELECT) (เลือก) เพื่อพิมพ์งาน</li> <li>ตรวจสอบให้แน่ใจว่าเครื่องพิมพ์<br/>ไม่อยู่ในโหมดป้อนกระดาษด้วย<br/>ตัวเอง แล้วพิมพ์งานอีกครั้ง</li> </ul> |
|                                                   | อาจใส่กระดาษในถาดมากเกินไป                                                                                           | นำกระดาษบางส่วนออกจากถาด<br>ป้อนกระดาษโปรดดูที่ <u>การใส่กระดาษ</u><br><u>ในถาด</u>                                                                                                    |
|                                                   | ตั้งตัวควบคุมการปรับความยาว<br>ของกระดาษในถาดกระดาษ 2 หรือ<br>ถาดเสริม 3 ไว้ยาวเกินกว่าความยาว<br>ของสื่อสำหรับพิมพ์ | ปรับตัวควบคุมตามความยาวที่ถูกต้อง                                                                                                    |
|                                                   | ลูกกลิ้งแบบ Pickup อาจสกปรกหรือ<br>ขำรุดเสียหาย                                                                      | ติดต่อฝ่ายบริการลูกค้าของ HP โปรดดู<br>ที่ <u>HP Customer Care</u> หรือใบปลิว<br>สนับสนุนที่ให้มาในกล่องเครื่องพิมพ์                                                                                                    |

# ปัญหาที่เกี่ยวกับงานพิมพ์

ลองทำตามคำแนะนำในส่วนนี้หากกระดาษออกจากเครื่องพิมพ์ แต่ไม่มีสิ่งใดอยู่บนกระดาษ หรือเมื่อเครื่องพิมพ์ ไม่ยอมพิมพ์งาน

| ปัญหา                       | สาเหตุ                                                                 | วิธีแก้ไข                                                                                                    |
|-----------------------------|------------------------------------------------------------------------|----------------------------------------------------------------------------------------------------|
| หน้าเอกสารที่พิมพ์ว่างเปล่า | คุณอาจยังไม่ได้ดึงเทปปิดออกจากตลับ<br>หมึกพิมพ์                        | ตรวจดูว่าได้ดึงเทปกาวออกจากตลับ<br>หมึกพิมพ์จนหมดแล้ว                                                                                                    |
|                             | เอกสารนั้นอาจมีหน้าว่าง                                                | ตรวจสอบเอกสารที่กำลังพิมพ์เพื่อดูว่า<br>เนื้อหามีอยู่ครบทุกหน้าหรือไม่                                                                                                    |
|                             | เกรื่องพิมพ์อาจทำงานผิดพลาด                                            | ในการตรวจสอบเครื่องพิมพ์ ให้พิมพ์<br>หน้าแสดงค่าคอนฟิก                                                                                                    |
| เครื่องพิมพ์กระดาษข้ามาก    | สื่อสำหรับพิมพ์ประเภทที่มีน้ำหนักมาก<br>อาจเป็นสาเหตุให้พิมพ์งานได้ช้า | ลองพิมพ์บนกระดาษอื่น                                                                                                    |
|                             | เอกสารที่มีความซับซ้อนจะใช้เวลาใน<br>การพิมพ์มากกว่า                   | การให้ความร้อนที่เหมาะสมอาจต้องใช้<br>ความเร็วในการพิมพ์ต่ำลง เพื่อให้งาน<br>พิมพ์มีคุณภาพสูงสุด                                                                                                    |
| ไม่พิมพ์หน้าเอกสาร          | เครื่องพิมพ์อาจดึงสื่อสำหรับพิมพ์ที่ไม่<br>ถูกต้อง                     | <b>โปรดดูที่</b> <u>ปัญหาเกี่ยวกับการจัดการ</u><br>กระดาษ                                                                                                    |
|                             | สื่อสำหรับพิมพ์ติดอยู่ในเครื่องพิมพ์                                   | นำกระดาษที่ติดออก                                                                                                    |
|                             | สายเคเบิล USB อาจชำรุดเสียหายหรือ<br>ต่อไว้ไม่ถูกต้อง                  | <ul> <li>ถอดสายเคเบิล USB ที่ต่ออยู่ทั้ง<br/>สองด้านออก ก่อนต่ออีกครั้ง</li> </ul>                                                                                                    |
|                             |                                                                        | <ul> <li>         ลองพิมพ์งานที่เคยพิมพ์แล้วใน      </li> <li>อดีต</li> </ul>                                                                                                    |
|                             |                                                                        | <ul> <li>ลองใช้สายเคเบิล USB เส้นอื่น</li> </ul>                                                                                                    |
|                             | อุปกรณ์อื่นกำลังทำงานผ่านเครื่อง<br>คอมพิวเตอร์ของคุณ                  | เครื่องพิมพ์ไม่สามารถใช้พอร์ต USB<br>ร่วมกันได้หากคุณมีฮาร์ดไดรฟ์แบบติด<br>ตั้งภายนอกหรือสวิตช์บ็อกซ์ของเครือ<br>ข่ายที่เชื่อมต่อกับพอร์ตเดียวกันกับ<br>เครื่อง อุปกรณ์อื่นๆ เหล่านี้อาจรบกวน<br>การทำงานของเครื่องได้หากต้องการ<br>เชื่อมต่อและใช้เครื่องพิมพ์ คุณจะต้อง<br>ยกเลิกการเชื่อมต่อกับอุปกรณ์อื่น หรือ<br>ต้องใช้พอร์ต USB จำนวน 2 พอร์ตบ<br>นเครื่องคอมพิวเตอร์ |

# เครื่องมือในการแก้ปัญหา

เนื้อหาส่วนนี้อธิบายถึงเครื่องมือที่คุณสามารถนำมาใช้ช่วยแก้ปัญหาที่เกี่ยวกับเครื่องพิมพ์ของคุณ

# หน้าและรายงานเกี่ยวกับเครื่องพิมพ์

เนื้อหาส่วนนี้อธิบายถึงหน้าเอกสารและรายงานต่าง ๆ ที่ช่วยคุณวินิจฉัยข้อบกพร่องและแก้ปัญหาที่เกี่ยวกับเครื่อง พิมพ์

#### หน้าตัวอย่าง

ในการพิมพ์หน้าตัวอย่าง ให้กด 🖪 (Left arrow) (ลูกศรชี้ซ้าย) และ 🖻 (Right arrow) (ลูกศรชี้ขวา) ที่แผง ควบคุมเครื่องพิมพ์พร้อมกันคุณสามารถพิมพ์หน้านี้ได้จาก กล่องเครื่องมือของ HP

#### หน้าแสดงค่าคอนฟิก

หน้าแสดงค่าคอนฟิกจะแสดงคุณสมบัติและการตั้งค่าปัจจุบันของเครื่องพิมพ์คุณสามารถพิมพ์หน้าแสดงค่าคอน ฟิกจากเครื่องพิมพ์หรือ กล่องเครื่องมือของ HP ได้ในการพิมพ์หน้าแสดงค่าคอนฟิกจากเครื่องพิมพ์ ให้ทำตามขั้น ตอนต่อไปนี้

- 1. กด 🔄 (Left arrow) (ลูกศรขี้ข้าย) หรือ 🖻 (Right arrow) (ลูกศรขี้ขวา) เพื่อเลือกเมนู Reports
- 2. กด 🗹 (SELECT) (เลือก)
- 3. กด 🔄 (Left arrow) (ลูกศรขี้ข้าย) หรือ 🖻 (Right arrow) (ลูกศรขี้ขวา) เพื่อเลือก Config report
- 4. กด 🗹 (Select) (เลือก) เพื่อพิมพ์หน้าคอนฟีเกอเรชัน

้สำหรับข้อมูลเพิ่มเติมเกี่ยวกับหน้าแสดงค่าคอนฟิก โปรดดูที่ <u>หน้าแสดงค่าคอนฟิก</u>

#### หน้าแสดงสถานะอุปกรณ์สิ้นเปลือง

หน้าแสดงสถานะอุปกรณ์สิ้นเปลืองจะแสดงอายุการใช้งานที่เหลือสำหรับหมึกพิมพ์ของ HPพร้อมทั้งแสดงจำนวน หน้าที่กาดว่าจะพิมพ์ได้อีกโดยประมาณ จำนวนหน้าที่พิมพ์แล้ว และข้อมูลเกี่ยวกับอุปกรณ์สิ้นเปลืองอื่นๆคุณ สามารถพิมพ์หน้าสถานะอุปกรณ์สิ้นเปลืองจากเครื่องพิมพ์หรือ กล่องเครื่องมือของ HP ในการพิมพ์จากเครื่อง พิมพ์ ให้ทำตามขั้นตอนต่อไปนี้

- 1. กด 🔄 (Left arrow) (ลูกศรขี้ข้าย) หรือ 🖻 (Right arrow) (ลูกศรขี้ขวา) เพื่อเลือก Reports
- 2. กด 🗹 (Select) (เลือก)
- 3. กด 🗹 (Left arrow) (ลูกศรชี้ช้าย) หรือ 🖿 (Right arrow) (ลูกศรชี้ขวา) เพื่อเลือก Supplies Status
- 4. กด 🗹 (SELECT) (เลือก) เพื่อพิมพ์หน้าแสดงสถานะอุปกรณ์สิ้นเปลือง

้สำหรับข้อมูลเพิ่มเติมเกี่ยวกับหน้าสถานะอุปกรณ์สิ้นเปลือง โปรดดูที่ <u>หน้าแสดงสถานะอุปกรณ์สิ้นเปลือง</u>

### กล่องเครื่องมือของ HP

ึกล่องเครื่องมือของ HP คือ เว็บแอปพลิเคชันที่คุณสามารถใช้แก้ปัญหางานต่าง ๆ

#### การดู กล่องเครื่องมือของ HP

เปิด กล่องเครื่องมือของ HP ด้วยวิธีใดวิธีหนึ่งต่อไปนี้

- ดับเบิลคลิกที่ไอคอน กล่องเครื่องมือของ HP บนเดสก์ทอปของระบบปฏิบัติการ Windows
- บนเมนู Start ของ Windows ให้คลิก Programs (All Programs ใน Windows XP) คลิก HP คลิก HP Color LaserJet 2600n และคลิก HP Color LaserJet 2600n Toolbox

#### แถบการแก้ไขปัญหา

ึกล่องเครื่องมือของ HP ได้รวมแถบ **การแก้ปัญหา** ที่ประกอบด้วยลิงค์ไปยังหน้าหลักต่าง ๆ เหล่านี้:

- ข้อความบนแผงควบคุมแสดงรายละเอียดของข้อความที่ปรากฏบนแผงควบคุมของเครื่องพิมพ์
- **นำกระดาษที่ติดออก**แสดงข้อมูลเกี่ยวกับตำแหน่งที่กระดาษติด และการนำกระดาษที่ติดออก
- ปัญหาเกี่ยวกับการพิมพ์แสดงหัวข้อวิธีใช้ที่ช่วยคุณแก้ปัญหาเกี่ยวกับการพิมพ์
- ปัญหาเกี่ยวกับการ์ดความจำ.แสดงหัวข้อวิธีใช้ที่ช่วยคุณแก้ปัญหาเกี่ยวกับการ์ดหน่วยความจำ
- ปัญหาเกี่ยวกับการเชื่อมต่อ.แสดงหัวข้อวิธีใช้ที่ช่วยคุณแก้ปัญหาเกี่ยวกับระบบเครือข่าย
- เครื่องมือในการแก้ปัญหา. ใช้เครื่องมือการแก้ปัญหาต่าง ๆ เช่น หน้าทำความสะอาด หรือหน้าการแก้ปัญหา สี เพื่อบำรุงรักษาเครื่องพิมพ์

ี แถบอื่น ๆ บน กล่องเครื่องมือของ HP อาจมีประโยชน์ในการแก้ปัญหาของเครื่องพิมพ์สำหรับข้อมูลเกี่ยวกับแถบ อื่น ๆ บน กล่องเครื่องมือของ HP โปรดดูที่ <u>กล่องเครื่องมือของ HP</u>

### เมนูบริการ

ใช้เมนู Service บนแผงควบคุมเพื่อแก้ปัญหาเกี่ยวกับเครื่องพิมพ์

### นำค่าที่ระบบตั้งไว้จากโรงงานกลับมาใช้

การนำค่าที่ระบบตั้งไว้จากโรงงานกลับมาใช้จะเป็นการกำหนดค่าทั้งหมดกลับเป็นค่าเริ่มต้นจากโรงงาน

#### ในการนำค่าที่ระบบตั้งไว้จากโรงงานกลับมาใช้

- 1. กด 🗹 (Left arrow) (ลูกศรชี้ข้าย) หรือ 🖻 (Right arrow) (ลูกศรชี้ขวา) เพื่อเลือก Service จากนั้น กด 🗹 (Select) (เลือก)

เครื่องจะรีสตาร์ตเองโดยอัตโนมัติ

#### การทำความสะอาดทางเดินกระดาษ

เครื่องพิมพ์มีโหมดทำความสะอาดพิเศษเพื่อทำความสะอาดทางเดินกระดาษ

หากคุณใช้ กล่องเครื่องมือของ HP HP ขอแนะนำให้คุณทำความสะอาดทางเดินกระดาษด้วยการใช้ กล่องเครื่อง มือของ HP

#### หมายเหตุ

หมายเหต

#### ในการทำความสะอาดทางเดินกระดาษ

- 1. กด 🗹 (Left arrow) (ลูกศรชี้ข้าย) หรือ 🖻 (Right arrow) (ลูกศรชี้ขวา) เพื่อเลือก Service จากนั้น กด 🗹 (Select) (เลือก)

ึกระดาษจะถูกป้อนผ่านเครื่องพิมพ์อย่างช้า ๆทิ้งกระดาษแผ่นดังกล่าวเมื่อขั้นตอนนี้เสร็จสมบูรณ์

- 3. ป้อนกระดาษ Letter ธรรมดาหรือกระดาษขนาด A4 เมื่อเครื่องแจ้งให้ทราบ
- 4. กด 🗹 (SELECT) (เลือก) อีกครั้ง เพื่อยืนยันและเริ่มต้นกระบวนการทำความสะอาด

ึกระดาษจะถูกป้อนผ่านเครื่องพิมพ์อย่างช้า ๆทิ้งกระดาษแผ่นดังกล่าวเมื่อขั้นตอนนี้เสร็จสมบูรณ์

#### การปรับเทียบมาตรฐานเครื่องพิมพ์

การปรับเทียบมาตรฐานเครื่องพิมพ์จะต้องทำเป็นประจำเพื่อให้ได้งานพิมพ์ที่มีคุณภาพสูงสุด คุณควรปรับเทียบ มาตรฐานเครื่องพิมพ์จากแผงควบคุม โดยทำตามขั้นตอนต่อไปนี้

- 1. กด 🗹 (LEFT ARROW) (ลูกศรขี้ข้าย) หรือ 🖻 (Right Arrow) (ลูกศรขี้ขวา) เพื่อเลือก System setup จากนั้นกด 🗹 (Select) (เลือก)
- 2. กด 🔄 (LEFT ARROW) (ลูกศรชี้ซ้าย) หรือ 🖻 (Right Arrow) (ลูกศรชี้ขวา) เพื่อเลือก Print quality จาก นั้นกด 🗹 (Select) (เลือก) Calibrate color จะปรากฏบนแผงควบคุม
- 3. กด 🗹 (SELECT) (เลือก)
- 5. กด 🗹 (SELECT) (เลือก) เพื่อเริ่มต้นการปรับเทียบมาตรฐานเครื่องพิมพ์

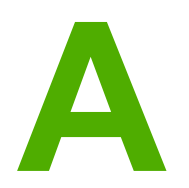

# ข้อมูลเกี่ยวกับอุปกรณ์เสริมและการ สั่งซื้อ

รายการอุปกรณ์เสริมที่แสดงไว้ต่อไปนี้ คือ รายการที่มีล่าสุดในขณะที่พิมพ์คู่มือเล่มนี้ข้อมูลการสั่งซื้อและอุปกรณ์ เสริมที่มีอาจเปลี่ยนแปลงไปได้ตลอดการใช้งานเครื่องพิมพ์สำหรับข้อมูลการสั่งซื้อล่าสุด โปรดเข้าเยี่ยมชมที่ เว็บไซต์ใดเว็บไซต์หนึ่งต่อไปนี้ได้ตามความเหมาะสม

- อเมริกาเหนือ: http://www.hp.com
- ยุโรปและตะวันออกกลาง: http://www.hp.com
- ประเทศ/พื้นที่ในเอเชียแปซิฟิก: http://www.hp.com
- ละตินอเมริกา: http://www.hp.com

# อุปกรณ์สิ้นเปลือง

| ชื่อผลิตภัณฑ์          | <b>คำอ</b> ธิบาย                                       | หมายเลขขึ้นส่วน |
|------------------------|--------------------------------------------------------|-----------------|
| ตลับหมึกพิมพ์สีดำ      | อายุการใช้งาน 2,500 หน้าที่มีพื้นที่<br>พิมพ์ประมาณ 5% | Q6000A          |
| ตลับหมึกพิมพ์สีน้ำเงิน | อายุการใช้งาน 2,000 หน้าที่มีพื้นที่<br>พิมพ์ประมาณ 5% | Q6001A          |
| ตลับหมึกพิมพ์สีเหลือง  | อายุการใช้งาน 2,000 หน้าที่มีพื้นที่<br>พิมพ์ประมาณ 5% | Q6002A          |
| ตลับหมึกพิมพ์สีแดง     | อายุการใช้งาน 2,000 หน้าที่มีพื้นที่<br>พิมพ์ประมาณ 5% | Q6003A          |

หมายเหตุ

อัตราการสิ้นเปลืองอาจต่างกัน โดยขึ้นอยู่กับการใช้งานจริง

# อุปกรณ์เสริมสำหรับสายเคเบิลและอินเตอร์เฟซ

| ชื่อผลิตภัณฑ์ | จำอธิบาย                                                | หมายเลขชิ้นส่วน |
|---------------|---------------------------------------------------------|-----------------|
| สายเคเบิล USB | 2 เมตร สำหรับขั้วต่ออุปกรณ์มาตรฐาน<br>ที่ใช้กับ USB ได้ | C6518A          |

# อุปกรณ์เสริมสำหรับการจัดการกระดาษ

| ชื่อผลิตภัณฑ์ | กำอธิบาย                                                                                             | หมายเฉขชิ้นส่วน |
|---------------|----------------------------------------------------------------------------------------------------|-----------------|
| ถาดเสริม 3    | ถาดป้อนกระดาาอเนกประสงค์ 250<br>แผ่นซึ่งสามารถติดตั้งถาดกระดาษ<br>ความจุ 250 แผ่นได้หนึ่งถาดเท่านั้น | Q6459A          |

# กระดาษและวัสดุที่ใช้พิมพ์อื่น

| ชื่อผลิตภัณฑ์                              | คำอธิบาย                                                                                                    | หมายเลขขึ้นส่วน          |
|--------------------------------------------|----------------------------------------------------------------------------------------------------|--------------------------|
| กระดาษ HP LaserJet                         | กระดาษ Premium ยี่ห้อ HP สำหรับ<br>ใช้กับเครื่องพิมพ์ HP LaserJet                                                                                  | HPJ1124 (letter)         |
| กระดาษ HP LaserJet                         | กระดาษ Premium ยี่ห้อ HP สำหรับ<br>ใช้กับเครื่องพิมพ์ HP LaserJet                                                                                  | CHP310 (A4)              |
| กระดาษ HP LaserJet                         | กระดาษ Premium ยี่ห้อ HP สำหรับ<br>ใช้กับเครื่องพิมพ์ HP LaserJet                                                                                  | HPJ1424 (legal)          |
| กระดาษ HP Premium Choice                   | กระดาษปอนด์ HP น้ำหนัก<br>120.32 g/m²                                                                                                    | HPU1132 (letter)         |
| กระดาษ HP Premium Choice                   | กระดาษปอนด์ HP น้ำหนัก<br>120.32 g/m²                                                                                                    | CHP310 (A4)              |
| กระดาษ HP Cover                            | กระดาษ HP น้ำหนัก 200 g/m²ใช้<br>สำหรับการพิมพ์โปสการ์ดและปก<br>เอกสาร                                                                             | Q2413A (letter) 100 แผ่น |
| กระดาษ HP Cover                            | กระดาษ HP น้ำหนัก 200 g/m²ใช้<br>สำหรับการพิมพ์โปสการ์ดและปก<br>เอกสาร                                                                             | Q2414A (A4) 100 แผ่น     |
| กระดาษ HP Printing                         | กระดาษยี่ห้อ HP สำหรับใช้กับเครื่อง<br>พิมพ์ HP LaserJet                                                                                           | HPP1122 (letter)         |
| กระดาษ HP Printing                         | กระดาษยี่ห้อ HP สำหรับใช้กับเครื่อง<br>พิมพ์ HP LaserJet                                                                                           | CHP210 (A4)              |
| กระดาษ HP Multipurpose                     | กระดาษยี่ห้อ HP สำหรับการใช้งานที่<br>หลากหลาย                                                                                                    | HPM1120 (letter)         |
| กระดาษ HP Multipurpose                     | กระดาษยี่ห้อ HP สำหรับการใช้งานที่<br>หลากหลาย                                                                                                    | HPM1420 (legal)          |
| กระดาษ HP LaserJet Tough                   | กระดาษเคลือบด้วยชาตินที่มีความทน<br>ทานกระดาษจะไม่ฉีกขาดและทนต่อ<br>ทุกสภาพอากาศเหมาะสำหรับเอกสารที่<br>ต้องการความทนทานยาวนาน                     | Q1298A (letter)          |
| กระดาษ HP LaserJet Tough                   | กระดาษเคลือบด้วยชาตินที่มีความทน<br>ทานกระดาษจะไม่ฉีกขาดและทนต่อ<br>ทุกสภาพอากาศเหมาะสำหรับเอกสารที่<br>ต้องการความทนทานยาวนาน                     | Q1298B (A4)              |
| กระดาษเลเซอร์ HP Glossy Photo<br>& Imaging | กระดาษที่เคลือบมันแบบ High-<br>gloss ทั้งสองด้านเหมาะสำหรับงาน<br>โบรขัวร์, แคตตาลือก, ภาพถ่าย และ<br>เมื่อต้องการงานที่เคลือบมันแบบ<br>High-gloss | Q6545A (letter) 200 แผ่น |
| กระดาษ HP Laser Photo Paper,<br>มัน        | กระดาษที่เคลือบมันแบบ High-<br>gloss ทั้งสองด้านเหมาะสำหรับงาน<br>โบรชัวร์, แคตตาลือก, ภาพถ่าย และ<br>เมื่อต้องการงานที่เคลือบมันแบบ<br>High-gloss | Q6547A (A4) 200 แผ่น     |

| ชื่อผลิตภัณฑ์                               | กำอธิบาย                                                      | หมายเลขชิ้นส่วน          |
|---------------------------------------------|---------------------------------------------------------------|--------------------------|
| กระดาษเลเซอร์ HP Soft Gloss<br>Presentation | กระดาษที่เคลือบซาตินทั้งสองด้าน<br>120 g/m <sup>2</sup>       | Q6541A (letter) 200 แผ่น |
| HP Laser Paper, Soft Gloss                  | กระดาษที่เคลือบซาตินทั้งสองด้าน<br>120 g/m <sup>2</sup>       | C6542A (A4) 200 แผ่น     |
| กระดาษเลเซอร์ HP Soft Gloss                 | กระดาษที่เคลือบซาตินทั้งสองด้าน<br>105 g/m²                   | Q2415A (letter) 500 แผ่น |
| กระดาษเลเซอร์ HP Soft Gloss                 | กระดาษที่เคลือบซาตินทั้งสองด้าน<br>105 g/m <sup>2</sup>       | Q2417A (A4) 500 แผ่น     |
| แผ่นใส HP Color LaserJet                    | ใช้แผ่นใสสีสำหรับการพิมพ์สีอย่าง<br>สมบูรณ์แบบ                | C2934A (letter) 50 แผ่น  |
| แผ่นใส HP Color LaserJet                    | ใช้แผ่นใสสีสำหรับการพิมพ์สีอย่าง<br>สมบูรณ์แบบ                | C2936A (A4) 50 แผ่น      |
| กระดาษเลเซอร์ HP Matte Photo &<br>Imaging   | กระดาษผิวด้านสำหรับการพิมพ์ภาพ<br>ถ่าย120 g/m²                | Q6549A (letter) 100 แผ่น |
| กระดาษ HP Laser Photo, ผิวด้าน              | กระดาษผิวด้านสำหรับการพิมพ์ภาพ<br>ถ่าย120 g/m²                | Q6550A (A4) 100 แผ่น     |
| กระดาษ HP Brochure Laser ผิว<br>ด้าน        | กระดาษผิวด้านใช้สำหรับโบรชัวร์ แค<br>ตตาล็อก เป็นต้น 160 g/m² | Q6543A (letter) 150 แผ่น |
| กระดาษ HP Laser, ผิวด้าน                    | กระดาษผิวด้านใช้สำหรับโบรชัวร์ แค<br>ตตาล็อก เป็นต้น160 g/m²  | Q6544A (A4) 150 แผ่น     |

# ชิ้นส่วนที่ผู้ใช้สามารถเปลี่ยนเองได้

| ชื่อผลิตภัณฑ์                         | <b>คำอ</b> ธิบาย                                                                                                    | หมายเลขชิ้นส่วน |
|---------------------------------------|----------------------------------------------------------------------------------------------------|-----------------|
| แผ่นแยกกระดาษและลูกกลิ้งดึง<br>กระดาษ | เปลี่ยนเมื่อเครื่องพิมพ์ดึงกระดาษหลาย<br>แผ่นหรือไม่ดึงกระดาษเลยและเมื่อลอง<br>ใช้กระดาษประเภทอื่นแล้วแต่ไม่<br>สามารถแก้ไขปัญหาได้ | Q5956-67902     |
| ถาดกระดาษ                             | ตลับใส่กระดาษขนาด 250 แผ่น                                                                                                    | Q5956-67901     |
| ฝาปิดป้องกันฝุ่น                      | ป้องกันฝุ่นเข้าสู่ตลับกระดาษ                                                                                                    | Q5956-67903     |
| ที่รองถาดกระดาษออก                    | ที่รองสำหรับรับกระดาษใน<br>ถาดกระดาษออก                                                                                             | Q5956-67904     |

# เอกสารเพิ่มเติม

สำเนาที่พิมพ์ของคู่มือผู้ใช้นี้จะมีในภาษาต่างๆ ต่อไปนี้

| ภาษา                 | หมายเลขชิ้นส่วน |
|----------------------|-----------------|
| ไทย                  | Q6455-90922     |
| อังกฤษ               | Q6455-90901     |
| อาหรับ               | Q6455-90902     |
| สเปน                 | Q6455-90903     |
| จีนแผ่นดินใหญ่       | Q6455-90918     |
| จีนไต้หวัน           | Q6455-90921     |
| เชก                  | Q6455-90904     |
| แดนนิช               | Q6455-90905     |
| ดัทข์                | Q6455-90906     |
| ฟินนิช               | Q6455-90907     |
| ฝรั่งเคล             | Q6455-90908     |
| เยอรมัน              | Q6455-90909     |
| ອີນຽ                 | Q6455-90910     |
| ฮังกาเรียน           | Q6455-90911     |
| อินโดนีเซีย (บาฮาซา) | Q6455-90924     |
| อิตาเลียน            | Q6455-90912     |
| เกาหลี               | Q6455-90913     |
| นอร์เวย์             | Q6455-90914     |
| โปรตุเกล (บราชิล)    | Q6455-90916     |
| โปแลนด์              | Q6455-90915     |
| วัสเซีย              | Q6455-90917     |
| สเปน                 | Q6455-90919     |
| สวีเดน               | Q6455-90920     |
| ตุรกี                | Q6455-90923     |

#### กู่มือผู้ใช้

การบริการและการสนับสนุน

# ข้อความการรับประกันอย่างจำกัดของ Hewlett-Packard

ผลิตภัณฑ์ของ HP HP Color LaserJet 2600n ระยะของการรับประกันแบบจำกัด 1 ปี, ประกันอย่างจำกัด

HP รับประกันกับคุณในฐานะลูกค้าที่เป็นผู้บริโภคว่า ฮาร์ดแวร์ อุปกรณ์เสริม และเครื่องมือเครื่องใช้ของ HP ไม่มีข้อบกพร่องทั้งในด้าน วัสดุและการผลิตหลังจากวันที่ชื่อ ตามระยะเวลาที่ระบุไว้ข้างต้นหาก HP ได้รับแจ้งในระยะเวลาการรับประกันว่ามีข้อบกพร่อง HP จะ พิจารณาช่อมแชมหรือเปลี่ยนผลิตภัณฑ์ซึ่งพิสูจน์แล้วว่ามีข้อบกพร่องผลิตภัณฑ์ที่เปลี่ยนให้อาจจะเป็นผลิตภัณฑ์ใหม่หรือเป็นผลิตภัณฑ์ที่มี ประสิทธิภาพเทียบเคียงของใหม่

HP รับประกันว่าชอฟต์แวร์ของ HP จะไม่รันคำสั่งทางโปรแกรมผิดพลาดหลังจากวันที่ชื่อ ในช่วงระยะเวลาที่ระบุไว้ข้างต้น อันเนื่องมาจาก ข้อบกพร่องด้านวัสดุและการผลิตเมื่อมีการติดตั้งและใช้งานที่เหมาะสมหาก HP ได้รับแจ้งถึงข้อบกพร่องในระหว่างระยะการรับประกัน HP จะเปลี่ยนชอฟต์แวร์ที่ไม่รันคำสั่งทางโปรแกรมเนื่องจากมีข้อบกพร่องนั้น

HP ไม่มีการรับประกันว่า การทำงานของผลิตภัณฑ์ HP จะไม่มีการหยุดชะงักหรือปราศจากข้อผิดพลาด หาก HP ไม่สามารถแก้ไขหรือ เปลี่ยนแทนผลิตภัณฑ์ให้มีสภาพตามที่รับประกัน ภายในระยะเวลาอันเหมาะสม ท่านจะมีสิทธิได้รับเงินถืนตามรากาที่ชื่อ เมื่อส่งถืน ผลิตภัณฑ์ในทันที

ผลิตภัณฑ์ของ HP อาจมีขึ้นส่วนที่ได้รับการผลิตใหม่ซึ่งเทียบเคียงกับของใหม่ในแง่ประสิทธิภาพการทำงาน หรืออาจได้รับการใช้งานแบบ ที่ไม่มีการควบคุม

การรับประกันจะไม่มีผลบังคับใช้กับข้อบกพร่องที่เกิดจาก (ก) การบำรุงรักษาหรือการปฏิบัติตามที่ไม่เหมาะสมหรือไม่เพียงพอ (ข) ซอฟต์แวร์ อินเตอร์เฟซ ชิ้นส่วน หรืออุปกรณ์ที่ไม่ได้จัดให้โดย HP (ค) การดัดแปลงหรือการใช้ในทางที่ผิดซึ่งไม่ได้รับอนุญาต (ง) การทำ งานนอกเหนือจากข้อกำหนดทางด้านสิ่งแวดล้อมของผลิตภัณฑ์ซึ่งเผยแพร่ให้ทราบ หรือ (จ) การบำรุงรักษาหรือการจัดเตรี่ยมในสถานที่ซึ่ง ไม่เหมาะสม

ภายในขอบเขตที่กฎหมายในท้องที่อนุญาต การรับประกันข้างต้นไม่รวมเงื่อนไขอื่นใด และไม่มีการรับประกันหรือเงื่อนไข ไม่ว่าจะเป็นตัว อักษรหรือทางวาจา โดยชัดเจนหรือโดยนัย และ HP ไม่รับประกันโดยนัยเกี่ยวกับสภาพของสินค้า คุณภาพอันเป็นที่พึงพอใจ และความ เหมาะสมต่อวัตถุประสงค์อย่างหนึ่งอย่างใดเป็นการเฉพาะในบางประเทศ/พื้นที่ บางรัฐหรือบางจังหวัด ไม่อนุญาตให้มีการจำกัดระยะเวลา การรับประกันโดยนัย ดังนั้น ข้อจำกัดหรือข้อยกเว้นข้างต้นอาจจะไม่มีผลใช้กับคุณการรับประกันนี้ทำให้คุณได้รับสิทธิโดยชอบด้วย กฎหมาย และคุณยังอาจจะมีสิทธิ์อื่นๆ ที่แตกต่างกันไปในแต่ละประเทศ/พื้นที่ รัฐ และจังหวัด การรับประกันนี้ทำให้คุณได้รับสิทธิ์โดยชอบด้วย ใช้ในทุกประเทศ/พื้นที่หรือสถานที่ซึ่ง HP มีฝ่ายสนับสนุนผลิตภัณฑ์ดังกล่าว และ HP ได้วางจำหน่ายผลิตภัณฑ์ดังกล่าวระดับของบริการ การรับประกันที่คุณได้รับอาจแตกต่างกันตามมาตรฐานในแต่ละท้องถิ่นHP จะไม่แก้ไขรูปแบบ ความเหมาะสม หรือหน้าที่ของผลิตภัณฑ์ เพื่อให้สามารถทำงานได้ในประเทศ/พื้นที่ที่มีเจตนาไม่ดำเนินการตามกฎหมายหรือข้อบังคับ

ตามขอบเขตของกฎหมายท้องถิ่นที่ระบุไว้นั้น การชดใช้ค่าเสียหายในประกาศการรับประกันนี้เป็นการชดใช้สำหรับคุณเพียงผู้เดียวและเป็น การชดใช้เฉพาะนอกเหนือจากที่ระบุไว้ข้างต้นนี้ HP หรือซัพพลายเออร์ไม่ขอรับผิดชอบการตกหลุ่นของข้อมูลทั้งโดยทางตรง กรณีพิเศษ โดยบังเอิญ เป็นผลสืบเนื่อง (รวมถึงการสูญเสียกำไรหรือข้อมูล) หรือความเสียหายอื่นตามที่ระบุไว้ในสัญญา การละเมิดหรืออื่นๆ ไม่ว่าใน กรณีใดในบางประเทศ/พื้นที่ บางรัฐหรือบางจังหวัด ไม่อนุญาตให้มีข้อยกเว้นหรือข้อจำกัดของความเสียหายที่เป็นผลสืบเนื่องหรือเป็นเหตุ บังเอิญ ดังนั้น ข้อจำกัดหรือข้อยกเว้นข้างต้นอาจใช้กับคุณไม่ได้

เงื่อนไขการรับประกันที่ระบุไว้ในประกาศนี้ ยกเว้นที่ขอบเขตของกฎหมายอนุญาต จะไม่รวม จำกัด หรือเปลี่ยนแปลง และอยู่นอกเหนือจาก สิทธิ์ที่บังคับซึ่งมีผลกับการขายผลิตภัณฑ์แก่คุณ

# ข้อความรับประกันอย่างจำกัดสำหรับตลับหมึก

ขอรับประกันว่าผลิตภัณฑ์ของ HP ปราศจากข้อบกพร่องทั้งในด้านวัสดุและฝีมือแรงงาน

การรับประกันนี้ไม่มีผลใช้กับผลิตภัณฑ์ที่ (ก) มีการรีฟิล ผลิตขึ้นมาใหม่ หรือทำให้เกิดความเสียหายด้วยวิธีใด ๆ (ข) เกิดปัญหาอันเป็นผลมาจากการใช้ในทางที่ผิด การจัดเก็บที่ไม่เหมาะสม หรือการใช้งานภายนอกข้อกำหนด รายละเอียดด้านสภาพแวดล้อมที่ระบสำหรับผลิตภัณฑ์เครื่องพิมพ์ หรือ (ค) สึกหรอนอกเหนือจากการใช้งานปกติ

หากต้องการรับบริการการประกัน โปรดส่งผลิตภัณฑ์คืนบริษัทที่ชื่อผลิตภัณฑ์นั้น (พร้อมรายละเอียดปัญหาและ ตัวอย่างงานพิมพ์) หรือติดต่อฝ่ายบริการลูกค้าของ HPและ HP'จะเลือกเปลี่ยนผลิตภัณฑ์ที่พิสูจน์ว่ามีข้อบกพร่อง จริง หรือคืนเงินค่าผลิตภัณฑ์ให้

ภายในขอบเขตที่กฎหมายในท้องที่อนุญาต การรับประกันข้างต้นไม่รวมเงื่อนไขอื่นใด และไม่มีการรับประกัน หรือเงื่อนไข ไม่ว่าจะเป็นตัวอักษรหรือทางวาจา โดยชัดเจนหรือโดยนัย และ HP ไม่รับประกันโดยนัยเกี่ยวกับ สภาพของสินก้า คุณภาพอันเป็นที่พึงพอใจ และความเหมาะสมต่อวัตถุประสงค์อย่างหนึ่งอย่างใดเป็นการเฉพาะ

็นอกเหนือจากที่ระบุไว้ข้างต้นนี้ HP หรือซัพพลายเออร์ไม่ขอรับผิดชอบการตกหล่นของข้อมูลทั้งโดยทางตรง กรณีพิเศษ โดยบังเอิญ เป็นผลสีบเนื่อง (รวมถึงการสูญเสียกำไรหรือข้อมูล) หรือความเสียหายอื่นตามที่ระบุไว้ใน สัญญา การละเมิดหรืออื่นๆ ไม่ว่าในกรณีใด

เงื่อนไขการรับประกันที่ระบุไว้ในประกาศนี้ ยกเว้นที่ขอบเขตของกฎหมายอนุญาต จะไม่รวม จำกัด หรือเปลี่ยน แปลง และอยู่นอกเหนือจากสิทธิ์ที่บังคับซึ่งมีผลกับการขายผลิตภัณฑ์แก่คุณ

# การสนับสนุนและการบริการที่มี

HP ได้ให้ทางเลือกสำหรับการบริการและสนับสนุนหลากหลายสำหรับการสั่งซื้อทั่วโลกโดยทางเลือกต่างๆ เหล่านี้ จะแตกต่างกันไปในแต่ละประเทศ/พื้นที่

### ข้อตกลงการให้บริการ HP Care Pack?

HP ให้บริการและตัวเลือกการสนับสนุนที่หลากหลาย เพื่อให้ตรงกับความต้องการต่างๆข้อตกลงในการบำรุงรักษา เครื่องพิมพ์ไม่ใช่ส่วนหนึ่งของการรับประกันมาตรฐานบริการสนับสนุนอาจแตกต่างกันไปในแต่ละประเทศ/พื้นที่ สำหรับเครื่องพิมพ์ส่วนใหญ่ HP จะให้บริการ HP Care Pack และข้อตกลงการให้บริการทั้งระหว่างการ รับประกันและหลังจากระยะเวลารับประกัน

ในการค้นหาว่ามีทางเลือกใดบ้างที่อาจใช้ได้กับเครื่องพิมพ์เครื่องนี้ ให้ไปที่ http://www.hpexpress-services.com/10467a และพิมพ์หมายเลขรุ่นของเครื่องพิมพ์ในอเมริกาเหนือ ท่าน สามารถรับข้อมูลข้อตกลงการให้บริการได้จาก HP Customer Careโดยโทร 1-800-HPINVENT [(1) (-800)-474-6836 (สหรัฐอเมริกา)] หรือ (1)(-800)-268-1221 (แคนาดา)สำหรับประเทศ/พื้นที่อื่น โปรด ติดต่อศูนย์บริการHP Customer Care ในประเทศ/พื้นที่ของท่านโปรดอ่านเอกสารในกล่อง หรือไปที่ http://welcome.hp.com/country/us/en/wwcontact.html เพื่อดูหมายเลขโทรศัพท์ของ HP Customer Care ในประเทศ/พื้นที่ของท่าน

# การบรรจุหีบห่อเครื่องพิมพ์อีกครั้ง

หากท่านต้องจัดส่งหรือขนย้ายเครื่องพิมพ์ไปยังสถานที่อื่น โปรดทำตามขั้นตอนต่อไปนี้เพื่อบรรจุเครื่องพิมพ์ใน บรรจุภัณฑ์เดิม

ข้อควรระวัง

ความเสียหายจากการขนส่งอันเนื่องมาจากการบรรจุไม่เรียบร้อยเป็นความรับผิดชอบของลูกค้าเพื่อให้มีการ ป้องกันอย่างเหมาะสมระหว่างการขนย้าย จะต้องมีการบรรจุเครื่องพิมพ์อย่างเหมาะสม โดยใช้วัสดุกันกระแทกเดิม

### วิธีบรรจุหีบห่อเครื่องพิมพ์

ข้อควรระวัง

ขั้นตอนนี้*สำคัญมาก*ที่จะต้องนำตลับหมึกพิมพ์ออกก่อนจะขนส่งเครื่องพิมพ์ตลับหมึกพิมพ์ที่ค้างอยู่ในเครื่องพิมพ์ จะรั่วและทำให้หมึกติดกลไกและส่วนอื่นๆ ในเครื่องพิมพ์

เพื่อป้องกันความเสียหายต่อตลับหมึกพิมพ์ ให้หลีกเลี่ยงการสัมผัสลูกกลิ้ง และเก็บตลับหมึกพิมพ์ในวัสดุบรรจุภัณฑ์ เดิมหรือวัสดุที่คล้ายกัน เพื่อไม่ให้ถูกแสงแดด

- 1. นำตลับหมึกพิมพ์ทั้งสี่ตลับออก
- 2. หากท่านได้ติดตั้งถาดเสริม 3 โปรดนำออกเก็บไว้
- 3. ถอดสายไฟและสายเคเบิลเก็บไว้
- 4. ยกเลิกเซิร์ฟเวอร์การพิมพ์ภายนอก HP Jetdirect ซึ่งเป็นอุปกรณ์เสริมออก และเก็บไว้ หากมี
- ท่านอาจส่งงานพิมพ์ที่พิมพ์บนกระดาษหรือวัสดุพิมพ์อื่น ซึ่งพิมพ์ไม่ถูกต้อง ประมาณ 50 ถึง 100 แผ่นไป พร้อมกับเครื่องพิมพ์ด้วย
- ใช้บรรจุภัณฑ์ที่ส่งมาพร้อมกับผลิตภัณฑ์ในครั้งแรกในการบรรจุเครื่องส่งคืน หากเป็นไปได้หากท่านทิ้งวัสดุที่ ใช้บรรจุไปแล้ว โปรดติดต่อบริการไปรษณีย์โทรเลขเพื่อขอข้อมูลเกี่ยวกับการบรรจุเครื่องพิมพ์HP แนะนำ ให้ทำประกันอุปกรณ์ระหว่างการขนส่ง
- 7. พร้อมแนบสำเนาของ <u>แบบฟอร์มข้อมูลการบริการ</u> ที่กรอกข้อมูลเสร็จสมบูรณ์แล้ว
- 8. ในสหรัฐอเมริกา โปรดติดต่อฝ่ายบริการลูกค้า HP เพื่อขอหีบห่อบรรจุใหม่แต่ในประเทศ/พื้นที่อื่น ให้ใช้หีบ ห่อบรรจุเดิม หากยังคงใช้ได้Hewlett-Packard แนะนำให้ทำประกันอุปกรณ์ระหว่างการขนส่ง

# แบบฟอร์มข้อมูลการบริการ

| ใครคือผู้ส่งคืนเครื่องพิมพ์นี้?                                                                                                    |                                                     | วันที่:                          |  |
|----------------------------------------------------------------------------------------------------|-----------------------------------------------------|----------------------------------|--|
| ผู้ที่ติดต่อได้:                                                                                                    |                                                     | โทรศัพท์:                        |  |
| ผู้อื่นที่ติดต่อได้:                                                                                                    |                                                     | โทรศัพท์:                        |  |
| ที่อยู่สำหรับส่งคืน:                                                                                                    | คำแนะนำพิเศษในการขนส่ง:                             |                                  |  |
|                                                                                                    |                                                     |                                  |  |
|                                                                                                    |                                                     |                                  |  |
| ุ คุณส่งอะ ไร?                                                                                                    |                                                     |                                  |  |
| ชื่อรุ่น:                                                                                                    | หมายเลขรุ่น:                                        | หมายเลขสินก้า:                   |  |
| โปรดแนบงานพิมพ์ที่แสดงถึงปัญหานี้มาด้วยห้ามเ                                                                                                    | ส่งสิ่งของอื่นๆ (เช่น คู่มือ, ชุดทำความสะอาด ฯลฯ) เ | ที่ไม่จำเป็นต่อการซ่อมแชม        |  |
| ท่านได้นำตลับหมึกพิมพ์ออกแล้วหรือไม่?                                                                                                    |                                                     |                                  |  |
| ท่านต้องนำอุปกรณ์ดังกล่าวออกก่อนส่งเครื่องพิมท                                                                                                    | ง์ ยกเว้นในกรณีที่เกิดปัญหาด้านกลไกซึ่งทำให้ดำเนิ   | ็นกา <del>ร</del> ดังกล่าวไม่ได้ |  |
| []นำออกแล้ว                                                                                                    | [] ยัง เนื่องจากนำอุปกรณ์ออกไม่ได้                  |                                  |  |
| <b>ต้องทำสิ่งใดบ้าง?</b> (แนบเอกสารต่างหาก หากจำเบ็                                                                                                    | ใน)                                                 |                                  |  |
| ี่ 1. อธิบายลักษณะความผิดพลาดที่เกิดขึ้น(ปัญหาคืออะไร? คุณทำอย่างไรเมื่อเกิดปัญหาดังกล่าวท่านกำลังรันซอฟต์แวร์อะไรปัญหานั้นเกิดขึ้นข้ำได้อีก<br>หรือไม่?)                                                                                                    |                                                     |                                  |  |
| 2. หากปัญหาเกิดขึ้นเป็นระยะๆ ช่วงเวลาระหว่างก                                                                                                    | าารเกิดปัญหาแต่ละครั้งนั้นนานเพียงใด                |                                  |  |
| 3. หากเครื่องพิมพ์เชื่อมต่อกับอุปกรณ์ต่อไปนี้ โป                                                                                                    | รดแจ้งชื่อผู้ผลิตและหมายเลขรุ่น                     |                                  |  |
| คอมพิวเตอร์:                                                                                                    | โมเด็ม:                                             | เครือข่าย:                       |  |
| 4. ความเห็นเพิ่มเติม:                                                                                                    |                                                     |                                  |  |
| คุณจะจ่ายค่าซ่อมแซมอย่างไร?                                                                                                    |                                                     |                                  |  |
| [] อยู่ในเงื่อนไขการรับประกัน วันที่ซื้อ/ได้รับ:                                                                                                    |                                                     |                                  |  |
| เ<br>(แนบเอกสารเพื่อยืนยันการซื้อหรือการได้รับที่มีวันที่ได้รับสินค้าด้วย)                                                                                                    |                                                     |                                  |  |
| [] เลขที่สัญญาการบำรุงรักษา:                                                                                                    |                                                     |                                  |  |
| [] เลขที่ใบสั่งซื้อ:                                                                                                    |                                                     |                                  |  |
| <mark>ยกเว้นกรณีการบริการตามสัญญาหรือตามเงื่อนไขการรับประกัน คุณต้องมีเลขที่ใบสิ่งซื้อและ/หรือลายเซ็นผู้มีอำนาจประกอบกับการขอรับบริการ<br/>ด้วยหากใช้ราคาซ่อมแซมมาตรฐานกับการซ่อมครั้งนี้ไม่ได้ HP จะใช้ราคาขึ้นต่ำของการสั่งซื้อแทนท่านสามารถสอบถามราคาซ่อมแซมมาตรฐานได้<br/>โดยติดต่อศูนย์ช่อมแซมที่ได้รับอนุญาตของ HP</mark> |                                                     |                                  |  |
| ลายเซ็นลูกค้า: โท                                                                                                    |                                                     | โทรศัพท์:                        |  |
| ที่อยู่สำหรับส่งใบเรียกเก็บ:                                                                                                    | คำแนะนำพิเศษเกี่ยวกับการเรียกเก็บ:                  | ·                                |  |
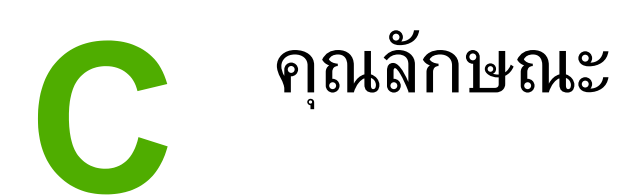

## **คุณลักษณะของเครื่องพิม**พ์

#### **คุณลักษณะทางกายภาพ**

| ผลิตภัณฑ์                                                                                                  | ความสูง | ความลึก | ความกว้าง | น้ำหนัก   |
|----------------------------------------------------------------------------------------------------|---------|---------|-----------|-----------|
| เครื่องพิมพ์<br>HP Color<br>LaserJet 2600n ที่<br>ไม่มีถาดเสริม 3 หรือ<br>อุปกรณ์สิ้นเปลือง                | 370 มม. | 453 มม. | 407 มม.   | 15.67 nn. |
| เครื่องพิมพ์<br>HP Color<br>LaserJet 2600n ที่<br>มีถาดเสริม 3 (250<br>แผ่น) แต่ไม่มีอุปกรณ์<br>สิ้นเปลือง | 460 มม. | 451 มม. | 482 มม.   | 20.16 nn. |

#### คุณลักษณะของวัสดุ

## คุณลักษณะทางด้านไฟฟ้า

| รายการ                  | รุ่น 110 โวลต์      | รุ่น 220 โวลต์      |
|-------------------------|---------------------|---------------------|
| แหล่งจ่ายไฟ             | 115-127V (+/-10%)   | 220-240V (+/-10%)   |
|                         | 50/60 Hz (+/- 2 Hz) | 50/60 Hz (+/- 2 Hz) |
| การใช้พลังงาน (ปกติ)    |                     |                     |
| ระหว่างการพิมพ์ (สี)    | 190 วัตต์ (เฉลี่ย)  | 190 วัตต์ (เฉลี่ย)  |
| ระหว่างการพิมพ์ (ขาวดำ) | 190 วัตต์ (เฉลี่ย)  | 190 วัตต์ (เฉลี่ย)  |
| ระหว่างสแตนด์บาย        | 16 วัตต์ (เฉลี่ย)   | 16 วัตต์ (เฉลี่ย)   |
| ปิดเครื่อง              | 0 วัตต์ (เฉลี่ย)    | 0 วัตต์ (เฉลี่ย)    |

## คุณลักษณะทางด้านไฟฟ้า (ทำต่อ)

| รายการ            | รุ่น 110 โวลต์ | รุ่น 220 โวลต์ |
|-------------------|----------------|----------------|
| การกระจายความร้อน | 55 BTU/ชม.     | 55 BTU/ชม.     |
| พร้อม             |                |                |
| กระแสไฟฟ้า        | 3.6 แอมป์      | 2.5 แอมป์      |

#### ข้อควรระวัง

ข้อกำหนดทางไฟฟ้าขึ้นอยู่กับประเทศ/พื้นที่ ที่จำหน่ายเครื่องพิมพ์ ห้ามแปลงแรงดันไฟฟ้าที่ใช้ เนื่องจากอาจทำ ให้เครื่องพิมพ์เกิดความเสียหาย และทำให้การรับประกันเครื่องพิมพ์เป็นโมฆะ

#### คุณลักษณะด้านสภาพแวดล้อม

|                                    | แนะนำ <sup>1</sup> | ขณะทำงาน¹      | ขณะเก็บ <sup>1</sup> |
|------------------------------------|--------------------|----------------|----------------------|
| (เครื่องพิมพ์และตลับหมึก<br>พิมพ์) | 20° ถึง 27°C       | 15° ถึง 32.5°C | -20° ถึง 40°C        |
| อุณหภูมิ                           |                    |                |                      |
| ความชื้นสัมพัทธ์                   | 20% ถึง 70%        | 10% ถึง 80%    | ไม่เกิน 95%          |

<sup>1</sup> ค่าเหล่านี้อาจเปลี่ยนแปลงได้ โปรดดูข้อมูลปัจจุบันที่ http://www.hp.com/support/clj2600n

#### การส่งเสียงรบกวน

| ระดับพลังงานเสียง     | ตามประกาศ ISO 9296 <sup>1</sup>             |
|-----------------------|---------------------------------------------|
| ขณะพิมพ์ (8 ppm)      | L <sub>WAd</sub> = 6.0 Bels (A) [60 dB (A)] |
| ตำแหน่ง SPL-Bystander | ตามประกาศ ISO 9296 <sup>1</sup>             |
| ขณะพิมพ์ (8 ppm)      | $L_{pAm} = 52 \text{ dB}(A)$                |

<sup>้า</sup> ค่าเหล่านี้อาจเปลี่ยนแปลงได้ โปรดดูข้อมูลปัจจุบันที่ http://www.hp.com/support/clj2600n

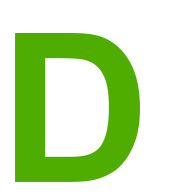

# ข้อมูลเกี่ยวกับข้อบังคับ

## บทนำ

เนื้อหาในส่วนนี้ประกอบด้วยข้อมูลเกี่ยวกับข้อบังคับดังนี้

- <u>ข้อกำหนดของ FCC</u>
- <u>แผนการควบคุมผลิตภัณฑ์ไม่ให้ทำลายสิ่งแวดล้อม</u>
- แผ่นข้อมูลเพื่อความปลอดภัยในการใช้วัสดุ
- <u>ประกาศเพื่อความเข้าใจที่ตรงกัน</u>
- <u>ประกาศเกี่ยวกับความปลอดภัยจากการใช้เลเซอร์</u>
- <u>ข้อกำหนด DOC ของแคนาดา</u>
- <u>แถลงการณ์ EMI จากเกาหลี</u>
- <u>ประกาศ VCCI (ญี่ปุ่น)</u>
- <u>แถลงการณ์เลเซอร์ของฟินแลนด์</u>

## ข้อกำหนดของ FCC

อุปกรณ์นี้ได้รับการทดสอบและพบว่าตรงตามข้อจำกัดของอุปกรณ์ดิจิตอลคลาส B ตามกฎ FCC ส่วนที่ 15ข้อ จำกัดดังกล่าวกำหนดไว้เพื่อป้องกันสัญญาณรบกวนที่เป็นอันตรายเมื่อใช้งานอุปกรณ์ในเขตที่อยู่อาศัยเนื่องจาก อุปกรณ์นี้ก่อให้เกิด ใช้ และแผ่พลังงานคลื่นความถี่วิทยุหากไม่ได้รับการติดตั้งและใช้งานตามคำแนะนำ อาจก่อ ให้เกิดสัญญาณรบกวนที่เป็นอันตรายอย่างไรก็ตาม ไม่มีการรับประกันว่าการรบกวนดังกล่าวจะไม่เกิดขึ้นในการ ติดตั้งกรณีใดๆ การรบกวนในปัจจุบันจะสังเกตได้เมื่อเปิดและปิดสวิตช์ที่ตัวเครื่องหากอุปกรณ์ทำให้เกิดการ รบกวนอย่างรุนแรงต่อเครื่องรับวิทยุหรือโทรทัศน์ ผู้ใช้ควรลองแก้ไขการรบกวนด้วยวิธีดังต่อไปนี้

- เปลี่ยนทิศทางเสาอากาศรับสัญญาณ
- วางอุปกรณ์และเครื่องรับสัญญาณวิทยุให้ห่างกันมากกว่าเดิม
- ต่ออุปกรณ์เข้ากับเต้าเสียบที่ใช้วงจรคนละวงจรกับเต้าเสียบซึ่งเสียบอุปกรณ์รับสัญญาณอยู่
- ปรึกษาผู้แทนจำหน่ายหรือข่างเทคนิคที่มีประสบการณ์ด้านวิทยุ/โทรทัศน์

หมายเหตุ

การเปลี่ยนแปลงหรือแก้ไขใดๆ ที่กระทำกับเครื่องพิมพ์โดยไม่ได้รับการอนุมัติจาก HP อาจทำให้อำนาจในการใช้ งานอุปกรณ์ของผู้ใช้เป็นโมฆะได้

เพื่อให้เป็นไปตามข้อกำหนดคลาส B ส่วนที่ 15 ของข้อกำหนด FCC จะต้องใช้สายเคเบิลที่มีฉนวนหุ้ม

## แผนการควบคุมผลิตภัณฑ์ไม่ให้ทำลายสิ่งแวดล้อม

## การปกป้องสภาพแวดล้อม

บริษัท Hewlett-Packard Company มีความมุ่งมั่นที่จะผลิตผลิตภัณฑ์คุณภาพเพื่อรักษาสภาพแวดล้อม ผลิตภัณฑ์นี้จึงได้รับการออกแบบอย่างพิถีพิถันเพื่อลดผลกระทบที่มีต่อสิ่งแวดล้อมให้เหลือน้อยที่สุด

## การก่อก๊าซโอโซน

ผลิตภัณฑ์นี้ไม่เป็นต้นกำเนิดของก๊าซโอโซน (O<sub>3</sub>)

## การใช้พลังงาน

ผลิตภัณฑ์นี้ได้มาตรฐานตาม ENERGY STAR® ซึ่งเป็นโครงการอาสาสมัครที่ก่อตั้งขึ้นเพื่อสนับสนุนการ พัฒนาเครื่องใช้สำนักงานที่ใช้พลังงานอย่างมีประสิทธิภาพ

การใช้พลังงานจะลดต่ำลงจนเห็นได้ชัดเมื่อมีการใช้โหมดประหยัดพลังงาน ซึ่งจะช่วยประหยัดทรัพยากรธรรมชาติ และประหยัดค่าใช้จ่ายของคุณ โดยไม่กระทบต่อประสิทธิภาพในการทำงานของผลิตภัณฑ์นี้

ENERGY STAR (เวอร์ชัน 3.0) เป็นเครื่องหมายการค้าซึ่งจดทะเบียนในสหรัฐอเมริกาโดย U.S. EPAใน ฐานะที่เป็นผู้ร่วมโครงการของ ENERGY STAR®, Hewlett-Packard Company ตรวจสอบแล้วว่าเครื่อง พิมพ์นี้มีคุณสมบัติ ENERGY STAR® ตามที่กำหนดไว้สำหรับข้อมูลเพิ่มเติม โปรดดูที่ http://www.energystar.gov

## การใช้กระดาษ

ี่คุณสมบัติพิมพ์สองด้านด้วยตนเอง (พิมพ์สองด้าน โปรดดูที่ <u>การพิมพ์บนกระดาษทั้งสองด้าน</u>) และคุณสมบัติการ พิมพ์แบบ N หน้า (พิมพ์หลายหน้าในหนึ่งแผ่น จะช่วยลดปริมาณการใช้กระดาษและลดการใช้ทรัพยากร ธรรมชาติ

#### พลาสติก

้ส่วนประกอบพลาสติกที่มีน้ำหนักเกินกว่า 25 กรัม จะมีเครื่องหมายมาตรฐานสากลแสดงว่าสามารถนำไปผ่าน กรรมวิธีนำกลับมาใช้ใหม่ได้ เมื่อหมดอายุการใช้งานของผลิตภัณฑ์

## วัสดุที่ใช้ในการพิมพ์ของ HP LaserJet

ในหลายๆ ประเทศ/พื้นที่ อุปกรณ์สิ้นเปลืองของเครื่องพิมพ์นี้ (เช่น ตลับหมึกพิมพ์ อุปกรณ์สร้างภาพ) สามารถส่ง คีนให้ HP ในโครงการรีไซเคิลและการส่งคืนอุปกรณ์สิ้นเปลืองของเครื่องพิมพ์ของ HP โครงการนี้มีขั้นตอนที่ ง่ายดายและบริการเก็บคืนฟรี โดยเปิดให้บริการใน 30 ประเทศ/พื้นที่ข้อมูลและคำแนะนำเป็นภาษาต่าง ๆ เกี่ยว กับโครงการนี้จะมีอยู่ในหีบห่อบรรจุตลับหมึก HP LaserJet และอุปกรณ์สิ้นเปลืองใหม่

#### ข้อมูลเกี่ยวกับโครงการรีไซเคิลและการส่งคืนอุปกรณ์สิ้นเปลืองของเครื่องพิมพ์ของ HP

้นับจากปี 1992 เป็นต้นมา HP ได้ให้บริการส่งคืนและรีไซเคิลวัสดุสิ้นเปลืองของ HP LaserJet โดยไม่คิดค่าใช้ จ่าย คิดเป็น 86% ของตลาดทั่วโลก ที่มีการจำหน่ายวัสดุสิ้นเปลืองของ HP LaserJetฉลากที่ชำระค่า ไปรษณียากร และจ่าหน้าไว้ล่วงหน้าจะอยู่ในคู่มือคำแนะนำในกล่องของตลับหมึก HP LaserJet ส่วนใหญ่ป้าย กำกับและกล่องสำหรับส่งจำนวนมากจะมีให้ทางเว็บไซต์: http://www.hp.com/recycle. ตลับหมึก HP LaserJet กว่า 10 ล้านตลับได้รับการรีไซเคิลทั่วโลก ในปี 2002 ด้วยโครงการรีไซเคิลวัสดุสิ้น เปลืองของ HP Planet Partnersจำนวนดังกล่าวนี้หมายถึงวัสดุที่ใช้ทำตลับหมึกพิมพ์ถึง 26 ล้านปอนด์ ซึ่งไม่ ต้องนำไปทิ้งยังที่ทิ้งขยะทั่วโลก HP ได้รีไซเคิลตลับหมึกถึง 80 เปอร์เซ็นต์คิดตามน้ำหนัก ซึ่งประกอบด้วย พลาสติกและโลหะเป็นหลักซึ่งพลาสติกและโลหะเหล่านี้จะใช้ในการสร้างผลิตภัณฑ์ใหม่ เช่น ผลิตภัณฑ์ ถาดและ ม้วนผ้าหมึกของ HPวัสดุส่วนที่เหลือจะถูกทิ้งด้วยวิธีการที่เป็นมิตรต่อสิ่งแวดล้อม

#### การส่งถืนภายในสหรัฐอเมริกา

เพื่อแสดงถึงความรับผิดชอบต่อสภาพแวดล้อมในการส่งคืนตลับหมึกและวัสดุที่ใช้แล้ว HP ขอแนะนำให้คุณส่งคืน วัสดุดังกล่าวกลับมาครั้งละมากๆโดยการมัดรวมตลับหมึกตั้งแต่ 2 ตลับขึ้นไปเข้าด้วยกัน และติดป้าย UPS ซึ่งมีที่ อยู่และได้รับการชำระค่าบริการล่วงหน้าที่มีให้มาพร้อมกับบรรจุภัณฑ์นี้ลงบนตลับดังกล่าวสำหรับรายละเอียดเพิ่ม เติมในสหรัฐฯ ติดต่อที่ 1-800-340-2445 หรือไปที่เว็บไซต์โครงการรีไซเคิลและการส่งคืนอุปกรณ์สิ้นเปลืองของ เครื่องพิมพ์ของ HP ที่: http://www.hp.com/go/recycle.

#### การส่งคืนนอกประเทศสหรัฐอเมริกา

้ลูกค้าที่ไม่อยู่ในสหรัฐอเมริกาควรไปที่เว็บไซต์ http://www.hp.com/go/recycle เพื่อขอข้อมูลเพิ่มเติมเกี่ยวกับ การให้บริการในโครงการ HP Supplies Returns and Recycling

#### กระดาษ

ผลิตภัณฑ์นี้สามารถใช้กระดาษรีไซเคิลได้ หากกระดาษมีคุณสมบัติตรงตามแนวทางที่กำหนดไว้ใน *คู่มือการใช้ วัสดุพิมพ์ในเครื่องพิมพ์ตระกูล LaserJet ของ HP*ในการดาวน์โหลดคู่มือในรูปแบบ PDF ให้ไปที่ http://www.hp.com/support/ljpaperguide ผลิตภัณฑ์นี้เหมาะที่จะใช้งานกับกระดาษรีไชเคิลที่เป็นไปตาม EN12281:2002

#### ข้อจำกัดของวัสดุ

ในผลิตภัณฑ์นี้ไม่มีปรอทที่ใส่เพิ่ม

ในผลิตภัณฑ์นี้ไม่มีแบตเตอรี่

้สำหรับข้อมูลการรีไซเคิล คุณสามารถติดต่อ http://www.hp.com/go/recycle หรือติดต่อหน่วยงานในท้องถิ่น ของคุณ หรือไปที่เว็บไซต์ของ Electronics Industries Alliance ที่ http://www.eiae.org

## แผ่นข้อมูลเพื่อความปลอดภัยในการใช้วัสดุ

ท่านสามารถรับ Material Safety Data Sheets (MSDS) สำหรับวัสดุสิ้นเปลืองที่มีสารเคมี เช่นผงหมึก ได้ โดยติดต่อเว็บไซต์ของ HP ที่ http://www.hp.com/go/msds หรือ http://www.hp.com/hpinfo/ community/environment/productinfo/safety

#### การขยายเวลารับประกัน

HP SupportPack ประกอบด้วยผลิตภัณฑ์ฮาร์ดแวร์ของ HP และส่วนประกอบภายในที่ HP จัดเตรียมให้การ ช่อมบำรุงฮาร์ดแวร์นี้ดรอบคลุมระยะเวลาการรับประกัน 3 ปีนับจากวันที่ชื้อผลิตภัณฑ์จาก HPลูกค้าต้องสั่งซื้อ HP SupportPack ภายใน 90 วันหลังจากซื้อผลิตภัณฑ์ HPสำหรับข้อมูลเพิ่มเติม โปรดติดต่อฝ่ายสนับสนุน ลูกค้าของ HP และฝ่ายบริการลูกค้าของ HPโปรดดูที่ <u>HP Customer Care</u>

#### ขึ้นส่วนสำรองและอุปกรณ์สิ้นเปลือง

้ชิ้นส่วนสำรองและอุปกรณ์สิ้นเปลืองของผลิตภัณฑ์นี้จะยังคงมีจำหน่ายอย่างน้อยห้าปีหลังจากหยุดการผลิตแล้ว

#### ข้อมูลเพิ่มเติม

ในการขอข้อมูลเกี่ยวกับหัวข้อด้านสิ่งแวดล้อมเหล่านี้:

- เอกสารโปรไฟล์เกี่ยวกับการรักษาสภาพแวดล้อมของผลิตภัณฑ์สำหรับผลิตภัณฑ์ HP ขึ้นนี้และขึ้นอื่นๆ ที่ เกี่ยวข้อง
- ความมุ่งมั่นของ HP ที่มีต่อสภาพแวดล้อม
- ระบบการจัดการเกี่ยวกับสภาพแวดล้อมของ HP
- โปรแกรมการส่งคืนและนำวัสดุที่หมดอายุใช้งานแล้วกลับมาใช้ใหม่ของ HP
- MSDS

โปรดดูที่: http://www.hp.com/go/environment หรือ http://www.hp.com/hpinfo/community/ environment/productinfo/safety

## ประกาศเพื่อความเข้าใจที่ตรงกัน

EN 55024:1998

#### ประกาศเพื่อความเข้าใจที่ตรงกัน

สืบเนื่องจากข้อกำหนด ISO/IEC 22 และ EN 45014

| ชื่อผู้ผลิต:<br>ที่อยู่ผู้ผลิต:                                                 |                                                                               | Hewlett-Packard Company<br>11311 Chinden Boulevard,<br>Boise, Idaho 83714-1021, USA             |
|---------------------------------------------------------------------------------|-------------------------------------------------------------------------------|-------------------------------------------------------------------------------------------------|
| ประกาศว่าผลิตภัณฑ์นี้                                                           |                                                                               |                                                                                                 |
| ชื่อผลิตภัณฑ์:<br>หมายเลขรุ่นข้อบังคับ <sup>3)</sup> :<br>ตัวเลือกของผลิตภัณฑ์: |                                                                               | HP Color LaserJet 2600n<br>BOISB-0409-00 รวมถึง:Q6459A – ถาดป้อนกระดาษเสริม 250 แผ่น<br>ทั้งหมด |
| เป็นผลิตภัณฑ์ที่ตรงกับราย                                                       | มละเอีย <b>ดผลิตภัณฑ์ด้านล่างนี้</b>                                          |                                                                                                 |
| ความปลอดภัย:                                                                    | IEC60950:2001-1 / EN60950:<br>IEC 60825-1:1993 +A1:1997<br>GB4943-2001        | : 2001-1<br>+A2:2001 / EN 60825-1:1994 +A11:1996 +A2:2001 (ผลิตภัณฑ์ เลเซอร์/LED คลาส 1)        |
| EMC:                                                                            | CISPR 22:1997 / EN 55022:1<br>EN 61000-3-2:2000<br>EN 61000-3-3:1995/ 41:2001 | 998 Class B <sup>1)</sup>                                                                       |

#### ข้อมูลเพิ่มเติม:

ผลิตภัณฑ์นี้เป็นไปตามข้อกำหนดของ EMC Directive 83/336/EEC และ Low Voltage Directive 73/23/EEC และได้รับเครื่องหมาย CE

1) ผลิตภัณฑ์นี้ได้รับการทดสอบในกอนฟีเกอเรชันทั่วไปของระบบกอมพิวเตอร์ส่วนบุคคลของ Hewlett-Packardการทดสอบความเข้ากันได้ของผลิตภัณฑ์ตามมาตรฐาน ตามข้อยกเว้นข้อ 9.5 ซึ่งยังไม่มีผลใช้บังกับ

FCC Title 47 CFR, Part 15 Class B2) / ICES-003, Issue 4/ GB9254-1998, GB17625.1-1998

 อุปกรณ์นี้เป็นไปตามข้อกำหนดของ FCC ส่วนที่ 15การทำงานของอุปกรณ์เป็นไปตามเงื่อนไข 2 ประการ ดังนี้(1) อุปกรณ์นี้อาจไม่ก่อให้เกิดคลื่นรบกวนที่เป็นอันตราย และ (2) อุปกรณ์นี้จะต้องรับคลื่นรบกวนต่างๆ ที่มีการส่งออกมาได้ รวมถึงคลื่นรบกวนที่อาจก่อให้เกิดการทำงานที่ไม่พึงประสงค์

3) เพื่อจดประสงค์ด้านข้อบังคับ ผลิตภัณฑ์จึงมีการระบุหมายเลขรุ่นข้อบังคับไม่ควรจำหมายเลขนี้สับสนกับชื่อทางการค้าหรือหมายเลขผลิตภัณฑ์

Boise, Idaho 83714-1021, USA

#### 24 กุมภาพันธ์ 2005

#### สำหรับหัวข้อเกี่ยวกับข้อบังคับเท่านั้น:

| ออสเตรเลียติดต่อ | Product Regulations Manager, Hewlett-Packard Australia Ltd., 31-41 Joseph Street, Blackburn, Victoria 3130, Australia                                                                                              |
|------------------|----------------------------------------------------------------------------------------------------|
| ยุโรปติดต่อ      | สำนักงานขายและบริการ Hewlett-Packard ภายในประเทศ/พื้นที่ของคุณ หรือ Hewlett-Packard GmbH, Department HQ-TRE .<br>Standard Europe, Herrenberger Strasse 140, D-71034 Böblingen, Germany,  (แฟกซ์: +49-7031-14-3143) |

สหรัฐอเมริกาติดต่อ Product Regulations Manager, Hewlett-Packard Company, PO Box 15, Mail Stop 160, Boise, Idaho 83707-0015, USA (โทรศัพท์: 208-396-6000)

## ประกาศเกี่ยวกับความปลอดภัยเฉพาะประเทศ/พื้นที่

## ประกาศเกี่ยวกับความปลอดภัยจากการใช้เลเซอร์

CDRH (Center for Devices and Radiological Health) ในสังกัดของสำนักงานอาหารและยาแห่งสหรัฐ อเมริกาได้ตั้งข้อกำหนดเกี่ยวกับผลิตภัณฑ์ที่ใช้เลเซอร์ที่ผลิตขึ้นตั้งแต่ 1 สิงหาคม ค.ศ. 1976 บังคับใช้กับ ผลิตภัณฑ์ที่วางจำหน่ายในสหรัฐอเมริกาเครื่องพิมพ์นี้จัดอยู่ในผลิตภัณฑ์ที่ใช้เลเซอร์ประเภท "Class 1" ภายใต้ มาตรฐานประสิทธิภาพในการป้องกันการแพร่กระจายรังสีของกระทรวงสาธารณสุขแห่งสหรัฐอเมริกา (U.S. Department of Health and Human Services: DHHS) ซึ่งเป็นไปตามพระราชบัญญัติว่าด้วยการควบคุม การแพร่กระจายรังสีเพื่อสุขภาพและความปลอดภัย ปี ค.ศ. 1968

เนื่องจากรังสีที่แผ่ออกจากเครื่องพิมพ์นี้ได้รับการปิดกั้นอย่างสมบูรณ์จากอุปกรณ์ป้องกันรังสีและฝาครอบภาย นอก คลื่นรังสีจะไม่สามารถเล็ดลอดออกมาภายนอกได้ ไม่ว่าในกรณีใดๆ ในสภาวะการใช้งานปกติ

คำเตือน!

การควบคุม การเปลี่ยนแปลง หรือการปฏิบัติตามขั้นตอนอื่นนอกเหนือจากที่ระบุไว้ในคู่มือผู้ใช้ฉบับนี้อาจส่งผลให้ ได้รับรังสีซึ่งก่อให้เกิดอันตราย

## ข้อกำหนด DOC ของแคนาดา

อุปกรณ์นี้เป็นไปตามข้อกำหนด EMC คลาส B ของแคนาดา

« Conforme à la classe B des normes canadiennes de compatibilité électromagnétiques (CEM). »

## แถลงการณ์ EMI จากเกาหลี

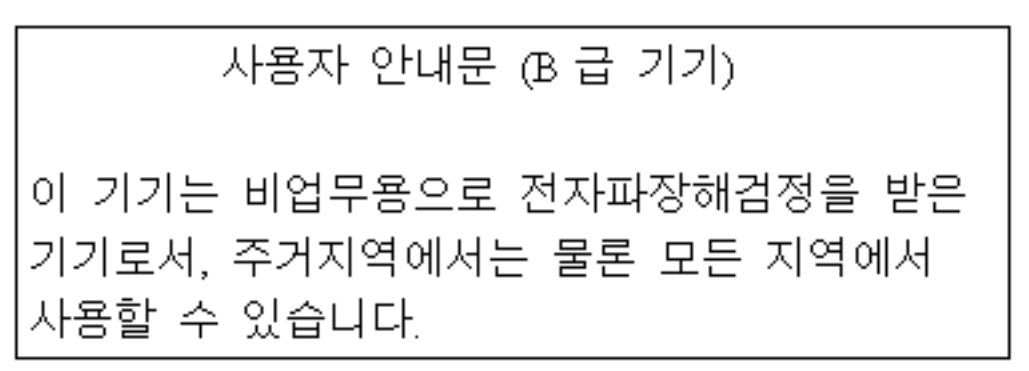

ประกาศ VCCI (ญี่ปุ่น)

この装置は、情報処理装置等電波障害自主規制協議会(VCCI)の基準 に基づくクラスB情報技術装置です。この装置は、家庭環境で使用すること を目的としていますが、この装置がラジオやテレビジョン受信機に近接して 使用されると、受信障害を引き起こすことがあります。 取り扱い説明書に従って正しい取り扱いをして下さい。

## แถลงการณ์เลเซอร์ของฟินแลนด์

#### LASERTURVALLISUUS LUOKAN 1 LASERLAITE KLASS 1 LASER APPARAT

HP Color LaserJet 2600n -laserkirjoitin on käyttäjän kannalta turvallinen luokan 1 laserlaite. Normaalissa käytössä kirjoittimen suojakotelointi estää lasersäteen pääsyn laitteen ulkopuolelle.

Laitteen turvallisuusluokka on määritetty standardin EN60825-1 (1994) mukaisesti. **VAROITUS!** 

Laitteen käyttäminen muulla kuin käyttöohjeessa mainitulla tavalla saattaa altistaa käyttäjän turvallisuusluokan 1 ylittävälle näkymättömälle lasersäteilylle.

#### VARNING!

Om apparaten används på annat sätt än i bruksanvisning specificerats, kan användaren utsättas för osynlig laserstrålning, som överskrider gränsen för laserklass 1.

#### HUOLTO

HP Color LaserJet 2600n -kirjoittimen sisällä ei ole käyttäjän huollettavissa olevia kohteita. Laitteen saa avata ja huoltaa ainoastaan sen huoltamiseen koulutettu henkilö. Tällaiseksi huoltotoimenpiteeksi ei katsota väriainekasetin vaihtamista, paperiradan puhdistusta tai muita käyttäjän käsikirjassa lueteltuja, käyttäjän tehtäväksi tarkoitettuja ylläpitotoimia, jotka voidaan suorittaa ilman erikoistyökaluja.

#### VARO!

Mikäli kirjoittimen suojakotelo avataan, olet alttiina näkymättömälle lasersäteilylle laitteen ollessa toiminnassa. Älä katso säteeseen.

#### VARNING!

Om laserprinterns skyddshölje öppnas då apparaten är i funktion, utsättas användaren för osynlig laserstrålning. Betrakta ej strålen.

Tiedot laitteessa käytettävän laserdiodin säteilyominaisuuksista:

Aallonpituus 770-800 nm

Teho 5 mW

Luokan 3B laser

# ด้ท่าเ

## Α

Apple Macintosh. โปรดด Macintosh

### В

**BOOTP/TFTP** ตั้งค่าคอนฟิก 30

## D

dots per inch (dpi) HP ImageREt 2400 62 การตั้งค่าการพิมพ์ 108 ข้อกำหนด 5 dpi (จุดต่อนิ้ว) HP ImageREt 2400 62 การตั้งค่าการพิมพ์ 108 ข้อกำหนด 5

## Е

Explorer, เวอร์ชันที่ใช้ได้ 84

## G

grayscale (โทนสีเทา) การแก้ไขปัญหา 113

## н

HP Customer Care iii HP ImageREt 2400 62 HP SupportPack 131, 141

## I

ImageREt 2400 62 Internet Explorer, เวอร์ชันที่ใช้ได้ 84 IP แอดเดรส 73 IP แอดเดรสแบบสเตคิด 74

## L

LaserJet paper 125

## Μ

Macintosh การพิมพ์จาก 56 คุณสมบัติของซอฟต์แวร์ 10 คุณสมบัติที่ใช้ได้ 9 คณสมบัติไดรเวอร์ 52 ยกเลิกการติดตั้งซอฟต์แวร์ 12 Microsoft Windows. IL/300 Windows multipurpose paper, HP 125

## Netscape Navigator, เวอร์ชันที่ใช้ได้ 84

### Ρ

Ν

print cartridge การเปลี่ยน 75

## R

Readme 86 resolution (ความละเอียด) HP ImageREt 2400 62 การตั้งค่าการพิมพ์ 108 ข้อกำหนด 5

## S

sRGB 65.66 SupportPack, HP 131, 141

## W

watermarks (ลายน้ำ) 53 Windows การตั้งค่า 56 การพิมพ์จาก 55 คณสมบัติไดรเวอร์ 52 ยกเลิกการติดตั้งซอฟต์แวร์ 11 เวอร์ชันที่ใช้ได้ 9

## ก

กระดาษ HP, การสั่งซื้อ 125 กระดาษติด 104 กระดาษหัวจดหมาย 50 การเลือก 13 การแก้ไขปัญหา 115 การใส่กระดาษในถาด 40 การ์ดสต็อค 51 กำหนดขนาดเอง 51, 53 ข้อกำหนด 13 ถาด 1, ประเภทที่ใช้ได้ 16 ถาด 2, ประเภทที่ใช้ได้ 16 ถาด 3, ประเภทที่ใช้ได้ 16 ม้วนงอ, การแก้ไขปัญหา 112 ย่น 112 หน้าแรก. แตกต่าง 55 กระดาษ HP LaserJet 125

กระดาษ HP LaserJet photo paper วัสดพิมพ์ 48 กระดาษติด บริเวณกระดาษออก 107 บริเวณกระดาษเข้า 106 ภายในเครื่องพิมพ์ 104 สาเหต 104 กระดาษพับ, การแก้ไขปัญหา 112 กระดาษมัน HP LaserJet glossy paper การพิมพ์ 48 กระดาษม้วนงอ 112 กระดาษยุ่น การแก้ไขปัญหา 112 กระดาษหนา การพิมพ์บน 51 ข้อกำหนด 16 กระดาษหัวจดหมาย การพิมพ์ 50 กระดาษอเนกประสงค์ของ HP 125 กระดาษเป็นคลื่น, การแก้ไขปัญหา 112 กระดาษแบบฟอร์ม การพิมพ์บน 50 กล่องเครื่องมือ การใช้ 84 ระบบปฏิบัติการที่สนับสนน 9 ึกล่องเครื่องมือของ HP การตั้งค่าเครื่องพิมพ์ 86 การปรับเทียบมาตรฐานเครื่องพิมพ์ 96 การใช้ 84 ระดับหมึก, การตรวจสอบจาก 92 ระบบปฏิบัติการที่สนับสนน 9 ลิงค์อื่นๆ 86 กล่องโต้ตอบ Print 52 กล้องดิจิตอล การเทียบสี 66 การกลับไปใช้ค่าเริ่มต้นที่กำหนดไว้ 55 การกำหนดขนาดเอกสาร 54 การกำหนดค่าคอนฟิกของ TCP/IP 27 การขยายเวลารับประกัน 131, 141 การขยายเอกสาร 54 การควบคมขอบภาพ 65 การจัดส่งเครื่องพิมพ์ 132 การซ่อมแซม. *โปรดด* ซ่อมบำรง การดาวน์โหลดไดรเวอร์ 10 การตรวจหาอปกรณ์ 25 การตั้งค่า การกลับไปใช้ค่าเริ่มต้นที่กำหนดไว้ 55 การบันทึก 54 การเปลี่ยน 9, 56 สี 64 การตั้งค่าคณภาพการพิมพ์ 600 dpi 108 การตั้งค่างานพิมพ์แบบด่วน 54 การตั้งค่าหน้ากระดาษ 52 การตั้งค่าเครื่องพิมพ์, กล่องเครื่องมือของ HP 86 การบรรจหีบห่อเครื่องพิมพ์ 132 การบรรจหีบห่อเครื่องพิมพ์อีกครั้ง 132 การบันทึกการตั้งค่า 54

การบำรงรักษา การเปลี่ยนตลับหมึกพิมพ์ 92 ข้อตกลง 131.141 การปรับเทียบมาตรจานเครื่องพิมพ์ 96 การปรับเปลี่ยนขนาดเอกสาร 54 การพิมพ์ Macintosh 56 Windows 55 การยกเลิก 60 การแก้ไขปัญหา 117 สองด้าน 58 การพิมพ์ขาวดำ การเลือก 53 การแก้ไขปัญหา 113 การพิมพ์สองด้าน 58 การพิมพ์แบบ N หน้า 54 การพิมพ์ในกรณีฉกเฉิน 94 การพิมพ์ในโทนสีเทา การเลือก 53 การย่อเอกสาร 54 การรับประกัน print cartridge 130 การขยายเวลา 131, 141 ผลิตภัณฑ์ 129 การรีไซเคิล ตลับหมึกพิมพ์ 139 พลาสติก 139 การลบงานพิมพ์ 60 การสนับสนน การบรรจหีบห่อเครื่องพิมพ์อีกครั้ง 132 ข้อตกลงในการบำรงรักษา 131, 141 ฟอร์มข้อมลการบริการ 133 หมายเลขขึ้นส่วน 122 การสนับสนนทางเทคนิค การบรรจุหีบห่อเครื่องพิมพ์อีกครั้ง 132 ข้อตกลงในการบำรงรักษา 131, 141 ฟอร์มข้อมลการบริการ 133 หมายเลขชิ้นส่วน 122 การสั่งซื้ออปกรณ์สิ้นเปลืองและอปกรณ์เสริม 122 การหยุดพิมพ์ 60 การเก็บรักษา กระดาษ 14 ซองจดหมาย 15 ตลับหมึกพิมพ์ 93 เครื่องพิมพ์ 136 การเชื่อมต่อระบบเครือข่ายในตัวของเครื่องพิมพ์ HP หน้าข้อมล, การพิมพ์ 80 การเติมกระดาษ 40 การเทียบ. สี 66 การเทียบสีหน้าจอ 66 ี่ การเปลี่ยนชิ้นส่วน. *โปรดด* อปกรณ์สิ้นเปลือง/บริการ การเปลี่ยนตลับหมึกพิมพ์ 93 การแก้ปัญหากระดาษติด ตำแห<sub>้น่ง</sub>ทั่วไป 104 บริเวณกระดาษออก 107 บริเวณกระดาษเข้า 106 ภายในเครื่องพิมพ์ 104

การแก้ไขปัญหา กระดาษ 115 กระดาษติด 104 กระดาษม้วนงอ 112 กระดาษย่น 112 การปรับเทียบมาตรจานเครื่องพิมพ์ 96 การเปลี่ยนตลับหมึกพิมพ์ 93 ข้อความ 112 คณภาพการพิมพ์ 108 ปัญหาในการป้อนกระดาษ 116 ผงหมึกเปื้อน 111 ผงหมึกเลอะเป็นจด 110 ผงหมึกไม่ติดกระดาษ 111 พิมพ์กระดาษช้า 117 รอยเปื้อนซ้ำ 113 สัญญาณเตือนบนแผงควบคม 101 สายเคเบิล USB 117 สี 113 หน้าตัวอย่าง. การพิมพ์ 80 หน้าว่าง 117 หน้าเอกสารเอียง 112, 116 หน้าแสดงค่าคอนฟิก, การพิมพ์ 80 หมึกกระจัดกระจาย 113 หมึกเลือน 109 เครื่องไม่พิมพ์เอกสาร 117 เส้น. หน้ากระดาษที่พิมพ์ 110 การใช้ IP แอดเดรส 25 การใช้พลังงาน 135, 139 การใส่กระดาษเพิ่ม 40 การใส่วัสดพิมพ์ ถาดกระดาษ 1 40 ถาดกระดาษ 2 41 การ์ดสต็อค การพิมพ์บน 51 ข้อกำหนด 16

#### ป

ขนาด, วัสดพิมพ์ การเลือกถาด 52 กำหนดเอง 51.53 ขนาด, เครื่องพิมพ์ 135 ขนาดกระดาษที่กำหนดเอง 51.53 ข้อกำหนด กระดาษ 13 ุคณสมบัติของเครื่องพิมพ์ 5 ฉลาก 16 ชองจดหมาย 14 ถาดกระดาษ, วัสดพิมพ์ที่ใช้ได้ 16 ์แผ่นข้อมลเพื่อความปลอดภัยในการใช้วัสด 141 แผ่นใส 16 ข้อกำหนดของปรอท 140 ข้อกำหนดของเบราเซอร์ 84 ข้อกำหนดของเว็บเบราเซอร์ 84 ข้อกำหนดของแบตเตอรี่ 140 ข้อกำหนดของแรงดันไฟฟ้า 135

ข้อกำหนดด้านอณหภมิ กระดาษ, การเก็บรักษา 14 ข้อกำหนดเกี่ยวกับก๊าซโอโซน 139 ข้อกำหนดเกี่ยวกับความชื้น กระดาษ. การเก็บรักษา 14 ข้อความ แผงควบคม 101 ข้อความ, การแก้ไขปัญหา ตัวอักษรผิดรป 112 ข้อความ, ข้อผิดพลาด 101 ข้อความและการจัดการ เครือข่าย 25 ข้อความแสดงข้อผิดพลาด สำคัญ 102 แผงควบคุม 101 ข้อตกลง, การบำรงรักษา 131, 141 ข้อตกลงในการบริการถึงที่ 141

#### ค

ความสว่าง งานพิมพ์สีซีด, การแก้ปัญหา 109 ความเร็ว ข้อกำหนด 5 คอนฟิเกอเรชัน AutoIP 27 TCP/IP 28 TCP/IP แบบกำหนด้วยตนเอง 27 อาศัยเซิร์ฟเวอร์ 27 เครือข่าย 23, 24 คณภาพ HP ImageREt 2400 62 การตั้งค่าการพิมพ์ 108 ข้อกำหนด 5 พิมพ์, การแก้ปัญหา 108, 109 คณภาพการพิมพ์ HP ImageREt 2400 62 การตั้งค่า 108 การแก้ไขปัญหา 108, 109 ข้อกำหนด 5 คณภาพของภาพ HP ImageREt 2400 62 พิมพ์, การแก้ปัญหา 108, 109 คณภาพงานพิมพ์ HP ImageREt 2400 62 พิมพ์, การแก้ปัญหา 108, 109 คณลักษณะ สภาพแวดล้อม 136 เครื่องพิมพ์ 135 คณลักษณะด้านความชื้น สภาพแวดล้อมของเครื่องพิมพ์ 136 คณลักษณะด้านอณหภมิ สภาพแวดล้อมของเครื่องพิมพ์ 136 คณลักษณะทางด้านไฟฟ้า 135 คณสมบัติ สี 62 ไดรเวอร์ 52 ค่มือ 86, 128

ค่มือผ้ใช้ การเข้าใช้ 86 หมายเลขชิ้นส่วน 128 ้ค่าคอนฟิก. เครื่องพิมพ์ 4 ค่าเริ่มต้น. กลับไปใช้ค่าเดิม 55 เครือข่าย BOOTP/TFTP 29 DHCP 32 IP แอดเดรส 73 IP แอดเดรสแบบสเตคิด 74 การกำหนดค่าคอนฟิกของ TCP/IP 27 การกำหนดค่าคอนฟิกของ TCP/IP ด้วยตนเอง 27 การกำหนดค่าคอนฟิกแบบ AutolP 27 การกำหนดค่าคอนฟิกแบบอาศัยเซิร์ฟเวอร์ 27 การตรวจหาอปกรณ์ 25 การใช้ IP แอดเดรส 25 การใช้แผงควบคมของเครื่องพิมพ์ 37 ข้อความและการจัดการ 25 ตั้งค่าคอนฟิก 23, 24 ตั้งค่าอปกรณ์ 73 ระบบ NetWare 35 ระบบ UNIX 32 ระบบ Windows 32 สิ้นสดการกำหนดค่า DHCP 36 หน้าข้อมล. การพิมพ์ 80 เครื่องมือกำหนดค่าคอนฟิกของ TCP/IP 28 เว็บเซิร์ฟเวอร์ในตัว 38 โปรโตคอลที่ใช้ได้ 25 เครื่องพิมพ์, ทำความสะอาด 95 โครงการรีไซเคิลและการส่งคืนอุปกรณ์สิ้นเปลืองของเครื่องพิมพ์ ของ HP 139

#### 1

งานพิมพ์หยุดชั่วคราว 21

#### จ

จอภาพ, การเทียบสี 66 จอแสดงผล แผงควบคุม 20 จด, การแก้ไขปัญหา 110

#### ฉ

ฉลาก
การพิมพ์ 46
ข้อกำหนด 16, 17
ฉลากสำหรับติดหน้าซอง
การพิมพ์ 46
ข้อกำหนด 16, 17
ฉลากแบบกาว
การพิมพ์ 46
ข้อกำหนด 16, 17

#### ช

ขึ้นส่วน ผู้ใช้สามารถเปลี่ยนเองได้ 127 หมายเลขขึ้นส่วน 122 ขึ้นส่วนที่ผู้ใช้สามารถเปลี่ยนเองได้ 127 ขึ้นส่วนสำรอง. *โปรดด* อุปกรณ์สิ้นเปลือง/บริการ

#### ช

ซองจดหมาย การพิมพ์ 44 ข้อกำหนด 14.17 ซอฟต์แวร์ Macintosh. คณสมบัติ 10 Windows. คณสมบัติ 10 กล่องเครื่องมือ 84 การดาวน์โหลด 10 การตั้งค่า, การเปลี่ยนแปลง 56 คณสมบัติ 52 ียกเลิกการติดตั้ง 11 ระบบปฏิบัติการที่สนับสนุน 9 เซิร์ฟเวอร์ หน้าข้อมล. การพิมพ์ 80 เซิร์ฟเวอร์การพิมพ์ หน้าข้อมูล, การพิมพ์ 80

#### <mark>ด</mark> ไดรเวอร์

Windows. คณสมบัติ 10 การกลับไปใช้ค่าเริ่มต้นที่กำหนดไว้ 55 การดาวน์โหลด 10 การตั้งค่า. การเปลี่ยนแปลง 56 การเปิด 52 คณสมบัติ 52 ยกเลิกการติดตั้ง 11 ระบบปฏิบัติการที่สนับสนน 9 ไดรเวอร์ Apple LaserWriter 8 10 ไดรเวอร์ LaserWriter 8 10 ไดรเวอร์เครื่องพิมพ์ Windows. คณสมบัติ 10 การกลับไปใช้ค่าเริ่มต้นที่กำหนดไว้ 55 การดาวน์โหลด 10 การตั้งค่า. การเปลี่ยนแปลง 56 การเปิด 52 คณสมบัติ 52 ยกเลิกการติดตั้ง 11 ระบบปฏิบัติการที่สนับสนน 9 ไดรเวอร์เครื่องพิมพ์, Macintosh 11

#### Ø

ตลับผงหมึก. *โปรดด* ตลับหมึกพิมพ์ ตลับหมึก การรีไซเคิล 139 การเปลี่ยน 93 ข้อกำหนดในการเก็บรักษา 136 มาตรวัดสถานะ 20 ศูนย์ฮอตไลน์แจ้งเรื่อง HP ของปลอม 93 หน้าแสดงสถานะ, การพิมพ์ 81 หมายเลขชิ้นส่วน 122 อายุการใช้งานโดยประมาณ 92

ตลับหมึกพิมพ์ การรีไซเคิล 139 การเปลี่ยน 93 ข้อกำหนดในการเก็บรักษา 136 มาตรวัดสถานะ 20 ศนย์ฮอตไลน์แจ้งเรื่อง HP ของปลอม 93 หน้าแสดงสถานะ. การพิมพ์ 81 หมายเลขชิ้นส่วน 122 อายการใช้งานโดยประมาณ 92 ตลับหมึ่กพิมพ์ที่ไม่ใช่ของ HP 93 ตลับหมึกพิมพ์แบบเติม 93 ตลับหมึกสีดำ มาตรวัดสถานะ 20 หมายเลขชิ้นส่วน 122 ้อายุการใช้งานโดยประมาณ 92 ดเพิ่มเติมท cartridges ตลับหมึกสีน้ำเงิน มาตรวัดสถานะ 20 หมายเลขชิ้นส่วน 122 อายการใช้งานโดยประมาณ 92 ดูเพิ่มเติมท cartridges ตลับหมึกสีเหลือง มาตรวัดสถานะ 20 หมายเลขชิ้นส่วน 122 อายการใช้งานโดยประมาณ 92 ดูเพิ่มเติมท cartridges ตลับหมึกสีแดง มาตรวัดสถานะ 20 หมายเลขชิ้นส่วน 122 อายการใช้งานโดยประมาณ 92 ดูเพิ่มเติมท cartridges ้ตัวอั๊กษร, การแก้ไขปัญหา 112 ์ ตัวเลือก *โปรดด* การตั้งค่า ตัวเลือก 4 สี 65 ตัวเลือกการเกลี่ยสี 65 ตัวเลือกการเลือกสีด้วยตนเอง 64 ้ตัวเลือกปรับขนาดให้พอดีกับหน้ากระดาษ 54 ตัวเลือกสี RGB 65. 66 ตัวเลือกสีเทากลาง 65 ตัวเลือกฮาล์ฟโทน 64 ้ตัวเลือกฮาล์ฟโทนแบบ "ละเอียด" 64 ้ตัวเลือกฮาล์ฟโทนแบบ "เรียบ" 64 ้ตัวเลือกฮาล์ฟโทนแบบปรับค่าได้ 65 ตัวเลือกเฉพาะสีดำ 65 ต้งค่า รหัสผ่านระบบเครือข่าย 73 อปกรณ์ 73 ตัวเลือก 4 สี 65

#### ຄ

ถาดกระดาษ กระดาษติด, การแก้ปัญหา 106 การเลือก 52 การใส่กระดาษ 40 คุณสมบัติ 5

ปัญหาในการป้อนกระดาษ. การแก้ไขปัญหา 116 วัสดพิมพ์ที่ใช้ได้ 16 หมายเลขชิ้นส่วน 124 ถาดกระดาษ 1 การใส่กระดาษ 40 *ดเพิ่มเติมท* ถาดกระดาษ ถาดกระดาษ 2 การใส่กระดาษ 41 *ดเพิ่มเติมท* ถาดกระดาษ ถาดกระดาษ 250 แผ่น. *โปรดด* ถาด 2 ถาดกระดาษ 3 การใส่กระดาษ 41 หมายเลขขึ้นส่วน 124 *ดูเพิ่มเติมท* ถาดกระดาษ ถาดกระดาษ 3 ซึ่งเป็นอุปกรณ์เลือกใช้. *โปรดด* ถาด 3 ถาดกระดาษ. ออก กระดาษติด การแก้ปัญหา 107 คณสมบัติ 5 ถาดกระดาษออก กระดาษติด, การแก้ปัญหา 107 คณสมบัติ 5 ถาดกระดาษออกด้านบน คณสมบัติ 5 ถาดกระดาษออกด้านหลัง คณสมบัติ 5 ถาดกระดาษเสริม 250 แผ่น. *โปรดด* ถาด 3 ถาดป้อนกระดาษ กระดาษติด, การแก้ปัญหา 106 การเลือก 52 การใส่กระดาษ 40 คณสมบัติ 5 ปัญหาในการป้อนกระดาษ. การแก้ไขปัญหา 116 วัสดพิมพ์ที่ใช้ได้ 16 หมายเลขชิ้นส่วน 124 ถาดอเนกประสงค์. *โปรดด* ถาด 2 ถาดอเนกประสงค์ 2. *โปรดด* ถาด 2 ถาดแบบคว่ำหน้าลง. *โปรดด* ถาดกระดาษออกด้านบน ถาดแบบหงายหน้าขึ้น. *โปรดด* ช่องกระดาษออกด้านหลัง แถบ การแก้ไขปัญหา 110 แถบการแก้ไขปัญหา, กล่องเครื่องมือของ HP 85 แถบการแจ้งข้อมล. กล่องเครื่องมือของ HP 85 แถบสถานะ. กล่องเครื่องมือของ HP 85 ี แถบเอกสาร. กล่องเครื่องมือของ HP 86

## ทุ

ที่รองถาดกระดาษออก 7

#### น

น้ำหนัก เครื่องพิมพ์ 135

#### บ

บริการ การบรรจุหีบห่อเครื่องพิมพ์อีกครั้ง 132 ข้อตกลง 131, 141 หมายเลขขึ้นส่วน 122 แบบฟอร์มข้อมูล 133

## ป

ปก. เอกสาร การใช้กระดาษที่ต่างจาก 55 การ์ดสต็อค. การพิมพ์บน 51 ข้อกำหนดของกระดาษ 16 ประกาศ FCC 138 ประกาศเกี่ยวกับข้อบังคับ FCC 138 ความปลอดภัยด้านเลเซอร์ 143 ประกาศเพื่อความเข้าใจที่ตรงกัน 142 แผ่นข้อมูลเพื่อความปลอดภัยในการใช้วัสด 141 ประกาศเกี่ยวกับความปลอดภัยจากการใช้เลเซอร์ 143 ประกาศเพื่อความเข้าใจที่ตรงกัน 142 ประเภท. วัสดพิมพ์ การเลือกถาดตาม 52 ้ปัญหาในการป้อนกระดาษ. การแก้ไขปัญหา 116 ป่ม, แผงควบคม 19 ป่มยกเลิกงานพิมพ์ 20, 60 โปรแกรม, การตั้งค่า 9 โปรโตคอลเครือข่ายที่ใช้ได้ 25

## ผ

ผงหมึกเปื้อน, การแก้ไขปัญหา 111
ผงหมึกไม่ติด, การแก้ไขปัญหา 111
แผงควบคุม
ข้อความ, การแก้ไขปัญหา 101
ไฟและปุ่มต่างๆ, คำอธิบาย 19
แผ่นข้อมูลเพื่อความปลอดภัยในการใช้วัสดุ 141
แผ่นแยกกระดาษ, การสั่งชื้อ 127
แผ่นใส
ข้อกำหนด 16, 17
แผ่นใสสำหรับเครื่องฉายแผ่นใส
ข้อกำหนด 16, 17

## ฝ

ฝ่ายสนับสนุนลูกค้า การบรรจุหีบห่อเครื่องพิมพ์อีกครั้ง 132 ข้อตกลงในการบำรุงรักษา 131, 141 ฟอร์มข้อมูลการบริการ 133 ฝ่ายสนับสนุนลูกค้าแบบออนไลน์ iii

## พ

พอร์ต ประเภทที่มีมาพร้อมกับเครื่อง 5 สายเคเบิล, การสั่งซื้อ 123 พอร์ต USB การแก้ไขปัญหา 117 ประเภทที่มีมาพร้อมกับเครื่อง 5 พอร์ตอินเตอร์เฟซ ประเภทที่มีมาพร้อมกับเครื่อง 5 สายเคเบิล, การสั่งซื้อ 123 พิมพ์ต่อ 21 พิมพ์สองด้านด้วยตนเอง 58 พื้นหลัง, สีเทา 110 พื้นหลังสีเทา, การแก้ไขปัญหา 110

#### แพลตฟอร์มที่สนับสนุน 9

#### ฟ

ฟิล์ม, แผ่นใส. *โปรดด* แผ่นใส ไฟ ที่ตั้ง 19 ไฟกะพริบ 101 ไฟพร้อม 21, 121 *ดูเพิ่มเติมท* ไฟ ไฟพร้อมและปุ่ม Select (เลือก) 21 ไฟพิจารณา 20, 121 *ดูเพิ่มเติมท* ไฟ ไฟฟ้า การใช้ 139 ข้อกำหนด 135 ไฟสัญญาณ, แผงควบคุมอุปกรณ์ ข้อความแสดงข้อผิดพลาด 101

## ภ

ภาษา หน้าข้อมูล 80

## ย

ยกเลิกการติดตั้งซอฟต์แวร์ 11

## ร

รหัสผ่านระบบเครือข่าย ตั้งค่า 73 รอยเปื้อนซ้ำ, การแก้ไขปัญหา 113 ระบบปฏิบัติการที่สนับสนุน 9 ระยะขอบ, ซองจดหมาย 14 รายงาน, การพิมพ์ 80 ริ้ว, การแก้ไขปัญหา 110

## ิด

ลิงค์อื่นๆ 86 ลูกกลิ้ง, การสังชื่อ 127 ลูกกลิ้งดึงกระดาษ, การสังชื่อ 127 เลอะเป็นจด, การแก้ไขปัญหา 110

## J

วัสด คณลักษณะ 135 ้วัสดที่นำมาใช้พิมพ์. *โปรดด* วัสดพิมพ์ วัสดพิมพ์ HP, การสั่งซื้อ 125 กระดาษ HP LaserJet photo paper 48 กระดาษติด 104 กระดาษมัน HP LaserJet glossy paper 48 กระดาษหัวจดหมาย 50 การเลือก 13 การแก้ไขปัญหา 115 การใส่กระดาษในถาด 40 การ์ดสต็อค 51 กำหนดขนาดเอง 51.53 ข้อกำหนด 13 ฉลาก 16,46

ซองจดหมาย 14.44 ถาด 1. ประเภทที่ใช้ได้ 16 ถาด 2, ประเภทที่ใช้ได้ 16 ถาด 3, ประเภทที่ใช้ได้ 16 ม้วนงอ. การแก้ไขปัญหา 112 ย่น 112 หน้าแรก. แตกต่าง 55 แผ่นใส 16,47 วัสดพิมพ์พิเศษ กระดาษมัน HP LaserJet glossy paper 48 กระดาษหัวจดหมาย 50 การ์ดสต็อค 51 กำหนดขนาดเอง 51.53 ข้อกำหนด 16 ฉลาก 16.46 ซองจดหมาย 14.44 แผ่นใส 16 วัสดสิ้นเปลือง การมีอย่ 141 การรีไซเคิล 139 วิธีใช้ 121 *ดเพิ่มเติมท* ฝ่ายบริการลกค้า เว็บเซิร์ฟเวอร์ในตัว การใช้ 87 เว็บไซต์ ฝ่ายสนับสนนลกค้า iii แผ่นข้อมลเพื่อความปลอดภัยในการใช้วัสด 141 โครงการรีไซเคิลและการส่งคืนอปกรณ์สิ้นเปลืองของเครื่อง พิมพ์ของ HP 140

#### ମ

ศูนย์ฮอตไลน์แจ้งเรื่อง HP ของปลอม 93 ศูนย์ฮอตไลน์แจ้งเรื่องของปลอม 93

## ส

สถานะ ดโดยใช้กล่องเครื่องมือของ HP 85 หน้าแสดงสถานะอุปกรณ์สิ้นเปลือง. การพิมพ์ 81 ไฟ. *โปรดด*ไฟ สภาพแวดล้อม ข้อกำหนดของกระดาษ 14 คณลักษณะของเครื่องพิมพ์ 136 คณสมบัติ 139 สภาพแวดล้อมขณะทำงาน. คณลักษณะ 136 สภาพแวดล้อมของการพิมพ์ 25 สองด้าน 58 สองด้าน, การพิมพ์บน 58 สัญญา, การบำรุงรักษา 131, 141 สายเคเบิล USB, การแก้ไขปัญหา 117 สี HP ImageREt 2400 62 sRGB 66 การตั้งค่า, การเปลี่ยนแปลง 64 การปรับเทียบมาตรฐาน 96 การเทียบ 66 การแก้ไขปัญหา 113

คุณสมบัติ 62
ตัวเลือกการปรับสีด้วยตนเอง 64
โทนสีเทา, การพิมพ์ 53
สแกนเนอร์, การเทียบสี 66
เส้น, การแก้ไขปัญหา
หน้ากระดาษที่พิมพ์ 110
เส้นในแนวตั้ง, การแก้ไขปัญหา 110

#### ห

หน้ากระดาษ พิมพ์ช้า 117 ว่างเปล่า 117 เครื่องไม่พิมพ์เอกสาร 117 เอียง 112.116 หน้าข้อมล. การพิมพ์ 80 หน้าตัวอย่าง, การพิมพ์ 80 หน้าต่อนาที 5 หน้าว่าง. การแก้ไขปัญหา 117 หน้าเอกสารเอียง 112, 116 หน้าเอกสารไม่ตรง 112.116 หน้าแรก, แตกต่าง 55 หน้าแรกต่างจากหน้าอื่น 55 หน้าแสดงค่าคอนฟิก การพิมพ์ 80 หมายเลขโทรศัพท์ การสนับสนน iii ิศนย์ฮอตไลน์แจ้งเรื่อง HP ของปลอม 93 โครงการรีไซเคิลและการส่งคืนอปกรณ์สิ้นเปลืองของเครื่อง พิมพ์ของ HP 140 หมึก มาตรวัดสถานะ 20 หมึกกระจัดกระจาย, การแก้ไขปัญหา 113 เปื้อน, การแก้ไขปัญหา 111 เลอะเป็นจด, การแก้ไขปัญหา 110 ไม่ติดกระดาษ, การแก้ไขปัญหา 111 หมึกกระจัดกระจาย, การแก้ไขปัญหา 113 หมึกซีดจาง, การแก้ไขปัญหา 109 หมึกเลือน 109 หลายหน้าในหนึ่งแผ่น 54 แหล่งกระดาษ. พิมพ์ตาม 52

#### อ

องค์ประกอบ ที่ตั้ง 7 อายุการใช้งานโดยประมาณ, อุปกรณ์สิ้นเปลือง 92 อุปกรณ์สิ้นเปลือง ดุณลักษณะ 135 มาตรวัดสถานะ 20 หน้าแสดงสถานะ 81 หน้าแสดงสถานะ 81 หม้าแสดงสถานะ 81 หมายเลขขึ้นส่วน 122 อายุการใช้งานโดยประมาณ 92 อุปกรณ์เสริม หมายเลขขึ้นส่วน 122 เอกสาร 86, 128 แอปพลิเคชัน, การตั้งค่า 9

#### www.hp.com

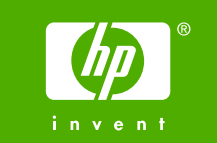

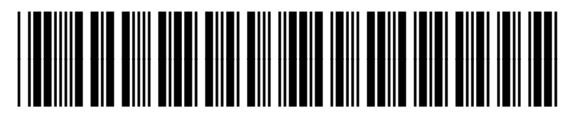

Q6455-90958